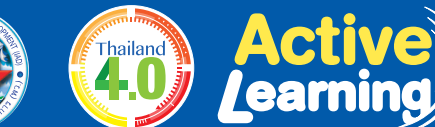

ชั้นประถมศึกษาปีที่

ใช้กระบวนการ

เน้นการทำงานของสมอง

**BBL & PBL** 

#### มาตรฐานสากล ศตวรรษที่ ฏ ฏ BBL 5 Steps

**คู่มือครู**เพื่อใช้คู่กับหนังสือเรียน

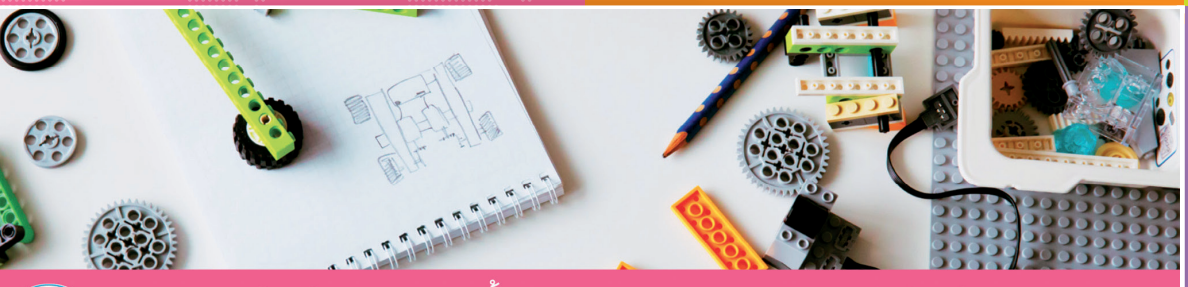

หนังสือเรียนรายวิชาพื้นฐานวิทยาศาสตร์และเทคโนโลยี

## ์ (วิทยาการคำนวณ)

ขั้นประถมศึกษาปีที่

ഩ

ตามมาตรฐานการเรียนรู้และตัวชี้วัด กลุ่มสาระการเรียนรู้วิทยาศาสตร์และเทคโนโลยี (ฉบับปรับปรุง พ.ศ. ๒๕๖๐) ตามหลักสูตรแกนกลางการศึกษาขั้นพื้นฐาน พุทธศักราช ๒๕๕๑

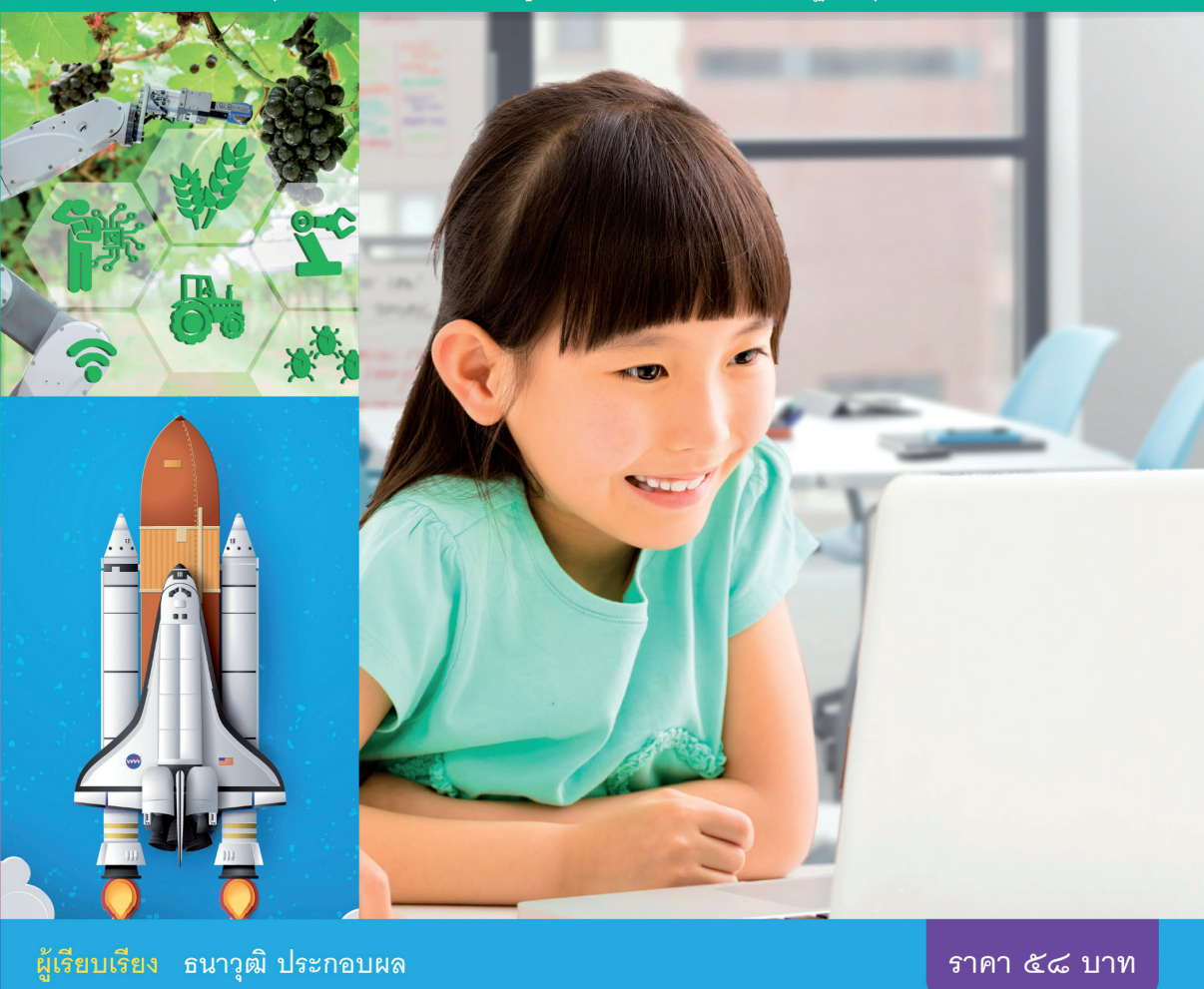

จัดการเรียนรู้ตามแนวทาง Backward Design เพิ่มผลสัมฤทธิ์ด้วย

เพมผลลมฤทธดวย NT / O-NET PISA

ิโครงงานบูรณาการ ทักษะศตวรรษที่ โย๑ สู่อาเซียนและโลก

<mark>ิ เ</mark>ฉลยคำตอบ ละเอียดทุกข้อ

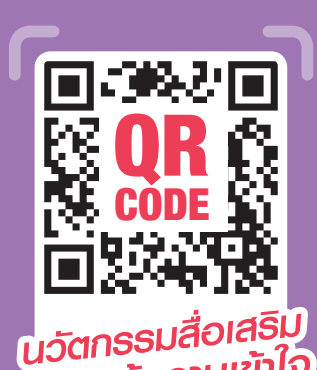

ความรู้ความเข้าใจ

สถาบันพัฒนาคุณภาพวิชาการ (พว.)

| กรเรียนรู้<br>นโลยี (วิทยาการคำนวณ) ชั้นประถมศึกษาปีที่ 2<br>ตร์และเทคโนโลยี                                 | หน่วยการเรียนรู้ที่ 2 การเขียนโปรแกรมเป้องตัน<br>(จ 4.2 ป.2/2) | <ul> <li>การเขียนโปรแกรมอย่างง่าย</li> <li>ดนูกกับการเขียนโปรแกรม</li> <li>ดน)</li> <li>การตรวจสดบความผิดพลาดของโปรแกรม</li> <li>ดน)</li> <li>การเขียนโปรแกรมด้วย Scratch</li> </ul> | หน่วยการเรียนรู้ที่ 3 การใช้ซอฟต์แวร์ในการทำงาน<br>(ว 4.2 ป.2/3)           | <ul> <li>การสร้างเอกสารด้วยไปรแกรมประมวลคำ</li> <li>ใปรแกรมกราฟิก</li> <li>ใปรแกรมน้ำเสนอ</li> <li>การจัดการไฟล์ข้อมูล</li> <li>การแก้ไขไฟล์</li> </ul> |
|----------------------------------------------------------------------------------------------------|----------------------------------------------------------------|----------------------------------------------------------------------------------------------------|----------------------------------------------------------------------------|----------------------------------------------------------------------------------------------------|
| แผนผังหัวข้อหน่วยก<br>หนังสือเรียนรายวิชาพื้นฐานวิทยาศาสตร์และเทคโนโลยี เทคโ<br>กลุ่มสาระการเรียนรู้วิทยาศาส | หน่วยการเรียนรู้ที่ 1 การแก้ปัญหาอย่างง่าย<br>(จ 4.2 ป.2/1)    | <ul> <li>การค้นพบบัญหา</li> <li>ขั้นตอนการแก้บัญหา</li> <li>เทคโนโลยี<br/>(วิทยาการดำนว<br/>ชั้นประถมศึกษาบี</li> </ul>                                                              | หน่วยการเรียนรู้ที่ 4 การใช้และบำรุงรักษาอุปกรณ์เทคโนโลยี<br>(ว 4.2 ป.2/4) | — การใช้อุปกรณ์เทคในโลยี<br>— วิธีดูแลรักษาอุปกรณ์คอมพิวเตอร์<br>— การใช้เทคในโลยีอย่างปลอดภัย                                                          |

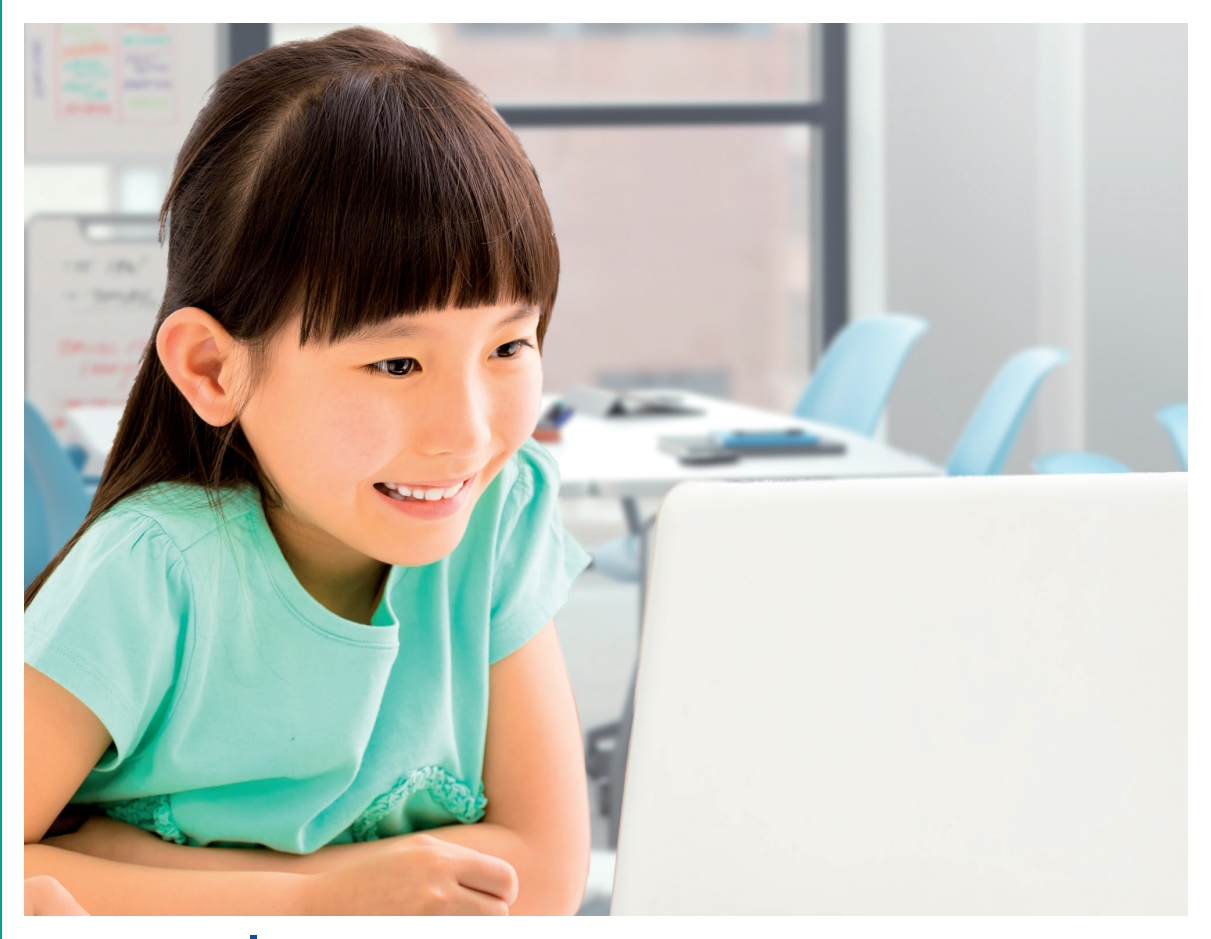

## คู่มือครูเพื่อใช้คู่กับหนังสือเรียน เทคโนโลยี (วิทยาการคำนวณ)

ชั้นประถมศึกษาปีที่ 💽

ตามมาตรฐานการเรียนรู้และตัวชี้วัด กลุ่มสาระการเรียนรู้วิทยาศาสตร์และเทคโนโลยี (ฉบับปรับปรุง พ.ศ. ๒๕๖๐) ตามหลักสูตรแกนกลางการศึกษาขั้นพื้นฐาน พุทธศักราช ๒๕๕๑

สงวนลิขสิทธิ์ สำนักพิมพ์ บริษัทพัฒนาคุณภาพวิชาการ (พว.) จำกัด พ.ศ. ๒๕๖๓

สถาบันพัฒนาคุณภาพวิชาการ (พว.)

๑๒๕๖/๙ ถนนนครไชยศรี แขวงถนนนครไชยศรี เขตดุสิต กรุงเทพฯ ๑๐๓๐๐ โทร. ๐-๒๒๔๓-๙๐๐๐ (อัตโนมัติ ๑๕ สาย), ๐-๒๒๔๑-๙๙๙ แฟกซ์ : ทุกหมายเลข, แฟกซ์อัตโนมัติ : ๐-๒๒๔๑-๔๑๓๑, ๐-๒๒๔๓-๗๖๖๖

website : www.iadth.com

\* โปรแกรมและเว็บไซต์ที่อ้างถึงเป็นชื่อผลิตภัณฑ์เครื่องหมายการค้าและเป็นลิขสิทธิ์ของบริษัทนั้นๆ ตามกฎหมาย

## การพัฒนาคุณภาพพู้เรียนที่สอดคล้องกับ

#### เสริมสร้างศักยภาพการเรียนรู้ตาม

## **GPAS** 5 Steps

ขั้นสังเกต รวบรวมข้อมูล Gathering

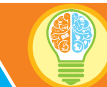

<u>้ขั้นคิดวิ</u>เคราะห์และสรปความร้ Processing

#### บรณาการทักษะศตวรรษที่ 21

GPAS 5 Steps

การอลิบายเป้าหมาย การเรียนร้ และการทำ ชิ้นงานที่ผู้เรียนจะได้ BBL คะแนนอย่างชัดเจน ทำให้ผ้เรียน เห็นทิศทางในการเรียน เป็นการ ขจัดความกังวลใจ และสร้าง ความรู้สึกเชิงบวกให้แก่ผู้เรียน

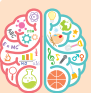

หรือกำหนดปัญหา ที่ผ้เรียนต้องพบในชีวิต RRI (Problem Based Learning: PBL) เพื่อสร้างความรู้สึกดื่นเด้นท้าทาย กระตุ้นอารมณ์ให้ผู้เรียนสนใจ อยากเรียนรู้ อยากสืบสอบ ซึ่งส่งผลต่อการเรียนรู้ที่ดี

การใช้คำถาม

การรวบรวมข้อมล จากสิ่งแวดล้อม และแหล่งเรียนรู้ BBL อย่างหลากหลาย ผ่านระบบ ประสาทสัมผัส (ways of knowing) ทั้งการเห็น (ทางตา) การได้ยิน (ทางห) การสัมผัส (ทางกาย) การได้กลิ่น (ทางจมูก) การรับรส (ทางปาก) ทำให้สมอง เกิดการเรียนรู้และมีพัฒนาการ เพราะสิ่งแวดล้อมคือตัวกระตุ้น พัฒนาการสมอง และสิ่งแวดล้อม ที่หลากหลายทำให้สมองเรียนรู้ได้ดี

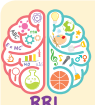

การจัดข้อมูลของสมอง จะใช้การคิดหา

ความสัมพันธ์เชื่อมโยงกับ BBL ประสบการณ์เดิม เปรียบเทียบ จัดกลุ่ม และสรปเป็นหลักการ ของตนเอง **กิจกรรมที่เน้นการคิด** จึงทำให้สมองเกิดการเรียนรู้ และครูต้องฝึกให้ผู้เรียนใช้ แผนภาพความคิด (Graphic Organizers) เพื่อจัดข้อมูลอย่างเป็นระบบ สร้างการคิดอย่างมีแบบแผน

#### 5 เป้าหมายการเรียนรู้

ระบุเป้าหมายการเรียนรู้ในหลักสูตรตามแนวทาง Backward Design ซึ่งประกอบด้วย

- มาตรฐานการเรียนรู้และตัวซื้วัด
- สมรรถนะสำคัญของผู้เรียน
- คุณลักษณะอันพึงประสงค์

#### ภาระงาน/ฮิ้นงาน

กำหนดภาระงานหรือชิ้นงานของผ้เรียน ซึ่งเป็นหลักฐานแสดงความเข้าใจ

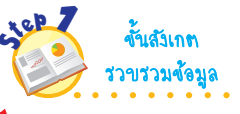

- ตั้งคำถาม ตั้งสมมุติฐาน เพื่อกระตุ้น ประสบการณ์ให้ผู้เรียนเกิดการเรียนรู้
- สังเกตและรวบรวมข้อมูลจากแหล่งเรียนรู้ อย่างหลากหลาย เพื่อให้ผู้เรียนรู้จัก เลือกข้อมูลที่ต้องการ

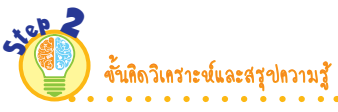

- จัดกระทำข้อมูลด้วยการคิดวิเคราะห์ (จำแนก จัดหมวดหมู่ หาความสัมพันธ์ เปรียบเทียบ ฯลฯ) โดยใช้แผนภาพจัด ความคิดอย่างเป็นระบบ สรปสาระสำคัญ สังเคราะห์เป็นความคิดรวบยอด
- คิดประเมินเพื่อเพิ่มคุณค่าโดยเชื่อมโยงกับ หลักคณธรรม จริยธรรม ค่านิยม หลักปรัชญา ของเศรษฐกิจพอเพียง เพื่อสร้างความเป็น พลเมืองไทยและพลโลกที่มีคุณภาพ แล้วสรปเป็นความคิดรวบยอด
- สร้างทางเลือกโดยออกแบบหรือคิดสร้างสรรค์ แนวทางอย่างหลากหลาย แล้วตัดสินใจ เลือกแนวทางที่ดีที่สด
- วางแผนขั้นตอนการปฏิบัติงานที่มีประสิทธิภาพ เพื่อนำไปสู่ความสำเร็จ

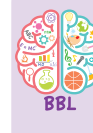

RIFT แนวข้อสอบ NT/O-NET

#### การเขียนโปรแกรมด้วย Scratch

เครื่องมืออีกชิ้นหนึ่งที่สามารถใช้เรียนรู้การเขียนโปรแกรมได้ เป็นอย่างดี คือ Scratch ซึ่งสามารถเขียนโปรแกรมบนเว็บไซต์ของ Scratch ได้ หรือลงโปรแกรมไว้ในเครื่องคอมพิวเตอร์ แล้วเขียน โปรแกรมโดยไม่ต้องเชื่อมต่อระบบอินเทอร์เน็ตก็ได้

การเขียนโปรแกรมผ่านระบบอินเทอร์เน็ต ทำได้โดยเข้าไปใน เว็บไซต์ https://scratch.mit.edu แล้วคลิกเลือก Create

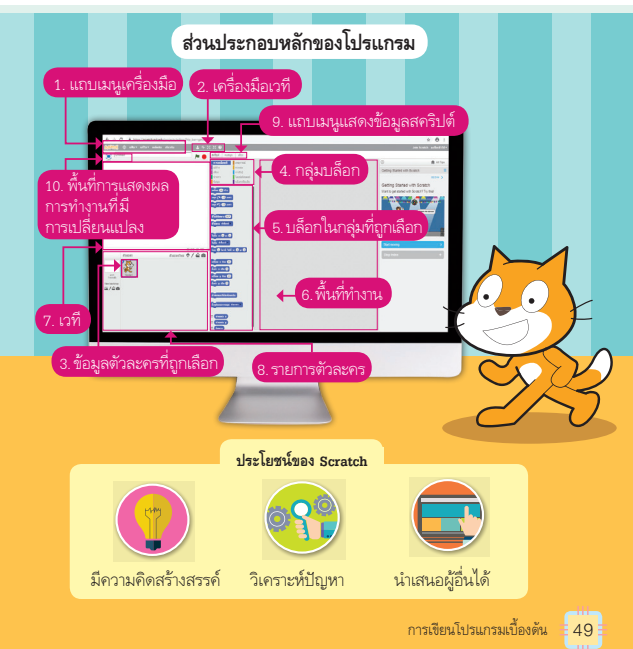

กิจกรรมเสริมสร้างศักยภาพการเรียนรู้ในศตวรรษที่ 21 แนวข้อสอบ NT/O-NET/PISA และสารประโยชน์มากมายสำหรับครู

การคิดประเมินเพื่อเพิ่มคุณค่า ทำให้ผู้เรียนเห็นความสำคัญของสิ่งนั้น ข้อมูลที่มีความสำคัญมีความหมายต่อชีวิต สมองจะสนใจและตอบสนอง **จึงส่งข้อมูลเหล่านั้นเข้าสู่กระบวนการเรียนรู้** โดยเชื่อมโยงกับความรู้ และทักษะที่มีอยู่เดิม สร้างความหมายให้มากยิ่งขึ้น

யங

### การเรียนรู้ของสมอง (Brain Based Learning)

#### มาตรฐานสากลในศตวรรษที่ 21

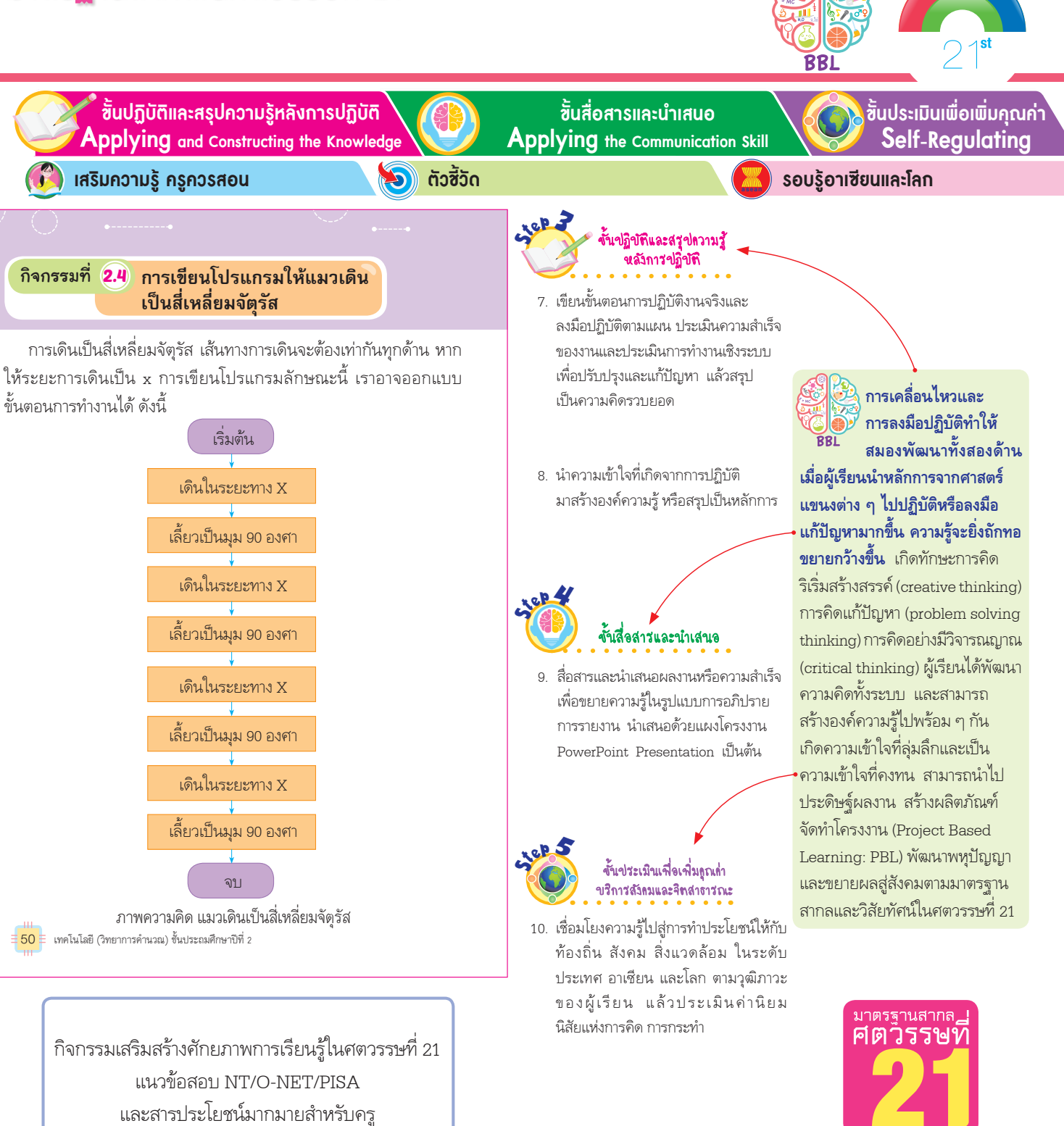

## **Active Learning**

สุดยอดคู่มือครู

யாசு

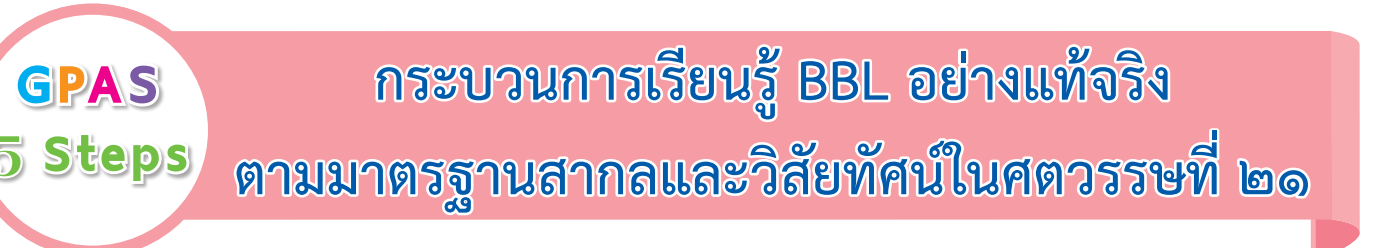

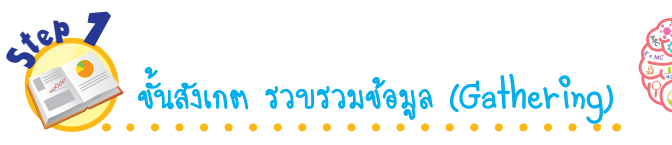

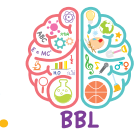

การรวบรวมข้อมูลเพื่อสร้างฐานการเรียนรู้ กระตุ้นอารมณ์ตื่นเต้น สร้างความรู้สึกเชิงบวก สนุกสนาน น่าสนใจ ทำให้สมองตื่นตัวพร้อมเรียนรู้ ซึ่งมี 2 วิธี ดังนี้

- **วิธีที่ 1** การใช้คำถามหรือกำหนดปัญหาที่ผู้เรียนต้องพบในชีวิต
- **วิธีที่ 2** ให้ผู้เรียนอยู่ในสิ่งแวดล้อมที่เอื้อต่อการเรียนรู้ โดยใช้ระบบประสาทสัมผัสรับรู้ข้อมูล เรียนรู้ จากของจริง สิ่งใกล้ตัว ภาพ บัตรคำ ฯลฯ รวมทั้งได้สืบค้นจากแหล่งเรียนรู้ต่างๆ ด้วยตนเอง

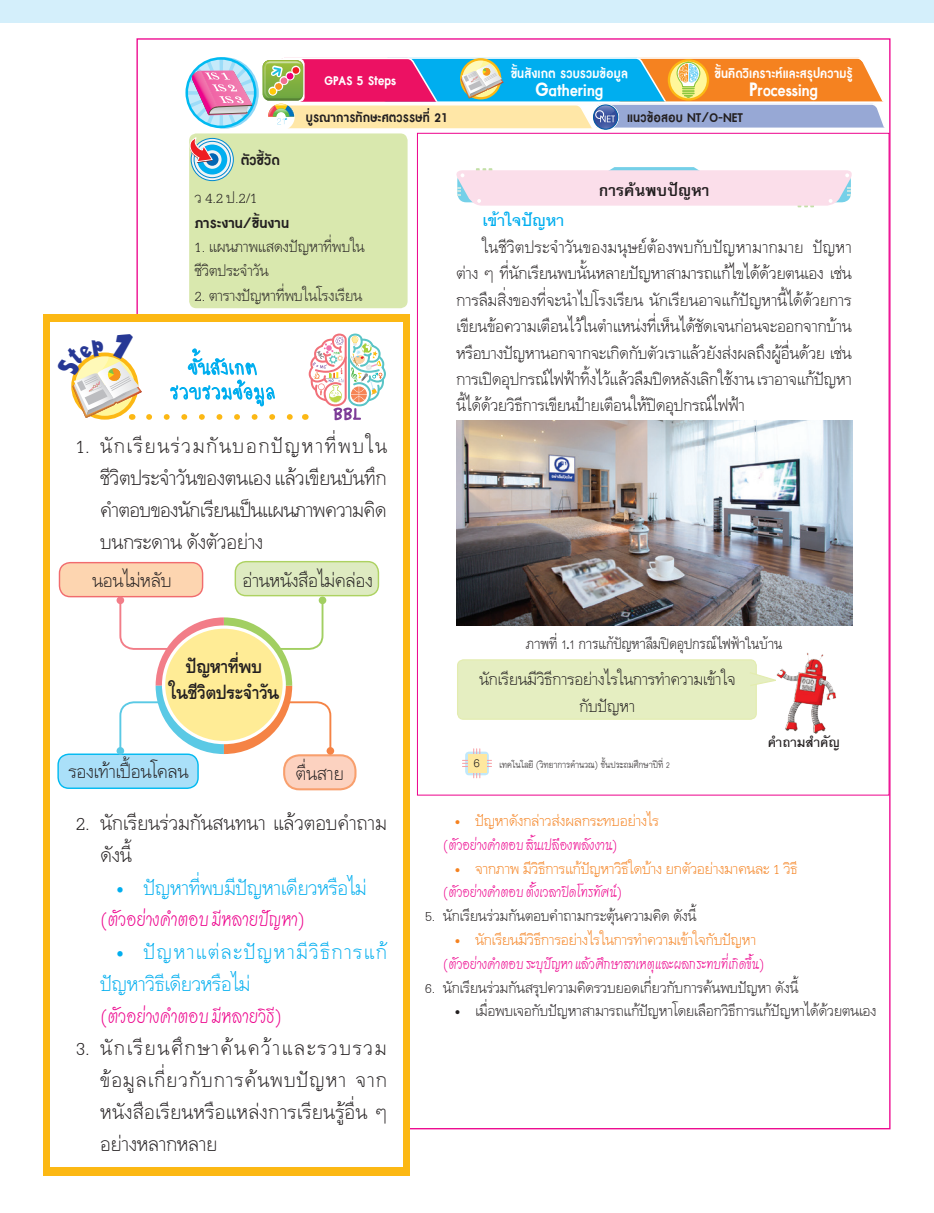

สุดยอดคู่มือครู

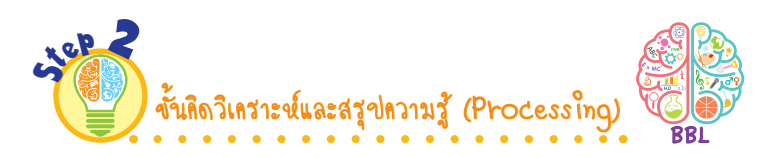

สมองจะเกิดการเรียนรู้ทันทีเมื่อประเมินได้ว่า เรื่องที่กำลังเรียนมีความหมายและสำคัญต่อการดำเนินชีวิต ดังนั้น ในการสอนควรให้ผู้เรียนคิดประเมินเพื่อสร้างความหมายของความรู้ในมิติคุณธรรม จริยธรรม และ ค่านิยมหลัก 12 ประการ

ผู้เรียนจะกระตือรือรันเมื่อร่างกายได้เคลื่อนไหว มีส่วนร่วมในกิจกรรมการเรียนรู้ ทำให้สมองพัฒนา มีศักยภาพ ในการคิดมากขึ้น สมองจะใช้การคิดหาความสัมพันธ์ของสิ่งต่าง ๆ เพื่อเปรียบเทียบ จัดกลุ่ม และสร้างเป็นหลักการ ของตนเอง โดยใช้แผนภาพมาช่วยจัดความคิดเหล่านี้ให้เป็นระบบชัดเจน

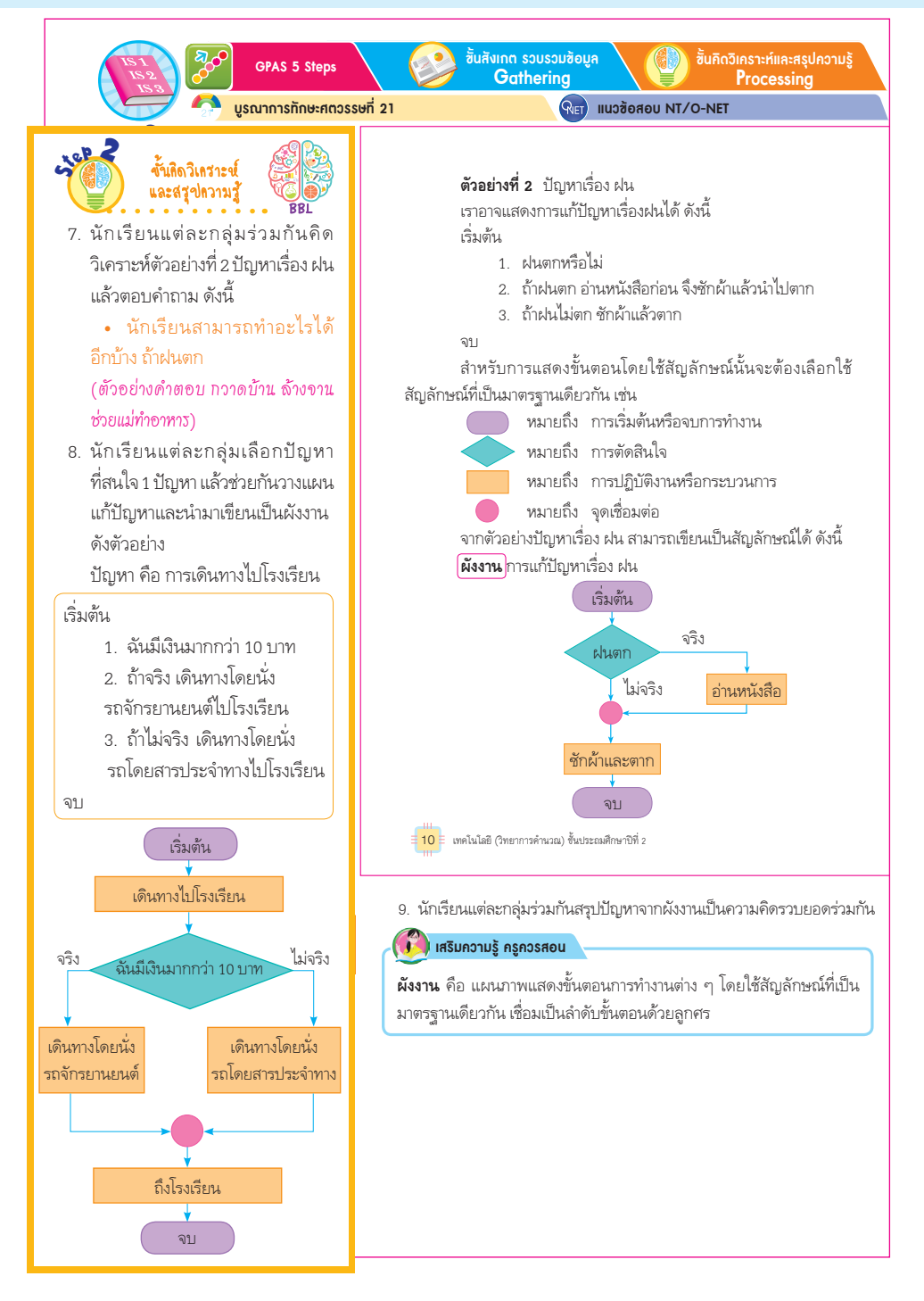

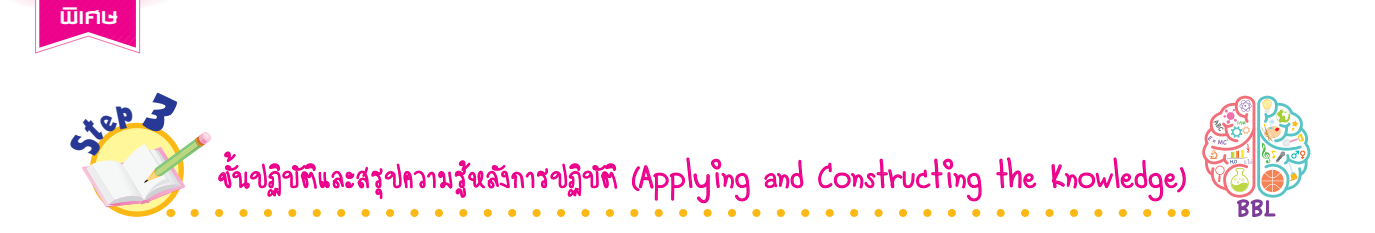

การนำหลักการที่สร้างขึ้นไปปฏิบัติ ลงมือทำ ลงมือแก้ปัญหา ทำให้สมองต่อยอดความรู้ที่มีอยู่เดิม เกิดความรู้ ที่ซับซ้อนขึ้น ยิ่งปฏิบัติเป็นประจำจะเกิดความชำนาญ กลายเป็นความเข้าใจที่คงทน ซึ่งเรียกว่า องค์ความรู้ หรือปัญญา

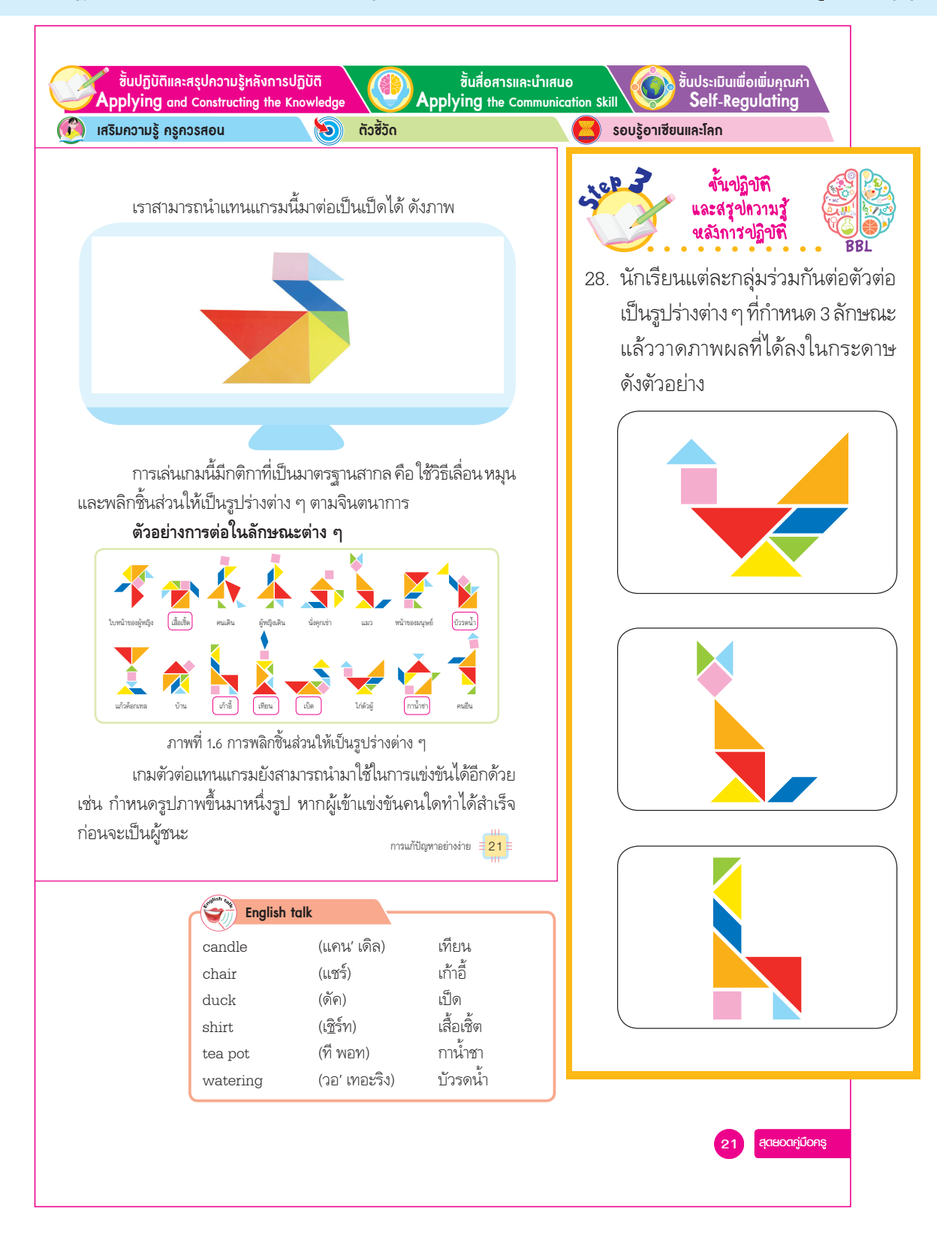

สุดยอดคู่มือครู

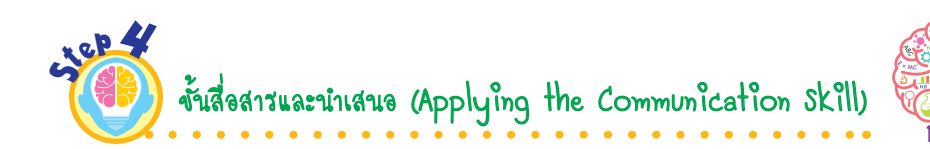

การถ่ายทอดความรู้ ความคิด ความรู้สึก โดยใช้ภาษา แสดงถึงความสามารถในการสื่อสารหรือปัญญา ด้านภาษา กระบวนการนี้ทำให้ผู้เรียนได้แลกเปลี่ยนความรู้ ทัศนคติซึ่งกันและกัน ถ้านำเสนอโดยใช้คอมพิวเตอร์ หรือสื่ออิเล็กทรอนิกส์ ผู้เรียนก็จะได้พัฒนาทักษะด้านเทคโนโลยีด้วย

การสื่อสารและนำเสนอเป็นการสร้างอารมณ์เชิงบวกได้อย่างดี เมื่อผู้อื่นชื่นชอบผลงานของตน ชื่นชม ความสำเร็จของตน ผู้เรียนจะเกิดความภาคภูมิใจ เกิดแรงบันดาลใจที่จะสร้างสรรค์ผลงานต่อๆ ไป

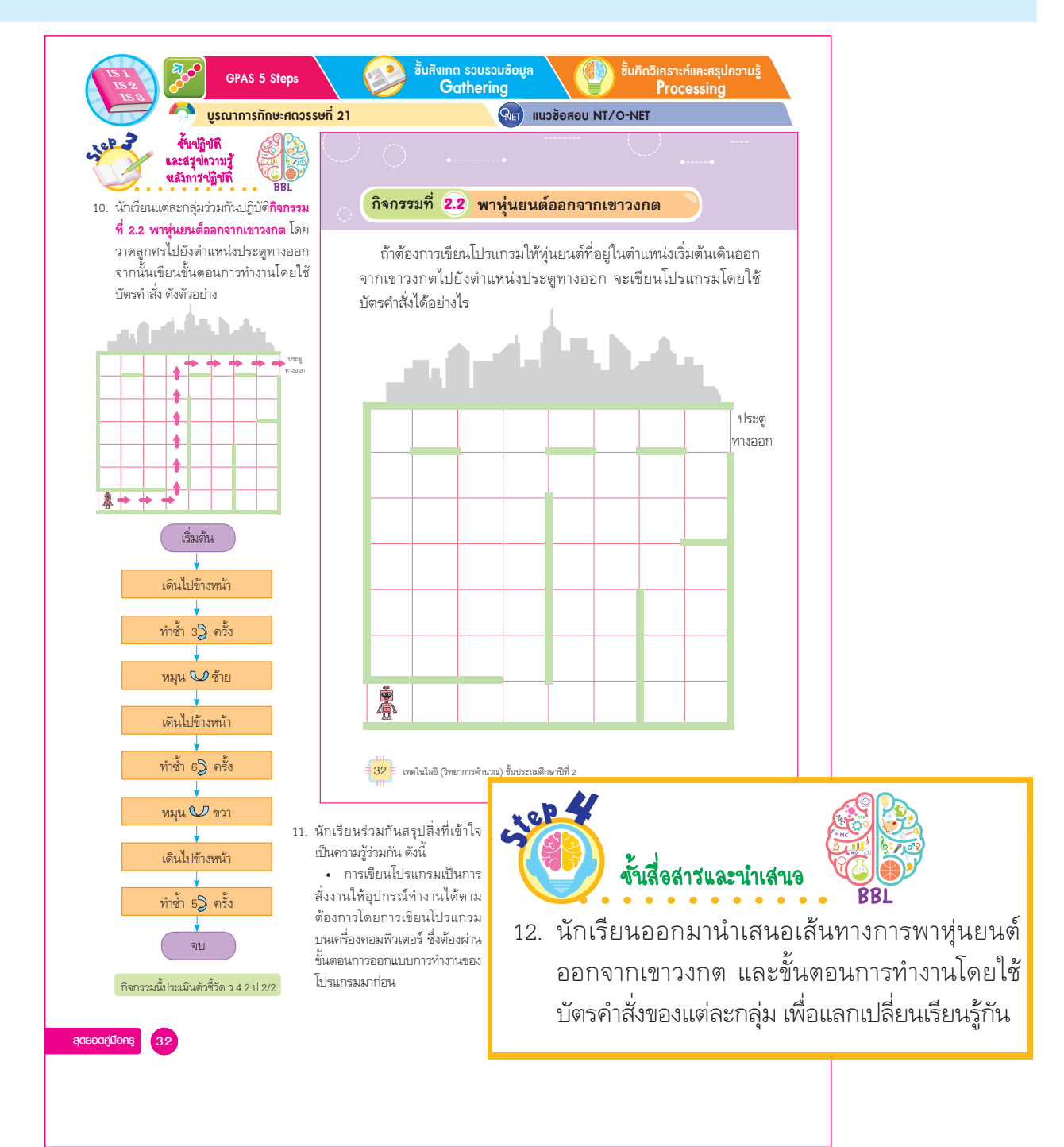

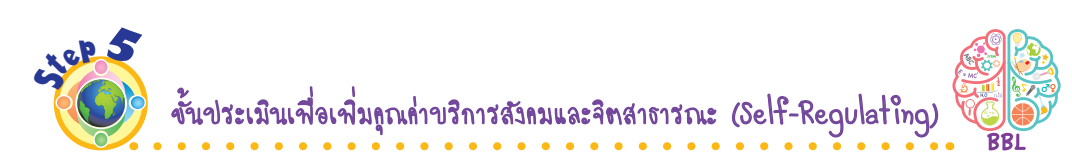

เมื่อสมองของผู้เรียนได้รับการเสริมแรงเชิงบวกอย่างสม่ำเสมอจากสิ่งที่ทำ จะกระตุ้นให้คิดสร้างสรรค์ สิ่งที่เป็นประโยชน์เพิ่มขึ้นอีก หล่อหลอมเป็นนิสัยแห่งการคิดการกระทำในตัวผู้เรียน สามารถขยายผลไปสู่สังคมได้ ตามมาตรฐานสากลและวิสัยทัศน์ในศตวรรษที่ 21

ขั้นปฏิบัติและสรุปความรู้หลังการปฏิบัติ ขั้นประเมินเพื่อเพิ่มคุณค่ ขั้นสื่อสารและนำเสนอ Applying the Comm Self-Regulating Applying and Constructing the Knowledge Skill เสริมความรู้ กรูกวรสอน 🔀 รอบรู้อาเซียนและโลก D ตัวซี้วัด siep 2 ขั้นปฏิบัติ ละสรุปความรู้ หลังการปฏิบัติ 10. คลิกเมาส์เลือกโฟลเดอร์ที่ต้องการจัดเก็บไฟล์ แล้วตั้งชื่อไฟล์ 12. นักเรียนปฏิบัติ**กิจกรรมที่ 3.2 ภาพ** โดยตัวอย่างนี้เลือกเก็บในไดรฟ์ C โดยตั้งชื่อเป็น pic1 แล้วคลิกเมาส์ **ตัวต่อของฉัน** (ต่อ) โดยการใช้ เลือกที่ป่มบันทึก ดังภาพ โปรแกรมระบายสี (Paint) สำหรับ 🔕 ี บันทึกเป็น สร้างภาพของตัวต่อ ตามขั้นตอน < 71 august 82 ÉDA (C:) 8-- -0 ด้งนี้ 2/04/61 6:38 12.1 เลือกไดรฟ์ C 📕 ดาหมีโหลง Perfl ogs /09/61 10:15 12.2 ตั้งชื่อเป็น pic1 12.3 เลือกที่ปุ่ม 👘 🕅 . 🗊 ຈັດຖ 3 ມີທີ 📕 รล้โอ 13. นักเรียนปฏิบัติการสร้างภาพตัวต่อ 10.1 เลือกเก็บในไดรฟ์ C ( ติสกักายในเครื่อง (C:)) ของตนเอง แล้วบันทึกผลลงใน งแพน (๑๔ๅ 10.2 ตั้งชื่อเป็น pic1 งแทกบินขณะ PNG (".png) แบบบันทึก ดังตัวอย่าง (บันทึก) มกเลิก แบบบันทึกการสร้างภาพตัวต่อ 1. นักเรียนเปิดโปรแกรมระบายสีได้หรือไม่ 10.3 เลือกที่ปุ่มบันทึก 🗹 ได้ 🔿 ไม่ได้ 2. นักเรียนเลือกรูปสี่เหลี่ยมแล้วนำมาวาดลงบน 11. โปรแกรมจะบันทึกเป็นไฟล์ชื่อ pic1.png โดยเราสามารถ กระดาษได้หรือไม่ เลือกมาใช้งานในภายหลังได้ 🖌 ได้ 🔿 ไม่ได้ 3. นักเรียนเลือกเส้นตรงแล้วนำมาลากเป็นเส้น จนเกิดเป็นภาพตัวต่อได้หรือไม่ 🧭 ได้ 🔾 ไม่ได้ นักเรียนเลือกสีได้หรือไม่ 🎸 ได้ 🔿 ไม่ได้ 5. นักเรียนลงสีบนตัวต่อแล้วปรากฏสีบนตัวต่อ pic 1 ppg ใช่หรือไม่ 🖌 ੀ ਅੰ <mark>0</mark> ไม่ใช่ การใช้ชอฟต์แวร์ในการทำงาน = 77 กิจกรรมนี้ประเมินตัวซี้วัด ว 4.2 ป.2/3 14. นักเรียนร่วมกันสรุปสิ่งที่เข้าใจเป็น ความร้ร่วมกัน ดังนี้ 🕵 🗸 งั้นประเมินเพื่อเพิ่มดูถเด่า • โปรแกรมระบายสี (Paint) ข้ำเสื้อสารและนำเสนอ บริการสังคม เป็นโปรแกรมที่ใช้วาดภาพ และจิตสาธารณะ 15. นักเรียนออกมานำเสนอภาพตัวต่อ ระบายสี สามารถออกแบบภาพได้ และปัญหาที่พบหน้าชั้นเรียน 16. นักเรียนนำความรู้จากการใช้ ตามความต้องการ เหมาะกับการฝึก เพื่อแลกเปลี่ยนเรียนรู้กัน จินตนาการ โปรแกรมระบายสีออกแบบตัวต่อ แล้วพิมพ์ออกมาในรูปแบบ กระดาษ เพื่อใช้ทำเป็นสื่อการเรียน เอสค่มือคร การสอนต่อไป

พิเศษ

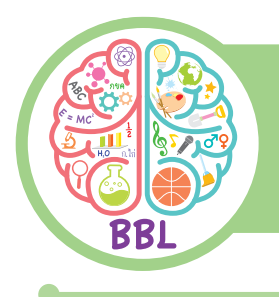

#### **คำชี้แจงในการใช้หนังสือเรียน** ที่ได้รับการออกแบบให้สอดคล้องกับการเรียนรู้ของสมอง

หนังสือเรียนรายวิชาพื้นฐานวิทยาศาสตร์และเทคโนโลยี เทคโนโลยี (วิทยาการคำนวณ) ชั้นประถมศึกษาปีที่ 2 เล่มนี้ ได้จัดทำขึ้นตามมาตรฐานการเรียนรู้และตัวชี้วัด กลุ่มสาระการเรียนรู้วิทยาศาสตร์และเทคโนโลยี (ฉบับปรับปรุง พ.ศ. 2560) ตามหลักสูตรแกนกลางการศึกษาขั้นพื้นฐาน พุทธศักราช 2551 โดยมีเนื้อหา กิจกรรม และคำถามที่เหมาะสมกับพัฒนาการ ของผู้เรียน กระตุ้นกระบวนการคิดวิเคราะห์ให้กับผู้เรียน มีทักษะสำคัญในการค้นคว้าหาความรู้ มีความสามารถ ในการแก้ปัญหาอย่างเป็นระบบและพัฒนาทักษะกระบวนการทางเทคโนโลยีให้กับผู้เรียน ซึ่งสอดคล้องกับการเรียนรู้ ของสมอง (Brain Based Learning)

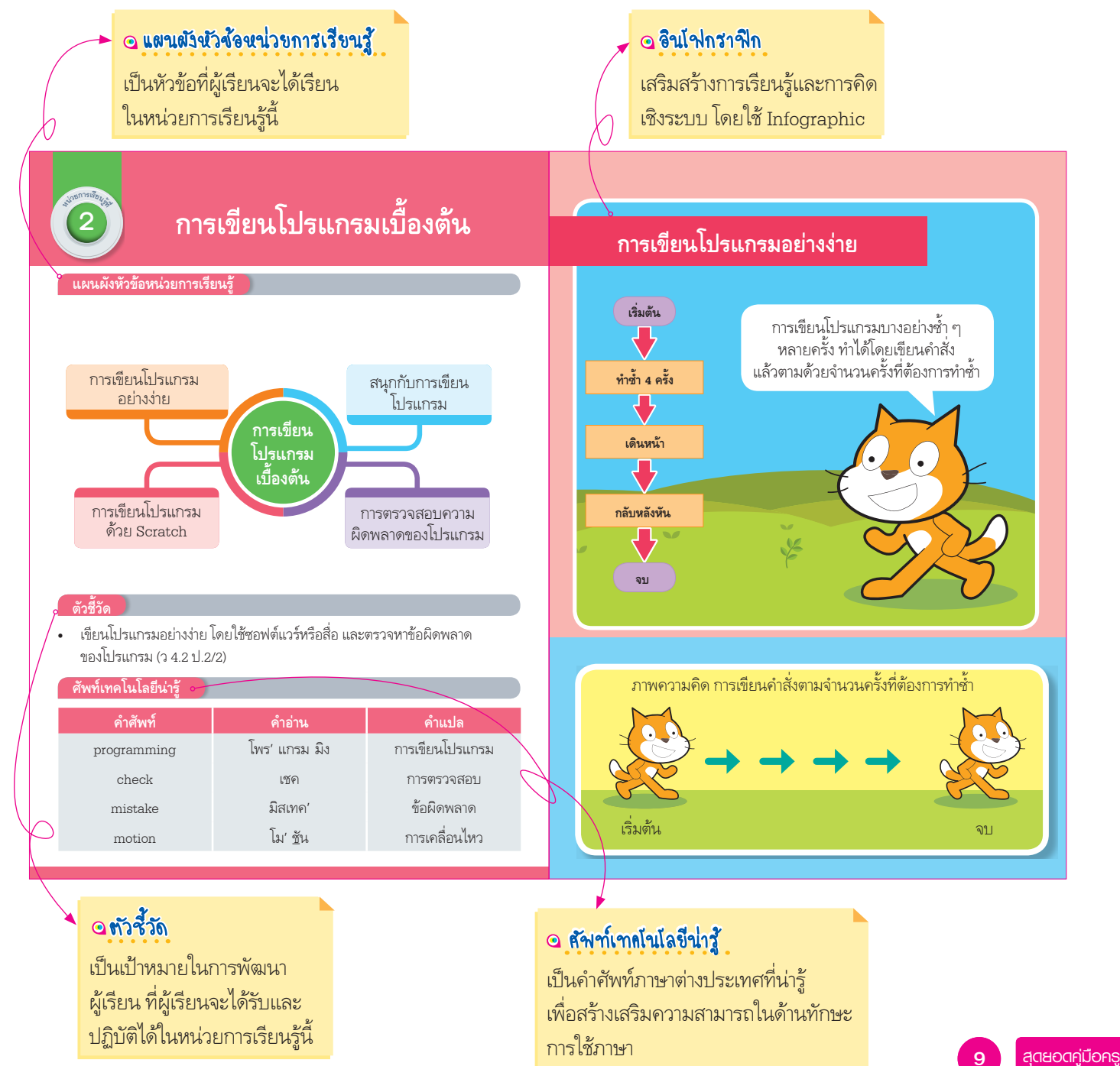

#### สนุกกับการเขียนโปรแกรม 🗸

การเรียนรู้การเขียนโปรแกรมมีเครื่องมือต่าง ๆ ให้เลือกใช้มากมาย ตามแหล่งการเรียนรู้ที่น่าสนใจ เช่น เว็บไซต์ https://code.org จะมี บทเรียนให้เลือกเรียนหรือฝึกเขียนโปรแกรมอย่างหลากหลาย เมื่อเข้าไปในเว็บไซต์จะพบกับหน้าเว็บไซต์ ดังนี้

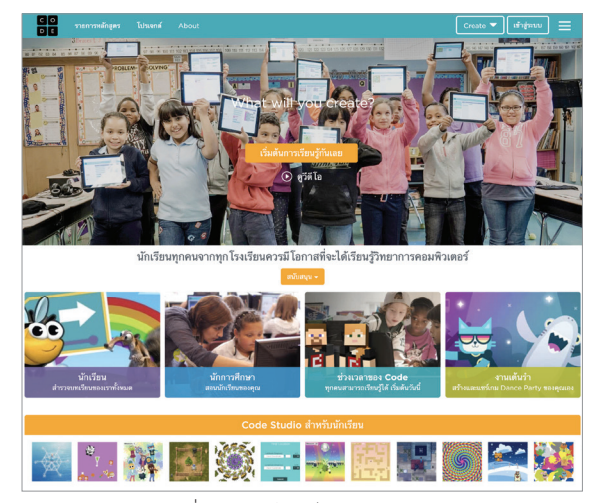

ภาพที่ 2.5 หน้าเว็บไซต์ https://code.org

การเขียนโปรแกรมเบื้องต้น 🛛 🕄

#### 🧿 เนื้อหา

ครบตามตัวชี้วัดและสาระการเรียนรู้ แกนกลาง กลุ่มสาระการเรียนรู้ วิทยาศาสตร์ (ฉบับปรับปรุง พ.ศ. 2560) ตามหลักสูตรแกนกลาง การศึกษาขั้นพื้นฐาน พุทธศักราช 2551 เหมาะสมกับระดับชั้นของ ผู้เรียน

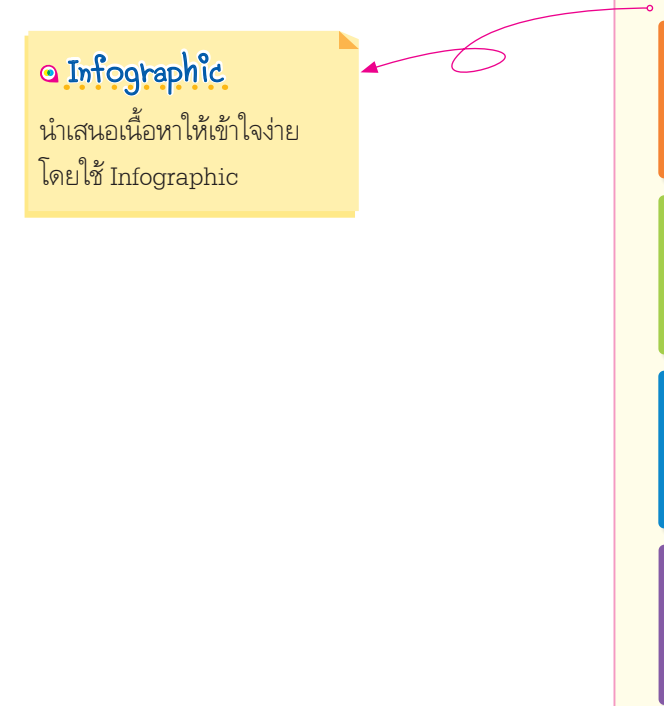

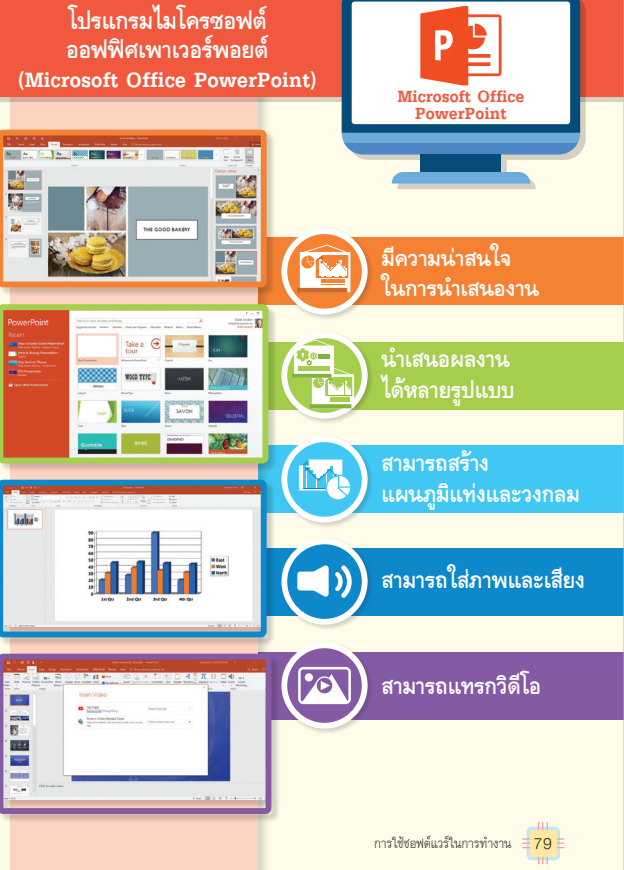

#### การตรวจสอบความผิดพลาดของโปรแกรม 💁 คำถามสำคัญ การตรวจสอบความผิดพลาดของโปรแกรม นำเสนอปัญหา หรือคำถาม หรือโจทย์ มีประโยชน์อย่างไร ก่อนเรียนรู้ เพื่อกระตุ้นให้ผู้เรียน คำถามส่ำคัญ การเขียนโปรแกรมใด ๆ บางครั้งอาจมีข้อผิดพลาดเกิดขึ้น เช่น มีความใฝ่รู้ ใฝ่เรียน แล้วสืบสอบ การเขียนโปรแกรมด้วยคำสั่ง แล้วเราสะกดคำสั่งผิด หรือเขียนคำสั่ง หาคำตอบของคำถาม ที่โปรแกรมไม่เข้าใจ หากตรวจสอบทีละคำสั่งแล้วแก้ไขให้ถูกต้อง โปรแกรมก็จะทำงานต่อไปได้ หรือบางครั้งเขียนโปรแกรมไม่ผิด แต่ผลลัพธ์ไม่เป็นไปตามที่ต้องการ สามารถหาข้อผิดพลาดหรือตำแหน่ง ที่ผิดพลาดได้ โดยการตรวจสอบการทำงานทีละคำสั่ง **ตัวอย่าง** ถ้าหุ่นยนต์อยู่ในตำแหน่งเริ่มต้น แล้วมีการเขียนโปรแกรม ดังนี้ เพื่อให้หุ่นยนต์เดินทางไปพบจรวด เริ่มต้น เดินไปข้างหน้า ครั้ง ทำซ้ำ หมุน 🚺 ขวา เดินไปข้างหน้า จบ ภาพความคิด หุ่นยนต์เดินทางไปพบจรวด 44 🗉 เทคโนโลยี (วิทยาการคำนวณ) ชั้นประถมศึกษาปีที่ 2

#### 🧿 กิจกรรม

นำเสนอกิจกรรมให้ผู้เรียนบูรณาการ ระหว่างความรู้กับการฝึกปฏิบัติ พัฒนา ทักษะด้านการคิดและการใช้เทคโนโลยี สร้างความรู้ด้วยตัวผู้เรียนเอง และ ประเมินตามตัวชี้วัดประจำหน่วย การเรียนรู้

#### 🖸 กำถามหลังทำกิจกรรม

นำเสนอคำถามที่ใช้ในการอภิปราย เพื่อขยาย ประสบการณ์และสรุปความรู้ ซึ่งเป็นคำตอบ ของคำถาม รวมทั้งคำถามระดับการประยุกต์ ความรู้ให้ผู้เรียนได้ต่อยอดการเรียนรู้

#### กิจกรรมที่ 1.4 คิดหารูปแบบ

ถ้าเรามีบล็อกสี่เหลี่ยม แบ่งเป็น บล็อกสีเหลือง แดง ม่วง เขียว เมื่อเรานำบล็อกมาวางเรียงต่อกันจำนวน 4 ชุด จะได้ดังภาพ

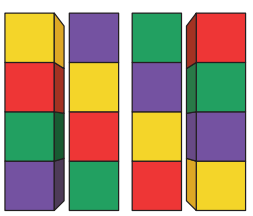

ถ้าวางบล็อกต่อไปทางขวาอีก 2 ชุด นักเรียนคิดว่าแต่ละบล็อก จะเป็นสีอะไร

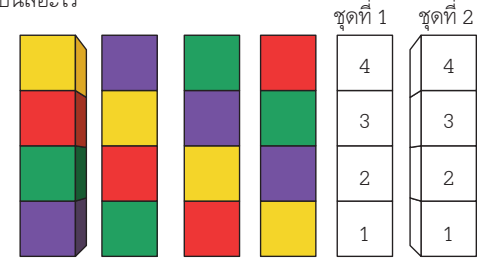

หากต้องการวางบล็อกให้เรียงสีเหมือนกับชุดที่ 3 และ 4 ใน 4 ชุดแรก จะต้องวางบล็อกต่อไปอีกกี่ชุด

การแก้ปัญหาอย่างง่าย = 17

#### 4. เกมเททริส (Tetris)

เป็นเกมตัวต่อที่มีสี่เหลี่ยมจำนวน4ชิ้นประกอบกันเป็นรูปร่าง ต่าง ๆ ชื่อเกมนี้มาจากคำว่า "เทตทรา" (tetra) ซึ่งเป็นคำที่ใช้เรียก จำนวน 4 ของชาวกรีก เกมนี้ได้ทำเป็นเกมคอมพิวเตอร์ ผู้เล่นจะต้อง บังคับให้แต่ละชิ้นส่วนที่ตกลงมาประกอบกันเป็นพื้นที่เต็ม

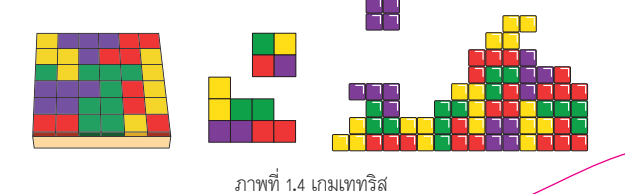

ความรู้รอบโลก

ศาสตราจารย์เอมิลี โฮล์มส์ ผู้เชี่ยวชาญด้านจิตวิทยาจากสวีเดนและคณะ จากมหาวิทยาลัยออกซฟอร์ด ได้ทำการศึกษาทดลองประโยชน์ของเกมเททริส ที่มีผลทางจิต ระบุว่า ภาพของเกมเททริสมีคุณสมบัติเป็นที่จดจำได้ง่าย สามารถช่วยลดผลกระทบทางจิตใจหลังจากเผชิญเหตุร้ายได้

เรียบเรียงจาก https://www.bbc.com/thai/international-39477735

#### 🖸 ความรู้รอบโลก

นำเสนอเนื้อหาและความรู้ อันเป็นสากล เพื่อให้ผู้เรียน มีจิตสำนึกในความเป็นพลโลก

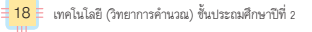

#### 🧿 อนุรักษ์สิ่งแวดล้อม

นำเสนอความรู้ในการปลูกฝัง จิตสำนึกของผู้เรียนให้รู้จัก อนุรักษ์และรักษาสิ่งแวดล้อม

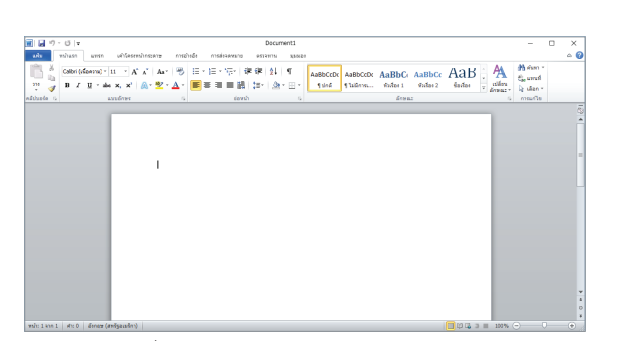

ภาพที่ 3.1 หน้าต่างโปรแกรม Microsoft Office Word

ความสามารถของโปรแกรมแต่ละรุ่นจะมีความสามารถแตกต่างกัน ออกไป แต่การใช้งานพื้นฐานในการทำเอกสารมักจะต้องกำหนด ขนาดของกระดาษ เมื่อพิมพ์ออกมาจะได้เป็นเอกสารในรูปแบบ ที่ต้องการ เช่น การจัดรูปแบบเอกสาร การแทรกรูปภาพ และการแทรก อักษรศิลป์

#### อนุรักษ์สิ่งแวดล้อม

การใช้โปรแกรมประมวลคำในการทำงานเอกสารต่าง ๆ จะช่วยลดปริมาณ การใช้กระดาษลงได้ ซึ่งการใช้กระดาษในปริมาณมากเป็นสาเหตุหนึ่งของ การเกิดภาวะโลกร้อน

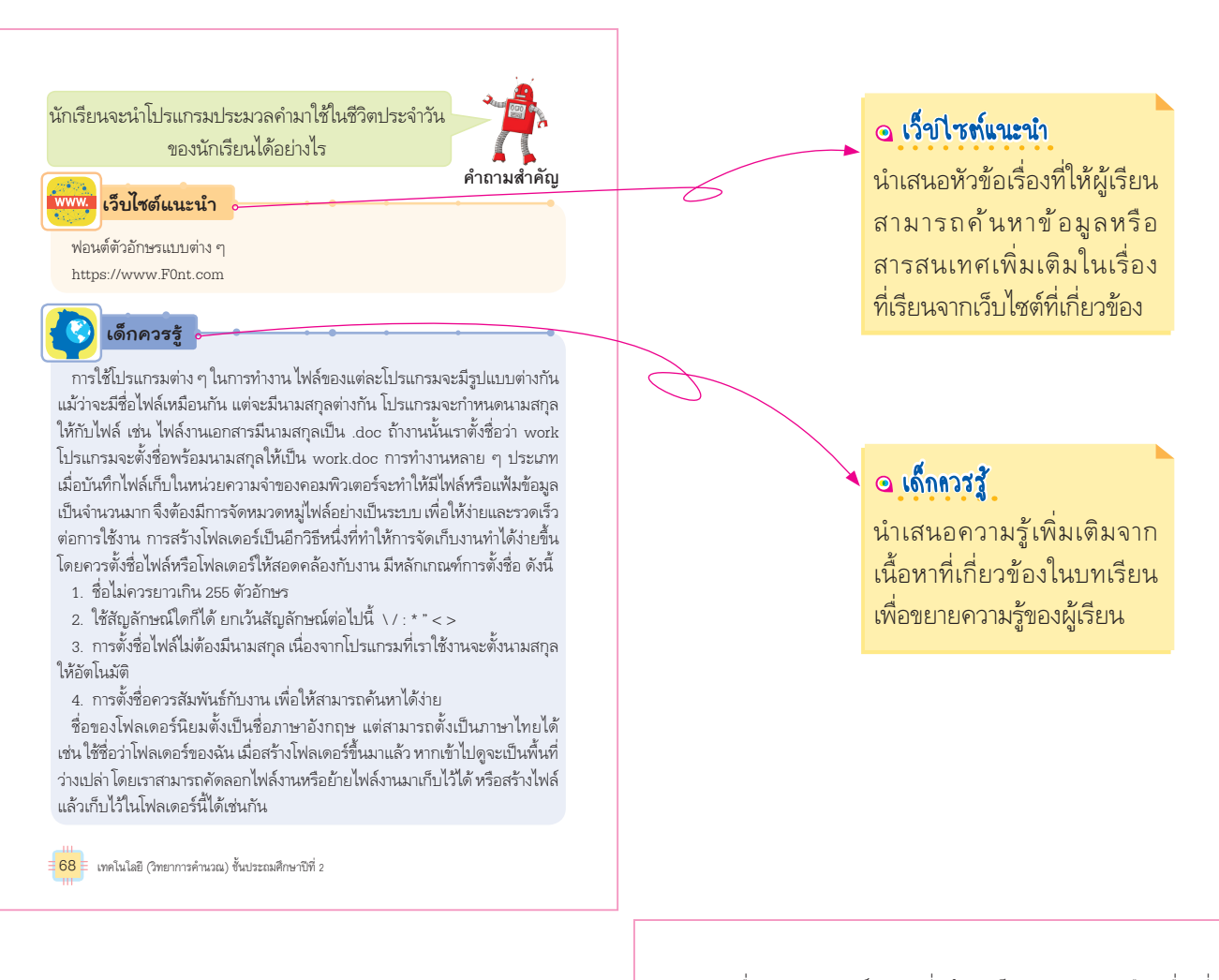

เครื่องคอมพิวเตอร์บางรุ่นที่หน้าจอเป็นแบบสัมผัส หรือเครื่องที่ เชื่อมต่อกับเมาส์ปากกา จะทำให้เราวาดภาพได้สะดวกขึ้น โดยสามารถ เขียนบนหน้าจอคอมพิวเตอร์หรือใช้ปากกาวาดภาพได้โดยตรง

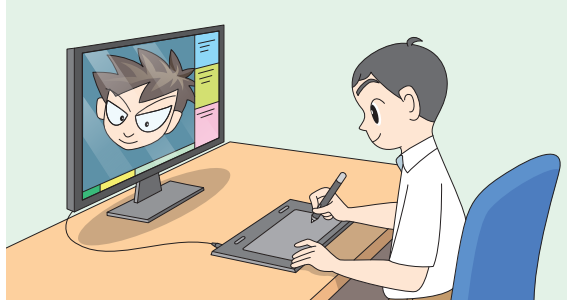

ภาพที่ 3.3 การใช้เมาส์ปากกาเชื่อมต่อกับเครื่องคอมพิวเตอร์ในการวาดภาพ

อาชีพน่ารู้

งานด้านกราฟิกดีไซน์ เป็นงานที่ต้องใช้ทักษะการออกแบบ การสร้างสรรค์ผลงานกราฟิกหรือสื่อต่าง ๆ โดยใช้คอมพิวเตอร์ เป็นเครื่องมือ ซึ่งเป็นที่ต้องการในตลาดแรงงานและสร้างรายได้ ได้เป็นอย่างดี

70 🗧 เทคโนโลยี (วิทยาการคำนวณ) ขั้นประถมศึกษาปีที่ 2

🖸 อาซีพน่ารู้

นำเสนอความรู้สำคัญเกี่ยวกับ อาชีพต่าง ๆ เพื่อเป็นแนวทาง เลือกประกอบอาชีพในอนาคต

#### โปรแกรมนำเสนอ

คำถามสำคัญ

#### เหตุใดในการนำเสนองานหรือชิ้นงานต่าง ๆ จึงต้องใช้โปรแกรมนำเสนอ

เป็นโปรแกรมสำหรับนำเสนอข้อมูล ตัวอย่างของโปรแกรมน้ำเสนอ เช่น โปรแกรมไมโครซอฟต์ออฟฟิศเพาเวอร์พอยต์ (Microsoft Office Power-Point) โปรแกรมซันสตาร์ออฟฟิศอิมเพลสส์ (Sun StarOffice Impress) และโปรแกรมคีย์โน้ต (Keynote) โปรแกรมประเภทนี้สามารถใช้เตรียม การนำเสนอข้อมูล และนำเสนอผลงานได้หลายรูปแบบ สามารถแทรกภาพ เสียง วิดีโอ และเชื่อมโยงไปยังโปรแกรมอื่น ๆ ได้อีกด้วย โดยแต่ละโปรแกรม จะมีความสามารถแตกต่างกันออกไป

การนำเสนอข้อมูล ผู้นำเสนอควรเตรียมข้อมูลและรูปแบบการนำเสนอ ให้พร้อม อาจเขียนเป็นสคริปต์สั้น ๆ ว่าต้องการนำเสนอหัวข้ออะไรบ้าง แต่ละหน้าเป็นอย่างไร จัดหน้าจอการนำเสนออย่างไร มีภาพหรือสื่ออื่น ๆ ประกอบหรือไม่ เช่น หากต้องการนำเสนอเรื่อง การ์ตูนที่ฉันชอบ อาจกำหนด ข้อมูล ดังนี้

> ์ หน้าที่ 1 ชื่อเรื่องและการแนะนำตัว หน้าที่ 2 การ์ตูนตัวที่ 1 พร้อมภาพประกอบ หน้าที่ 3 การ์ตูนตัวที่ 2 พร้อมภาพประกอบ

รอบรู้ ASEAN

นักเรียนใช้โปรแกรมนำเสนอในการนำเสนออาหารประจำชาติของ ประเทศในอาเซียนแต่ละประเทศ

🗧 78 🗧 เทคโนโลยี (วิทยาการคำนวณ) ชั้นประถมศึกษาปีที่ 2

#### วรอบรู้ ASEAN

นำเสนอกิจกรรมเพื่อให้ผู้เรียนสืบค้น สืบสอบเรื่องราวของประเทศใน กลุ่มอาเซียนที่เกี่ยวข้องกับหัวข้อเรื่อง ที่ศึกษา เพื่อสร้างความเข้าใจอาเซียน

#### ปลอดภัยไว้ก่อน

การใช้งานบริการเกี่ยวกับอุปกรณ์เทคโนโลยีต่าง ๆ ควรมีการเปลี่ยนรหัสผ่าน อยู่เสมอ เพื่อป้องกันการโจรกรรมข้อมูลจากผู้ไม่หวังดี เช่น การเปลี่ยนรหัส บัตร ATM การเปลี่ยนรหัสผ่าน Facebook

#### กิจกรรมที่ 4.3 ใช้อย่างระมัดระวัง

การใช้อุปกรณ์เทคโนโลยีบางชนิดจะมีชื่อบัญชีและรหัสผ่านสำหรับ การใช้อุปกรณ์แต่ละชนิด และข้อมูลทั้งสองนี้ถือว่าเป็นข้อมูลที่ใช้ยืนยัน ตัวตนได้ นักเรียนตอบคำถามต่อไปนี้ แล้วเขียนเป็นแผนภาพความคิด

 นักเรียนคิดว่าจะเกิดอะไรขึ้นได้บ้าง ถ้าเครื่องคอมพิวเตอร์ ของโรงเรียนสามารถพิมพ์งานออกมาทางเครื่องพิมพ์ได้โดยไม่ต้องใช้รหัสผ่าน

 ถ้านักเรียนใช้สื่อสังคมออนไลน์หรือพูดคุยกับผู้อื่นผ่านทาง เครื่องคอมพิวเตอร์ แล้วนักเรียนไปเข้าห้องน้ำแต่ยังไม่ได้ออกจากระบบ นักเรียนคิดว่าจะส่งผลกระทบอย่างไรบ้าง

3. นักเรียนคิดว่าถ้ามีผู้อื่นรู้ชื่อบัญชีผู้ใช้ระบบคอมพิวเตอร์และ รหัสผ่านของเรา จะส่งผลเสียอย่างไรบ้าง

4. โทรศัพท์เคลื่อนที่ยุคใหม่สามารถใช้จ่ายเงินในการใช้บริการ บางชนิดได้ นักเรียนคิดว่าควรมีระบบป้องกันอย่างไร เมื่อเราลืม โทรศัพท์เคลื่อนที่ไว้ แล้วไม่ให้ผู้อื่นสามารถนำไปจ่ายเงินได้

การใช้และบำรุงรักษาอุปกรณ์เทคโนโลยี ∃111≣

#### 🝳 ปลอดภัยไว้ก่อน

นำเสนอข้อพึงปฏิบัติและพึงระวัง ที่ให้ผู้เรียนรู้จักระมัดระวังใน การปฏิบัติกิจกรรมต่าง ๆ และ การดำเนินชีวิต โดยสอดแทรกหัวข้อ ที่สัมพันธ์กับเรื่องที่เรียน เมื่อคลิกเมาส์ที่ปุ่ม 🔤 โปรแกรมจะแสดงไฟล์ที่เราสร้างไว้ ออกมาทันที และเราสามารถแก้ไขข้อมูลหรือพิมพ์เรื่องราวต่าง ๆ เพิ่มในไฟล์นั้นได้ ดังภาพ

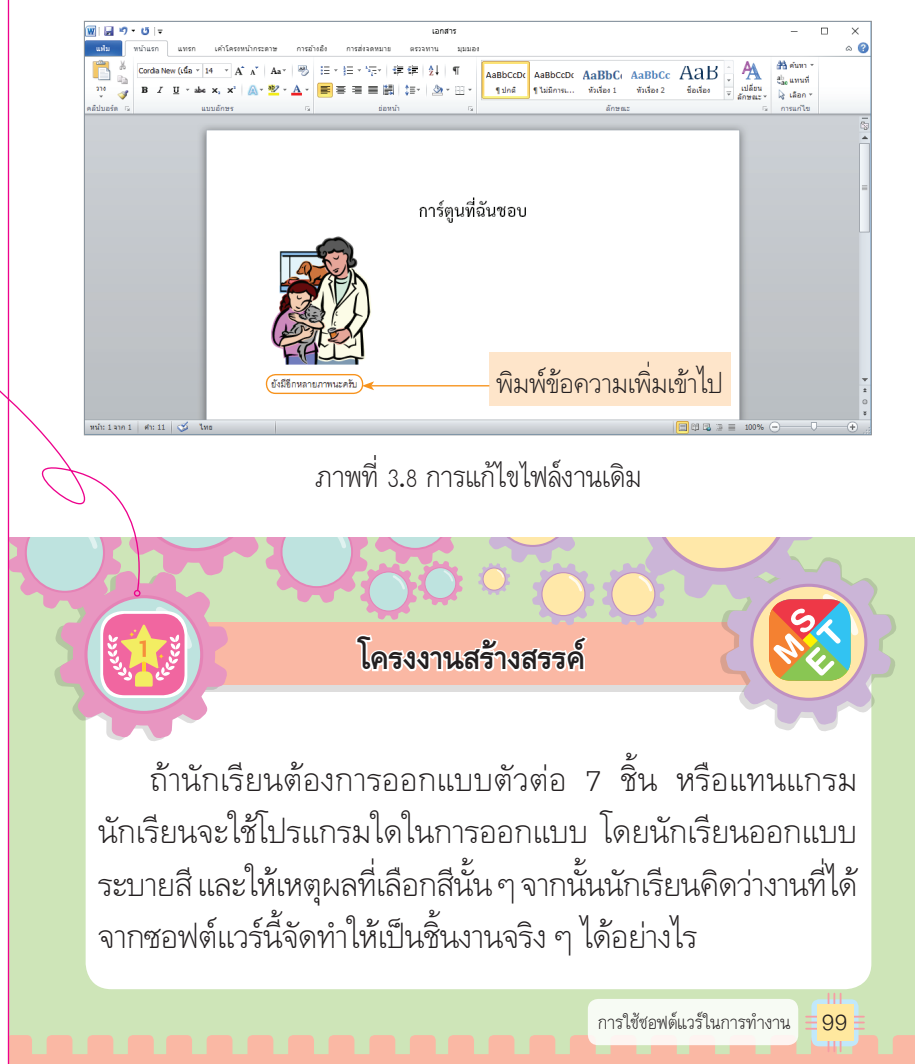

#### 🝳 โครงงานสร้างสรรค์

นำเสนอกิจกรรมโครงงานสร้างสรรค์ เพื่อฝึกให้ผู้เรียนมีทักษะกระบวนการ ทำงาน ความคิดสร้างสรรค์ การ แก้ปัญหา และการร่วมมือทำงาน เป็นทีม

## เทคโนโลยี (วิทยาการคำนวณ)

ตามมาตรฐานการเรียนรู้และตัวซี้วัด กลุ่มสาระการเรียนรู้วิทยาศาสตร์และเทคโนโลยี (ฉบับปรับปรุง พ.ศ. ๒๕๖๐) ตามหลักสูตรแกนกลางการศึกษาขั้นพื้นฐาน พุทธศักราช ๒๕๕๑

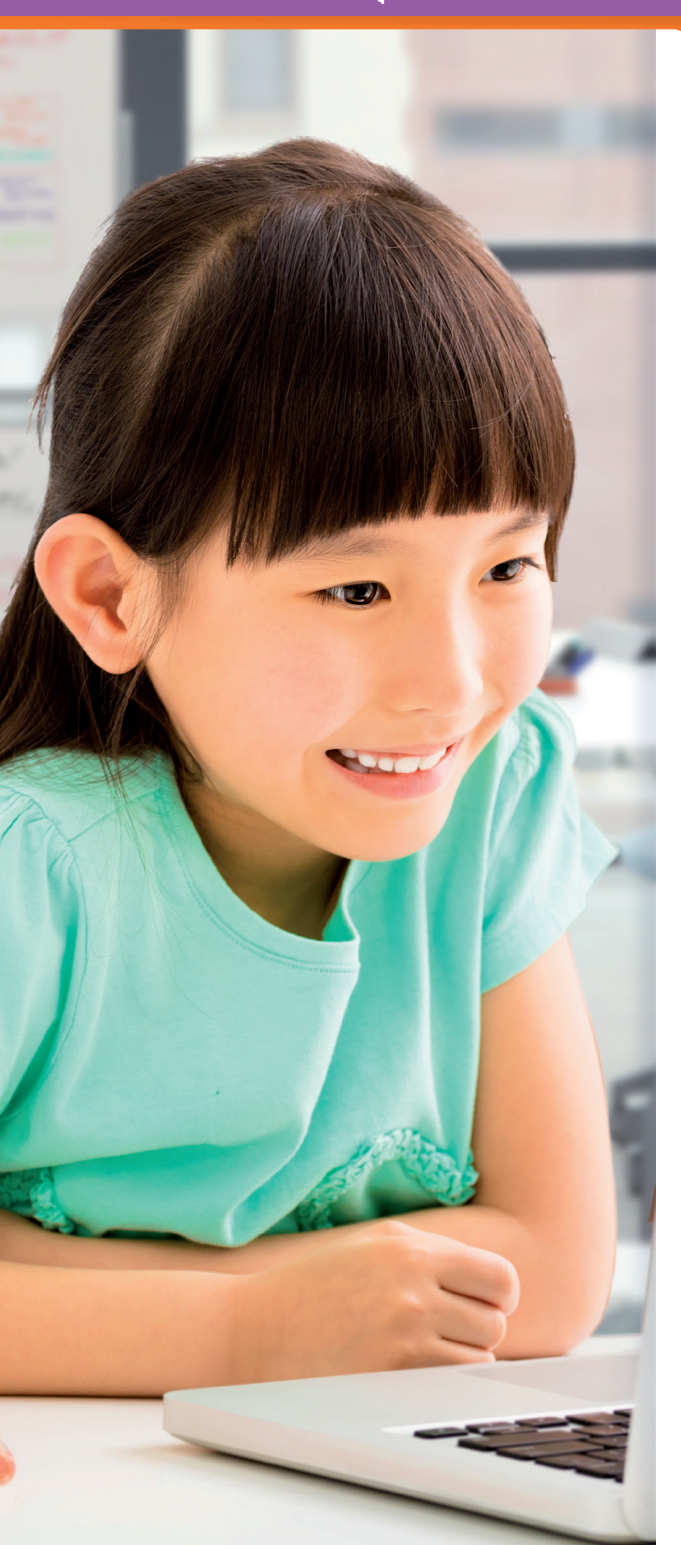

#### ชั้นประถมศึกษาปีที่ ២

#### ผู้เรียบเรียง

ผู้ช่วยศาสตราจารย์ ดร.ธนาวุฒิ ประกอบผล

#### ผู้ตรวจ

ดร.ซัชญาภา วัฒนธรรม อาจารย์ดวงใจ จันทะเสน อาจารย์เสาวศักดิ์ ผาสุข

#### บรรณาธิการ

รองศาสตราจารย์ ดร.ปณิตา วรรณพิรุณ ดร.ชวนพบ เอี่ยวสานุรักษ์

สงวนลิขสิทธิ์ สำนักพิมพ์ บริษัทพัฒนาคุณภาพวิชาการ (พว.) จำกัด พ.ศ. ๒๕๖๓ พิมพ์ครั้งที่ ๑ จำนวน ๒๐,๐๐๐ เล่ม

#### สถาบันพัฒนาคุณภาพวิชาการ (พว.)

๑๒๕๖/๙ ถนนนครไซยศรี แขวงถนนนครไซยศรี เขตดุสิต กรุงเทพฯ ๑๐๓๐๐ โทร. ๐-๒๒๔๓-๘๐๐๐ (อัตโนมัติ ๑๕ สาย), ๐-๒๒๔๑-๘๙๙๙ แฟกซ์ : ทุกหมายเลข, แฟกซ์อัตโนมัติ : ๐-๒๒๔๑-๔๑๓๑, ๐-๒๒๔๓-๗๖๖๖

website : www.iadth.com

\* โปรแกรมและเว็บไซด์ที่อ้างถึงเป็นชื่อผลิตภัณฑ์เครื่องหมายการค้า และเป็นลิขสิทธิ์ของบริษัทนั้น ๆ ตามกฎหมาย

## ด้านำ

หนังสือเรียนรายวิชาพื้นฐานวิทยาศาสตร์และเทคโนโลยี เทคโนโลยี (วิทยาการคำนวณ) ชั้นประถมศึกษาปีที่ 2 ได้จัดทำขึ้นตามมาตรฐานการเรียนรู้ ตัวชี้วัด และสาระการเรียนรู้ แกนกลาง กลุ่มสาระการเรียนรู้วิทยาศาสตร์และเทคโนโลยี (ฉบับปรับปรุง พ.ศ. 2560) ตามหลักสูตรแกนกลางการศึกษาขั้นพื้นฐาน พุทธศักราช 2551 เพื่อส่งเสริมการเรียน การสอนและวิธีการจัดการเรียนรู้ให้เป็นไปตามจุดมุ่งหมายของหลักสูตร โดยมีเนื้อหา เกี่ยวกับการแก้ปัญหาอย่างง่าย การเขียนโปรแกรมเบื้องต้น การใช้ซอฟต์แวร์ในการทำงาน และการใช้และบำรุงรักษาอุปกรณ์เทคโนโลยี

เพื่อให้เกิดประโยชน์สูงสุดแก่ผู้สอนและผู้เรียนหนังสือเล่มนี้ จึงนำเสนอเนื้อหา ที่ทันสมัย มีกิจกรรมและคำถามพัฒนาการคิดที่เหมาะสมกับวัยของผู้เรียน ดังนั้น การใช้หนังสือเล่มนี้ควรทำกิจกรรมและตอบคำถามขั้นตอนที่กำหนดไว้ นอกจากนี้ ยังมีกิจกรรมที่ใช้คอมพิวเตอร์เชื่อมต่อกับเครือข่ายอินเทอร์เน็ตด้วย หากไม่สะดวก อาจข้ามเนื้อหาในส่วนนี้ไปได้ สำหรับภาพประกอบของตัวอย่างโปรแกรมในหนังสือ อาจมีการเปลี่ยนแปลงไปตามรุ่นของซอฟต์แวร์และอุปกรณ์ที่นำมาใช้

ผู้จัดทำหวังเป็นอย่างยิ่งว่า หนังสือเรียน รายวิชาพื้นฐานวิทยาศาสตร์ เทคโนโลยี (วิทยาการคำนวณ) จะช่วยพัฒนาผู้เรียนให้สามารถสร้างองค์ความรู้ด้วยตนเอง มีทักษะ การแก้ปัญหา มีความคิดสร้างสรรค์ รวมทั้งเข้าใจและเห็นคุณค่าของการใช้ประโยชน์ จากอุปกรณ์เทคโนโลยี ซึ่งเป็นรากฐานสำคัญในการพัฒนาเทคโนโลยีต่อไป

#### สถาบันพัฒนาคุณภาพวิชาการ (พว.)

# 

|                        |                                                                                                    | หน้า |
|------------------------|----------------------------------------------------------------------------------------------------|------|
| หน่วยการเรียนรู้ที่ 1  | การแก้ปัญหาอย่างง่าย                                                                                            | 4    |
|                        | การค้นพบปัญหา                                                                                                   | 6    |
|                        | ขั้นตอนการแก้ปัญหา                                                                                              | 8    |
|                        |                                                                                                    |      |
| หน่วยการเรียนรู้ที่ 2  | การเขียนโปรแกรมเบื้องต้น                                                                                        | 24   |
|                        | การเขียนโปรแกรมอย่างง่าย                                                                                        | 26   |
|                        | สนุกกับการเขียนโปรแกรม                                                                                          | 33   |
|                        | การตรวจสอบความผิดพลาดของโปรแกรม                                                                                 | 44   |
|                        | การเขียนโปรแกรมด้วย Scratch                                                                                     | 49   |
|                        | المعرفة المعرفة المعرفة المعرفة المعرفة المعرفة المعرفة المعرفة المعرفة المعرفة المعرفة المعرفة المعرفة المعرفة |      |
| หนวยการเรยนรูท 3       | การเชชอพดแวรเนการทางาน                                                                                          | 58   |
|                        | การสร้างเอกสารด้วยไปรแกรมประมวลคำ                                                                               | 60   |
|                        | ไปรแกรมกราฟิก<br>ร                                                                                              | 69   |
|                        | ) ไปรแกรมน้ำเสนอ                                                                                                | 78   |
|                        | การจดการเพลขอมูล<br>                                                                                            | 89   |
|                        | 112f11f1f1fM9                                                                                                   | 98   |
| หน่วยการเรียนรู้ที่ 4  | การใช้และบำรุงรักษาอุปกรณ์เทคโนโลยี                                                                             | 100  |
| Ĩ.                     | การใช้อุปกรณ์เทคโนโลยี                                                                                          | 102  |
|                        | วิธีดูแลรักษาอุปกรณ์คอมพิวเตอร์                                                                                 | 106  |
|                        | การใช้เทคโนโลยีอย่างปลอดภัย                                                                                     | 110  |
| ปรรณานกรม              |                                                                                                    | 112  |
| T 0 0 0 00 1 101 1 001 |                                                                                                    | 114  |
|                        |                                                                                                    |      |
|                        |                                                                                                    |      |

สารขัญ

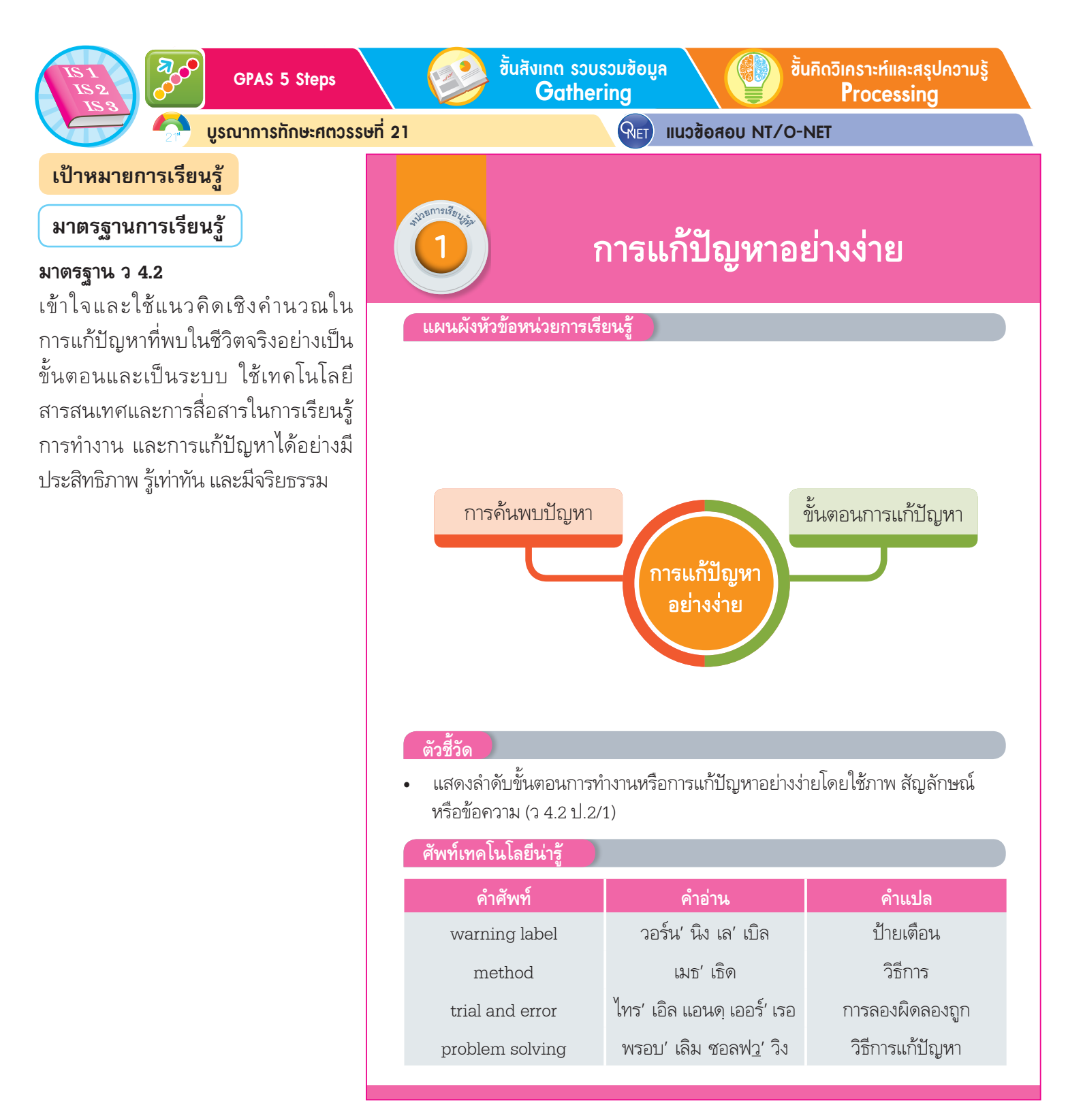

สุดยอดคู่มือครู

์ ขึ้นปฏิบัติและสรุปความรู้หลังการปฏิบัติ Applying and Constructing the Knowledge

#### 🤰 เสริมกวามรู้ กรูกวรสอน

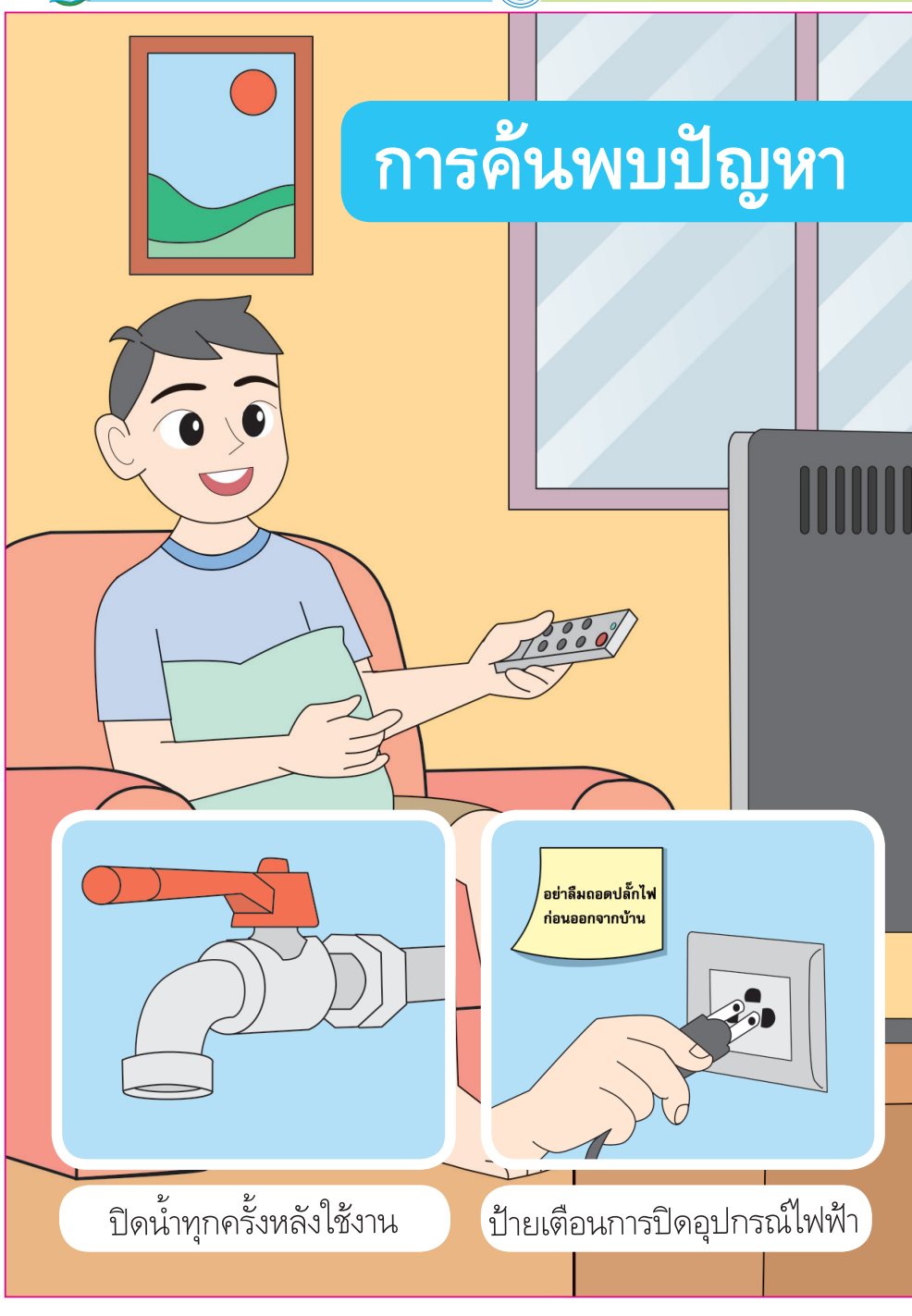

บูรณาการทักษะศตวรรษที่ 21

นักเรียนแบ่งกลุ่มตามความเหมาะสม กำหนดปัญหาที่พบในห้องเรียน กลุ่มละ 1 ปัญหา แล้วร่วมกันสืบค้นข้อมูล ค้นหาแนวทางแก้ปัญหาหลาย ๆ วิธี ทดลองแก้ปัญหา และเลือกวิธีการแก้ปัญหาที่ดีที่สุด จากนั้นนำเสนอวิธีการ แก้ปัญหาในรูปแบบโครงงาน

#### รอบรู้อาเซียนและโลก

้ขั้นประเมินเพื่อเพิ่มคุณค่า

Self-Regulating

#### สมรรถนะสำคัญของผู้เรียน

- 1. ความสามารถในการสื่อสาร
- 2. ความสามารถในการคิด
- 3. ความสามารถในการแก้ปัญหา
- 4. ความสามารถในการใช้ทักษะชีวิต
- ความสามารถในการใช้เทคโนโลยี

#### คุณลักษณะอันพึงประสงค์

#### ใฝ่เรียนรู้

ขั้นสื่อสารและนำเสนอ Applying the Communication Skill

ຕັວສັ້ວັດ

Ð

ตัวชี้วัดที่ 4.1 ตั้งใจ เพียรพยายามใน การเรียนและเข้าร่วมกิจกรรมการเรียนรู้ ตัวชี้วัดที่ 4.2 แสวงหาความรู้จากแหล่ง เรียนรู้ต่าง ๆ ทั้งภายในและภายนอก โรงเรียน ด้วยการเลือกใช้สื่ออย่าง เหมาะสมบันทึกความรู้วิเคราะห์สรุปเป็น องค์ความรู้ สามารถนำไปใช้ในชีวิต ประจำวันได้

#### มุ่งมั่นในการทำงาน

**ตัวชี้วัดที่ 6.1** ตั้งใจและรับผิดชอบใน การปฏิบัติหน้าที่การงาน

**ตัวชี้วัดที่ 6.2** ทำงานด้วยความเพียร พยายามและอดทนเพื่อให้งานสำเร็จ ตามเป้าหมาย

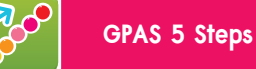

Lee 1

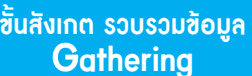

ชั้นกิดวิเคราะห์และสรุปกวามรู้ Processing

🔁 บูรณาการทักษะศตวรรษที่ 21

แนวซ้อสอบ NT/O-NET

#### การค้นพบปัญหา

#### เข้าใจปัญหา

ในชีวิตประจำวันของมนุษย์ต้องพบกับปัญหามากมาย ปัญหา ต่าง ๆ ที่นักเรียนพบนั้นหลายปัญหาสามารถแก้ไขได้ด้วยตนเอง เช่น การลืมสิ่งของที่จะนำไปโรงเรียน นักเรียนอาจแก้ปัญหานี้ได้ด้วยการ เขียนข้อความเตือนไว้ในตำแหน่งที่เห็นได้ชัดเจนก่อนจะออกจากบ้าน หรือบางปัญหานอกจากจะเกิดกับตัวเราแล้วยังส่งผลถึงผู้อื่นด้วย เช่น การเปิดอุปกรณ์ไฟฟ้าทิ้งไว้แล้วลืมปิดหลังเลิกใช้งาน เราอาจแก้ปัญหา นี้ได้ด้วยวิธีการเขียนป้ายเตือนให้ปิดอุปกรณ์ไฟฟ้า

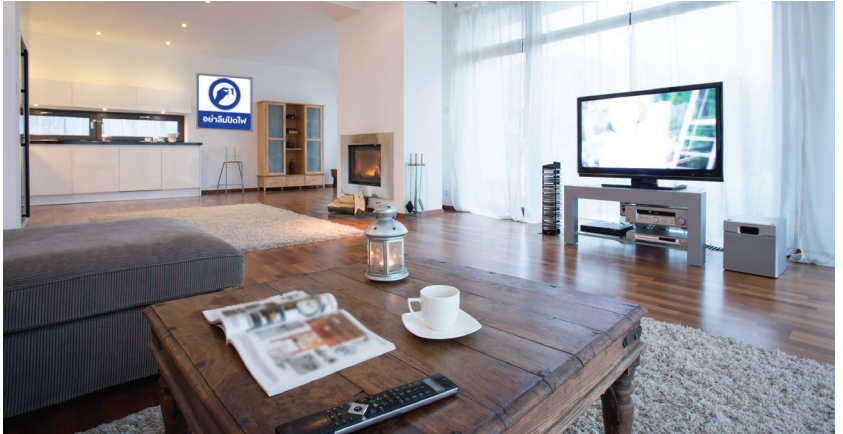

ภาพที่ 1.1 การแก้ปัญหาลืมปิดอุปกรณ์ไฟฟ้าในบ้าน

นักเรียนมีวิธีการอย่างไรในการทำความเข้าใจ กับปัญหา

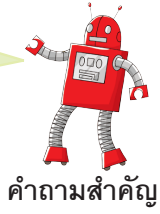

6 เทคโนโลยี (วิทยาการคำนวณ) ขึ้นประถมศึกษาปีที่ 2

- ปัญหาดังกล่าวส่งผลกระทบอย่างไร
- (ตัวอย่างคำตอบ สิ้นเปลืองพลังงาน)
- จากภาพ มีวิธีการแก้ปัญหาวิธีใดบ้าง ยกตัวอย่างมาคนละ 1 วิธี (ตัวอย่างคำตอบ ตั้งเวลาปิดโทรทัศน์)
- นักเรียนร่วมกันตอบคำถามกระตุ้นความคิด ดังนี้
  - นักเรียนมีวิธีการอย่างไรในการทำความเข้าใจกับปัญหา (ตัวอย่างคำตอบ ระบุปัญหา แล้วศึกษาสาเหตุและผลกระทบที่เกิดขึ้น)
- 6. นักเรียนร่วมกันสรุปความคิดรวบยอดเกี่ยวกับการค้นพบปัญหา ดังนี้
  - เมื่อพบเจอกับปัญหาสามารถแก้ปัญหาโดยเลือกวิธีการแก้ปัญหาได้ด้วยตนเอง

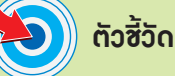

#### ว 4.2 ป.2/1

#### ภาระงาน/ฮิ้นงาน

แผนภาพแสดงปัญหาที่พบใน
 ชีวิตประจำวัน

2. ตารางปัญหาที่พบในโรงเรียน

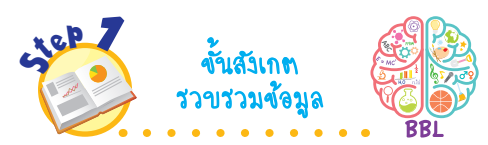

 นักเรียนร่วมกันบอกปัญหาที่พบใน ชีวิตประจำวันของตนเอง แล้วเขียนบันทึก คำตอบของนักเรียนเป็นแผนภาพความคิด บนกระดาน ดังตัวอย่าง

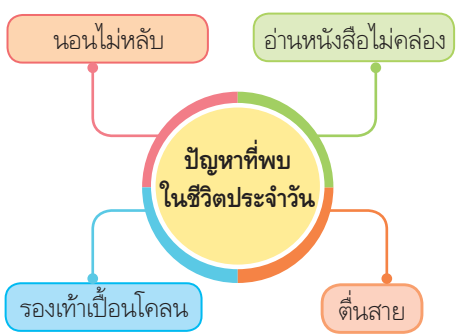

- นักเรียนร่วมกันสนทนา แล้วตอบคำถาม ดังนี้
  - ปัญหาที่พบมีปัญหาเดียวหรือไม่ (ตัวอย่างคำตอบมีหลายปัญหา)
  - ปัญหาแต่ละปัญหามีวิธีการแก้
     ปัญหาวิธีเดียวหรือไม่
     (ตัวอย่างดำตอบมีหลายวิชี)
- นักเรียนศึกษาค้นคว้าและรวบรวม ข้อมูลเกี่ยวกับการค้นพบปัญหา จาก หนังสือเรียนหรือแหล่งการเรียนรู้อื่น ๆ อย่างหลากหลาย

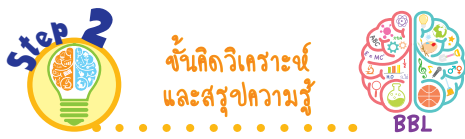

 นักเรียนร่วมกันสังเกตและวิเคราะห์ภาพ การแก้ปัญหาลืมปิดอุปกรณ์ไฟฟ้าในบ้าน แล้วตอบคำถาม ดังนี้

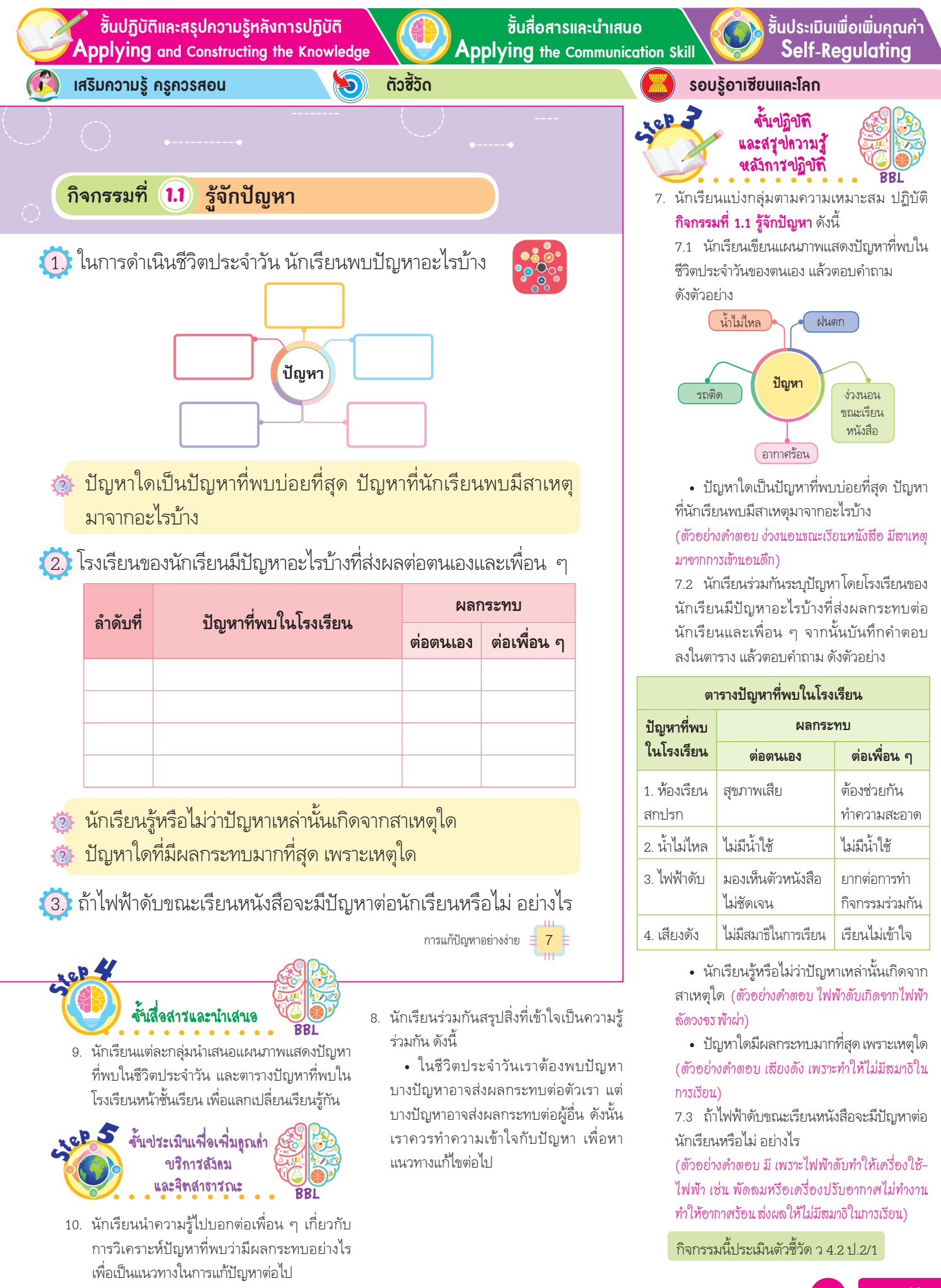

GPAS 5 Steps

บูรณาการทักษะศตวรรษที่ 21

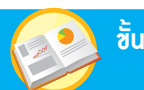

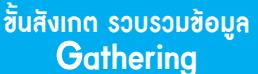

ชั้นกิดวิเคราะห์และสรุปกวามรู้ Processing

ตัวซี้วัด

#### ว 4.2 ป.2/1

#### ภาระงาน/ฮิ้นงาน

1. การเขียนเส้นทางให้หุ่นยนต์กลับบ้าน

2. การเรียงบล็อกสี

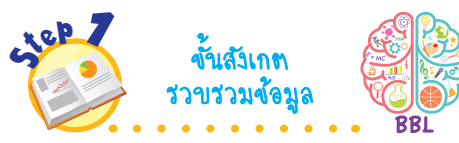

 นักเรียนร่วมกันสนทนาเกี่ยวกับ ขั้นตอนการแก้ปัญหา โดยตอบ คำถาม ดังนี้

 วันนี้นักเรียนพบปัญหาอะไรบ้าง (ตัวอย่างดำตอบ รองเท้าเปียก ดินสอ หาย)

 นักเรียนสามารถแก้ปัญหานั้น ได้หรือไม่ (ได้/ไม่ได้)

จากนั้นตัวแทนนักเรียนออกมาเล่า วิธีการแก้ปัญหาให้เพื่อนฟัง แล้ว ร่วมกันตอบคำถาม ดังนี้

- จากที่เพื่อนเล่าให้ฟัง นักเรียน สามารถใช้วิธีการอื่นแก้ปัญหาได้ หรือไม่ (ได้/ไม่ได้)
- นักเรียนร่วมกันศึกษาตัวอย่าง การวางแผนแก้ปัญหาเรื่อง การแต่งตัว ไปโรงเรียน แล้วตอบคำถาม ดังนี้
  - นักเรียนเคยวางแผนก่อน การแก้ปัญหาหรือไม่ (เดย/ไม่เดย)
  - การแก้ปัญหาของนักเรียน
     เป็นไปตามที่วางแผนไว้หรือไม่
     (เป็น/ไม่เป็น)
- 3. นักเรียนศึกษาค้นคว้าเพิ่มเติม เกี่ยวกับขั้นตอนการแก้ปัญหา จากหนังสือเรียนหรือแหล่งการ เรียนรู้อื่น ๆ อย่างหลากหลาย

🧣 แนวข้อสอบ NT/O-NET

#### ขั้นตอนการแก้ปัญหา

#### 1. การวางแผนแก้ปัญหา

ปัญหาบางปัญหาที่มีความซับซ้อนมากขึ้น เราอาจต้องวางแผน การแก้ปัญหานั้น และบางปัญหาอาจมีวิธีแก้ปัญหาได้หลายวิธี การแสดงขั้นตอนการแก้ปัญหาทำได้โดยการเขียน บอกเล่า วาดภาพ หรือใช้สัญลักษณ์

#### ตัวอย่างที่ 1 การแต่งตัวไปโรงเรียนของนักเรียนชายปฏิบัติได้ ดังนี้

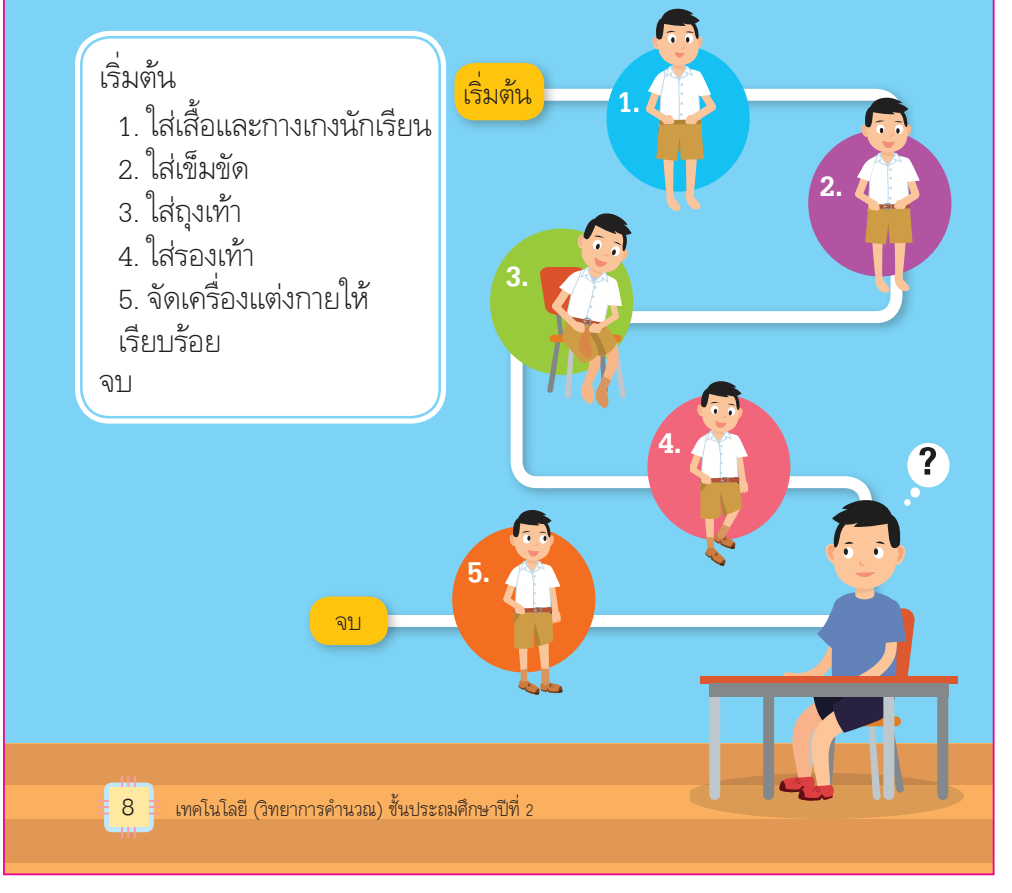

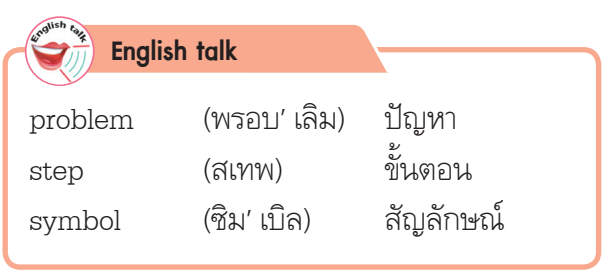

สุดยอดคู่มือครู

ขั้นปฏิบัติและสรปความร้หลังการปฏิบัติ Applying and Constructing the Knowledge ้ขั้นสื่อสารและนำเสนอ

Applving the Communication Skill

์ขั้นประเมินเพื่อเพิ่มคณค่า Self-Regulating

เสริมความรู้ กรูกวรสอน

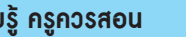

ຕັວສັ້ວັດ D

แต่ละคนอาจมีวิธีการแก้ปัญหาเหมือนกันหรือแตกต่างกัน

ขึ้นอยู่กับความรู้ความสามารถและประสบการณ์ของแต่ละคน แต่หาก

พิจารณาให้ละเอียดจะพบว่าการแก้ปัญหาจะมีหลักการและ

กระบวนการที่คล้ายกัน หลักการแก้ปัญหาโดยทั่วไปมีกระบวนการ ดังนี้

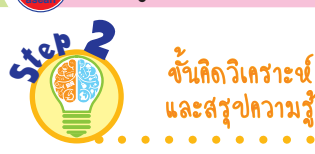

รอบรู้อาเซียนและโลก

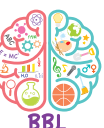

- 4. นักเรียนแบ่งกลุ่มตามความเหมาะสม ร่วมกันเลือกปัญหาในชีวิตประจำวัน 1 ปัญหา จากนั้นร่วมกันคิดวิเคราะห์ ปัญหา เพื่อพิจารณาปัญหาในหัวข้อ ดังนี้
  - สาเหตุของปัญหาเกิดจากอะไร
  - ผลกระทบที่เกิดจากปัญหา
  - แนวทางการแก้ปัญหา
- 5. นักเรียนแต่ละกลุ่มร่วมกันวางแผน แก้ปัญหาที่เลือกในหัวข้อ ดังนี้
  - วิธีการแก้ปัญหา
  - อุปกรณ์ เครื่องมือที่ใช้ในการ แก้ปัญหา
    - ระยะเวลาที่ใช้ในการแก้ปัญหา
- 6. นักเรียนร่วมกันตอบคำถามกระตุ้น ความคิด ดังนี้
  - ทำไมจึงต้องมีการวางแผน แล้วค่อยแก้ปัญหา

(ตัวอย่างคำตอบ เพื่อให้ผู้แก้ปัญหาเข้าใจ ตรงกัน และปฏิบัติไปในแนวทางเดียวกัน)

**1.1 การพิจารณาปัญหา** คือ การทำความเข้าใจปัญหาที่เกิดขึ้น ้อย่างละเอียด แล้วพิจารณาว่ามืองค์ประกอบอะไรบ้าง เช่น ปัณหานี้ เกิดจากอะไร ผลที่เกิดจากปัญหานี้คืออะไร ปัญหานี้มีผลต่อใคร สิ่งที่ต้องการแก้ไขคืออะไร

**1.2 การวางแผนแก้ปัญหา** คือ การกำหนดขั้นตอนวิธีการ แก้ปัญหา อุปกรณ์ เครื่องมือที่ใช้ในการแก้ปัญหา และระยะเวลา ที่ใช้ในการแก้ปัญหา เพื่อให้ผู้แก้ปัญหาเข้าใจตรงกันและปฏิบัติไปใน แนวทางเดียวกัน การแสดงขั้นตอนการแก้ปัญหาอาจแสดงโดยการ บอกเล่า เขียนเป็นข้อความ วาดภาพ หรือการใช้สัญลักษณ์

ทำไมจึงต้องมีการวางแผน แล้วค่อยแก้ปัญหา

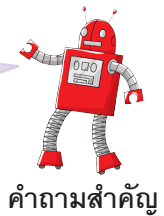

การแก้ปัญหาอย่างง่าย 🚊 9

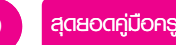

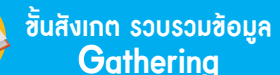

แนวข้อสอบ NT/O-NET

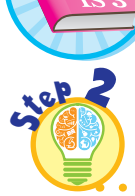

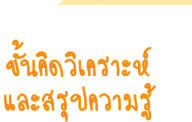

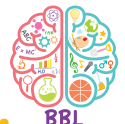

บรณาการทักษะศตวรรษที่ 21

- 7. นักเรียนแต่ละกลุ่มร่วมกันคิด วิเคราะห์ตัวอย่างที่ 2 ปัญหาเรื่อง ฝน แล้วตอบคำถาม ดังนี้
  - นักเรียนสามารถทำอะไรได้ อีกบ้าง ถ้าฝนตก

(ตัวอย่างคำตอบ กวาดบ้าน ล้างจาน ช่วยแม่ทำอาหาร)

8. นักเรียนแต่ละกลุ่มเลือกปัญหา ที่สนใจ 1 ปัญหา แล้วช่วยกันวางแผน แก้ปัณหาและนำมาเขียนเป็นผังงาน ดังตัวอย่าง

ปัญหา คือ การเดินทางไปโรงเรียน

#### เริ่มต้น

- 1 ฉันมีเงินมากกว่า 10 บาท
- 2. ถ้าจริง เดินทางโดยนั่ง
- รถจักรยานยนต์ไปโรงเรียน 3 ถ้าไม่จริง เดินทางโดยนั่ง
- รถโดยสารประจำทางไปโรงเรียน

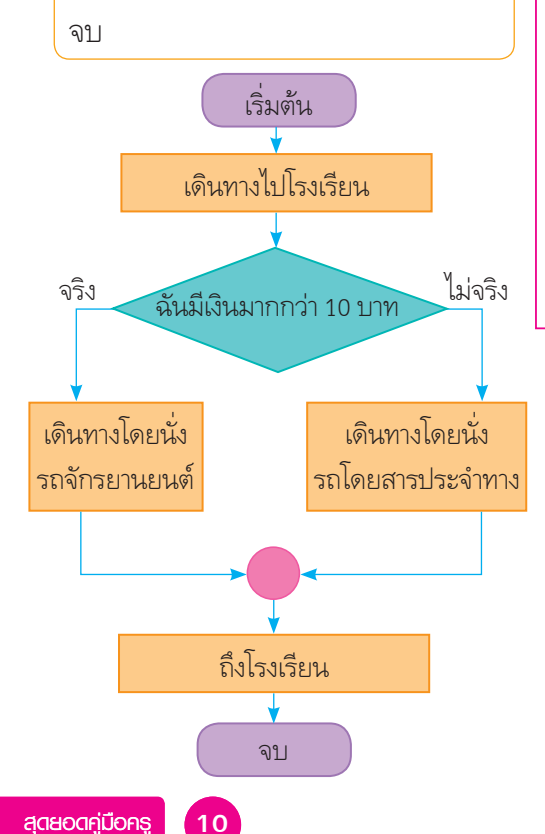

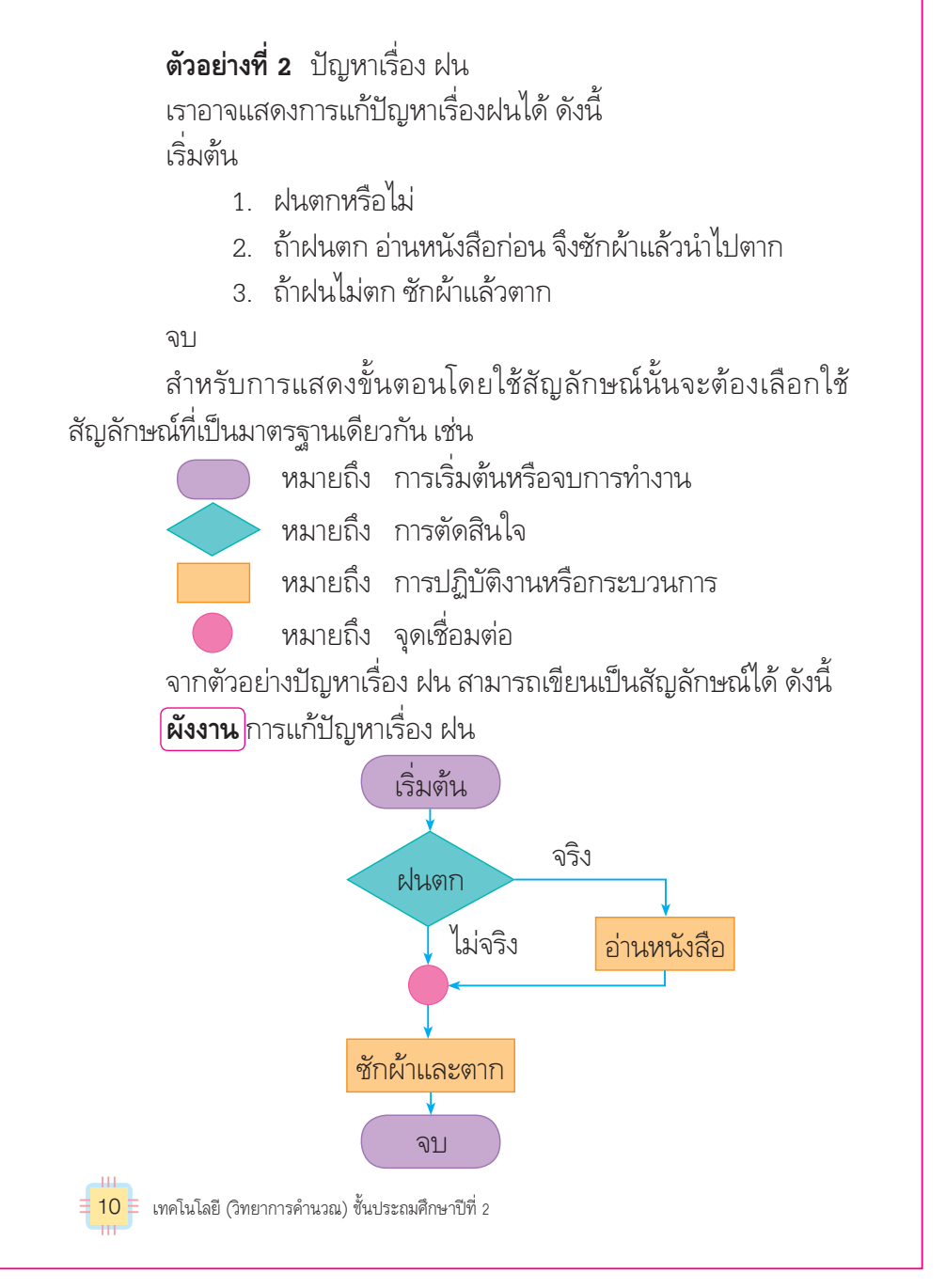

9. นักเรียนแต่ละกลุ่มร่วมกันสรุปปัญหาจากผังงานเป็นความคิดรวบยอดร่วมกัน

#### เสริมความรู้ กรูกวรสอน

**ผังงาน** คือ แผนภาพแสดงขั้นตอนการทำงานต่าง ๆ โดยใช้สัญลักษณ์ที่เป็น มาตรฐานเดียวกัน เชื่อมเป็นลำดับขั้นตอนด้วยลูกศร

ขั้นปฏิบัติและสรปความร้หลังการปฏิบัติ Applying and Constructing the Knowledge

วิธีการได้ การแก้ปัญหาสามารถทำได้หลายวิธี เช่น

เสริมกวามรู้ กรูกวรสอน

2. วิธีการแก้ปัญหา

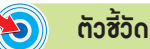

วิธีการแก้ปัณหา คือ การดำเนินการแก้ปัณหาตามแนวทาง

ที่วางไว้ แต่ถ้าพบวิธีการแก้ปัณหาที่เหมาะสมกว่าสามารถเปลี่ยนแปลง

์ขั้นสื่อสารและนำเสนอ Applying the Communication Skill ้ชั้นประเมินเพื่อเพิ่มคณค่า Self-Regulating

รอบรู้อาเซียนและโลก

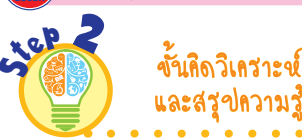

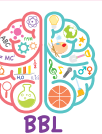

10. นักเรียนฝึกวิเคราะห์การหาวิธีการ เดินออกจากเขาวงกตว่ามีทั้งหมด กี่เส้นทางแล้วตอบคำถาม ดังตัวอย่าง

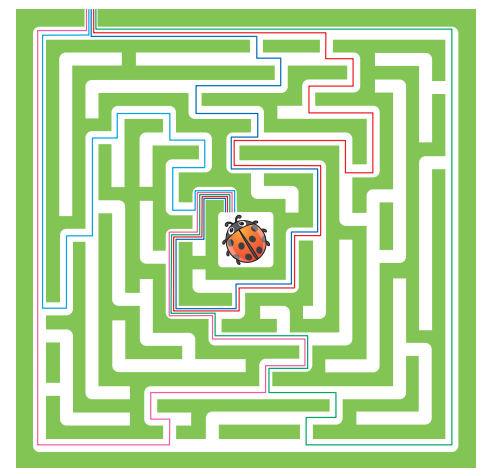

(ตัวอย่างคำตอบ 5 เส้นทาง)

 ถ้าพบทางตัน มีวิธีการแก้ปัญหา อย่างไร

(ตัวอย่างคำตอบ เลือกเส้นทางใหม่ จนกว่าจะพบเส้นทางที่สามารถไปต่อได้)

11 นักเรียนฝึกคิดวิเคราะห์หาความ สัมพันธ์จากตัวเลข แล้วตอบคำถาม ดังตัวอย่าง

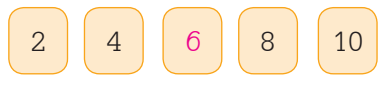

ใช้วิลีการอย่างไรในการหา ความสัมพันธ์จากตัวเลข

(ตัวอย่างคำตอบ ตัวเลขจะเพิ่มขึ้น ทีละ 2)

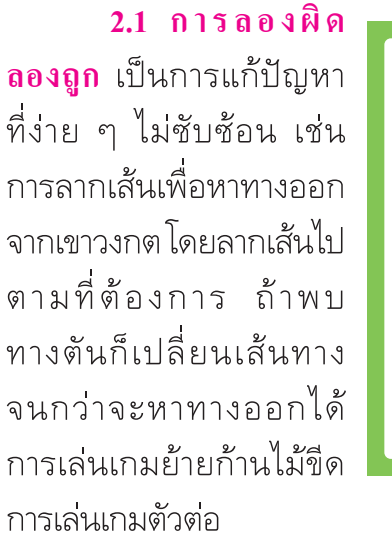

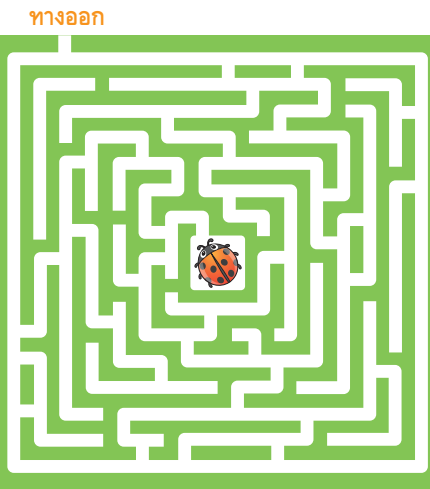

ภาพที่ 1.2 เกมเขาวงกต

2.2 ใช้ความสัมพันธ์ของข้อมูลที่มีเหตุผลซึ่งกันและกัน เป็นการแก้ปัญหาที่มีความซับซ้อนมากขึ้นโดยต้องมีข้อมูลพื้นฐานก่อน เพื่อนำมาวิเคราะห์ สรุปผล แล้วนำไปแก้ปัญหา

ตัวอย่าง ตัวเลขในช่องว่างคือเลขอะไร

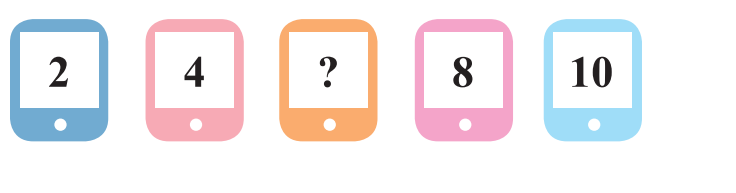

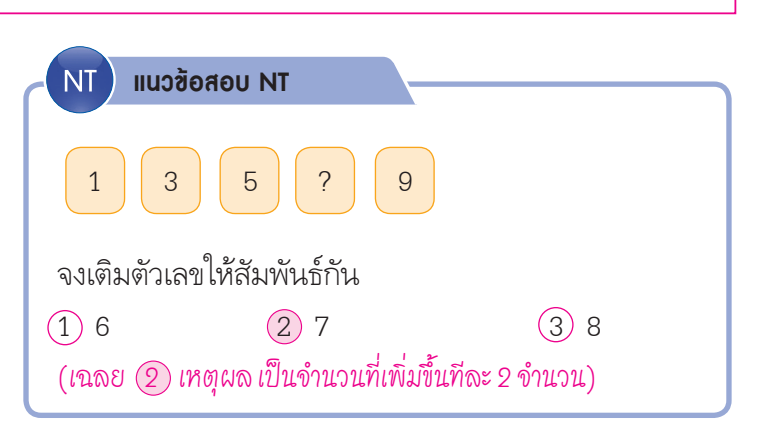

การแก้ปัญหาอย่างง่าย \Xi 11

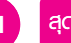

GPAS 5 Steps

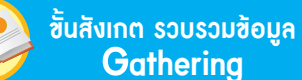

อมูล

้ชั้นคิดวิเคราะห์และสรุปความรู้ Processing

บูรณาการทักษะศตวรรษที่ 21

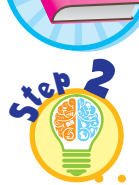

ขั้นกิดวิเกราะช์ และสรุปกวามรู้

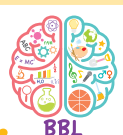

- 12. นักเรียนร่วมกันวิเคราะห์ตัวอย่าง ตารางการจัดกิจกรรม โดยมีข้อมูล ที่เพื่อนแต่ละคนทำกิจกรรมได้ดี จากครู แล้วร่วมกันอภิปรายการแก้ ปัญหาการหาความสัมพันธ์ของข้อมูล การขจัดสิ่งที่ไม่เกี่ยวข้องออกจนได้ คำตอบที่ต้องการเป็นความรู้ร่วมกัน
- นักเรียนร่วมกันวิเคราะห์ แล้วตอบ คำถามกระตุ้นความคิด ดังนี้

 นักเรียนมีวิธีการแก้ปัญหา อย่างไรให้เร็วที่สุด
 (ตัวอย่างดำตอบ ทำดวามเข้าใจปัญหา และหาวิธีการแก้ปัญหา แล้วขจัดสิ่งที่ ไม่เกี่ยวข้องกับปัญหา)

 นักเรียนร่วมกันสรุปความคิด รวบยอดเกี่ยวกับวิธีการแก้ปัญหา ดังนี้

> การเลือกวิธีการแก้ปัญหา อาจใช้วิธีการลองผิดลองถูก หา ความสัมพันธ์ของข้อมูลและการ ขจัดปัญหาที่ไม่เกี่ยวข้องออกเพื่อให้ สามารถแก้ปัญหาได้อย่างเหมาะสม

15. นักเรียนคิดประเมินเพื่อเพิ่มคุณค่า โดยการสืบค้นวิธีการแก้ปัญหาอื่น ๆ คิดหาความสัมพันธ์ของปัญหา แล้ว พยายามขจัคสิ่งที่ไม่เกี่ยวข้องกับ ปัญหาออกและเลือกใช้วิธีแก้ปัญหา กับปัญหาต่าง ๆ ได้อย่างเหมาะสม เมื่อเราพิจารณาความสัมพันธ์ของข้อมูลไล้วจะสังเกตเห็นว่า ตัวเลขเป็นเลขคู่ และเพิ่มลำดับละ 2 หน่วย ดังนั้น ตัวเลขในช่องว่าง คือเลข 6 นั่นเอง

แนวข้อสอบ NT/O-NET

**2.3 การขจัด** เป็นการแก้ปัญหาโดยหาความสัมพันธ์ของ ข้อมูลให้ได้มากที่สุด แล้วพยายามขจัดสิ่งที่ไม่เกี่ยวข้องออกจนได้ คำตอบที่ต้องการ

**ตัวอย่าง** ถ้านักเรียนมีเพื่อน 4 คน และต้องการจัดกิจกรรม ให้เพื่อนทุกคน แต่ยังหาเพื่อนมาร้องเพลงไม่ได้ โดยมีข้อมูลที่เพื่อน แต่ละคนทำกิจกรรมได้ดีจากครู ดังนี้

| รายชื่อ   | วาดภาพ | ร้องเพลง | เล่นดนตรี | แสดงละคร    |
|-----------|--------|----------|-----------|-------------|
| กิตติพงศ์ | ได้    | ไม่ได้   | ไม่ได้    | ได้         |
| สมจิตร    | ได้    | ได้      | ได้       | <b>ไ</b> ด้ |
| สุวิช     | ไม่ได้ | ได้      | ไม่ได้    | ไม่ได้      |
| มานะ      | ไม่ได้ | ไม่ได้   | ได้       | <b>ไ</b> ด้ |

หากนักเรียนพิจารณาจากตารางแล้วพบว่าเพื่อนแต่ละคน มีความสามารถด้านต่าง ๆ แตกต่างกัน แต่สุวิชสามารถร้องเพลง ได้ดีเพียงด้านเดียว ดังนั้น นักเรียนอาจขจัดเพื่อนที่มีความสามารถ มากกว่า 1 ด้านออกไป แล้วให้สุวิชทำกิจกรรมร้องเพลง เพื่อที่เพื่อน ทุกคนจะได้มีกิจกรรมนั่นเอง

> นักเรียนมีวิธีการแก้ปัญหาอย่างไร ให้เร็วที่สุด

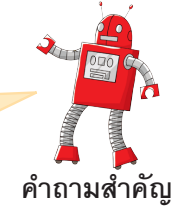

12 🗄 เทคโนโลยี (วิทยาการคำนวณ) ชั้นประถมศึกษาปีที่ 2

| English talk |                        |              |
|--------------|------------------------|--------------|
| data         | (เด' ทะ)               | ข้อมูล       |
| relationship | (ริเล' <u>ชันช</u> ิพ) | ความสัมพันธ์ |
| table        | (เท' เบิล)             | ตาราง, โต๊ะ  |
| l            |                        |              |

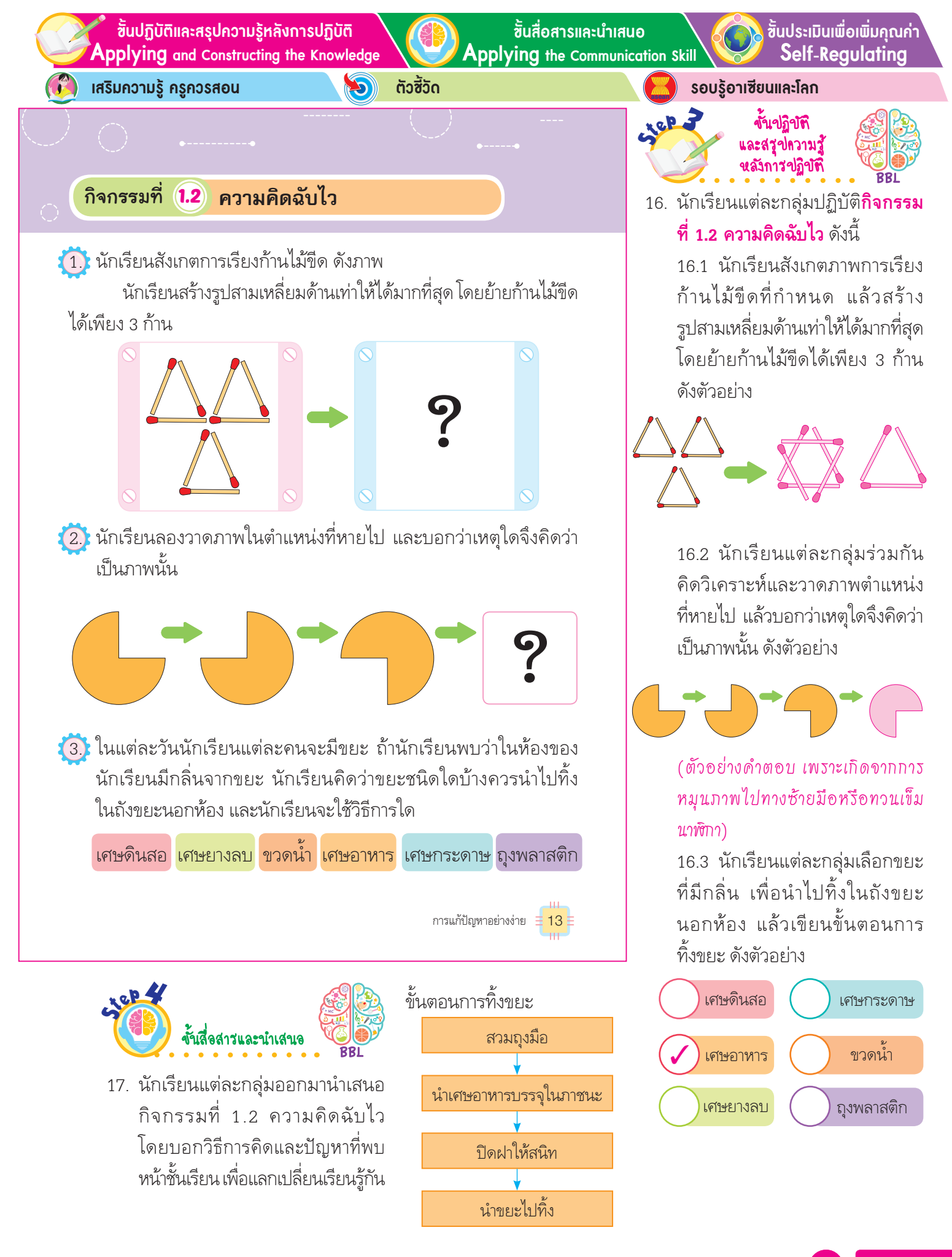

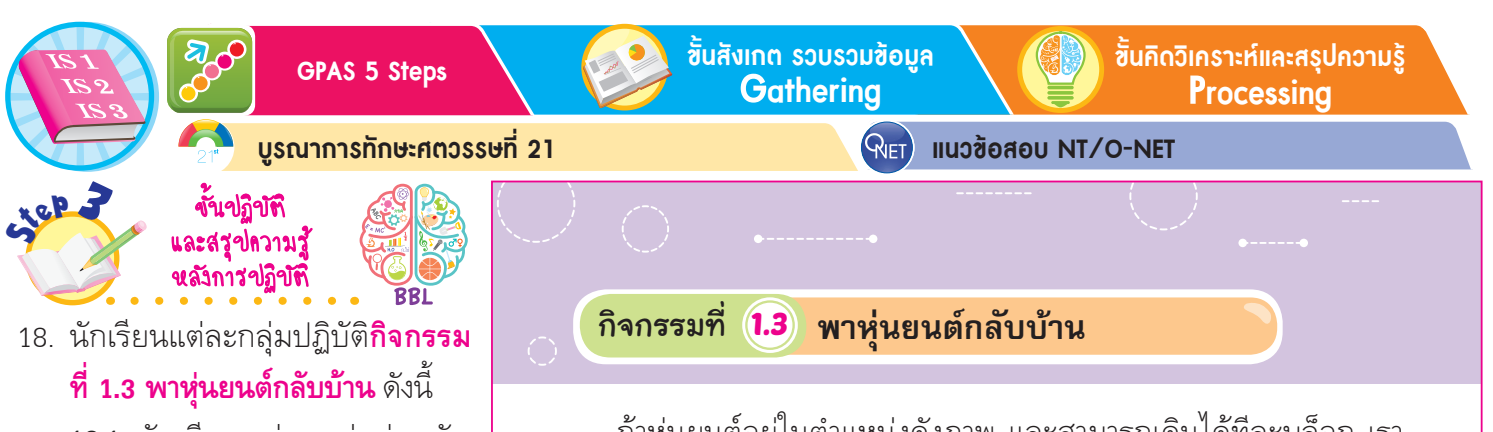

18.1 นักเรียนแต่ละกลุ่มร่วมกัน
ศึกษาการวางบล็อกคำสั่งให้หุ่นยนต์
เดินโดยใช้บัตรคำสั่งที่กำหนด
โดยคำสั่งแรกคือ 

สำหรับเดิน
สำหรับเดินเข้าบ้าน

18.2 นักเรียนแต่ละกลุ่มฝึกเขียน
การนำบล็อกคำสั่งมาเรียงต่อกัน
จากบนลงล่าง เพื่อให้หุ่นยนต์เดิน
เข้าบ้าน โดยเขียนบล็อกคำสั่ง 1

เส้นทาง ดังตัวอย่าง

ถ้าหุ่นยนต์อยู่ในตำแหน่งดังภาพ และสามารถเดินได้ทีละบล็อก เรา สามารถสั่งให้หุ่นยนต์เดินได้โดยใช้บัตรคำสั่ง ดังนี้

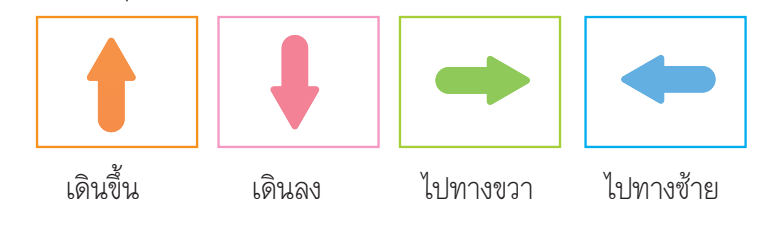

หากคำสั่งแรก คือ สำหรับเดินเข้าไปในตาราง และคำสั่ง
 สุดท้ายคือ สำหรับเดินเข้าบ้าน นักเรียนสามารถนำบล็อกคำสั่ง
 มาเรียงกันจากบนลงล่าง เพื่อให้หุ่นยนต์เดินเข้าบ้าน และต้องเดินผ่านการ
 เติมพลังงานทั้งหมดได้ ดังตัวอย่าง

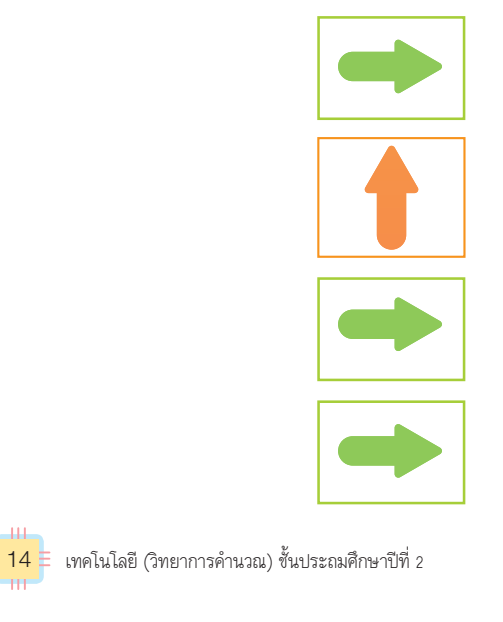

#### 🖌 รอบรู้อาเซียนและโลก

"โซเฟีย" หุ่นยนต์ตัวแรกที่ได้รับสัญชาติซาอุดีอาระเบีย มีการพัฒนาให้มี การแสดงออกเหมือนมนุษย์ มีความรู้สึกนึกคิด ความคิดสร้างสรรค์ใกล้เคียง กับมนุษย์มากที่สุด ผิวหนังทำจากซิลิโคน สามารถแสดงสีหน้าได้ 62 แบบ

สุดยอดคู่มือครู

🖉 ขั้นปฏิบัติและสรุปความรู้หลังการปฏิบัติ Applying and Constructing the Knowledge

ຕັວສັ້ວັດ

ชั้นสื่อสารและนำเสนอ พ**เกส** the Communicatio

Applying the Communication Skill

้ขั้นประเมินเพื่อเพิ่มกุณก่า Self-Regulating

เสริมความรู้ ครูควรสอน

 นักเรียนลองยกตัวอย่างการเดินทางมา 3 เส้นทาง และเขียน ลงในตาราง

D

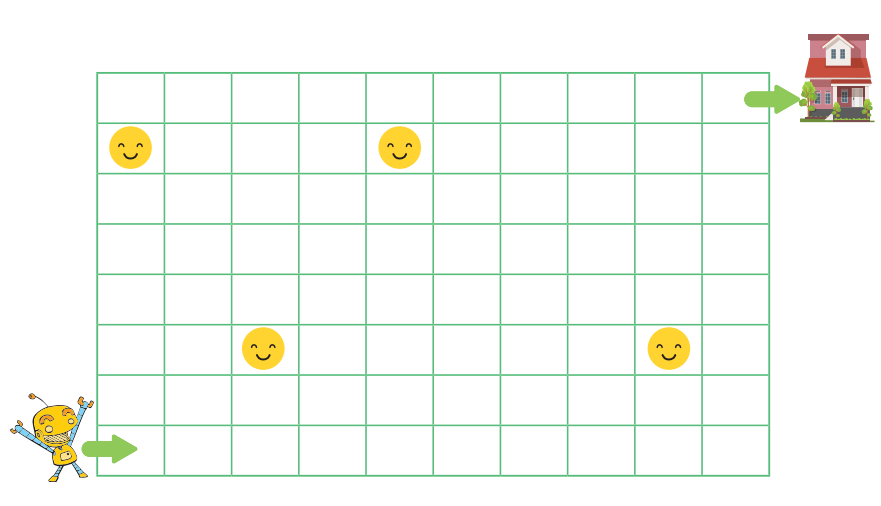

มักเรียนคิดว่าควรเลือกเส้นทางใดให้หุ่นยนต์เดิน พร้อมอธิบาย เหตุผล

ถ้าต้องการสั่งหุ่นยนต์ในชีวิตจริง นักเรียนคิดว่าทำอย่างไรหุ่นยนต์ จึงจะเข้าใจคำสั่งนั้น

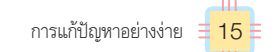

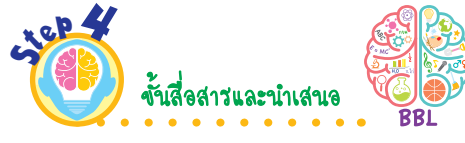

 นักเรียนแต่ละกลุ่มออกมานำเสนอกิจกรรมที่ 1.3 พาหุ่นยนต์กลับบ้าน โดยนำเสนอ การเดินทางทั้ง 3 เส้นทางหน้าชั้นเรียน เพื่อแลกเปลี่ยนเรียนรู้กัน

รอบรู้อาเซียนและโลก ขึ้นปฏิบัทิ และสรุปกวามรู้ พลังการปฏิบัทิ 19. นักเรียนแต่ละกลุ่มร่วมกันปฏิบัติกิจกรรม ที่ 1.3 พาหุ่นยนต์กลับบ้าน (ต่อ) ดังนี้

19.1 นักเรียนแต่ละกลุ่มลองยกตัวอย่าง
การเดินทางมา 3 เส้นทาง และเขียน
ลงในตาราง แล้วตอบคำถาม ดังตัวอย่าง
เส้นทางที่ 1

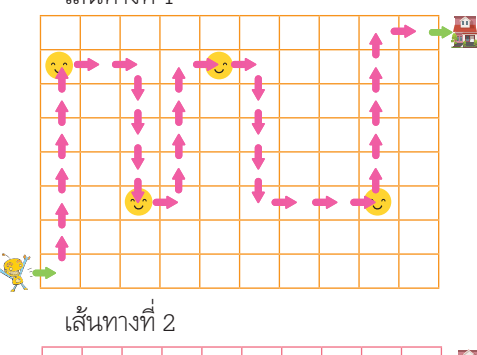

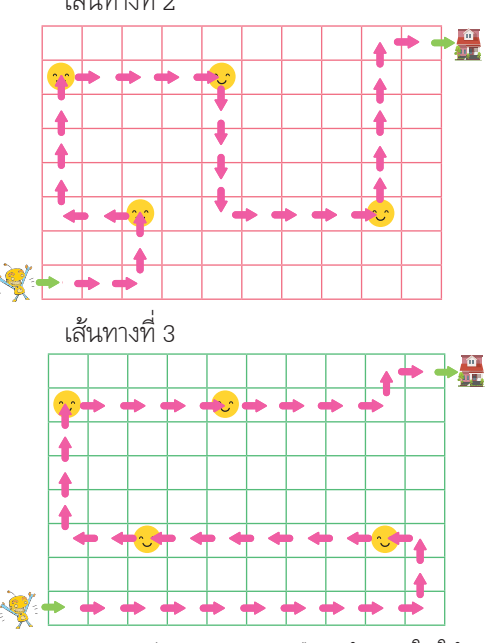

นักเรียนคิดว่าควรเลือกเส้นทางใดให้
 ทุ่นยนต์เดิน พร้อมอธิบายเหตุผล
 (ตัวอย่างดำตอบ เลือกเส้นทางที่ 2 เพราะใช้
 บล็อกดำสั่งให้หุ่นยนต์เดินน้อยที่สุด)

ถ้าต้องการสั่งหุ่นยนต์ในชีวิตจริง
 นักเรียนคิดว่าทำอย่างไรหุ่นยนต์จึงจะ
 เข้าใจคำสั่งนั้น

(ตัวอย่างดำตอบ เขียนโปรแกรมให้หุ่นยนต์ เข้าใจง่าย)

กิจกรรมนี้ประเมินตัวชี้วัด ว 4.2 ป.2/1

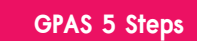

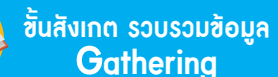

ขั้นกิดวิเคราะห์และสรุปความรู้ Processina

บูรณาการทักษะศตวรรษที่ 21

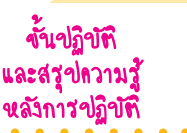

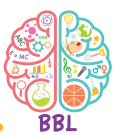

21. นักเรียนแต่ละกลุ่มส่งตัวแทนออกมา รับตัวต่อ แล้วฝึกต่อตัวต่อเป็น รูปทรงต่าง ๆ ตามจินตนาการ แล้ว แลกเปลี่ยนความรู้ซึ่งกันและกัน

د. <u>معانی</u>

**RIET**) แนวข้อสอบ NT/O-NET

#### 3. เกมตัวต่อ

เกมตัวต่อเป็นเกมอีกชนิดหนึ่งที่ฝึกสมองได้เป็นอย่างดี เราสามารถนำตัวต่อที่สร้างจากไม้ พลาสติก กระดาษ หรืออาจเป็นการ วาดภาพมาต่อเป็นรูปร่าง รูปทรงต่าง ๆ หรืออาจฝึกคิดในการนำมา ต่อกันให้เป็นรูปพื้นที่เต็มก็ได้

ตัวต่อมีหลายชนิดทั้งแบบแผ่น แบบบล็อก แต่ละแบบมีความ ยากง่าย และปัญหาในการแก้ไขต่างกันไป

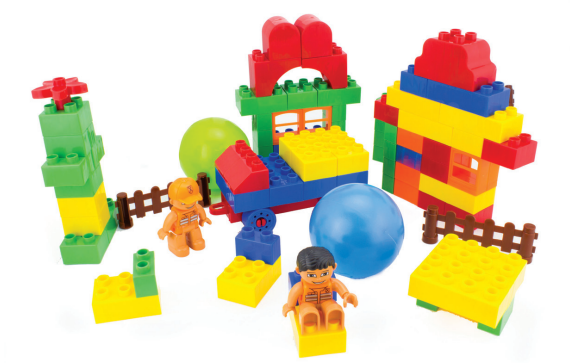

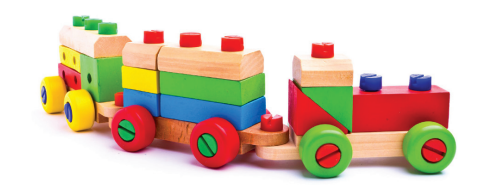

ภาพที่ 1.3 ตัวต่อชนิดต่าง ๆ

16 เทคโนโลยี (วิทยาการคำนวณ) ชั้นประถมศึกษาปีที่ 2

#### เสริมความรู้ กรูกวรสอน

รูปทรง เป็นโครงสร้างของสิ่งต่าง ๆ ที่ประกอบด้วย 3 ด้าน คือ ด้านกว้าง ด้านยาว และความหนา ทำให้สามารถมองเห็นได้หลายมุม

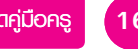

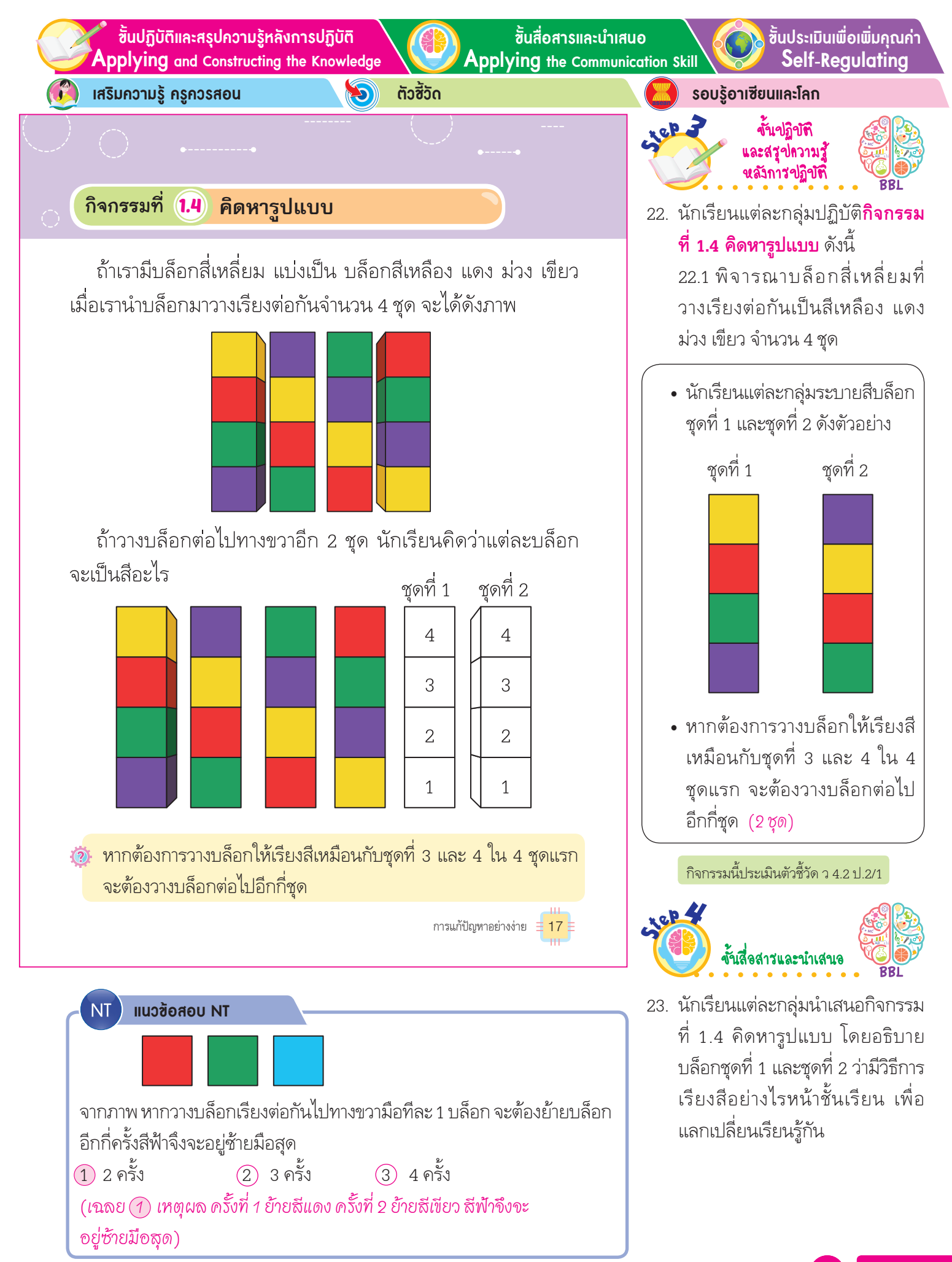

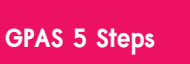

ขั้นสังเกต รวบรวมข้อมูล Gathering

**RIET**)

ขั้นคิดวิเคราะห์และสรุปความรู้ Processina

บูรณาการทักษะศตวรรษที่ 21

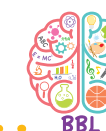

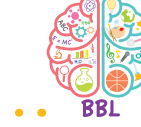

24. นักเรียนแต่ละกลุ่มพิจารณาชิ้นส่วน ตัวต่อบนกระดาน ดังนี้

ขั้นปฏิบัติ

และสฐปกวามรู้ นลังการปฏิบัติ

Lep 3

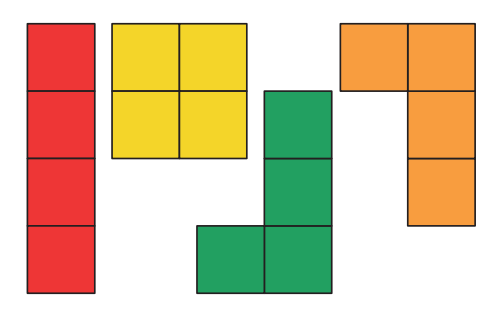

24.1 น่าซิ้นส่วนตัวต่อบนกระดานมา ประกอบให้เป็นรูปสี่เหลี่ยม โดยวาด คำตอบลงในกระดาษ พร้อมระบายสี แต่ละสิ้นส่วน ดังตัวอย่าง

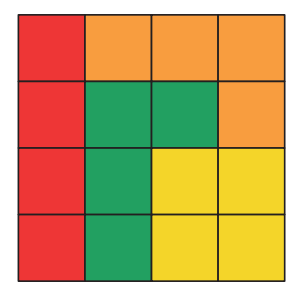

#### 4. เกมเททริส (Tetris)

เป็นเกมตัวต่อที่มีสี่เหลี่ยมจำนวน 4 ชิ้นประกอบกันเป็นรูปร่าง ต่าง ๆ ชื่อเกมนี้มาจากคำว่า "เทตทรา" (tetra) ซึ่งเป็นคำที่ใช้เรียก จำนวน 4 ของชาวกรีก เกมนี้ได้ทำเป็นเกมคอมพิวเตอร์ ผู้เล่นจะต้อง บังคับให้แต่ละชิ้นส่วนที่ตกลงมาประกอบกันเป็นพื้นที่เต็ม

แนวข้อสอบ NT/O-NET

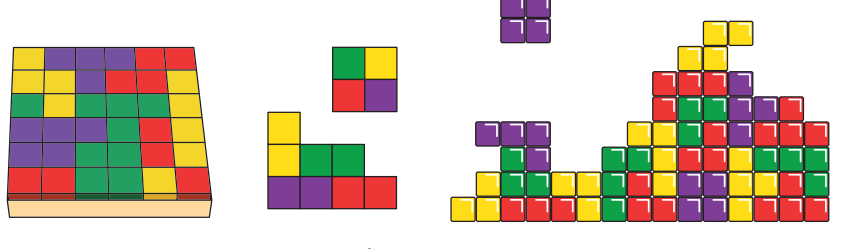

ภาพที่ 1.4 เกมเททริส

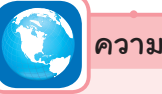

ความรู้รอบโลก

ศาสตราจารย์เอมิลี โฮล์มส์ ผู้เชี่ยวชาญด้านจิตวิทยาจากสวีเดนและคณะ จากมหาวิทยาลัยออกซฟอร์ด ได้ทำการศึกษาทดลองประโยชน์ของเกมเททริส ที่มีผลทางจิต ระบุว่า ภาพของเกมเททริสมีคุณสมบัติเป็นที่จดจำได้ง่าย สามารถช่วยลดผลกระทบทางจิตใจหลังจากเผชิญเหตุร้ายได้

เรียบเรียงจาก https://www.bbc.com/thai/international-39477735

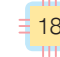

18 🗄 เทคโนโลยี (วิทยาการคำนวณ) ชั้นประถมศึกษาปีที่ 2

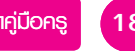
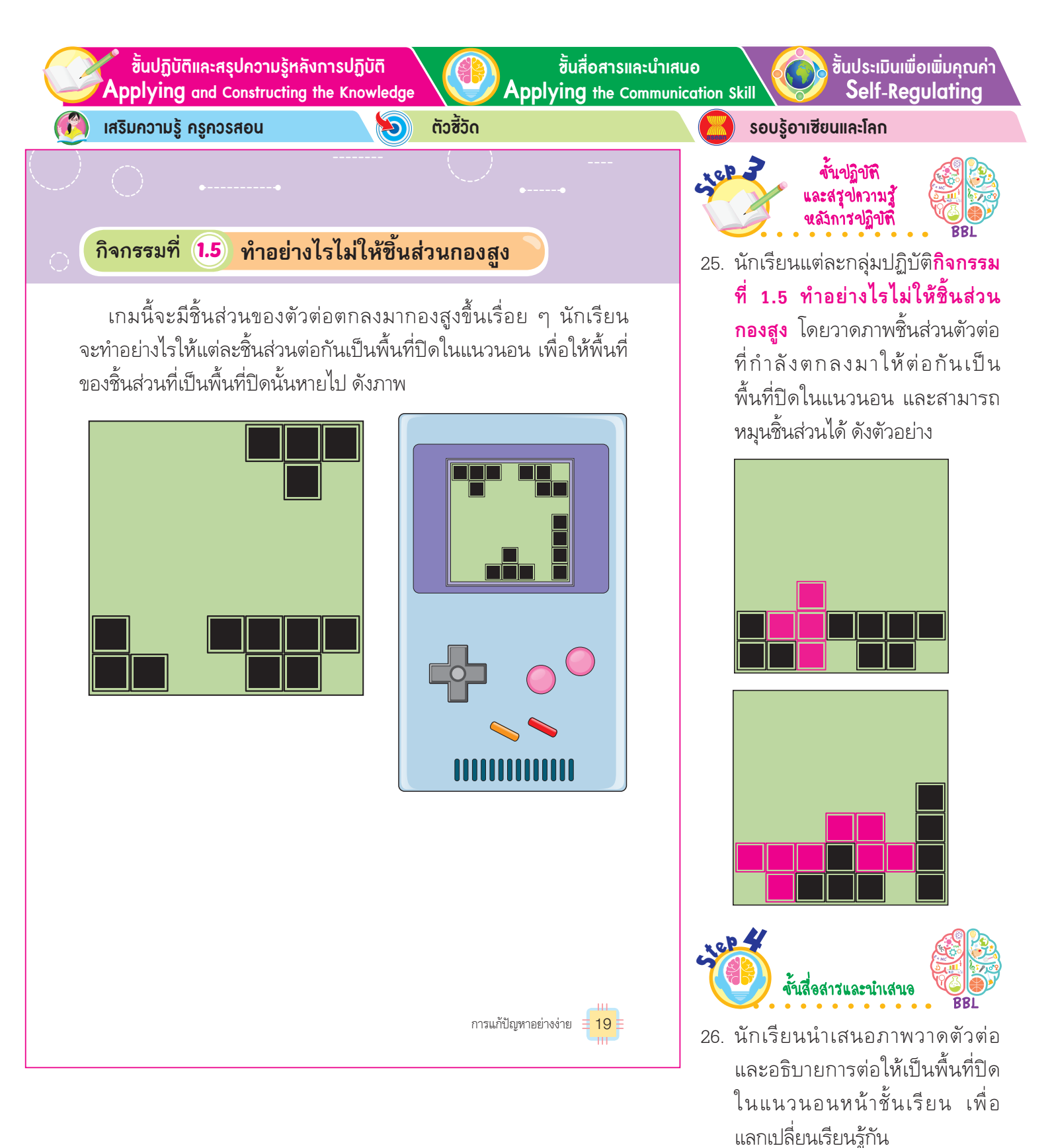

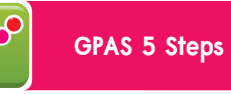

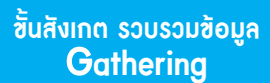

ขั้นกิดวิเคราะห์และสรุปความรู้ **Processing** 

บูรณาการทักษะศตวรรษที่ 21

유 แนวซ้อสอบ NT/O-NET

### 5. เกมตัวต่อ 7 ชิ้น (Tangram)

เป็นเกมที่ใช้ฝึกทักษะทางคณิตศาสตร์ โดยเราจะต้องใช้ ความคิดในการประกอบตัวต่อให้ออกมาเป็นรูปร่างต่าง ๆ ได้อย่าง ไม่จำกัดตามจินตนาการ ตัวต่อนี้จะเป็นแผ่นปริศนา 7 ชิ้น โดยเป็น สามเหลี่ยม 5 ชิ้น และสี่เหลี่ยม 2 ชิ้น ดังภาพ

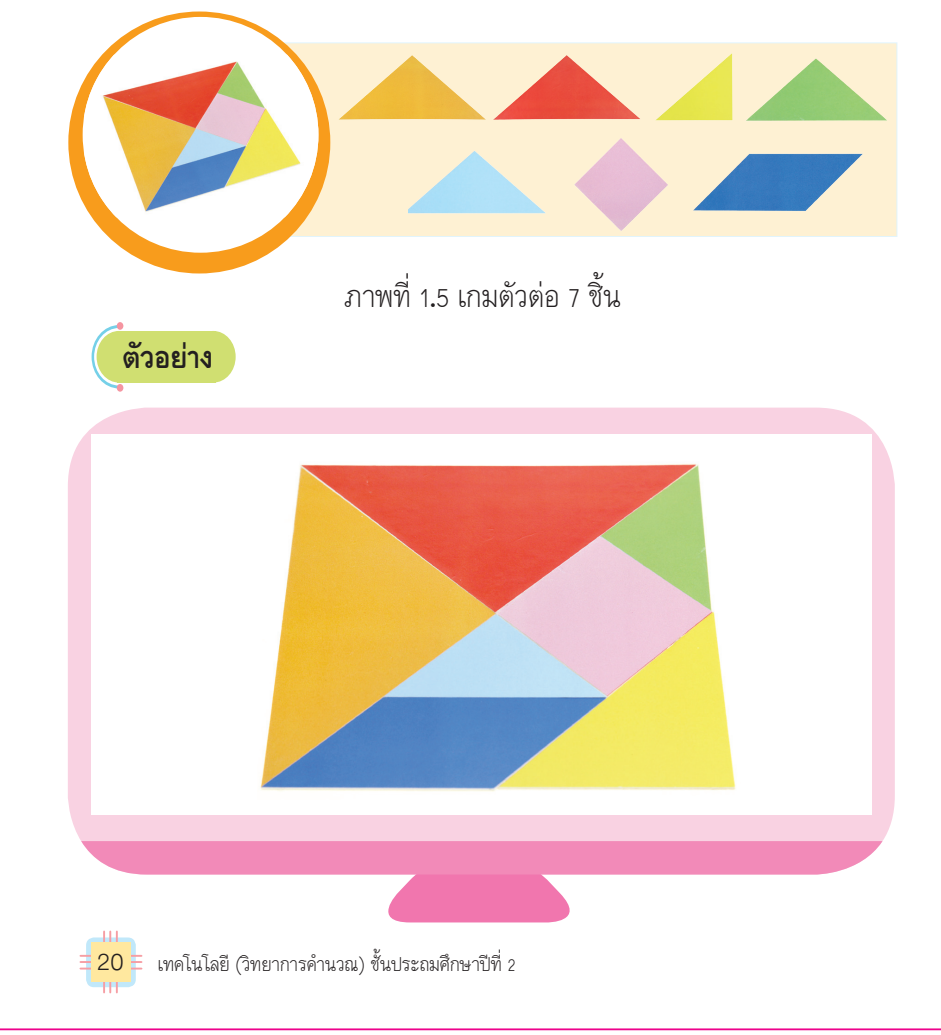

 27. นักเรียนแต่ละกลุ่มร่วมกันเล่นเกม ตัวต่อ 7 ชิ้น โดยมีตัวต่อสามเหลี่ยม
 5 ชิ้น และสี่เหลี่ยม 2 ชิ้น ประกอบกัน ให้ เป็นรูปสี่เหลี่ยมที่สมบูรณ์ ดังตัวอย่าง

ขั้นปฏิบัติ และสรุปความรู้ หลังการปฏิบัติ

Liep 2

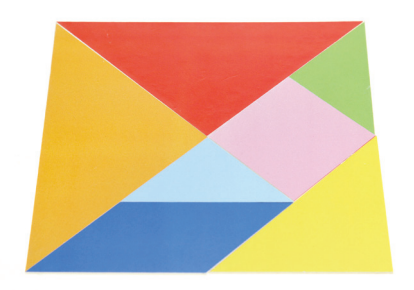

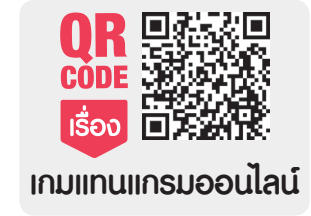

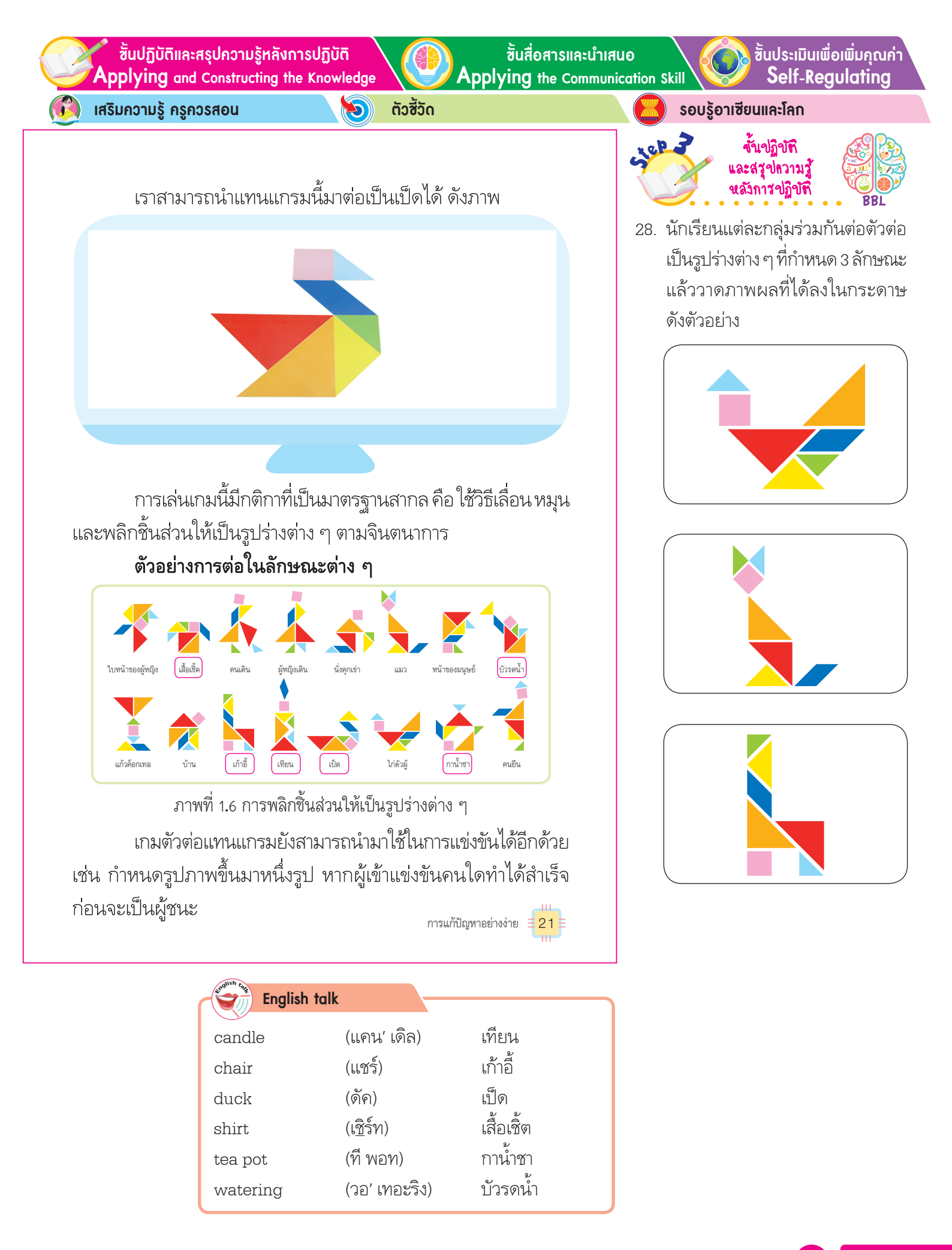

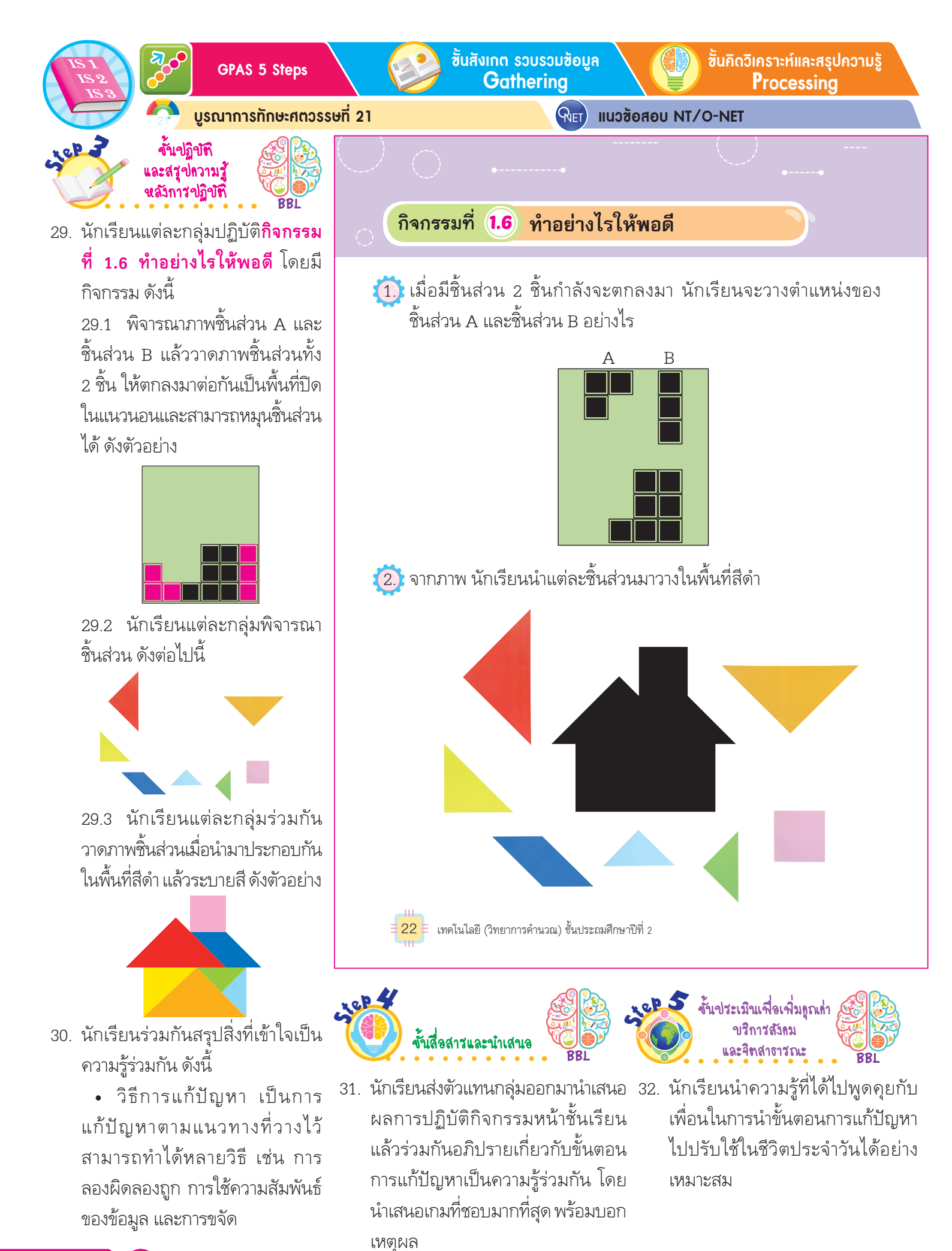

ชั้นปฏิบัติและสรุปความรู้หลังการปฏิบัติ Applying and Constructing the Knowledge

เสริมความรู้ กรูกวรสอน

ຕັວສັ້ວັດ

5

ขั้นสื่อสารและนำเสนอ

Applying the Communication Skill

้ขั้นประเมินเพื่อเพิ่มคุณค่า Self-Regulating

โครงงานสร้างสรรค์

#### มาสร้างแทนแกรมกันนะ

เราสามารถทำแผ่นตัวต่อแทนแกรมนี้ได้โดยใช้กระดาษสี่เหลี่ยม จัตุรัสนำมาขีดเส้นแบ่งตามเส้นประ แล้วลากเส้นเพื่อแบ่งเป็นชิ้นส่วน ต่าง ๆ จากนั้นระบายสี ดังภาพ

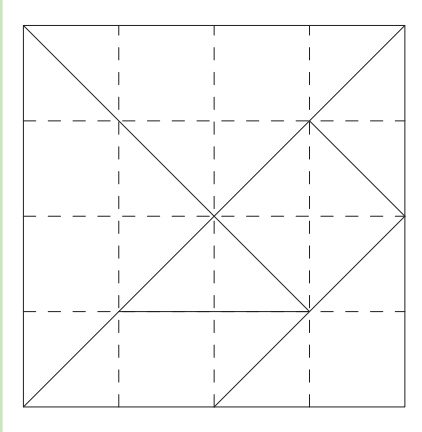

NT

 2 ชิ้น 5 ชิ้น

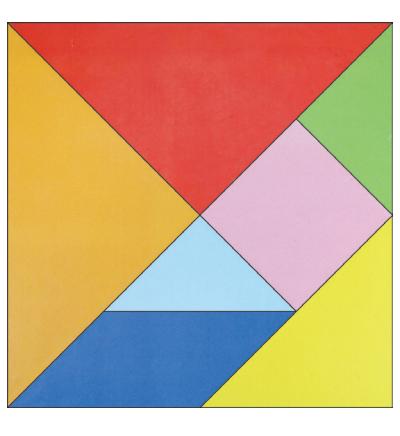

นักเรียนตัดกระดาษตามเส้นสีดำ แล้วทดลองนำแต่ละชิ้น มาวางเรียงเป็นรูปร่างต่าง ๆ พร้อมทั้งวาดภาพผลงานของนักเรียน จากนั้นลองแลกเปลี่ยนความคิดกับเพื่อนว่ามีรูปร่างอื่นอีกหรือไม่ แล้วแต่ละภาพมีชื่อว่าอะไร

> แนวซ้อสอบ NT ตัวต่อแทนแกรมมีชิ้นส่วนสามเหลี่ยมทั้งหมดกี่ชิ้น

การแก้ปัญหาอย่างง่าย

23

<u>(3)</u> 7 ชิ้น (เฉลย (2) เหตุผล ตัวต่อแทนแกรมมีชิ้นส่วนสามเหลี่ยมอยู่ 5 ชิ้น ซึ่งมีขนาดแตกต่างกัน)

# รอบรู้อาเซียนและโลก

### กิจกรรมโครงงานสร้างสรรค์

นักเรียนที่สนใจพัฒนาการคิดสร้างสรรค์ สามารถทำกิจกรรม มาสร้างแทนแกรม เป็นรายบุคคลหรือทำเป็นกลุ่มได้ และ อาจออกแบบสีของชิ้นส่วนใหม่ตาม ความสนใจ

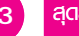

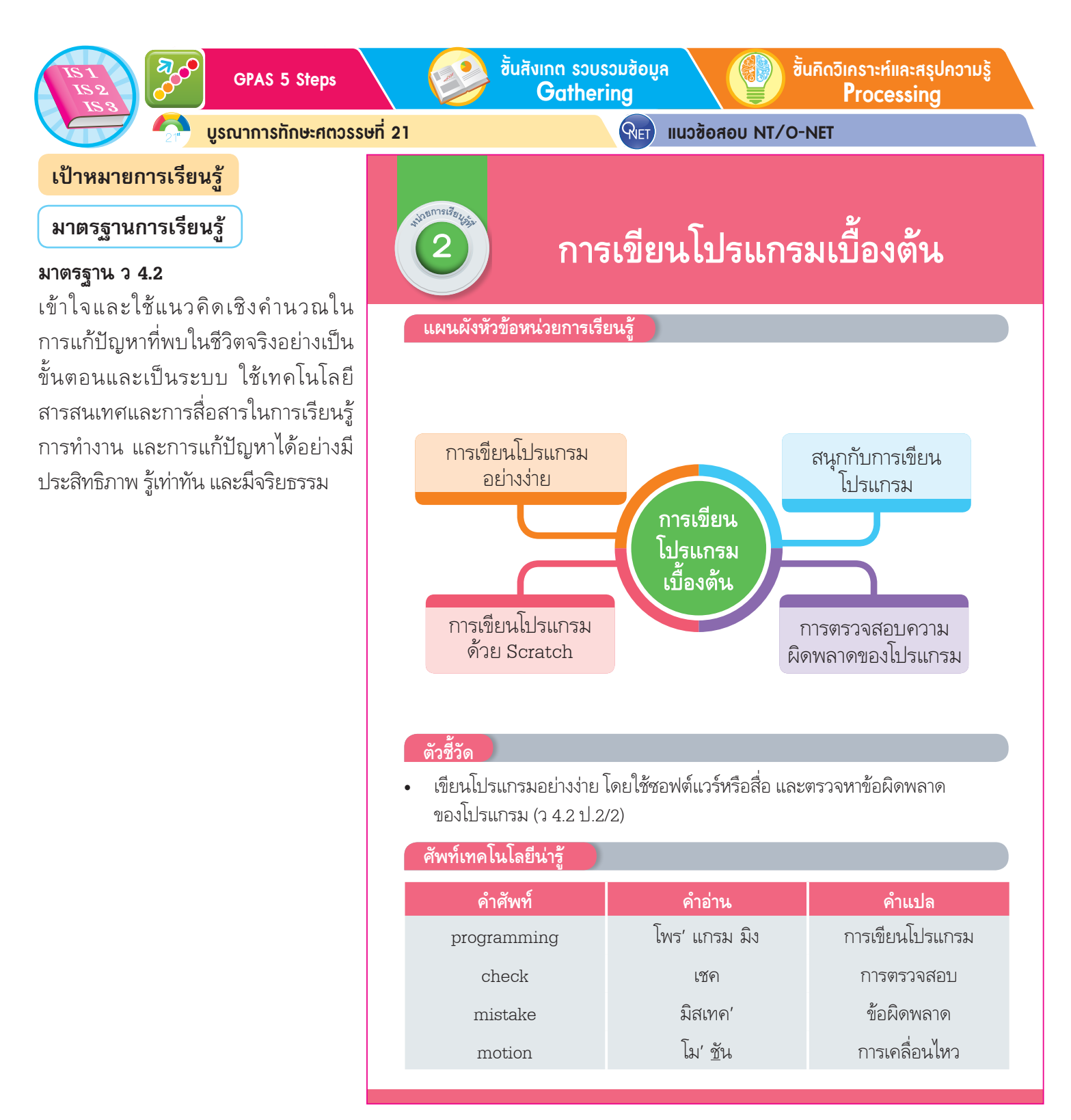

มือครู 24

ขึ้นปฏิบัติและสรุปความรู้หลังการปฏิบัติ Applying and Constructing the Knowledge

ซิ้นสื่อสารและนำเสนอ Applying the Communication Skill ອ້ານປຣະເມັນເພື່ອເພີ່ມຄຸດເຄ່າ Self-Regulating

เสริมความรู้ ครูกวรสอน

🄊 ຕັວສີ້ວັດ

รอบรู้อาเซียนและโลก

#### สมรรถนะสำคัญของผู้เรียน

- 1. ความสามารถในการสื่อสาร
- 2. ความสามารถในการคิด
- 3. ความสามารถในการแก้ปัญหา
- 4. ความสามารถในการใช้ทักษะชีวิต
- 5. ความสามารถในการใช้เทคโนโลยี

#### คุณลักษณะอันพึงประสงค์

## ใฝ่เรียนรู้

ตัวชี้วัดที่ 4.1 ตั้งใจ เพียรพยายามใน การเรียนและเข้าร่วมกิจกรรมการเรียนรู้ ตัวชี้วัดที่ 4.2 แสวงหาความรู้จากแหล่ง เรียนรู้ต่าง ๆ ทั้งภายในและภายนอก โรงเรียน ด้วยการเลือกใช้สื่ออย่าง เหมาะสมบันทึกความรู้ วิเคราะห์ สรุปเป็น องค์ความรู้ สามารถนำไปใช้ในชีวิต ประจำวันได้

### มุ่งมั่นในการทำงาน

**ตัวชี้วัดที่ 6.1** ตั้งใจและรับผิดชอบใน การปฏิบัติหน้าที่การงาน

**ตัวชี้วัดที่ 6.2** ทำงานด้วยความเพียร พยายามและอดทนเพื่อให้งานสำเร็จ ตามเป้าหมาย

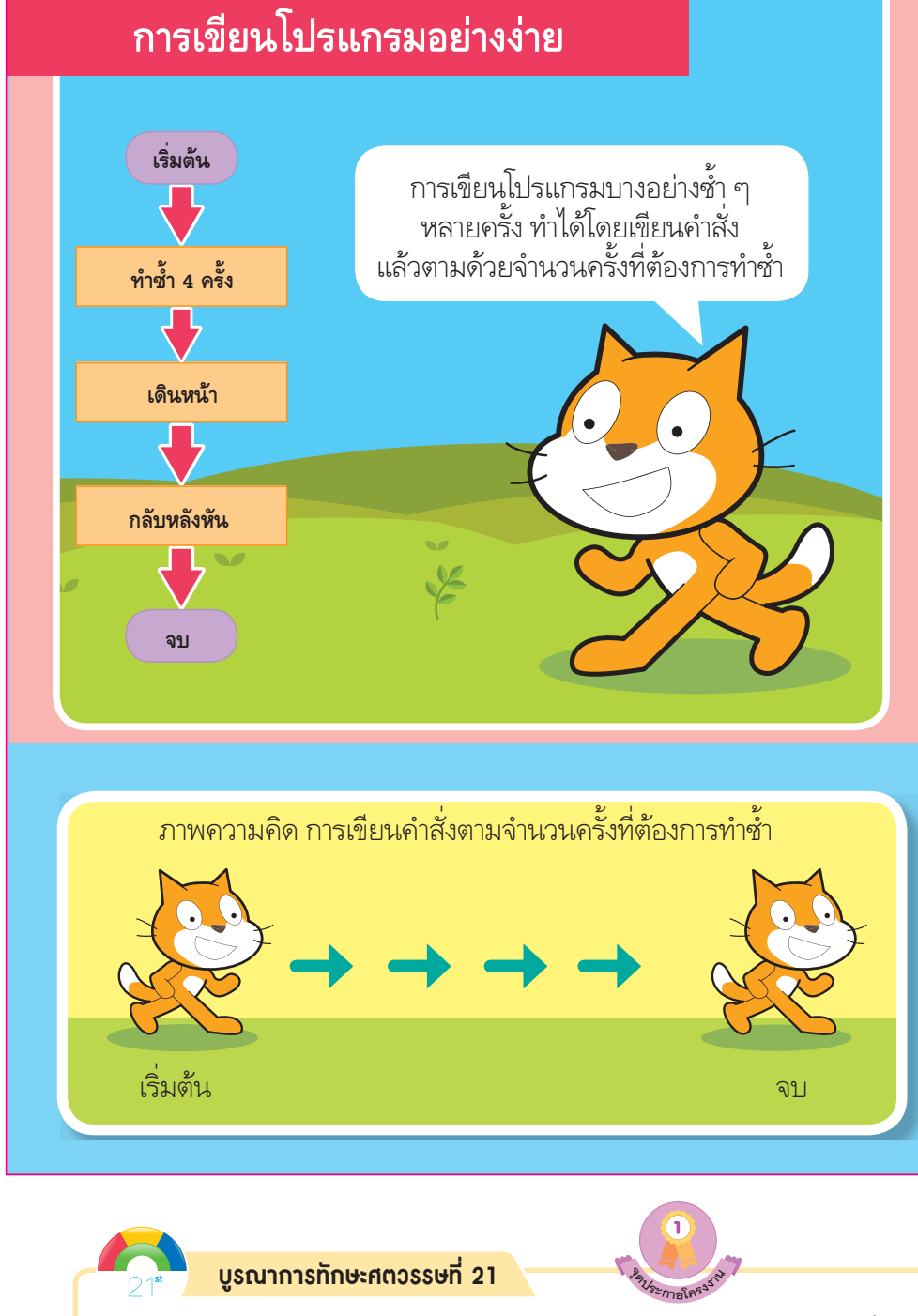

นักเรียนแบ่งกลุ่มร่วมกันวางแผนและออกแบบจัดทำโครงงาน เรื่อง เกมมหาสนุก กลุ่มละ 1 เกม โดยใช้โปรแกรม Scratch จากนั้นนำเสนอผลงาน หน้าชั้นเรียน

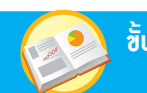

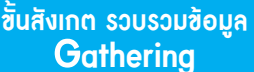

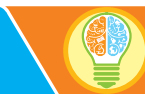

้ขั้นคิดวิเคราะห์และสรุปความรู้ Processina

บูรณาการทักษะศตวรรษที่ 21

**RIFT** แนวข้อสอบ NT/O-NET

### การเขียนโปรแกรมอย่างง่าย

หากจะเขียนโปรแกรม นักเรียนคิดว่าสิ่งแรก ที่จะต้องทำก่อนการเขียนโปรแกรมคืออะไร

คำถามสำคัญ

### การเขียนโปรแกรมคืออะไร

การสั่งงานให้อุปกรณ์หรือสิ่งใดทำงานได้ตามที่เราต้องการ เรียกว่า การเขียนโปรแกรม ซึ่งทำได้โดยการนำคำสั่งที่อุปกรณ์นั้น ๆ มาต่อเรียงกันนั่นเอง ซึ่งอาจทำได้โดยการเขียนโปรแกรมบนเครื่อง คอมพิวเตอร์ หรือใช้เครื่องมืออื่น ๆ ในการเขียนโปรแกรมได้เช่นกัน

ในการเริ่มเขียนโปรแกรมจะต้องออกแบบการทำงานของ โปรแกรมขึ้นมาก่อน หรือเรียกว่า ขั้นตอนวิธี ซึ่งทำได้โดยการสร้างลำดับ ของคำสั่ง เช่น ถ้าให้หุ่นยนต์เดินไปทางขวา 3 บล็อก แล้วเดินขึ้น ด้านบน เราอาจคิดขั้นตอนวิธีเป็นคำพูดขึ้นมาก่อน แล้วเปลี่ยนเป็น โปรแกรมโดยใช้บัตรคำสั่ง เช่น

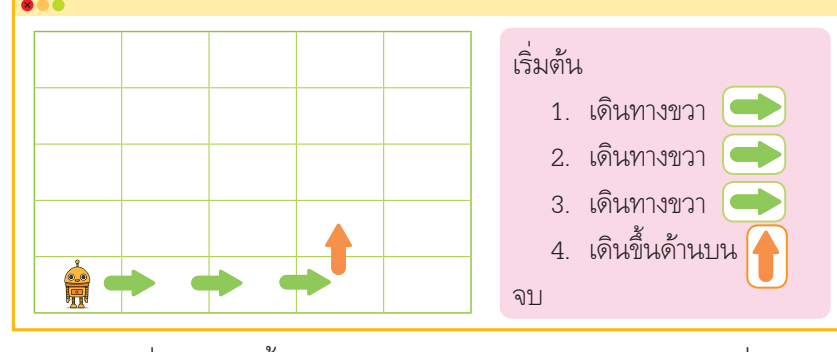

ภาพที่ 2.1 แสดงขั้นตอนวิธีและการเขียนโปรแกรมด้วยบัตรคำสั่ง เทคโนโลยี (วิทยาการคำนวณ) ชั้นประถมศึกษาปีที่ 2 26

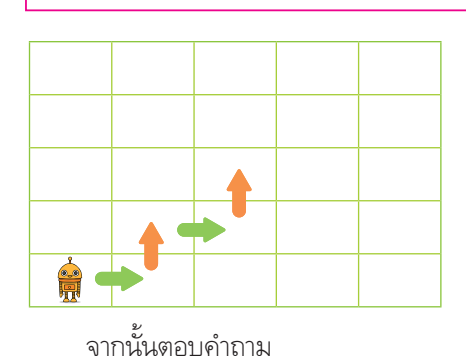

ดืออะไร

 หากจะเขียนโปรแกรม นักเรียนคิดว่า สิ่งแรกที่จะต้องทำก่อนการเขียนโปรแกรม

#### (ตัวอย่างคำตอบออกแบบขั้นตอนการทำงานของ โปรแกรม)

4. นักเรียนร่วมกันสรุปความคิดรวบยอด เกี่ยวกับการเขียนโปรแกรมอย่างง่าย ดังนี้

 อุปกรณ์เทคโนโลยีในปัจจุบันทำงาน โดยการเขียนคำสั่งให้ทำงานตามต้องการ ในด้านต่าง ๆ เช่น การเขียนคำสั่งให้หุ่นยนต์ เดินหน้าหรือถอยหลัง

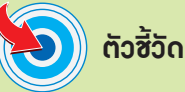

#### ว 4.2 ป.2/2

#### ภาระงาน/ฮิ้นงาน

การเขียนบัตรคำสั่งพาหุ่นยนต์ออกจาก เขาวงกต

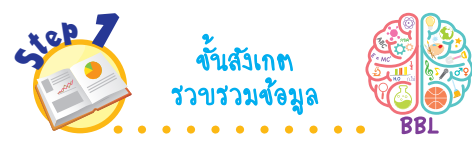

- 1. นักเรียนร่วมกันสนทนา แล้วตอบคำถาม ด้งนี้
  - คอมพิวเตอร์ใช้ทำอะไรได้บ้าง

(ตัวอย่างคำตอบ พิมพ์งาน ดูภาพยนตร์ ฟັงເพລง)

• หุ่นยนต์ถือว่าเป็นคอมพิวเตอร์ ใช่หรือไม่ (ใช่)

- คอมพิวเตอร์ทำงานได้อย่างไร (ตัวอย่างคำตอบ เขียนโปรแกรมสั่งให้ทำงาน)
- 2. นักเรียนศึกษาค้นคว้าและรวบรวมข้อมูล เกี่ยวกับการเขียนโปรแกรม จาก หนังสือเรียนหรือแหล่งการเรียนรู้อื่น ๆ อย่างหลากหลาย

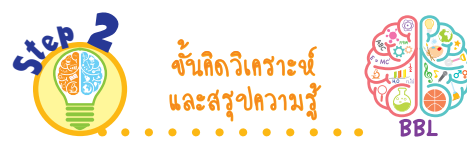

3. นักเรียนร่วมกันคิดวิเคราะห์ขั้นตอน การเขียนโปรแกรม โดยเติมลูกศรการ ทำงานของหุ่นยนต์ ดังนี้

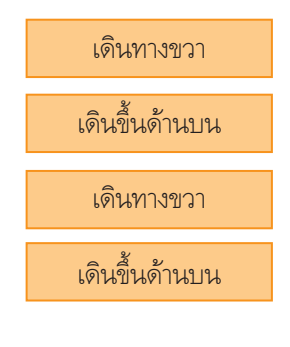

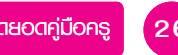

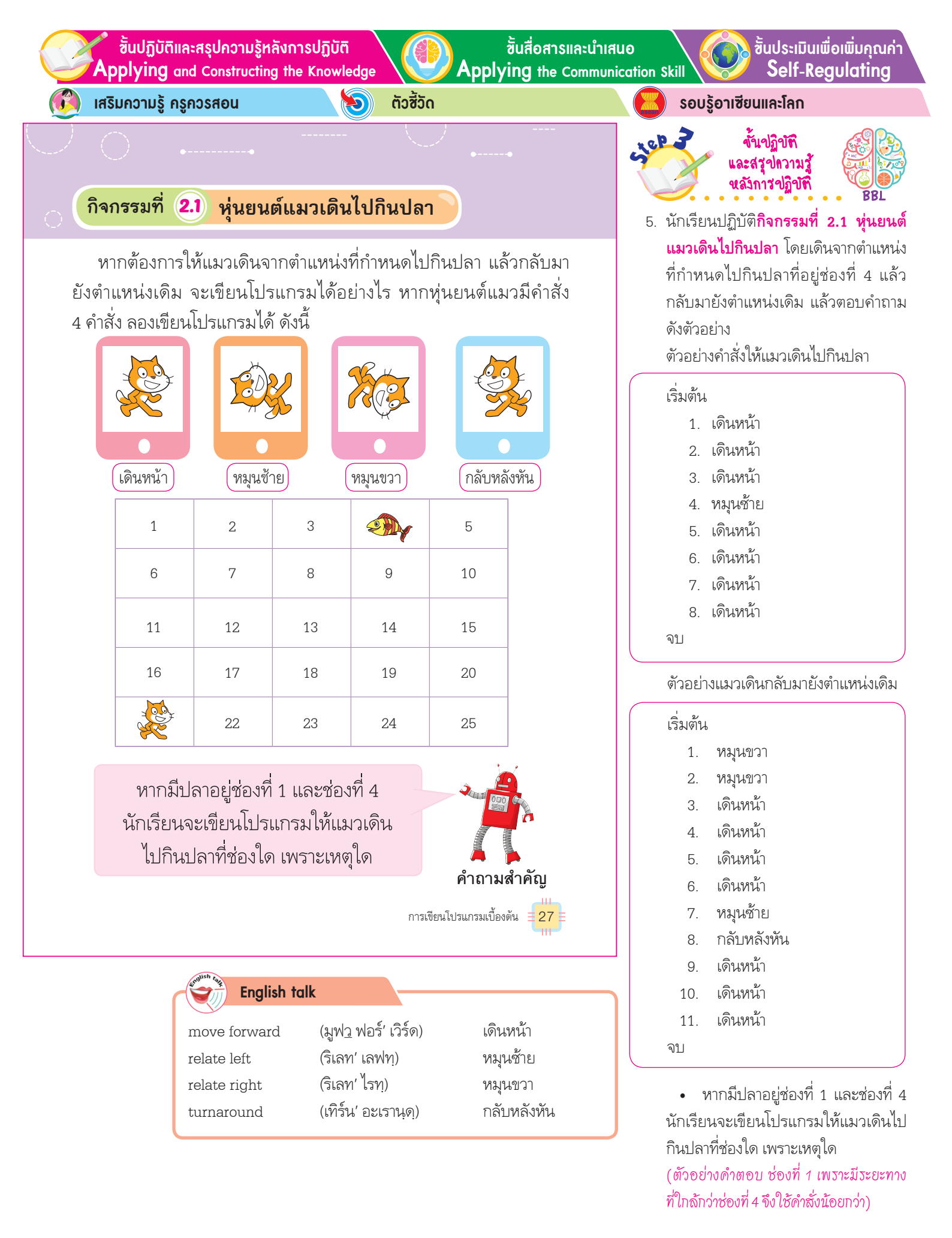

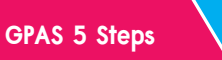

ขั้นสังเกต รวบรวมข้อมูล Gatherina

้ขั้นคิดวิเคราะห์และสรุปความรู้ Processina

บูรณาการทักษะศตวรรษที่ 21

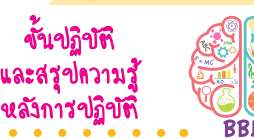

6. นักเรียนพิจารณาภาพหุ่นยนต์แมว เดินหน้า หมุนซ้าย หมุนขวา ตัวแทน นักเรียน 3 คน ออกมาสาธิตการเดิน ตามบัตรคำสั่ง ดังต่อไปนี้

ขั้นปฏิบัติ

الحد عالم

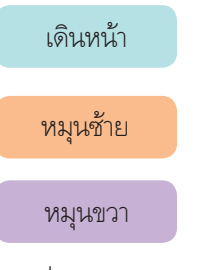

จากนั้นเพื่อน ๆ ช่วยกันเขียน โปรแกรม โดยเรียงบัตรคำสั่งให้ ตัวแทนนักเรียนแต่ละคนเดินใน เส้นทางต่าง ๆ

RIET แนวข้อสอบ NT/O-NET

ในปัจจุบันการเขียนโปรแกรมมักจะใช้คอมพิวเตอร์หรืออุปกรณ์ต่าง ๆ ที่มีคอมพิวเตอร์เป็นส่วนประกอบอยู่ภายใน เช่น เครื่องคอมพิวเตอร์ที่เรา พบเห็นทั่วไป อุปกรณ์ไฟฟ้าอิเล็กทรอนิกส์ โทรศัพท์เคลื่อนที่ หุ่นยนต์ ให้ทำงานตามที่ต้องการ โดยเขียนคำสั่งให้อุปกรณ์แต่ละชนิดเข้าใจ อาจมี ้จำนวนคำสั่งที่แตกต่างกันไป หากใช้คำสั่งหรือโปรแกรมต่างกัน การทำงาน ของอุปกรณ์นั้นจะแตกต่างกันไปด้วย

ถ้ามีหุ่นยนต์แมวสามารถทำงานได้ตามคำสั่งต่อไปนี้

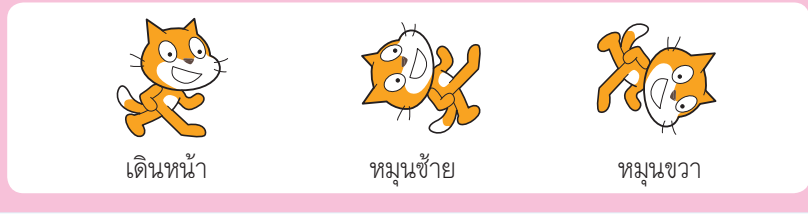

ภาพที่ 2.2 หุ่นยนต์แมวเดินหน้า หมุนซ้าย หมุนขวา

ถ้าการเดินหน้าเดินได้ครั้งละก้าว และมีการเขียนโปรแกรมตามคำสั่ง ของ 2 โปรแกรม ดังต่อไปนี้

| เริ่มต้น เริ่มต้น<br>1. เดินหน้า 1. เดินหน้า<br>2. หมุนช้าย 2. เดินหน้า | โปรแกรมที่ 1 |
|-------------------------------------------------------------------------|--------------|
| 1. เดินหน้า     1. เดินหน้า       2. หมุนซ้าย     2. เดินหน้า           | เริ่มต้น     |
| 2. หมุนซ้าย 2. เดินหน้า 🔺 🛶 🛶 🏁                                         | 1. เดินหน้า  |
|                                                                         | 2. หมุนซ้าย  |
| 3. เดินหน้า 3. เดินหน้า                                                 | 3. เดินหน้า  |
| 4. เดินหน้า 4. หมุนซ้าย                                                 | 4. เดินหน้า  |
| 5. หมุนขวา 5. เดินหน้า                                                  | 5. หมุนขวา   |
| 6. เดินหน้า 6. เดินหน้า                                                 | 6. เดินหน้า  |
| 7. เดินหน้า 7. หมุนขวา                                                  | 7. เดินหน้า  |
| จบ                                                                      | จบ           |

ภาพที่ 2.3 การกำหนดทิศทางการเคลื่อนที่ ของหุ่นยนต์แมว

28

เทคโนโลยี (วิทยาการคำนวณ) ชั้นประถมศึกษาปีที่ 2

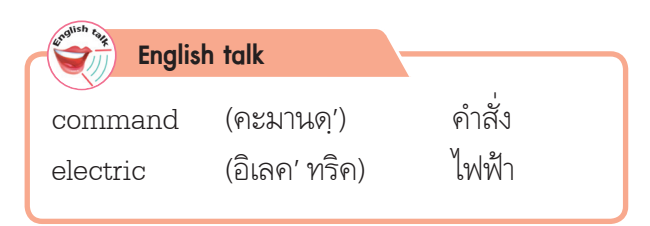

ชั้นปฏิบัติและสรุปความรู้หลังการปฏิบัติ Applying and Constructing the Knowledge

เสริมกวามรู้ กรูกวรสอน 1

การเขียนโปรแกรมยังทำได้มากกว่า 1 วิธี

ຕັວສັ້ວັດ D

จากโปรแกรมที่ 1 และโปรแกรมที่ 2 จะพบว่า คำสั่งที่หุ่นยนต์แมวเข้าใจ

การเขียนโปรแกรมบางครั้งต้องทำบางอย่างซ้ำ ๆ หลายครั้ง คำสั่งของ

แม้จะมีเพียง 3 คำสั่ง แต่เมื่อนำมาเขียนโปรแกรมจะทำให้เกิดการทำงาน

ที่แตกต่างกันได้ และการเดินไปยังตำแหน่งเดียวกันหรือปัญหาเดียวกัน

การเขียนโปรแกรมมักจะมีคำสั่งสำหรับทำคำสั่งที่ตามมาซ้ำ ๆ ได้อีกด้วย

เริ่มต้น

ทำซ้ำ 4 ครั้ง

โดยเขียนคำสั่งแล้วตามด้วยจำนวนครั้งที่ต้องการทำซ้ำ เช่น

ขั้นสื่อสารและนำเสนอ Applying the Communication Skill ้ชั้นประเมินเพื่อเพิ่มคุณค่า Self-Regulating

รอบรู้อาเซียนและโลก

cilep 2

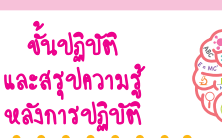

7. นักเรียนแบ่งกลุ่ม แต่ละกลุ่มร่วมกัน ออกแบบการทำงานของโปรแกรม เป็นภาพความคิดจากรูปแบบของ การทำซ้ำ ดังตัวอย่าง

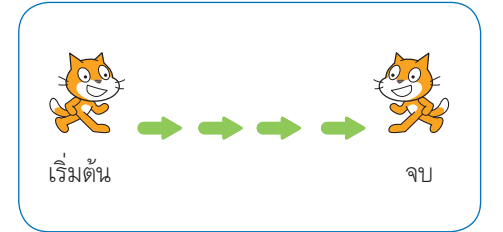

ภาพความคิดแสดงขั้นตอนการ ทำงาน

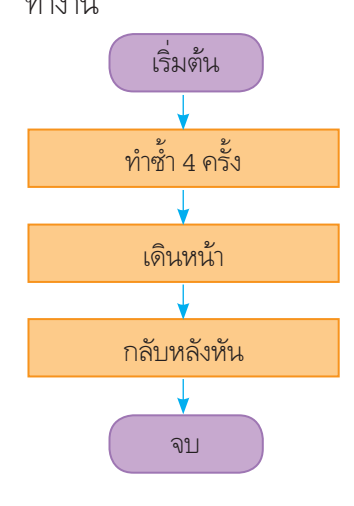

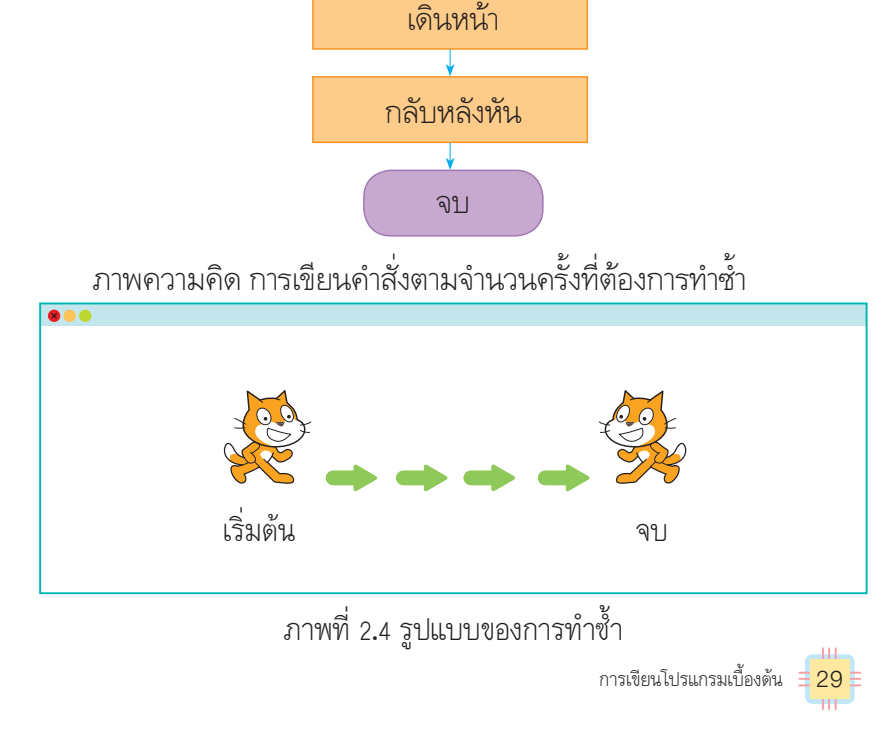

| NT แนวซ้อสอบ NT – |   |                                                                         |
|-------------------|---|-------------------------------------------------------------------------|
|                   |   | คำสั่งใดสามารถพาหุ่นยนต์ให้เดินไปเติมพลังงานได้ถูกต้อง                  |
|                   |   | $(1 \rightarrow \rightarrow \rightarrow \rightarrow \uparrow)$          |
| <u> </u>          | 5 | $(2) \Rightarrow \Rightarrow \Rightarrow \Rightarrow \uparrow \uparrow$ |
|                   |   | $3 + \rightarrow \rightarrow \rightarrow \rightarrow \rightarrow$       |
|                   |   | (เฉลย ③ เหตุผล เป็นคำสั่งที่พาหุ่นยนต์ไปเติมพลังงานได้ถูกต้อง)          |

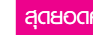

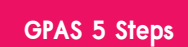

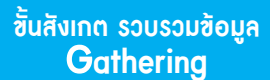

ขั้นกิดวิเคราะห์และสรุปความรู้ Processing

บูรณาการทักษะศตวรรษที่ 21

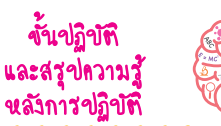

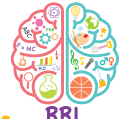

 นักเรียนแต่ละกลุ่มพิจารณาตาราง บัตรคำสั่งในการเขียนโปรแกรม แล้วแสดงขั้นตอนการทำงานของ โปรแกรม โดยวาดภาพขั้นตอนลงใน กระดาษ ดังตัวอย่าง

مر معانه

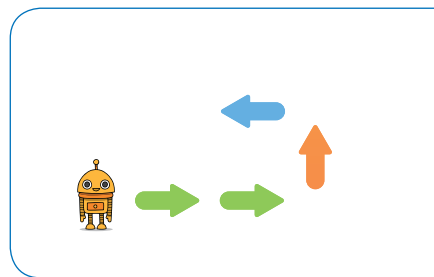

ขั้นตอนการทำงานของโปรแกรม

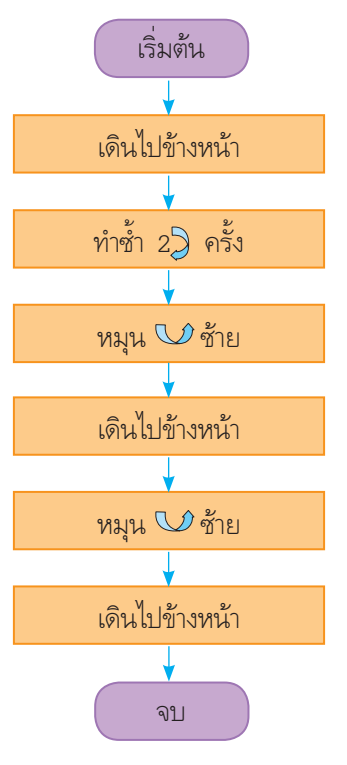

การเขียนโปรแกรมมีเครื่องมือในการเขียนโปรแกรมหลายรูปแบบ เช่น เขียนโปรแกรมโดยใช้คำสั่งของภาษาโปรแกรมตามที่ออกแบบไว้ หรือ เขียนโปรแกรมโดยใช้บัตรคำสั่งที่ออกแบบไว้ให้หุ่นยนต์เข้าใจ ดังตัวอย่าง ในตารางต่อไปนี้

แนวข้อสอบ NT/O-NET

| การทำงาน      | คำสั่งภาษาโปรแกรม | บัตรคำสั่ง     |
|---------------|-------------------|----------------|
| เริ่มต้น      | start             | เริ่มต้น       |
| เดินหน้า      | moveForward       | เดินไปข้างหน้า |
| หมุนซ้าย      | turnLeft          | หมุน 🚺 ซ้าย    |
| หมุนขวา       | turnRight         | หมุน 🕖 ขวา     |
| ทำซ้ำ2 ครั้ง  | LOOP 2            | ทำซ้ำ 2 ครั้ง  |
| ทำซ้ำ 3 ครั้ง | LOOP 3            | ทำซ้ำ 3 ครั้ง  |
| จบ            | end               | ବଧ             |

ตารางที่ 2.1 บัตรคำสั่งที่ใช้ในการเขียนโปรแกรม

30 = เทคโนโลยี (วิทยาการคำนวณ) ชั้นประถมศึกษาปีที่ 2

### 🝘 เสริมความรู้ กรูกวรสอน

**การทำซ้ำ** (Loop) ในการเขียนโปรแกรม การทำซ้ำจะเป็นการตรวจสอบเงื่อนไข ถ้าเงื่อนไขเป็นจริงจะทำซ้ำไปเรื่อย ๆ จนกว่าเงื่อนไขจะเป็นเท็จ จึงหยุดการทำงาน หรือทำตามคำสั่งถัดไป

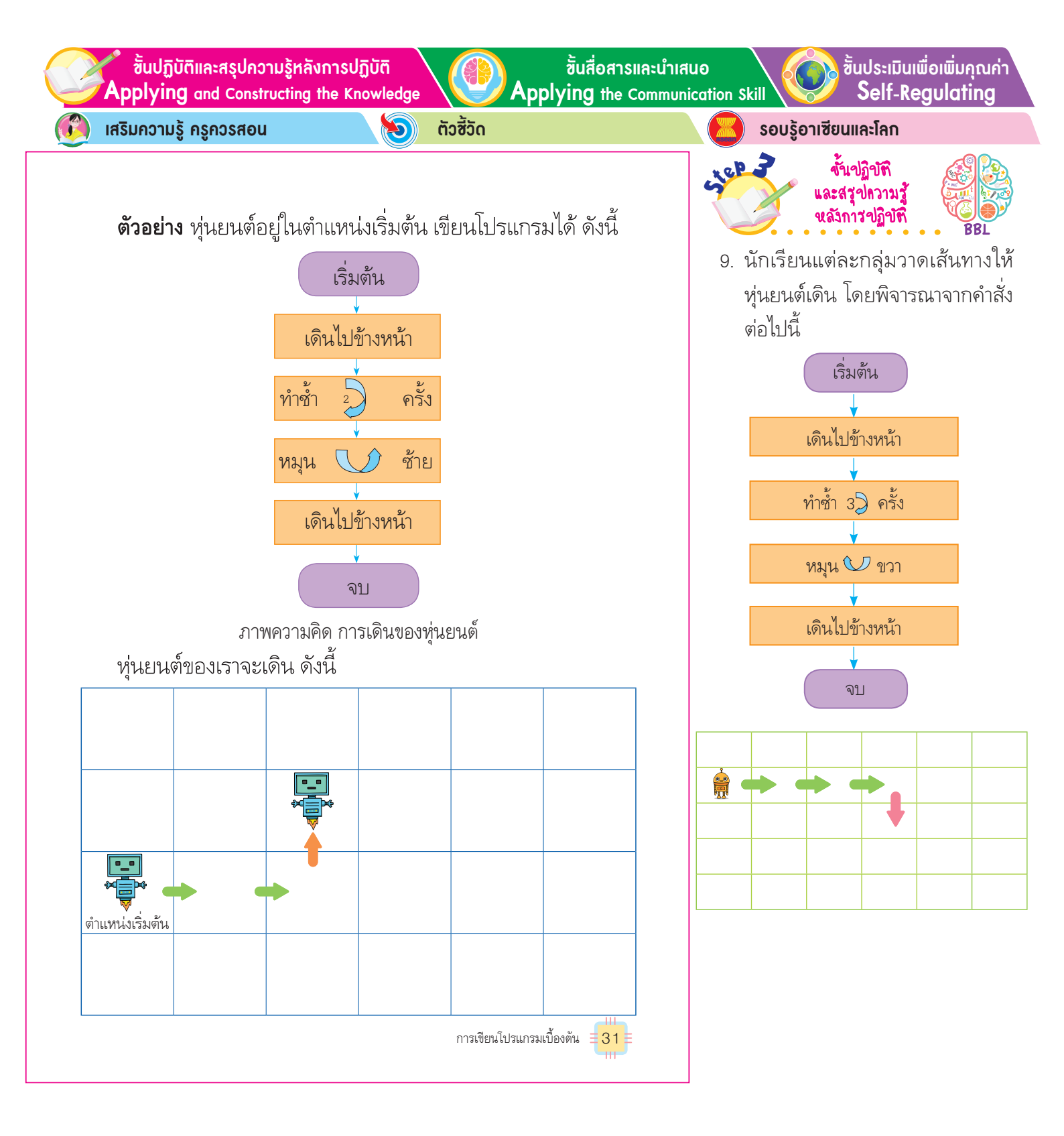

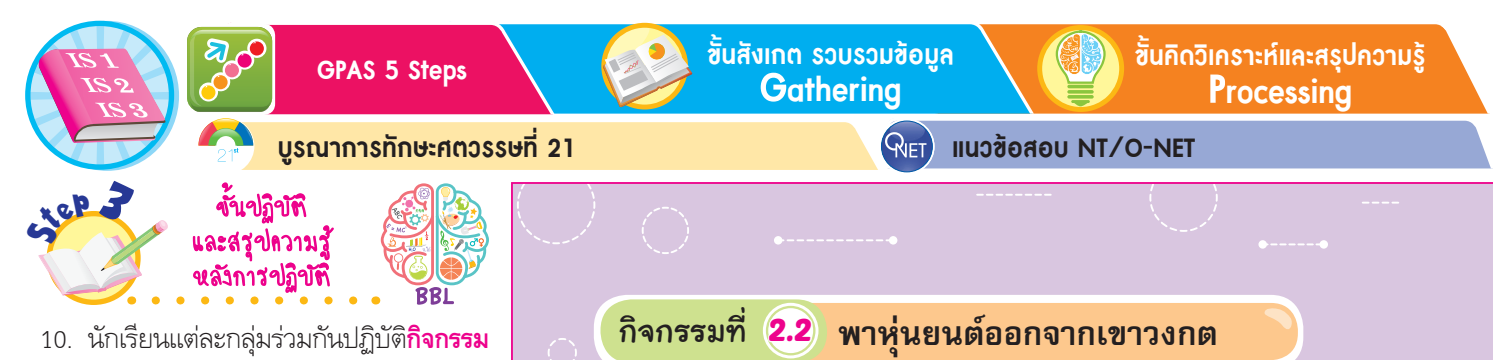

นักเรียนแต่ละกลุ่มร่วมกันปฏิบัติกิจกรรม
 ที่ 2.2 พาหุ่นยนต์ออกจากเขาวงกต โดย
 วาดลูกศรไปยังตำแหน่งประตูทางออก
 จากนั้นเขียนขั้นตอนการทำงานโดยใช้
 บัตรคำสั่ง ดังตัวอย่าง

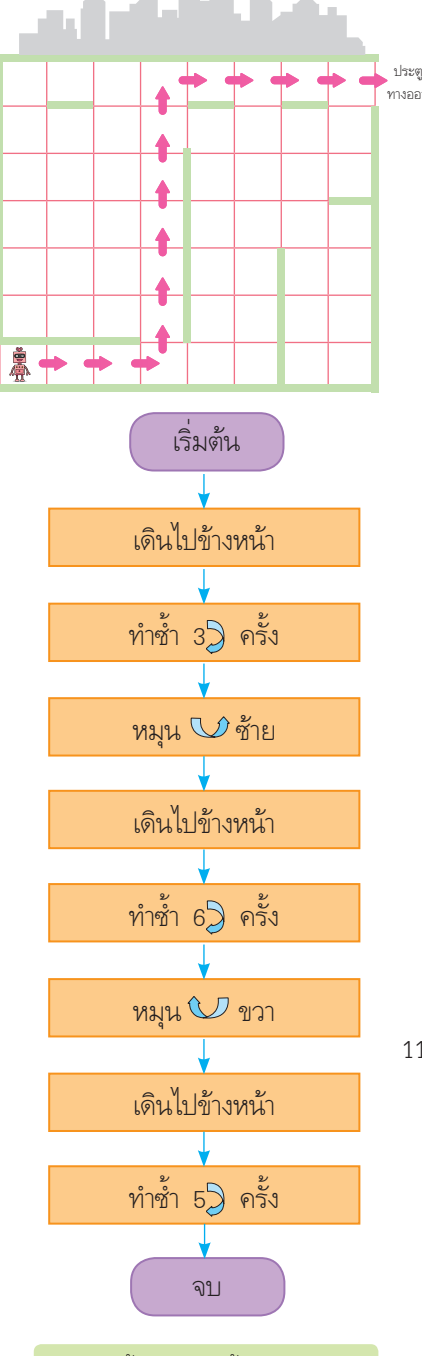

กิจกรรมนี้ประเมินตัวชี้วัด ว 4.2 ป.2/2

ถ้าต้องการเขียนโปรแกรมให้หุ่นยนต์ที่อยู่ในตำแหน่งเริ่มต้นเดินออก จากเขาวงกตไปยังตำแหน่งประตูทางออก จะเขียนโปรแกรมโดยใช้ บัตรคำสั่งได้อย่างไร

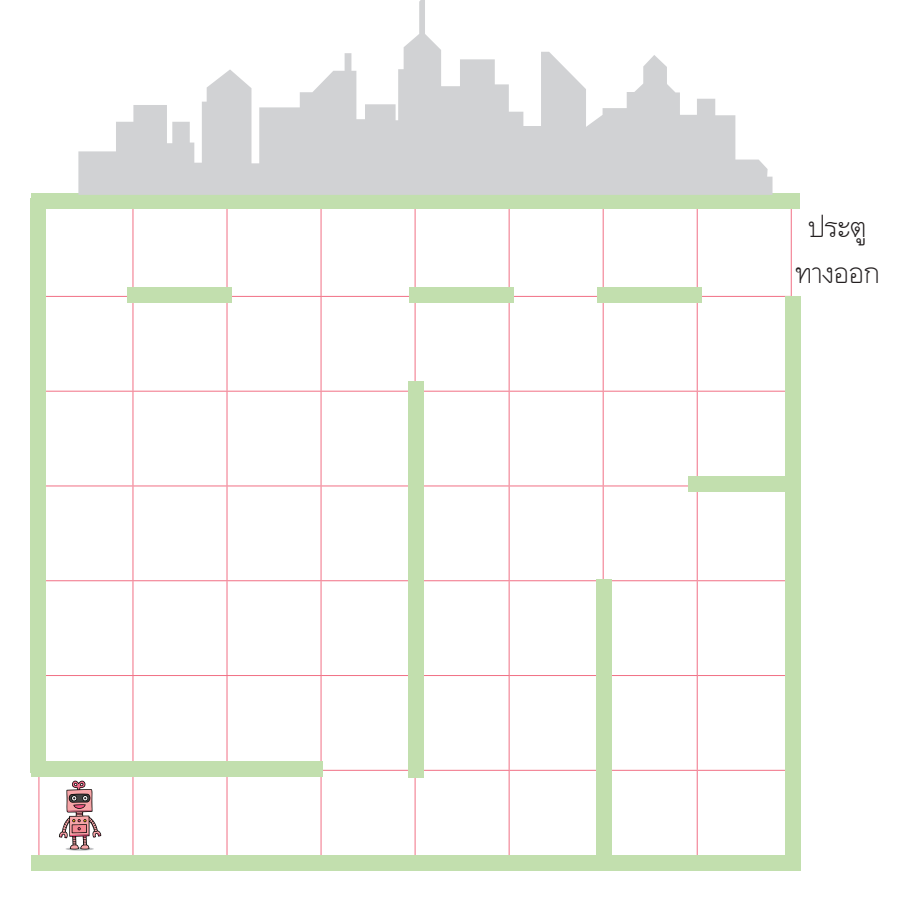

32 เทคโนโลยี (วิทยาการคำนวณ) ชั้นประถมศึกษาปีที่ 2

นักเรียนร่วมกันสรุปสิ่งที่เข้าใจ
 เป็นความรู้ร่วมกัน ดังนี้

 การเขียนโปรแกรมเป็นการ สั่งงานให้อุปกรณ์ทำงานได้ตาม ต้องการโดยการเขียนโปรแกรม บนเครื่องคอมพิวเตอร์ ซึ่งต้องผ่าน ขั้นตอนการออกแบบการทำงานของ โปรแกรมมาก่อน  นักเรียนออกมานำเสนอเส้นทางการพาหุ่นยนต์ ออกจากเขาวงกต และขั้นตอนการทำงานโดยใช้ บัตรคำสั่งของแต่ละกลุ่ม เพื่อแลกเปลี่ยนเรียนรู้กัน

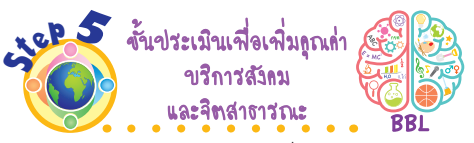

ขั้นสื่อสารและนำเสนอ

 นักเรียนนำความรู้เกี่ยวกับการแสดงขั้นตอน การเขียนโปรแกรมโดยใช้บัตรคำสั่งไปใช้ใน การเขียนโปรแกรมบนเครื่องคอมพิวเตอร์ เพื่อ เป็นการต่อยอดความรู้ต่อไป

ขั้นปฏิบัติและสรปความร้หลังการปฏิบัติ Applying and Constructing the Knowledge

เสริมกวามรู้ กรูกวรสอน

ຕັວສັ້ວັດ 5

ขั้นสื่อสารและนำเสนอ Applying the Communication Skill ้ขั้นประเมินเพื่อเพิ่มคุณค่า Self-Reaulatina

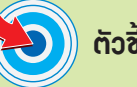

ตัวซี้วัด ว 4.2 ป.2/2

การะงาน/สิ้นงาน

https://code.org

rep

รอบรู้อาเซียนและโลก

การเขียนโปรแกรมด้วยเว็บไซต์

1 นักเรียนร่วมกันสนทนา แล้ว ตอบคำถาม ดังนี้

ันสังเกต รวขรวมข้อมูล

- จากภาพเรียกว่าอะไร (ຫັວອຍ່າงคำตอบ ເວົ້ນໄซต์)
- เว็บไซต์มีมากมายหลายเว็บไซต์ ใช่หรือไม่
- (ใช่)
- เว็บไซต์สำหรับฝึกเขียน โปรแกรมคือเว็บไซต์ใดบ้าง (ตัวอย่างคำตอบ https://code.org)
- นักเรียนเคยฝึกเขียนโปรแกรม ในเว็บไซต์ https://code.org หรือไม่ (ເທຍ/ໄມ່ເທຍ)
- 2 นักเรียนศึกษาค้นคว้าและรวบรวม ข้อมูลเกี่ยวกับการเขียนโปรแกรม จากหนังสือเรียนหรือแหล่งการ เรียนรู้อื่น ๆ อย่างหลากหลาย

### สนุกกับการเขียนโปรแกรม

การเรียนรู้การเขียนโปรแกรมมีเครื่องมือต่าง ๆ ให้เลือกใช้มากมาย ตามแหล่งการเรียนรู้ที่น่าสนใจ เช่น เว็บไซต์ https://code.org จะมี บทเรียนให้เลือกเรียนหรือฝึกเขียนโปรแกรมอย่างหลากหลาย เมื่อเข้าไปในเว็บไซต์จะพบกับหน้าเว็บไซต์ ดังนี้

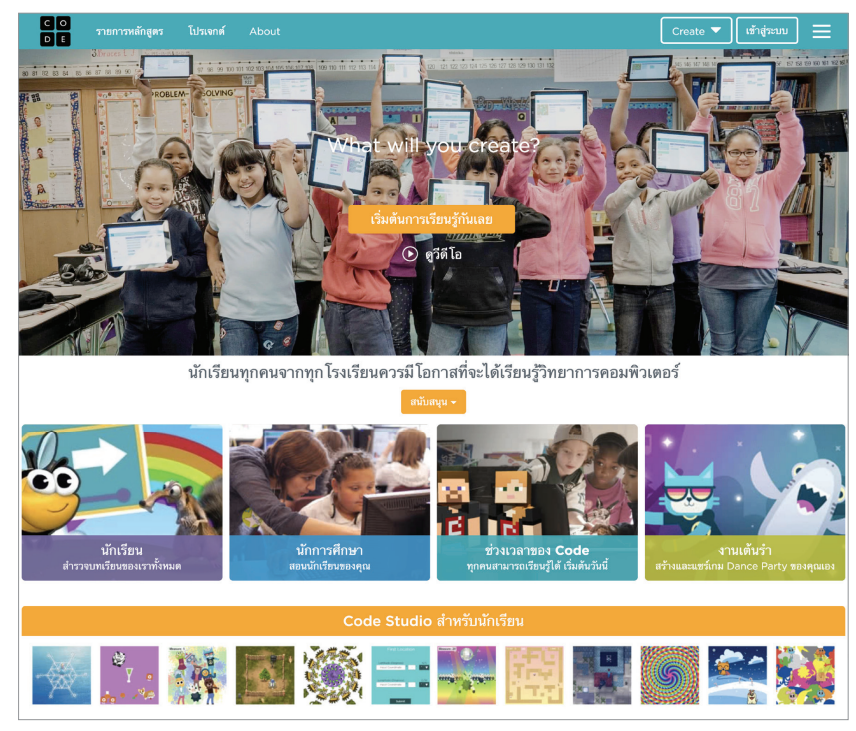

ภาพที่ 2.5 หน้าเว็บไซต์ https://code.org

การเขียนโปรแกรมเบื้องต้น 🗄 33

เสริมความรู้ กรูกวรสอน

**การเขียนโปรแกรม** เป็นการกำหนดขั้นตอนให้คอมพิวเตอร์ทำงานตามลำดับ และรูปแบบที่กำหนดไว้ ซึ่งการเขียนโปรแกรมถือได้ว่าเป็นการผสมผสาน ระหว่างศิลปะ วิทยาศาสตร์ คณิตศาสตร์ และวิศวกรรมศาสตร์เข้าด้วยกัน

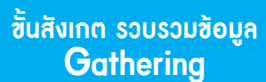

**RIET** 

ขั้นกิดวิเคราะห์และสรุปความรู้ Processina

บูรณาการทักษะศตวรรษที่ 21

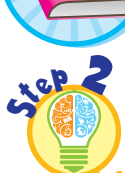

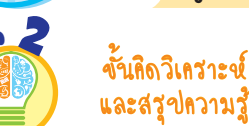

ขั้นคิดวิเคราะข์

3. นักเรียนคิดวิเคราะห์ภาพการเลือก บทเรียนบนเว็บไซต์ https://code. org แล้วร่วมกันตอบคำถาม ดังนี้

 จากภาพเป็นหน้าคอร์สเรียน ที่เท่าไร

(ดอร์สเรียนที่ 2)

• จากภาพกำลังเลือกบทเรียน ที่เท่าไร

(บทเรียนที่ 3 เรื่อง เขาวงกต: การจัด ລຳດັບ)

 หากต้องการเลือกบทเรียนใหม่ สามารถทำได้หรือไม่

(ได้)

 หากต้องการเลือกบทเรียนใหม่ ให้ไปที่ใด

(ชื่อบทเรียน)

ทดลองเข้าไปในส่วนของนักเรียน แล้วเลือกคอร์ส 2 จะพบว่า มีบทเรียนมากมาย แล้วเลือกบทเรียนที่ 3 เรื่อง เขาวงกต: การจัดลำดับ โดยคลิกเมาส์ที่หมายเลข 1 จะพบกับหน้าต่างของโปรแกรม ดังภาพ

แนวข้อสอบ NT/O-NET

| คอร์ส 2                                                                                                    |                                        |                            |  |  |  |
|----------------------------------------------------------------------------------------------------|----------------------------------------|----------------------------|--|--|--|
| หลักสูดร 2 ได้รับการออกแบบมาสำหรับนักเรียงที่สามารอย่างได้และไม่มีประสบการณ์ในการเรียน ไปรแกรมมาก่อง นักเรียนจะได้<br>สร้าง โปรแกรม ในการแก้ปัญหาและพัฒนาแมแก ได้ดดกหรือเรื่องราวที่พวกเขาสามารถแบ่งปังได้ แนะนำสำหรักแรรด 2-5 |                                        |                            |  |  |  |
| To New Get Help                                                                                                    | ชื่อบทเรียน                            | ความคืบหน้า                |  |  |  |
|                                                                                                    | 1. การเชียนกระดาษกราฟ                  | กิจกรรมถอดปลั๊ก 1 2        |  |  |  |
|                                                                                                    | 2. Real-life Algorithms: Paper Pl      | 🖵 1. :: มุลอดปลั๊ก 1 2     |  |  |  |
| ซื่อบทเรียน                                                                                                    | 3. เชาวงกต: การจัดลำดับ                | 1234567891011              |  |  |  |
| 1. การเขียนกระดาษกราฟ                                                                                                    | 4. ศิลปิน: การจัดลำดับ                 | 1 2 3 4 5 6 7 8 9 10 11 12 |  |  |  |
| 2. Real-life Algorithms: Paper Pl                                                                                                    | 5. มาวนลูปกัน                          | (กิจกรรมถอดปลั๊ก) 1        |  |  |  |
| 3. เขาวงกต: การจัดลำดับ                                                                                                    | 123456                                 | 7 8 9 10 11                |  |  |  |
| 4. ศิลปิน: การจัดลำดับ                                                                                                    | 1 2 3 4 5 6 7 8 9 10 11 12             |                            |  |  |  |
| 5. มาวนสูปกัน                                                                                                    | กิจกรรมถอดปลั๊ก 1                      |                            |  |  |  |
| 6. เขาวงกต: ลูป                                                                                                    | 123456                                 | 7 8 9 10 11 12 13 14       |  |  |  |
| 7. ศิลปิน: ลูป (Loops)                                                                                                    | 1 2 3 4 5 6 7 8 9 10 11 12 13 14 15 16 |                            |  |  |  |
| 8. ผี้ง: ลูป                                                                                                    | 123456                                 | 7 8 9 10 11 12 13 14       |  |  |  |
| 9. Relay programming                                                                                                    | (กิจกรรมถอดปลั๊ก) 1 2                  |                            |  |  |  |
| 10. ผึ้ง: การดีบั๊ก                                                                                                    | 1234567891011                          |                            |  |  |  |

#### ภาพที่ 2.6 การเลือกบทเรียน

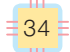

34 🗄 เทคโนโลยี (วิทยาการคำนวณ) ชั้นประถมศึกษาปีที่ 2

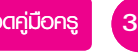

ขึ้นปฏิบัติและสรุปความรู้หลังการปฏิบัติ Applying and Constructing the Knowledge

ຕັວສັ້ວັດ

5

้ขั้นสื่อสารและนำเสนอ

Applying the Communication Skill

้ชั้นประเมินเพื่อเพิ่มกุณก่า Self-Regulating

เสริมความรู้ กรูกวรสอน

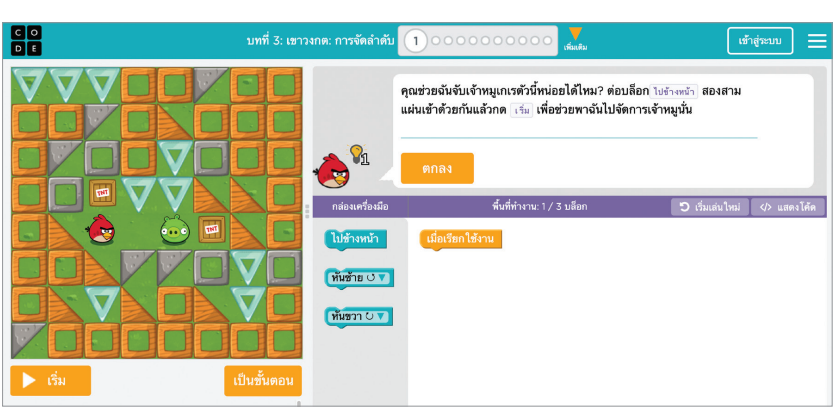

ภาพที่ 2.7 บทเรียนเรื่องเขาวงกต

เขียนโปรแกรมโดยการนำบล็อกคำสั่งมาวางเรียงต่อกันเพื่อ เขียนโปรแกรมให้ตัวละครสีแดงสามารถเดินไปจับหมูสีเขียวได้ จากตัวอย่างนี้ขั้นตอนวิธีคือ จะต้องให้หมูเดินไปข้างหน้า 2 ครั้ง ดังนั้น เราใช้เมาส์ลากบล็อกคำสั่งมาวางเรียงกันได้ ดังนี้

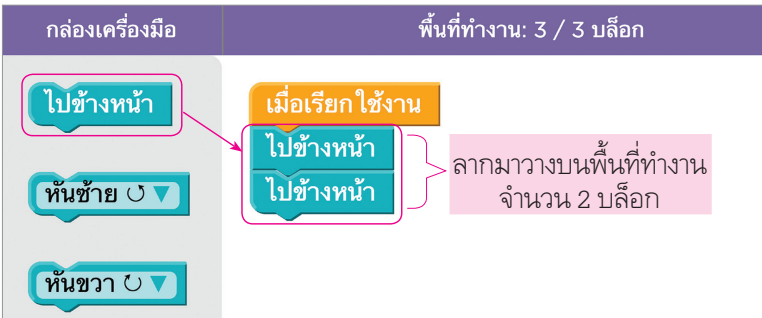

ภาพที่ 2.8 การลากบล็อกคำสั่งมาเรียงต่อกัน

เมื่อเขียนโปรแกรมแล้วให้ใช้เมาส์คลิกปุ่มเริ่ม โปรแกรมจะทำงาน และหากโปรแกรมทำงานได้สำเร็จจะแสดงข้อความแสดงความยินดี พร้อมทั้งให้เลือกไปทำโจทย์ข้อต่อไป หรือเลือกเล่นซ้ำก็ได้ ดังภาพ การเขียนโปรแกรมเบื้องต้น **35** 

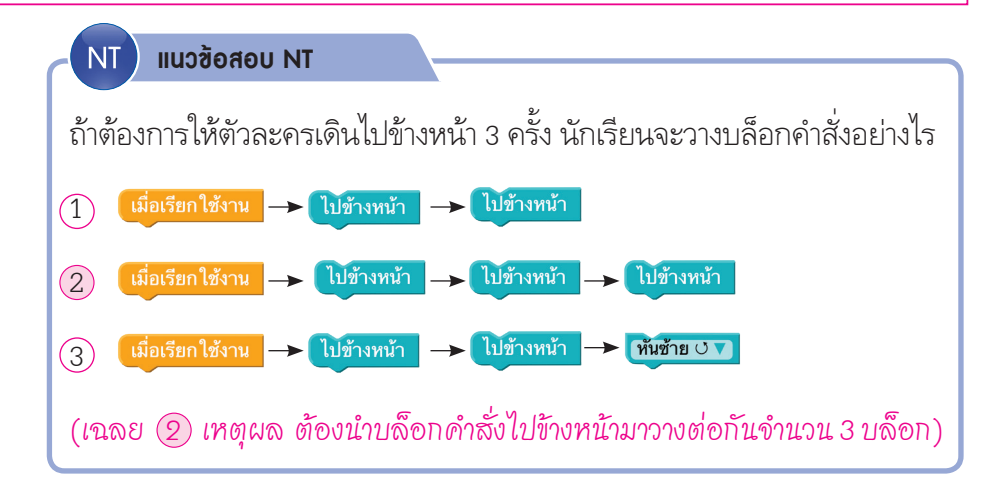

รอบรู้อาเซียนและโลก

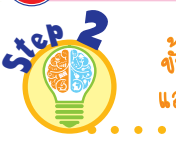

ขั้นคิดวิเคราะห์ และสรุปความรู้

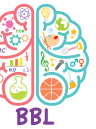

- นักเรียนคิดวิเคราะห์การนำบล็อก คำสั่งมาเรียงต่อกัน เพื่อให้ตัวละคร นกสีแดงเดินไปจับหมูสีเขียว แล้ว ร่วมกันตอบคำถาม ดังนี้
  - หากต้องการให้ตัวละครนก สีแดงเดินไปจับหมูสีเขียวต้องลาก บล็อกคำสั่งไปวางไว้ที่ใด (พื้นที่ทำงาน)
  - บล็อกคำสั่งแรกคือบล็อก
     คำสั่งใด

(เมื่อเรียกใช้งาน)

ต้องใช้บล็อกคำสั่งใดจึงจะ
 เดินไปจับหมูสีเขียวได้ และใช้จำนวน
 กื่บล็อก

(ใช้บล็อกคำสั่งไปข้างหน้า จำนวน 2 บล็อก) GPAS 5 Steps

ขั้นสังเกต รวบรวมข้อมูล Gatherina

**RIET**)

้ขั้นคิดวิเคราะห์และสรุปความรู้ Processina

บูรณาการทักษะศตวรรษที่ 21

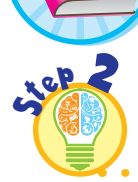

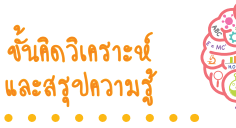

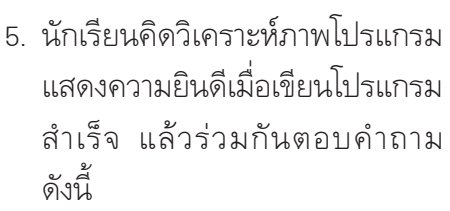

 หากต้องการดูคำสั่งทั้งหมดใน ลักษณะตัวอักษรต้องเลือกที่เมนูใด (แสดงโค้ด)

• หากต้องการกลับไปดูการ จัดเรียงบล็อกคำสั่งต้องเลือกที่ปุ่มใด (ເລ່້ແຫໍ້າ)

6. นักเรียนร่วมกันสรุปความคิด รวาเยอดเกี่ยวกับการเขียนโปรแกรม ดังนี้

 การเขียนโปรแกรมมีเครื่องมือ ต่าง ๆ ให้เลือกมากมาย เช่น เว็บไซต์ https://code.org ซึ่งในเว็บไซต์นี้ จะมีบทเรียนให้เลือกฝึกเขียน โปรแกรมอย่างหลากหลาย เหมาะกับ ผู้ที่เริ่มต้นฝึกเขียนโปรแกรม

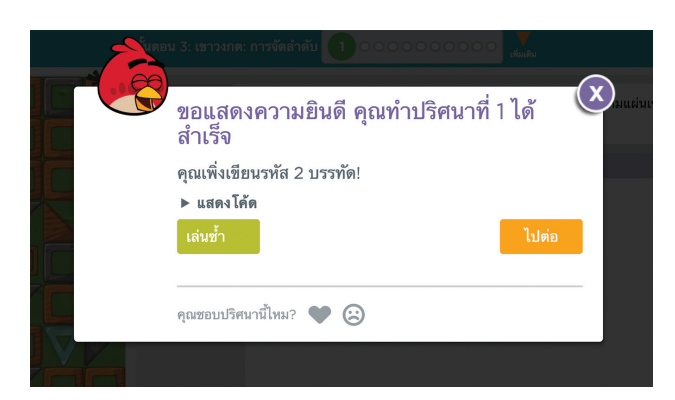

แนวข้อสอบ NT/O-NET

ภาพที่ 2.9 โปรแกรมแสดงความยินดีเมื่อเขียนโปรแกรมสำเร็จ

โดยทั่วไปการเขียนโปรแกรมที่มีความซับซ้อนมาก ๆ จะใช้ภาษา ในการเขียนโปรแกรมในลักษณะตัวอักษร หากคลิกเมาส์ที่คำสั่ง แสดงโค้ด โปรแกรมจะแจ้งโค้ดที่เขียนไปนั้นเปลี่ยนเป็นคำสั่งว่า ยาวเท่าใด จากตัวอย่างจะมีคำสั่งทั้งหมด 2 บรรทัด ดังภาพ

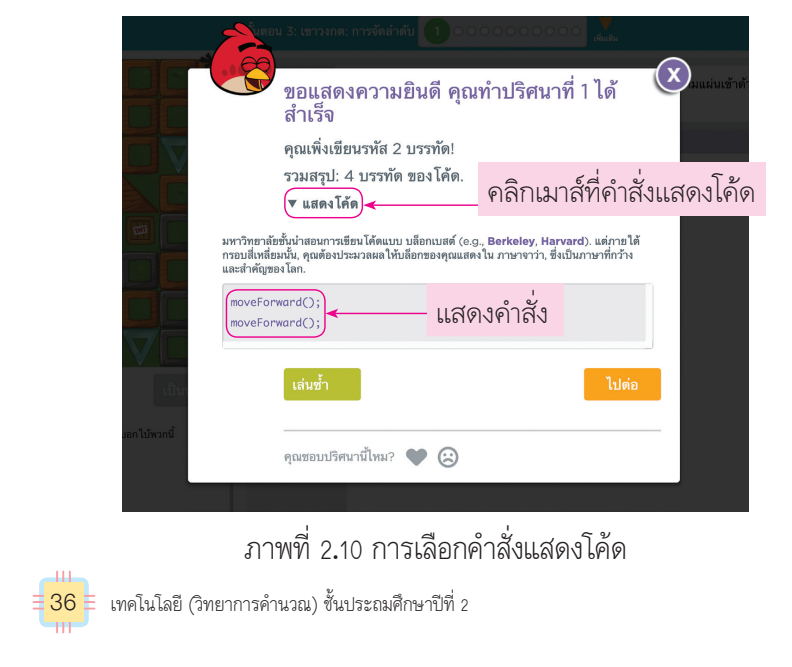

#### เสริมความรู้ กรูกวรสอน

**โค้ด** (code) คือ ข้อความ ภาพ สัญลักษณ์ หรือรหัสที่ใช้แทนการสื่อสาร ของมนุษย์ แล้วทำให้คอมพิวเตอร์เข้าใจ

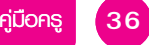

ชั้นปฏิบัติและสรุปความรู้หลังการปฏิบัติ Applying and Constructing the Knowledge

เสริมกวามรู้ กรูกวรสอน

ຕັວສັ້ວັດ 5

ขั้นสื่อสารและนำเสนอ Applying the Communication Skill ้ขั้นประเมินเพื่อเพิ่มคุณค่า Self-Regulating

รอบรู้อาเซียนและโลก

Lep 3

และสรุปความรู้ หลังการปฏิบัติ

7. นักเรียนฝึกเขียนโปรแกรมในเว็บไซต์ https://code.org ตามขั้นตอน ดังนี้

ขั้นปฏิบัติ

- 7.1 เข้าเว็บไซต์ https://code.org
- 7.2 เลือกหัวข้อนักเรียน
- 73 เลือกดอร์ส 2
- 74 คลิกเลือกบทเรียนที่ 3

เขาวงกต: การจัดลำดับ

75 โปรแกรมจะแสดงหน้าจอ การเขียนโปรแกรมขึ้นมา

หากคลิกเมาส์ปุ่มไปต่อ โปรแกรมจะแสดงเขาวงกตในลำดับ ที่ยากขึ้น และให้ทดลองเขียนโปรแกรมต่อไป เพื่อให้ตัวละคร เดินทางมาจับหมูให้ได้ ซึ่งต้องเขียนโปรแกรมให้ตัวละครเดินทาง ลงด้านล่าง ดังภาพ

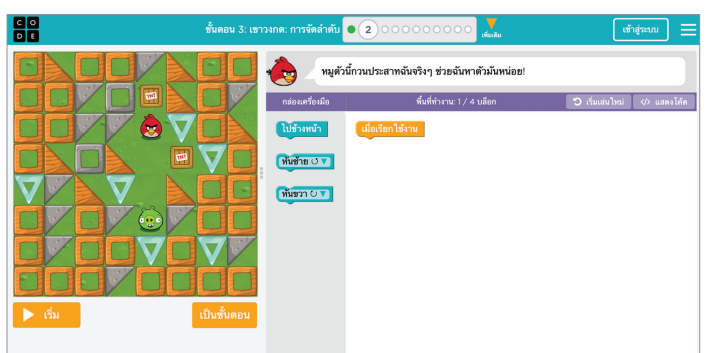

ภาพที่ 2.11 การเขียนโปรแกรมให้ตัวละครเดินทางไปจับหมู เมื่อเขียนโปรแกรมต่อไปเรื่อย ๆ การเคลื่อนที่ต่าง ๆ จะเปลี่ยนไป และต้องทำงานมากขึ้น เช่น ในขั้นตอนที่ 6 จะต้องควบคุมให้ ตัวละครเดินไปข้างหน้าถึง 5 ครั้ง

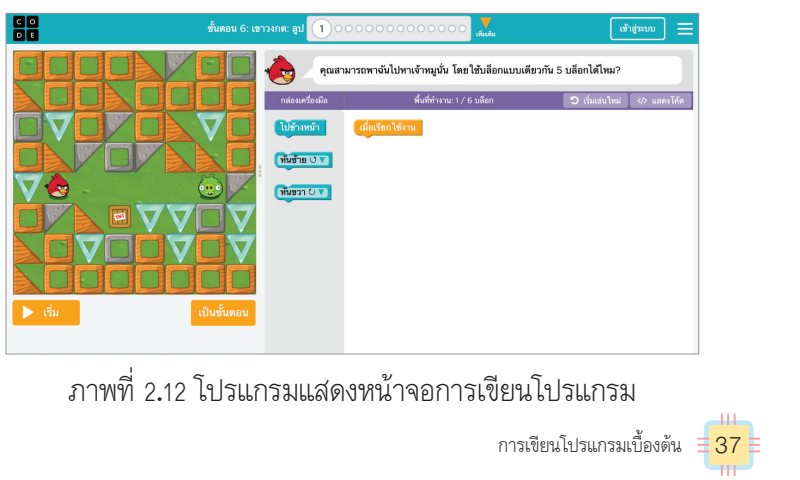

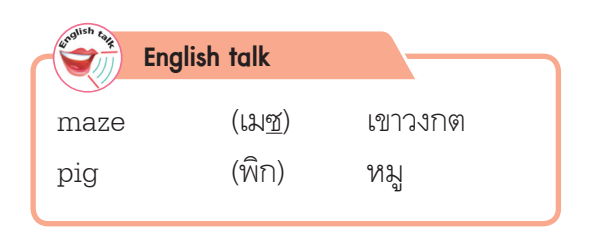

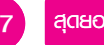

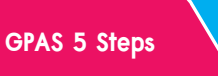

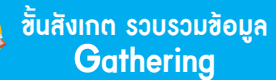

้ขั้นคิดวิเคราะห์และ<u>สรุปความร</u>ู้ Processina

บูรณาการทักษะศตวรรษที่ 21

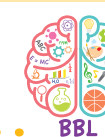

8. นักเรียนฝึกเขียนโปรแกรมในเว็บไซต์ https://code.org (ต่อ) ตามขั้นตอน ดังนี้

ข้าเปฏิบัติ และสรุปความรู้ หลังการปฏิบัติ

8.1 นำบล็อกคำสั่ง

د. <u>طعام</u>

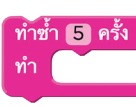

มาวาง แล้วกำหนดให้ทำซ้ำ 5 ครั้ง 8.2 โปรแกรมจะทำคำสั่งที่นำมาวาง ในบล็อกซ้ำ

RIET แนวข้อสอบ NT/O-NET

การเขียนโปรแกรมให้ทำคำสั่งเดิมหลาย ๆ ครั้ง ในการเขียน โปรแกรมมักจะออกแบบคำสั่งให้ทำซ้ำหรือที่เรียกว่า คำสั่งลูป มาให้ใช้งาน เช่นการเขียนโปรแกรมลักษณะในรูปต่อไปนี้ ซึ่งต้องให้ ตัวละครเดินหน้า 5 ครั้ง และโจทย์ให้เขียนโปรแกรมบนพื้นที่การทำงาน 3 บล็อก ดังนั้นจะต้องเขียนโปรแกรม ดังนี้

นำบล็อกคำสั่งทำซ้ำมาใช้ แล้วกำหนดให้ทำซ้ำ 5 ครั้ง

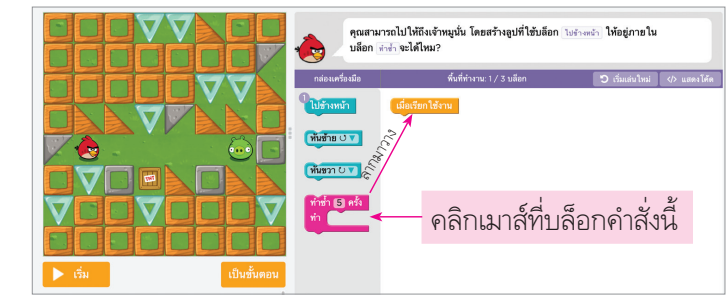

ภาพที่ 2.13 การวางบล็อกคำสั่งทำซ้ำ

2. กำหนดการทำซ้ำเป็น 5 ครั้ง โปรแกรมจะทำคำสั่งที่นำมาวาง ในบล็อกซ้ำ กล่องเครื่องมือ พื้นที่ทำงาน: 2 / 3 บล็อก

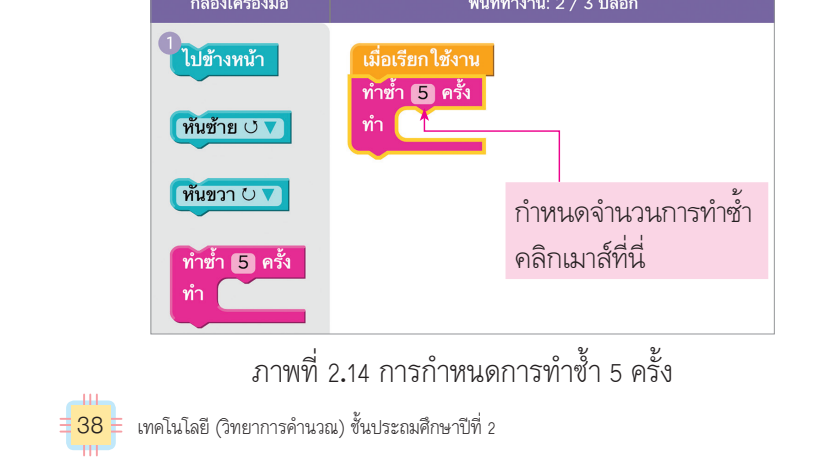

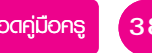

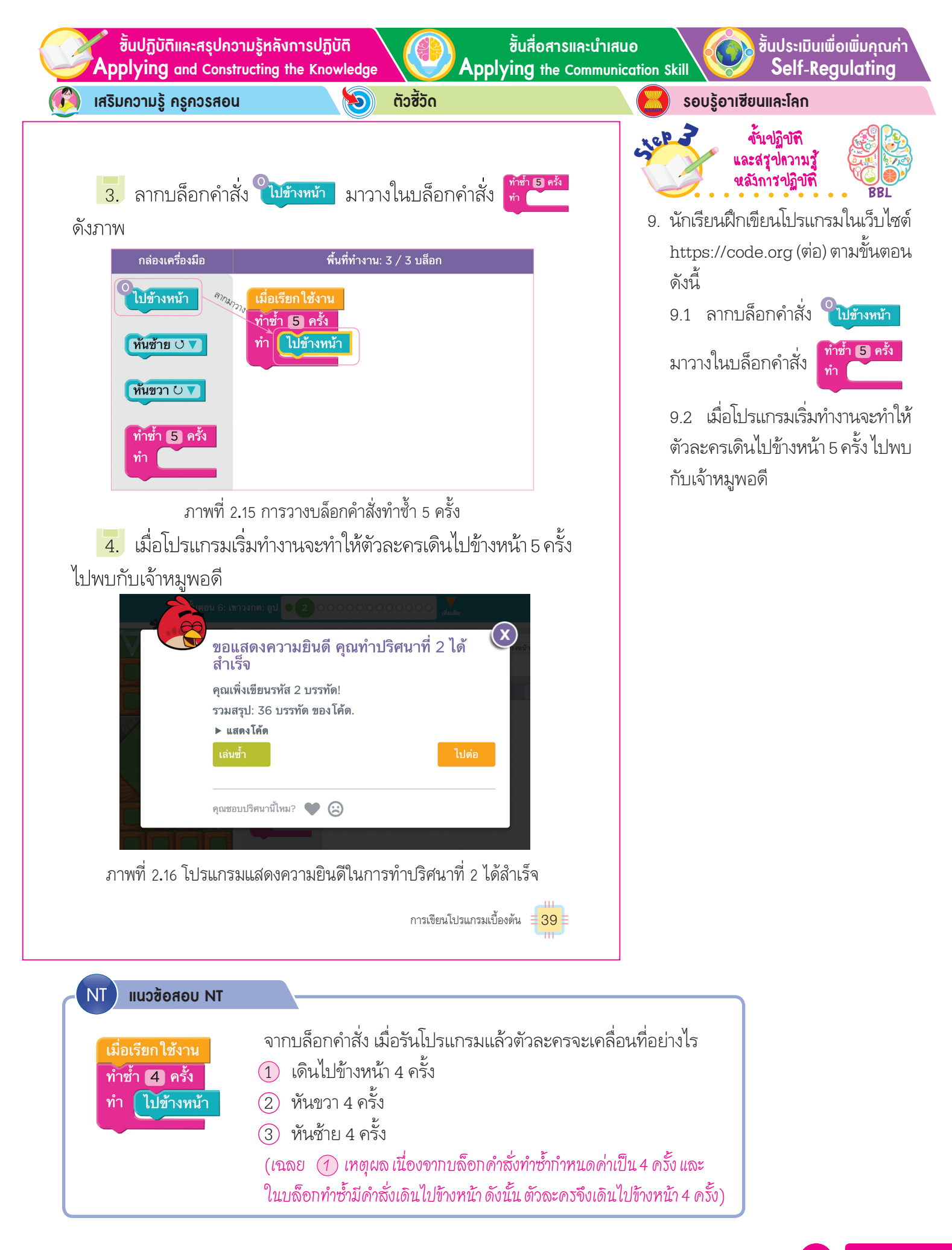

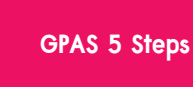

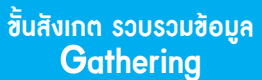

ขั้นกิดวิเคราะห์และสรุปความรู้ Processing

บูรณาการทักษะศตวรรษที่ 21

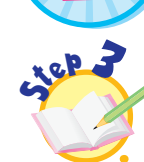

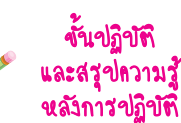

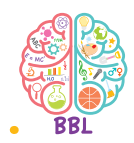

 นักเรียนฝึกเขียนโปรแกรมในเว็บไซต์ https://code.org (ต่อ) ตามขั้นตอน ดังนี้

> 10.1 เลือกคำสั่งแสดงโค้ดโปรแกรม จะแสดงให้เห็นว่าคำสั่งทำซ้ำนั้นเขียน ได้เป็นคำสั่ง for โดยทั่วไปใช้ตัวแปร count เป็นตัวนับ แล้วทำคำสั่ง moveForward(); ซ้ำ

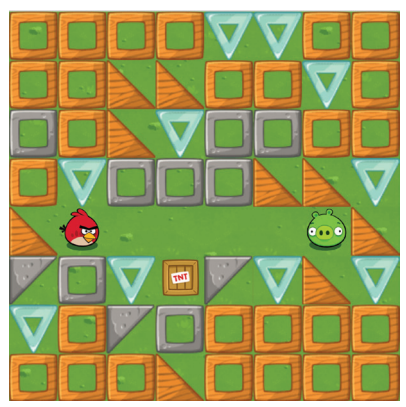

จากนั้นตอบคำถาม

 ถ้าตำแหน่งของหมูขยับขึ้นไป ด้านบนอีก 3 บล็อก นักเรียนจะ กำหนดการทำซ้ำเป็นเท่าใด (ทำซ้ำ 5 ครั้ง แล้วเลี้ยวซ้าย เดินหน้าอีก 3 ครั้ง) 5. หากเลือกคำสั่งแสดงโค้ด โปรแกรมจะแสดงให้เห็นว่าคำสั่ง ทำซ้ำนั้นเขียนได้เป็นคำสั่ง for นั่นเอง โดยใช้ตัวแปร count เป็นตัวนับ แล้วทำคำสั่ง moveForward (); ซ้ำ

แนวข้อสอบ NT/O-NET

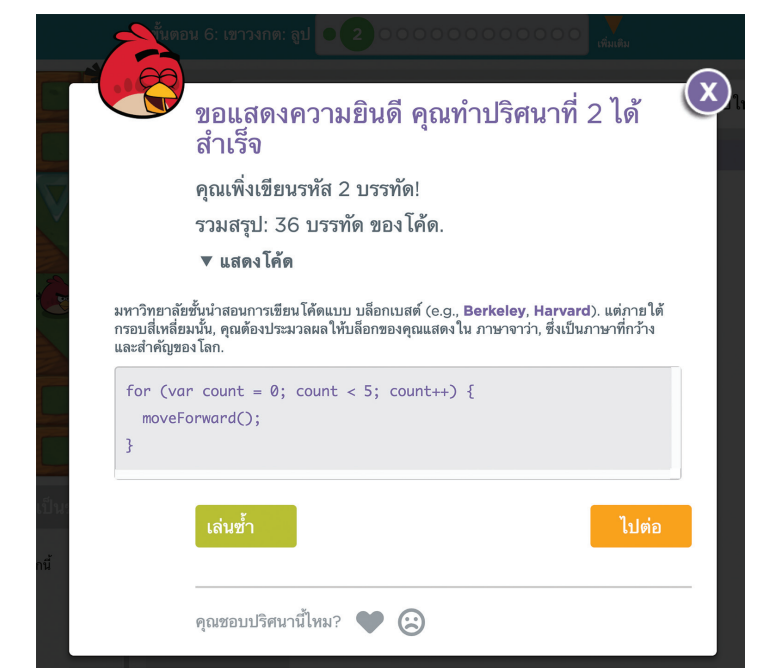

ภาพที่ 2.17 โปรแกรมแสดงโค้ดคำสั่งที่เขียนโปรแกรม

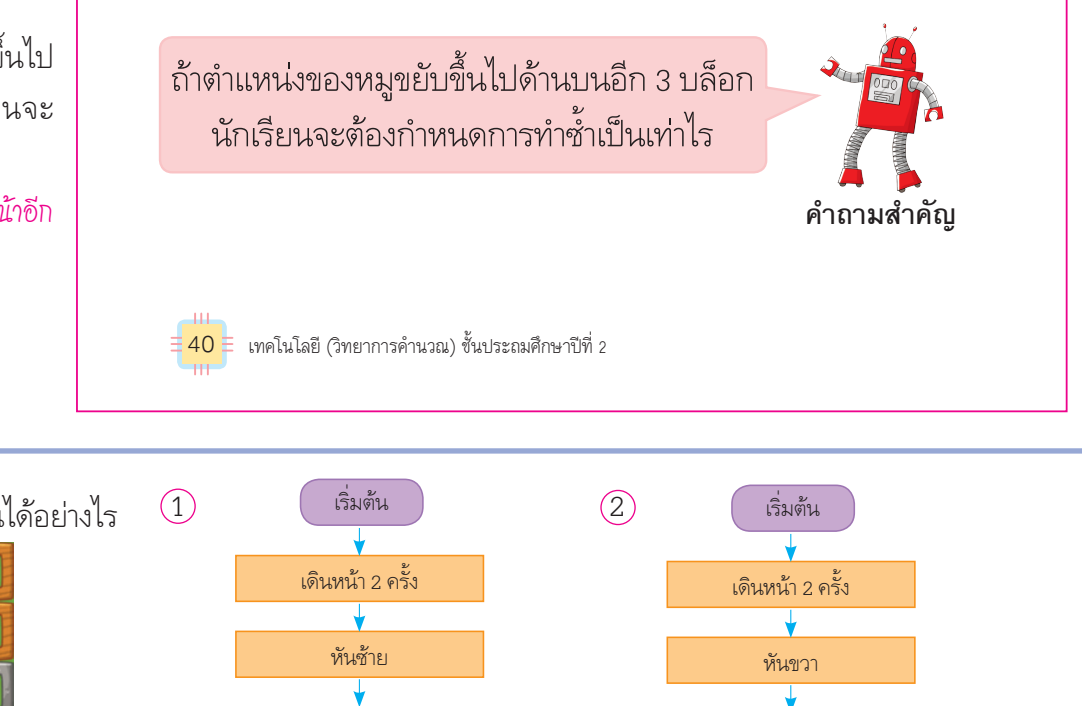

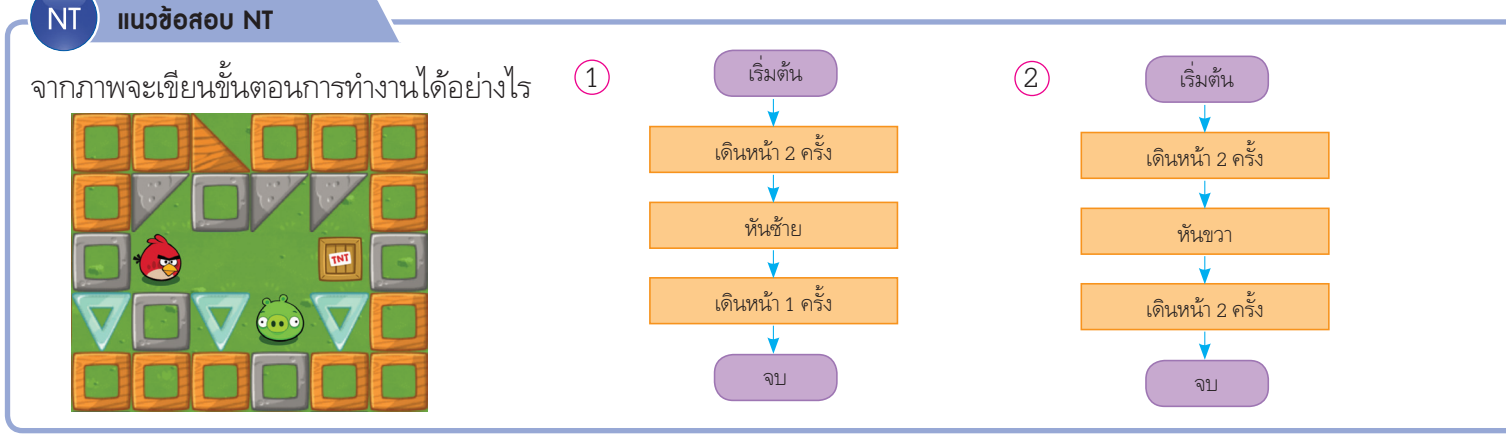

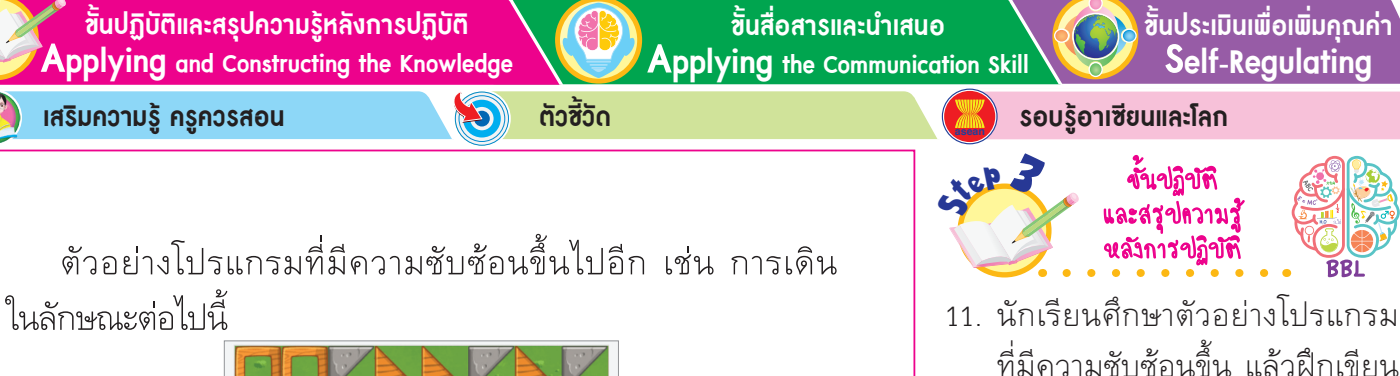

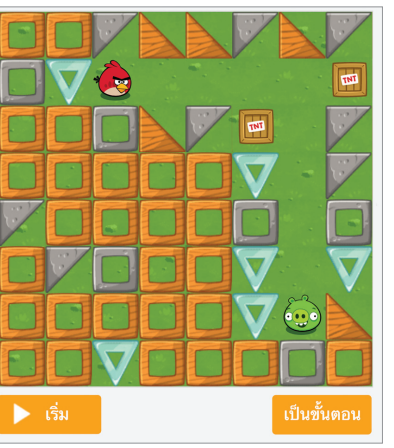

1

จากตัวอย่าง เราพบว่าจะต้องให้ตัวละครเดินหน้า 4 ครั้ง จากนั้น ้หันไปทางขวา แล้วเดินหน้าอีก 5 ครั้ง เขียนเป็นลำดับขั้นตอนได้ ดังนี้

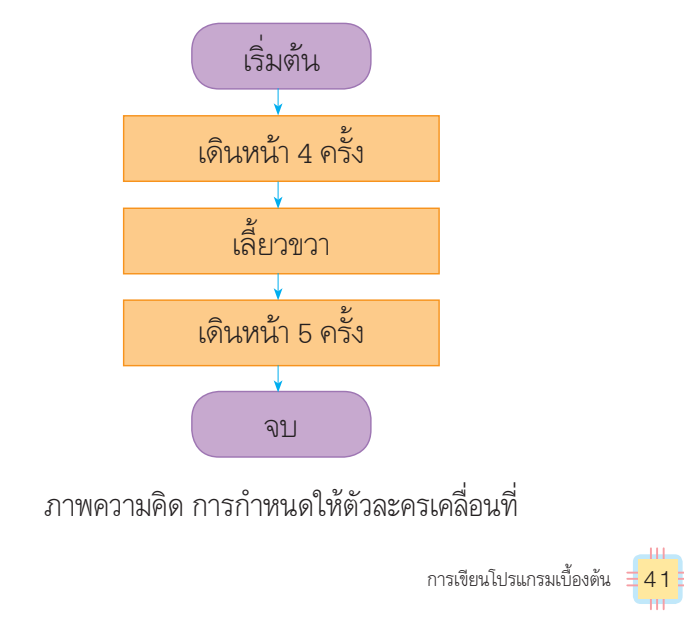

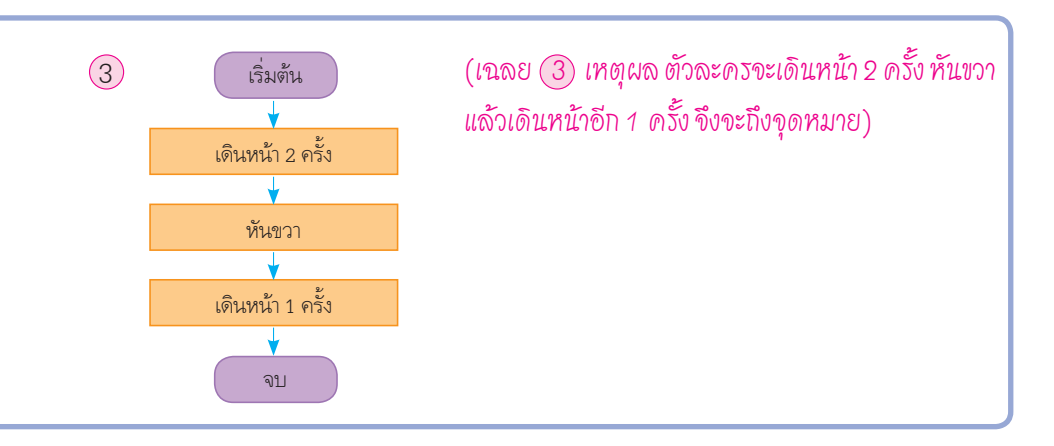

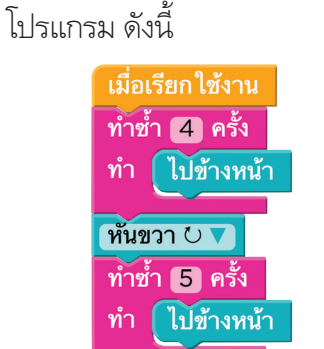

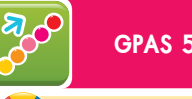

**GPAS 5 Steps** 

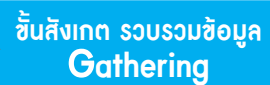

RIET

้ขั้นคิดวิเคราะห์และสรุปความรู้ Processina

บูรณาการทักษะศตวรรษที่ 21

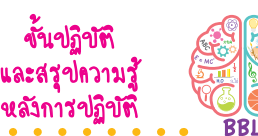

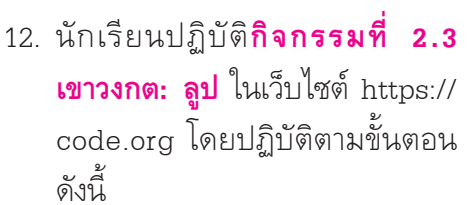

12.1 นักเรียนเข้าเว็บไซต์

https://code.org

Lep 2

12.2 เลือกคอร์ส 2 จากนั้นเลือก บทเรียนที่ 6 เขาวงกต: ลูป

เมื่อเขียนโปรแกรมโดยการวางบล็อกคำสั่งจะเขียนได้ ดังนี้

แนวข้อสอบ NT/O-NET

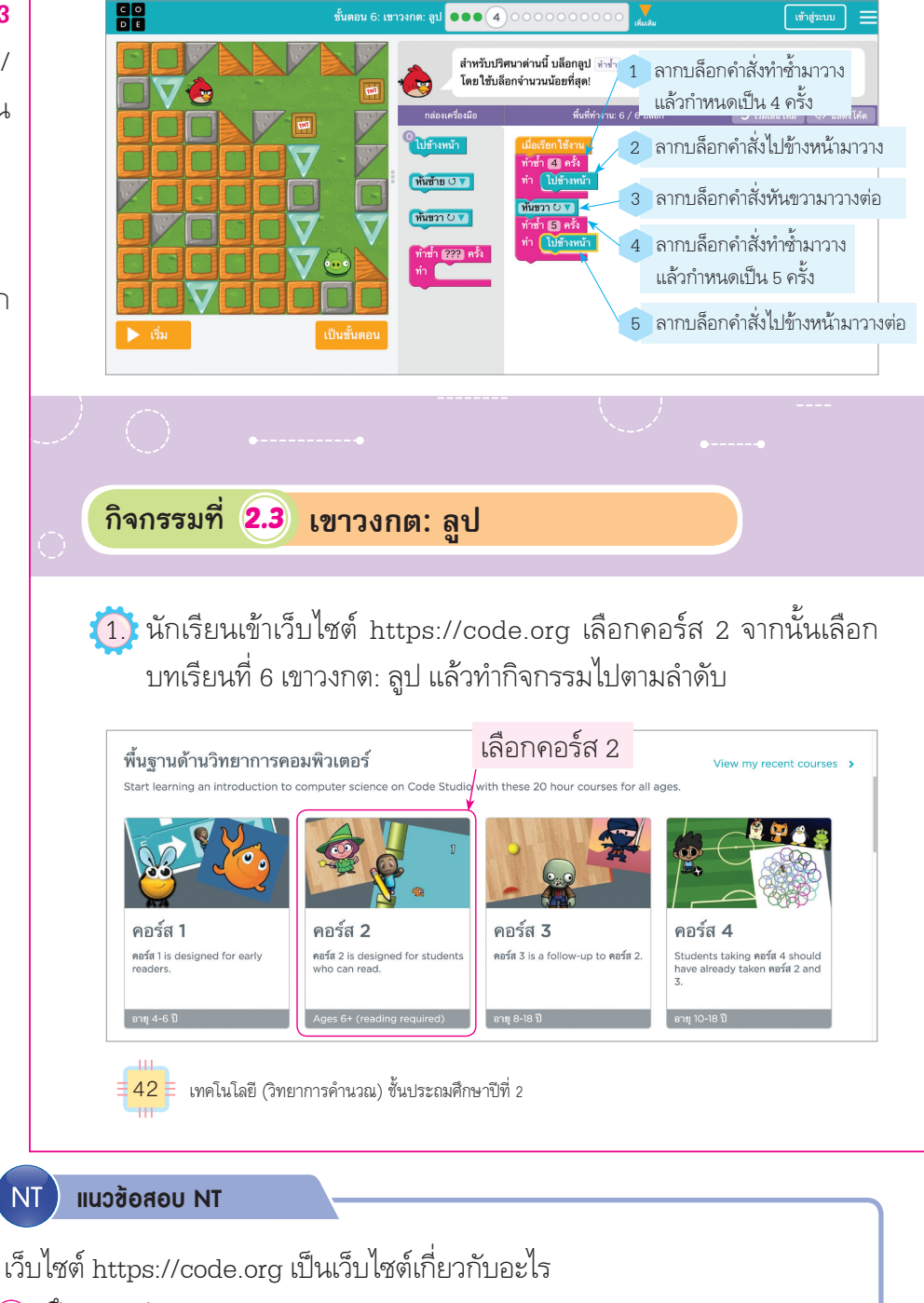

- (1) ฝึกวาดรูป
- (2) ฝึกการคิดเลขเร็ว
- (3) ฝึกการเขียนโปรแกรม

(เฉลย ③ เหตุผล เว็บไซต์ https://code.org เป็นเว็บไซต์เกี่ยวกับการฝึกเขียนโปรแกรม ตั้งแต่ระดับง่ายไปจนถึงระดับยาก เหมาะกับผู้ที่เริ่มฝึกเขียนโปรแกรม)

ชั้นปฏิบัติและสรุปความรู้หลังการปฏิบัติ Applying and Constructing the Knowledge

ຕັວສັ້ວັດ

S

ขั้นสื่อสารและนำเสนอ Applying the Communication Skill ์ขั้นประเมินเพื่อเพิ่มคุณค่า Self-Regulating

เสริมความรู้ กรูกวรสอน

| ชื่อบทเรียน                       | ความดีบทน้า                            |
|-----------------------------------|----------------------------------------|
| 1. การเขียนกระดาษกราฟ             | กิจกรรมฉอดปลั๊ก 1 2                    |
| 2. Real-life Algorithms: Paper Pl | กิจกรรมถอดปลั๊ก 1 2                    |
| 3. เขาวงกต: การจัดลำดับ           | 1234567891011                          |
| 4. ศิลปิน: การจัดลำดับ            | 1 2 3 4 5 6 7 8 9 10 11 12             |
| 5. มาวนลูปกัน                     | 🖵 1. แมนออดปลั๊ก 1                     |
| 6. เชาวงกต: ลูป                   | 1 2 3 4 5 6 7 8 9 10 11 12 13 14       |
| 7. ศิลปิน: ลูป (Loops)            | 1 2 3 4 5 6 7 8 9 10 11 12 13 14 15 16 |
| 8. ผึ้ง: ลูป                      | 1 2 3 4 5 6 7 8 9 10 11 12 13 14       |
| 9. Relay programming              | กิจกรรมออดปลั๊ก 1 2                    |

#### จะปรากฏหน้าต่างของการเขียนโปรแกรม ดังภาพ

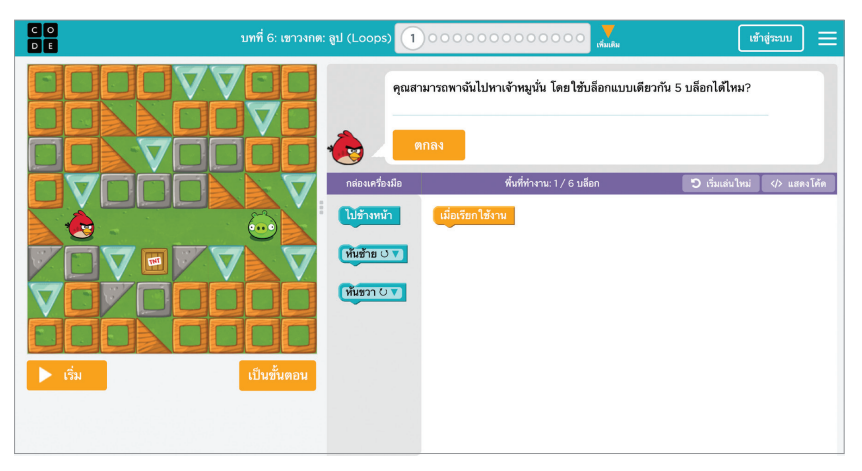

จากนั้นนักเรียนลองเขียนโปรแกรม และเรียนรู้ไปเรื่อย ๆ

การเขียนโปรแกรมเบื้องต้น 43

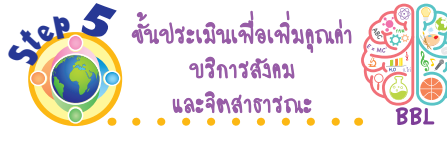

17. นักเรียนฝึกการเขียนโปรแกรม ในเว็บไซต์ให้คล่อง จากนั้นนำไป แนะนำเพื่อนในชั้นเรียนที่ยังใช้งาน ไม่ถูกต้องให้ใช้งานได้ถูกต้อง เพื่อ แบ่งปันความรู้ให้กับผู้อื่น

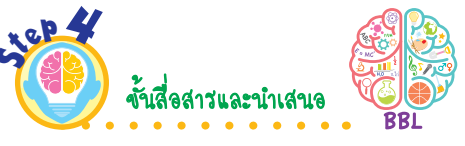

16 นักเรียนนำเสนอการเขียน โปรแกรมจากเว็บไซต์ https:// code.org หน้าชั้นเรียน เพื่อ แลกเปลี่ยนเรียนรู้กัน

| asean                                   | รอบรูอ แออนและเล่า                                                 |  |  |  |  |
|-----------------------------------------|--------------------------------------------------------------------|--|--|--|--|
| 10                                      | งั้นปฏิบัทิ<br>และสรุปกวามรู้<br>หลังการปฏิบัทิ BBL                |  |  |  |  |
| 13.                                     | นักเรียนปฏิบัติ <b>กิจกรรมที่ 2.3</b>                              |  |  |  |  |
| <b>เขาวงกต: ลูป</b> ในเว็บไซต์ https:// |                                                                    |  |  |  |  |
|                                         | code.org (ต่อ) โดยปฏิบัติตาม                                       |  |  |  |  |
|                                         | ขั้นตอน ดังนี้                                                     |  |  |  |  |
|                                         | 13.1 นักเรียนเลือก 1                                               |  |  |  |  |
|                                         | 13.2 จะปรากฏหน้าต่างโปรแกรม                                        |  |  |  |  |
|                                         | ขึ้นมา ทดลองเขียนโปรแกรม                                           |  |  |  |  |
|                                         | และเรียนรู้ไปเรื่อย ๆ                                              |  |  |  |  |
| 14.                                     | . นักเรียนฝึกเขียนโปรแกรมในเว็บไซต์                                |  |  |  |  |
| https://code.org จากนั้นบันทึกผล        |                                                                    |  |  |  |  |
|                                         | ลงในแบบบันทึก ดังตัวอย่าง                                          |  |  |  |  |
| แบบบันทึกการเขียนโปรแกรม                |                                                                    |  |  |  |  |
|                                         | ในเว็บไซต์ https://code.org                                        |  |  |  |  |
| 1.                                      | นักเรียนเข้าเว็บไซต์ https://code.org ได้หรือไม่<br>Ø ได้ 🕐 ไม่ได้ |  |  |  |  |
| 2.                                      | นักเรียนเลือกคอร์ส 2 ได้หรือไม่                                    |  |  |  |  |
|                                         | ได้ ไม่ได้                                                         |  |  |  |  |
| J.                                      | ฬ สำเร็จ O ไม่สำเร็จ                                               |  |  |  |  |
| 4.                                      | นักเรียนพบหน้าโปรแกรมเขาวงกต: ลูป หรือไม่                          |  |  |  |  |
|                                         | ダ พบ 🔿 ไม่พบ                                                       |  |  |  |  |
| 5.                                      | นักเรียนฝึกเขียนโปรแกรมได้หรือไม่                                  |  |  |  |  |
| 1                                       |                                                                    |  |  |  |  |

กิจกรรมนี้ประเมินตัวชี้วัด ว 4.2 ป.2/2

15. นักเรียนร่วมกันสรุปสิ่งที่เข้าใจเป็น ความรู้ร่วมกัน ดังนี้

> เว็บไซต์ https://code.org เป็นเว็บไซต์สำหรับฝึกเขียน โปรแกรมตั้งแต่ระดับง่ายไปจนถึง ระดับยาก เหมาะกับทุกเพศ ทุกวัย ทำให้ผู้ศึกษาได้คิดอย่างเป็นขั้นตอน และสามารถนำความรู้ไปเขียน โปรแกรมได้จริง

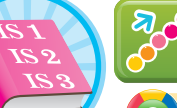

GPAS 5 Steps

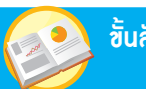

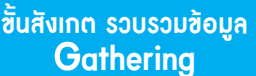

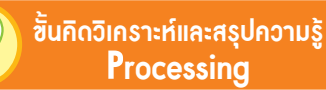

บูรณาการทักษะศตวรรษที่ 21

유 แนวซ้อสอบ NT/O-NET

การตรวจสอบความผิดพลาดของโปรแกรม

การตรวจสอบความผิดพลาดของโปรแกรม มีประโยชน์อย่างไร

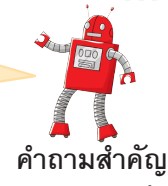

การเขียนโปรแกรมใด ๆ บางครั้งอาจมีข้อผิดพลาดเกิดขึ้น เช่น การเขียนโปรแกรมด้วยคำสั่ง แล้วเราสะกดคำสั่งผิด หรือเขียนคำสั่ง ที่โปรแกรมไม่เข้าใจ หากตรวจสอบทีละคำสั่งแล้วแก้ไขให้ถูกต้อง โปรแกรมก็จะทำงานต่อไปได้ หรือบางครั้งเขียนโปรแกรมไม่ผิด แต่ผลลัพธ์ไม่เป็นไปตามที่ต้องการสามารถหาข้อผิดพลาดหรือตำแหน่ง ที่ผิดพลาดได้ โดยการตรวจสอบการทำงานทีละคำสั่ง

**ตัวอย่าง** ถ้าหุ่นยนต์อยู่ในตำแหน่งเริ่มต้น แล้วมีการเขียนโปรแกรม ดังนี้ เพื่อให้หุ่นยนต์เดินทางไปพบจรวด

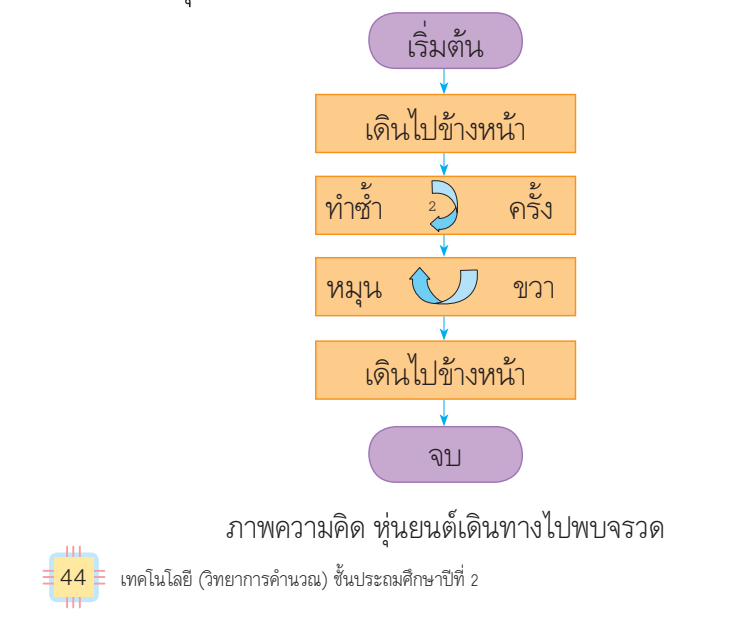

#### NT) แนวข้อสอบ NT

ข้อใดเป็นการตรวจสอบความผิดพลาดของโปรแกรมที่ถูกต้อง

- 1 ตรวจสอบคำสั่งจากล่างขึ้นบน
- (2) ตรวจสอบคำสั่งพร้อมกันทั้งหมด
- (3) ตรวจสอบทีละคำสั่งจากบนลงล่าง

(เฉลย 3 เหตุผล การตรวจสอบหาข้อผิดพลาดหรือตำแหน่งที่ผิดพลาดของโปรแกรม ควรตรวจสอบทีละคำสั่งจากบนลงล่าง)

シ ຕັວສ້ວັດ

ว 4.2 ป.2/2

#### ภาระงาน/ฮิ้นงาน

การเขียนโปรแกรมให้แมวเดินเป็น สี่เหลี่ยมจัตุรัส

งั้นสังเกท รวขรวมง้อมูล BBL

 นักเรียนร่วมกันสังเกตภาพความคิด หุ่นยนต์เดินทางไปพบจรวด แล้ว ตอบคำถาม ดังนี้

 จากภาพความคิด การพา หุ่นยนต์เดินไปพบจรวดเริ่มจากคำสั่ง บนลงล่างใช่หรือไม่ (ใช่)

 จากภาพความคิด หุ่นยนต์ เดินทางไปพบจรวดมีการทำงานทีละ กี่คำสั่ง

ในขั้นตอนมีคำสั่งที่ผิดหรือไม่
 (มี)

 ถ้าเขียนคำสั่งผิด การทำงาน ของโปรแกรมจะผิดพลาดใช่หรือไม่ (ใช่)

การตรวจสอบความผิดพลาด
 ของโปรแกรมมีประโยชน์อย่างไร
 (ตัวอย่างดำตอบช่วยให้โปรแกรมทำงาน
 ต่อไปได้)

 นักเรียนศึกษาค้นคว้าและรวบรวม ข้อมูลเกี่ยวกับการตรวจสอบ ความผิดพลาดของโปรแกรม จากหนังสือเรียนหรือแหล่งการเรียนรู้ อื่น ๆ อย่างหลากหลาย

ขึ้นปฏิบัติและสรุปความรู้หลังการปฏิบัติ Applying and Constructing the Knowledge

เสริมความรู้ กรูกวรสอน

🔊 ຕັວສ້້ວັດ

ชั้นสื่อสารและนำเสนอ ving the Communication

Applying the Communication Skill

้ชั้นประเมินเพื่อเพิ่มกุณก่า Self-Regulating

รอบรู้อาเซียนและโลก

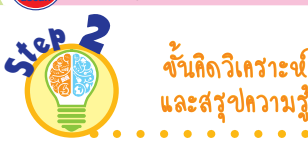

- นักเรียนคิดวิเคราะห์ตัวอย่างที่ 1 เมื่อโปรแกรมทำงานพบว่าหุ่นยนต์ ไม่สามารถเดินทางไปพบจรวดได้ โดยพิจารณาว่าผิดพลาดที่ตำแหน่งใด แล้วตอบคำถาม ดังนี้
  - เดินไปข้างหน้าครั้งที่ 1 หุ่นยนต์ จะอยู่ตำแหน่ง A
  - 2. เดินไปข้างหน้าครั้งที่ 2 หุ่นยนต์ จะอยู่ตำแหน่ง B
  - หมุนขวา หุ่นยนต์จะหมุนเตรียม ลงด้านล่าง

 เดินไปข้างหน้า หุ่นยนต์จะอยู่ ตำแหน่ง C

 หากต้องการให้หุ่นยนต์เดินไป ตำแหน่งที่ต้องการควรแก้ไขที่คำสั่งใด และแก้อย่างไร

(ตัวอย่างดำตอบ ดำสั่งที่ 3 ดวรแก้เป็น หมุนซ้าย หุ่นยนต์จะหมุนเตรียมขึ้น ด้านบน)

เมื่อแก้ไขคำสั่งดังกล่าวแล้ว
 จะเกิดผลลัพธ์อย่างไร
 (ตัวอย่างคำตอบ หุ่นยนต์เดินไปข้างหน้า

(ประวัติ พราพเอย คุณขณฑณตรรรคาน ไปพบกับจรวด)

**ตัวอย่างที่ 1** เมื่อโปรแกรมทำงานพบว่าหุ่นยนต์ใไม่สามารถเดินทาง ไปพบกับจรวดได้ ลองพิจารณาการทำงานแต่ละคำสั่งว่าผิดพลาด ที่ตำแหน่งใด

จากโปรแกรมเป็นการทำงานตามบัตรคำสั่ง เมื่อเริ่มต้นทำงาน จะทำคำสั่งเดินไปข้างหน้าซ้ำ 2 ครั้ง จากนั้นหมุนขวาแล้วเดินไป ข้างหน้า ดังนี้

- 1. เดินไปข้างหน้าครั้งที่ 1 หุ่นยนต์จะอยู่ตำแหน่ง A
- 2. เดินไปข้างหน้าครั้งที่ 2 หุ่นยนต์จะอยู่ตำแหน่ง B
- 3. หมุนขวา หุ่นยนต์จะหมุนเตรียมลงด้านล่าง
- 4. เดินไปข้างหน้า หุ่นยนต์จะอยู่ตำแหน่ง C

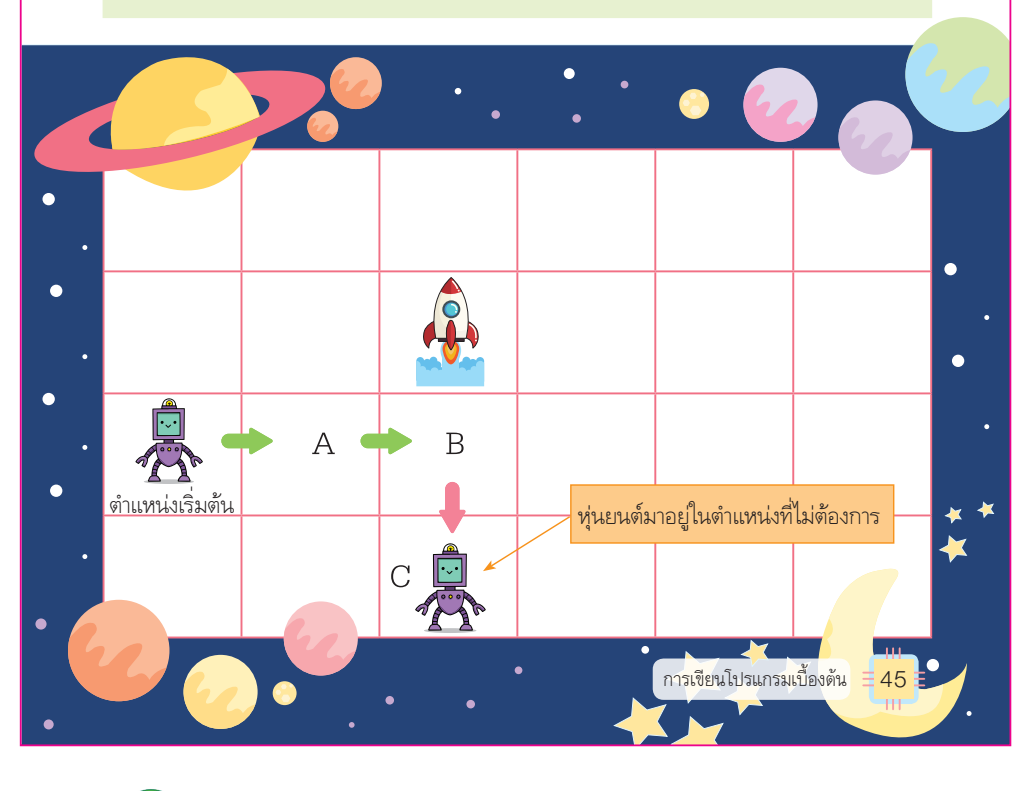

#### เสริมความรู้ กรูกวรสอน

**หุ่นยนต์** (robot) คือ เครื่องจักรกลหรือหุ่นที่มีเครื่องกลไกอยู่ภายใน สามารถ ทำงานได้หลายอย่างร่วมกันกับมนุษย์หรือแทนมนุษย์ โดยทั่วไปหุ่นยนต์ จะถูกสร้างขึ้นมาเพื่องานที่มีความยากลำบาก

5 ଶ୍ମାଧର

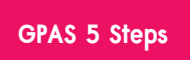

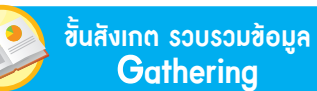

ขั้นกิดวิเคราะห์และสรุปกวามรู้ Processing

👌 บูรณาการทักษะศตวรรษที่ 21

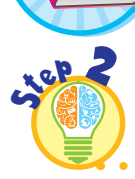

ขั้นคิดวิเคราะช์ และสรุปความรู้

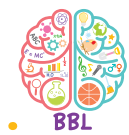

 นักเรียนคิดวิเคราะห์ภาพผลการ ทำงานของโปรแกรม แล้วร่วมกัน ตอบคำถาม ดังนี้

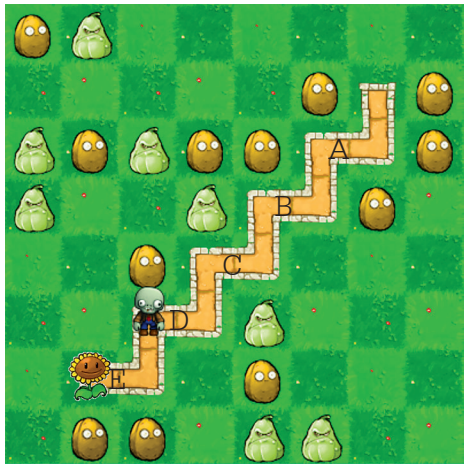

หากต้องการให้โปรแกรมทำงาน
 ไม่ผิดพลาดจะต้องใช้คำสั่งใด
 (ตัวอย่างคำตอบ

 เมื่อทำงานครั้งที่ 1 ตัวละครจะเดินไป ข้างหน้า หันขวา แล้วเดินไปข้างหน้า จะทำให้อยู่ตำแหน่ง A

 เมื่อทำงานดรั้งที่ 2 ตัวละครจะอยู่ ตำแหน่ง B

 เมื่อทำงานดรั้งที่ 3 ตัวละครจะอยู่ ตำแหน่ง C ดังภาพ

 เมื่อทำงานดรั้งที่ 4 ตัวละครจะอยู่ ตำแหน่ง D

 เมื่อทำงานดรั้งที่ 5 ตัวละครจะอยู่ ตำแหน่ง E)

 ถ้าต้องการให้โปรแกรมทำงาน ได้ถูกต้องจะต้องใช้คำสั่งทำซ้ำกี่ครั้ง (ใช้คำสั่งทำซ้ำ 5 ครั้ง) **ตัวอย่างที่ 2** จากการทำงานของโปรแกรมที่ให้ตัวละครเคลื่อนที่ จากตำแหน่ง A ไปถึงตำแหน่ง C มีขั้นตอนการทำงาน ดังนี้

แนวข้อสอบ NT/O-NET

- 1. เมื่อทำงานครั้งที่ 1 ตัวละครจะเดินไปข้างหน้า หันขวา แล้วเดินไปข้างหน้า จะทำให้อยู่ตำแหน่ง A
  - 2. เมื่อทำงานครั้งที่ 2 ตัวละครจะอยู่ตำแหน่ง B

RIFT

- 3. เมื่อทำงานครั้งที่ 3 ตัวละครจะอยู่ตำแหน่ง C
- 4. เมื่อทำงานครั้งที่ 4 ตัวละครจะอยู่ตำแหน่ง ดังภาพ

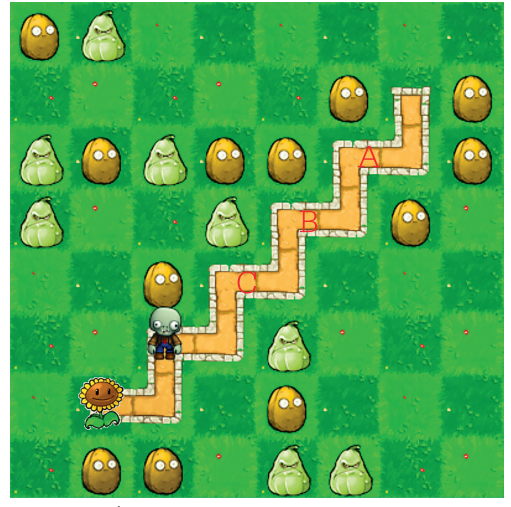

ภาพที่ 2.18 ผลของการเขียนโปรแกรม

ดังนั้น หากต้องการให้โปรแกรมทำงานได้ถูกต้องจะต้องใช้คำสั่ง ทำซ้ำ 5 ครั้ง จากตัวอย่างนี้จะพบว่า ถ้าโปรแกรมทำงานผิดพลาด เราสามารถวิเคราะห์หาจุดผิดพลาดได้ โดยการตรวจสอบการทำงาน ทีละคำสั่ง

🕂 46 🗧 เทคโนโลยี (วิทยาการคำนวณ) ชั้นประถมศึกษาปีที่ 2

#### 톍 เสริมความรู้ ครูควรสอน

**วิเคราะห์** หมายถึง การแยกแยะสิ่งที่จะพิจารณาออกเป็นส่วนย่อยที่มี ความสัมพันธ์กัน เพื่อทำความเข้าใจ รวมทั้งการสืบค้นความสัมพันธ์ต่าง ๆ เพื่อดูว่าความสัมพันธ์เกี่ยวเนื่องกันอย่างไร

ชั้นปฏิบัติและสรุปความรู้หลังการปฏิบัติ Applying and Constructing the Knowledge

เสริมความรู้ กรูกวรสอน

ຕັວສັ້ວັດ 5

ขั้นสื่อสารและนำเสนอ Applying the Communication Skill

clep

้ขั้นประเมินเพื่อเพิ่มคุณค่า Self-Regulating

รอบรู้อาเซียนและโลก

ขั้นคิดวิเคราะช์

และสรปความรู้ 5. นักเรียนคิดวิเคราะห์บล็อกคำสั่ง ในการเดินของตัวละคร แล้วร่วมกัน ตอบคำถาม ดังนี้

 ต้องใช้บล็อกคำสั่งทั้งหมด ถึ่บล็อก เพื่อให้ตัวละครเดินไปยัง จุดหมายปลายทาง (5 บล็อก)

 หากต้องการลดคำสั่งใน การทำงานให้น้อยลง แต่ตัวละคร ยังสามารถเดินไปยังจดหมายได้ ต้องใช้บล็อกคำสั่งใด (บລິອກคຳສັ່งກຳซ້ຳ)

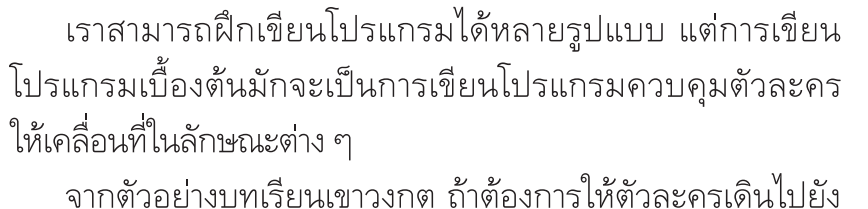

จุดหมาย โดยใช้บล็อกคำสั่งทั้งหมด 5 บล็อก ดังภาพ 00000 7 000000 C O D E เข้าสู่ระบบ ขั้นตอน 6: เขาวงกต: ลูป 8 ใช้สิ่งที่คุณเรียนมาเพื่อพาฉันไปที่ด A

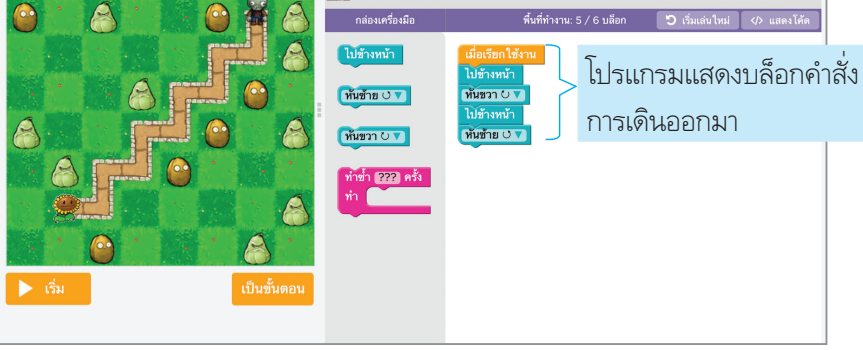

ภาพที่ 2.19 กำหนดบล็อกคำสั่งในการเดินของตัวละคร

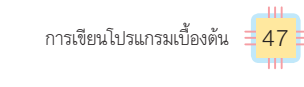

#### NT แนวข้อสอบ NT

ถ้านักเรียนต้องการฝึกเขียนโปรแกรม นักเรียนจะเลือกใช้โปรแกรมใดต่อไปนี้

- (1) โปรแกรม Paint
- 2 โปรแกรม Scratch
- โปรแกรม Microsoft Office

(เฉลย (2) เหตุผล โปรแกรม Scratch เป็นโปรแกรมเบื้องต้นที่ใช้ในการฝึกเขียน โปรแกรมคอมพิวเตอร์ โดยการเรียงบล็อกคำสั่งต่าง ๆ)

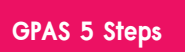

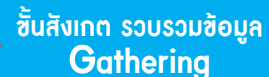

RIET

้ขั้นคิดวิเคราะห์และสรุปความรู้ Processina

บูรณาการทักษะศตวรรษที่ 21

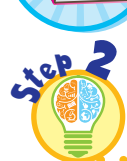

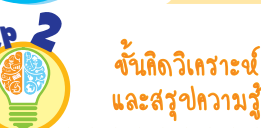

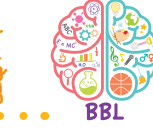

- 6. นักเรียนคิดวิเคราะห์โปรแกรมการ ทำซ้ำ 4 ครั้ง แล้วร่วมกันตอบคำถาม ดังนี้
  - จากบล็อกคำสั่ง ตัวละคร จะเดินไปข้างหน้าทั้งหมดกี่ครั้ง (ตัวอย่างคำตอบ 8 ครั้ง)
  - ถ้าต้องการให้ตัวละครเดินไป ข้างหน้า 4 บล็อก และต้องหันซ้าย 1 ครั้ง นักเรียนจะเขียนโปรแกรม โดยใช้บล็อกคำสั่งอย่างไร (ຫັວອຍ່າงคำตอบ)

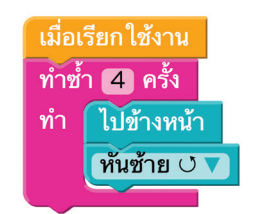

การเดินของตัวละครต้องเดินไปข้างหน้าแล้วหันขวา จากนั้น เดินไปข้างหน้าแล้วเลี้ยวซ้ายไปเรื่อย ๆ การทำงานลักษณะนี้จะเห็น เส้นทางที่มีลักษณะคล้ายกัน เราสามารถนำบล็อกคำสั่งทำซ้ำมาใช้งาน ได้ หากเรากำหนดให้ทำซ้ำ 4 ครั้ง จะเขียนโปรแกรมได้ ดังภาพ

แนวข้อสอบ NT/O-NET

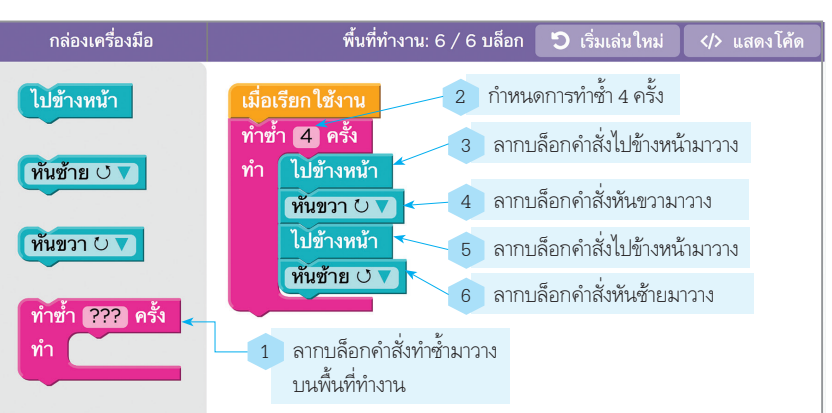

ภาพที่ 2.20 กำหนดการทำซ้ำ 4 ครั้ง

เมื่อโปรแกรมทำงานจะพบว่ามีข้อผิดพลาดเกิดขึ้น เราอาจวิเคราะห์ จดผิดพลาด โดยพิจารณาแต่ละคำสั่งได้เช่นกัน

ถ้าต้องการให้ตัวละครเดินไปข้างหน้า 4 บล็อก โดยแต่ละบล็อกจะต้องหันซ้าย 1 ครั้ง นักเรียนจะเขียนโปรแกรมโดยใช้บล็อกคำสั่ง อย่างไร

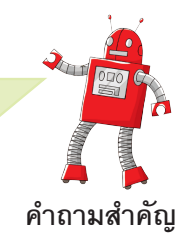

48 เทคโนโลยี (วิทยาการคำนวณ) ชั้นประถมศึกษาปีที่ 2

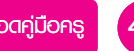

ขึ้นปฏิบัติและสรุปความรู้หลังการปฏิบัติ Applying and Constructing the Knowledge

เสริมความรู้ กรูกวรสอน

กรกวรสอบ

ຕັວສີ້ວັດ

ชิ้นสื่อสารและนำเสนอ Applying the Communication Skill ขั้นประเมินเพื่อเพิ่มกุณก่า Self-Regulating

รอบรู้อาเซียนและโลก

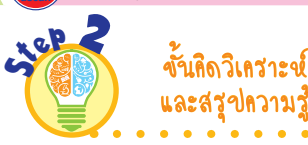

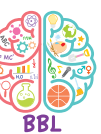

- 7. นักเรียนร่วมกันคิดวิเคราะห์และ แสดงความคิดเห็น โดยตอบคำถาม ดังนี้
  - ส่วนใดของโปรแกรม Scratch
     ที่ใช้ในการวางบล็อกคำสั่งเพื่อให้
     โปรแกรมทำงาน
     (พื้นที่ทำงาน)
  - สิ่งใดเป็นตัวควบคุมการทำงาน (ตัวอย่างคำตอบ บล็อกคำสั่ง)
- นักเรียนร่วมกันบอกประโยชน์ของ โปรแกรม Scratch โดยส่งตัวแทน ออกมาแสดงเป็นแผนภาพความคิด บนกระดาน ดังตัวอย่าง

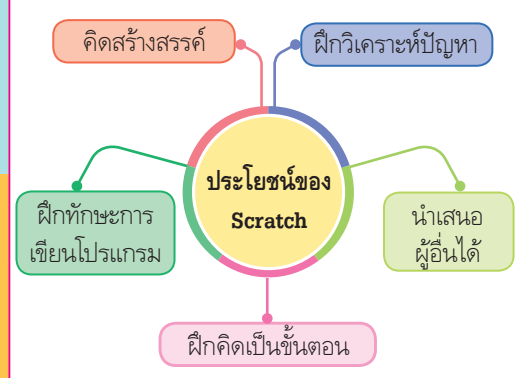

 9. นักเรียนร่วมกันสรุปความคิด รวบยอดเกี่ยวกับการตรวจสอบ ความผิดพลาดของโปรแกรม ดังนี้
 การเขียนโปรแกรมบางครั้ง

การเขยนเบรแกรมบางครง
 อาจมีข้อผิดพลาดเกิดขึ้น สามารถ
 ตรวจสอบโปรแกรมทีละคำสั่ง
 แล้วแก้ไขให้ถูกต้อง โปรแกรม
 จึงจะสามารถทำงานต่อไปได้

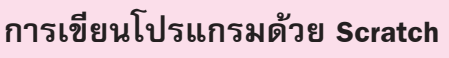

D

เครื่องมืออีกชิ้นหนึ่งที่สามารถใช้เรียนรู้การเขียนโปรแกรมได้ เป็นอย่างดี คือ Scratch ซึ่งสามารถเขียนโปรแกรมบนเว็บไซต์ของ Scratch ได้ หรือลงโปรแกรมไว้ในเครื่องคอมพิวเตอร์ แล้วเขียน โปรแกรมโดยไม่ต้องเชื่อมต่อระบบอินเทอร์เน็ตก็ได้

การเขียนโปรแกรมผ่านระบบอินเทอร์เน็ต ทำได้โดยเข้าไปใน เว็บไซต์ https://scratch.mit.edu แล้วคลิกเลือก Create

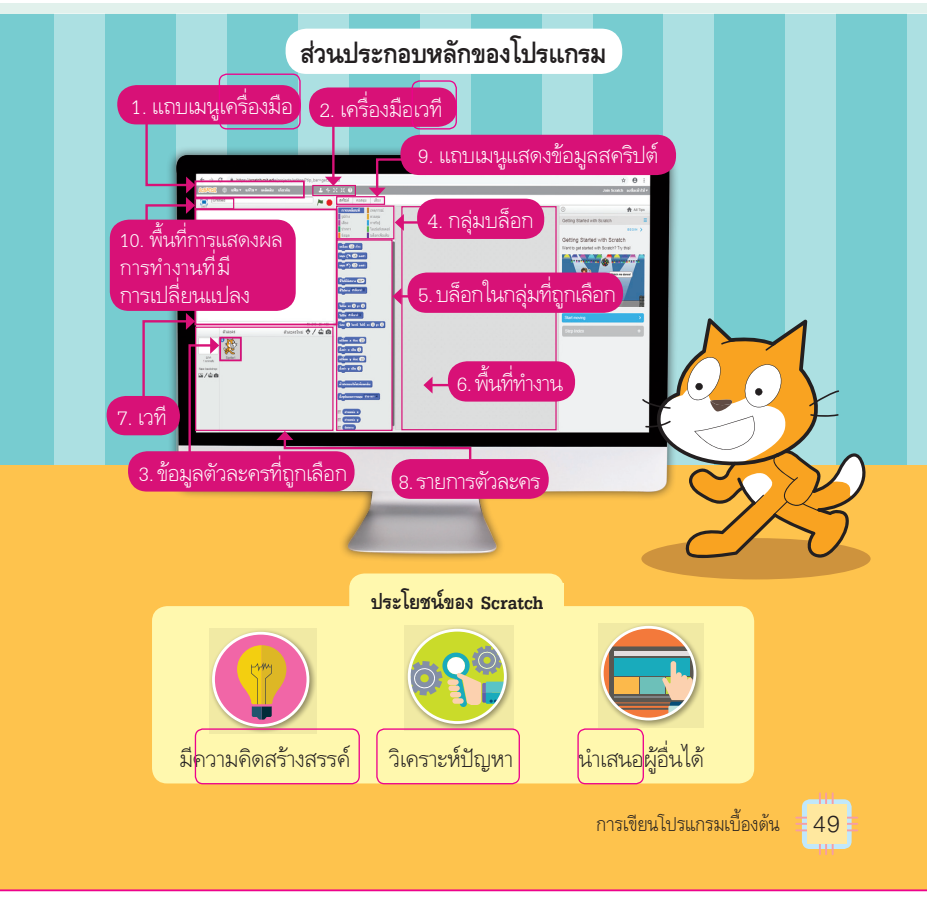

| English talk    |                                                  |                                 |
|-----------------|--------------------------------------------------|---------------------------------|
| analyze problem | (แอน' นะไล <u>ซ</u> พรอบ' เลิม)<br>(อรีเอ' ซิฟอ) | วิเคราะห์ปัญหา<br>อิวสร้างสรรว์ |
| present         | (พรูเนิหม่,)<br>(เมรถ มพ <u>ร</u> )              | หาว เมษาต่อร เงิสรรษ<br>นำเสนอ  |
| stage           | (สเทจ)                                           | เวที<br>เวที                    |
| LOOI            | (រៀម)                                            | P&I 36796                       |

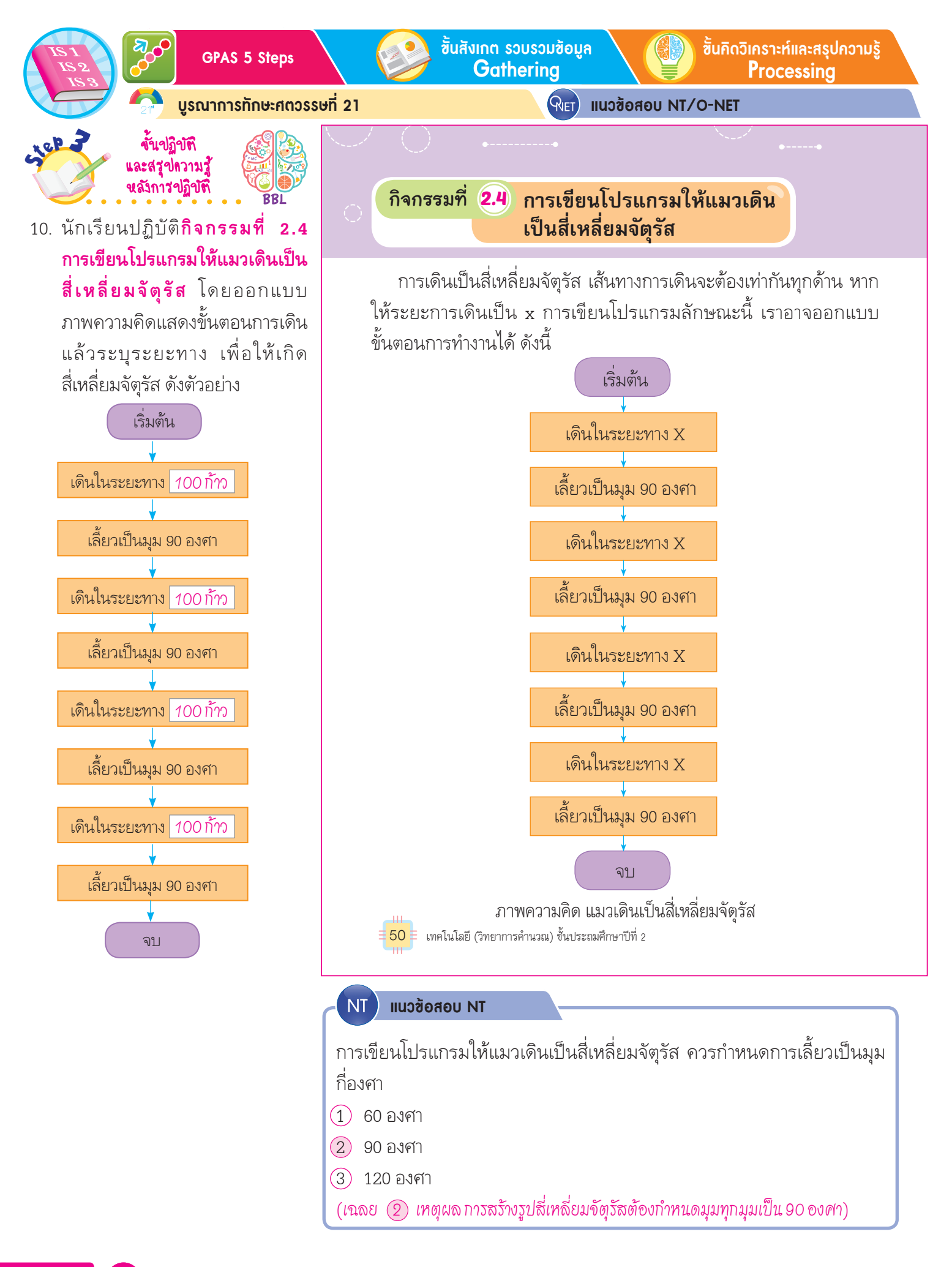

ี้ซิ้นปฏิบัติและสรุปความรู้หลังการปฏิบัติ Applying and Constructing the Knowledge

คามาร์การ์
 คามาร์การ์

🗿 เสริมความรู้ กรูกวรสอน

**I** 

1. หากเขียนโปรแกรมด้วย Scratch และให้ตัวละครเดินใน

ระยะทาง 100 หน่วย อาจเขียนโปรแกรมโดยการนำบล็อกคำสั่งมาวาง

ชั้นสื่อสารและนำเสนอ Applying the Communication Skill

Self-

้ชั้นประเมินเพื่อเพิ่มกุณก่า Self-Regulating

รอบรู้อาเซียนและโลก

ciep 2

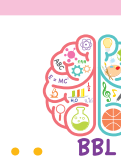

 นักเรียนปฏิบัติกิจกรรมที่ 2.4 การ
 เขียนโปรแกรมให้แมวเดินเป็น สี่เหลี่ยมจัตุรัสโดยฝึกเขียนโปรแกรม ตามขั้นตอน ดังนี้

ขั้นปฏิบัติ และสรุปความรู้ หลังการปฏิบัติ

- 11.1 เข้าโปรแกรม Scratch
- 11.2 เลือกคำสั่งสคริปต์
- 11.3 เลือกกลุ่มคำสั่งการเคลื่อนที่

11.4 ลากบล็อกคำสั่ง เขียา
มาวาง แล้วกำหนดการเคลื่อนที่เป็น
100 ก้าว

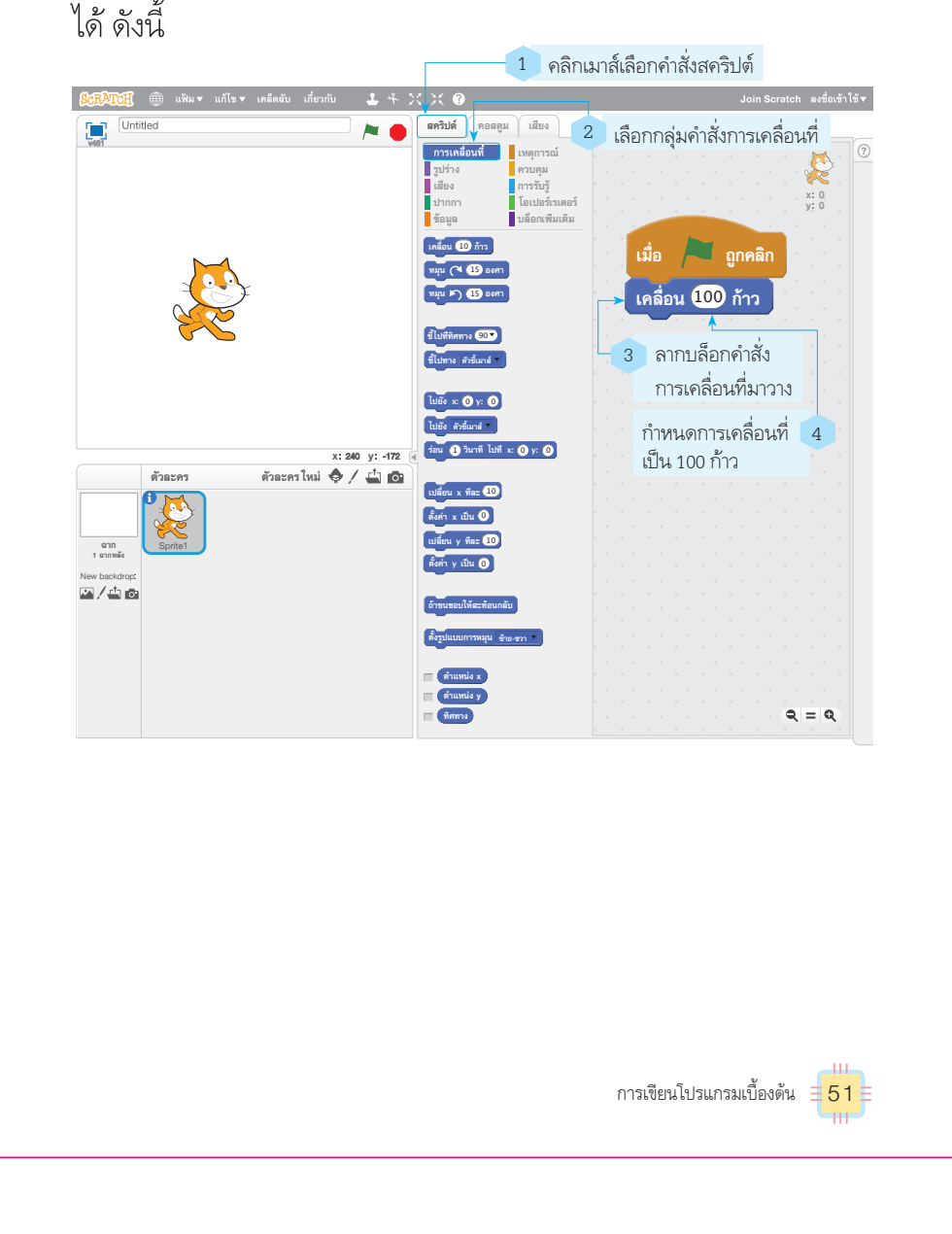

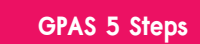

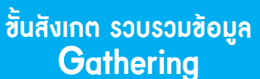

**RIET** 

้ขั้นคิดวิเคราะห์และสรุปความรู้ Processina

บูรณาการทักษะศตวรรษที่ 21

หลังการปฏิบัติ

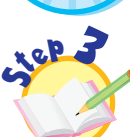

ข้ำเปฏิบัติ และสรุปความรู้

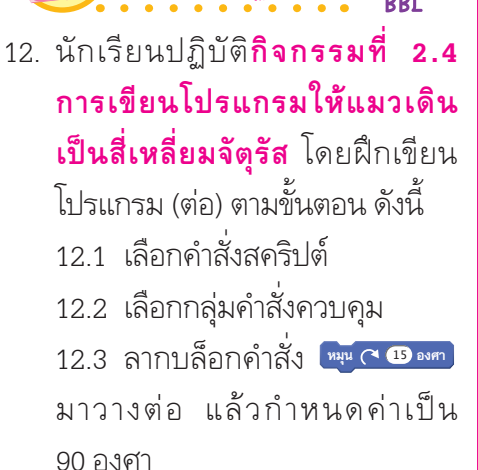

12.4 ลากบล็อกคำสั่ง 🕫 🛙 วิษาที มาวางต่อ กำหนดหน่วงเวลาเป็น 1 วินาที

2. ลากบล็อกควบคุมการหมุนมาวาง แล้วกำหนดให้หมุน เป็นมุม 90 องศา จากนั้นนำบล็อกหน่วงเวลามาวาง แล้วหน่วงเวลาไป

แนวข้อสอบ NT/O-NET

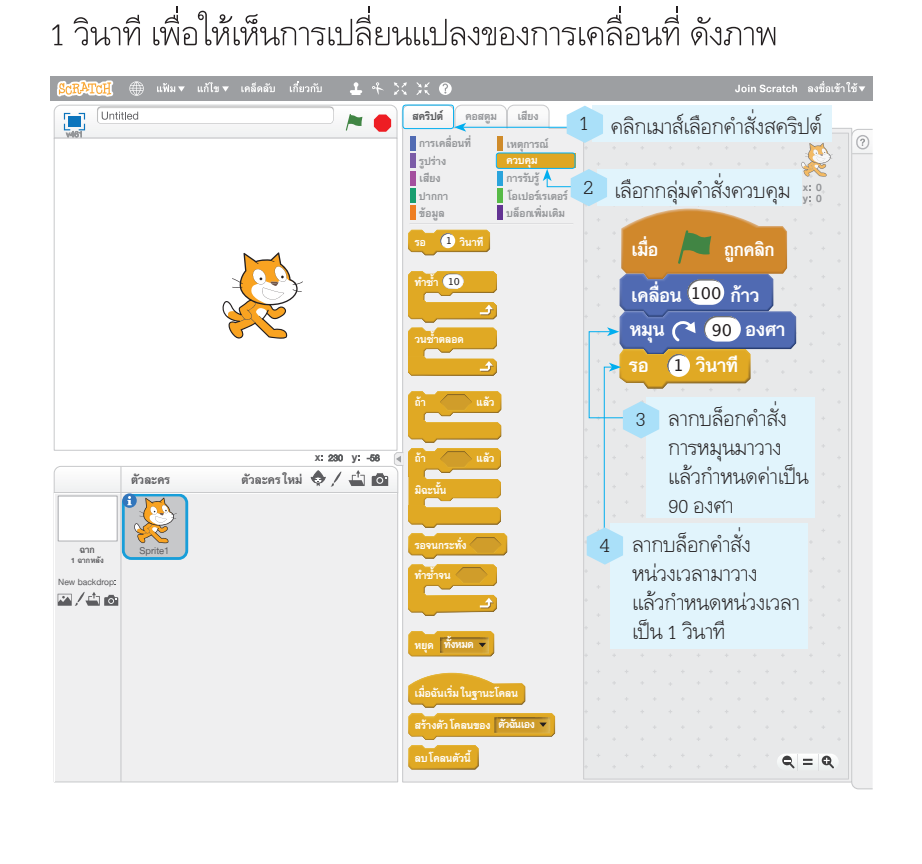

🗧 52 🗧 เทคโนโลยี (วิทยาการคำนวณ) ชั้นประถมศึกษาปีที่ 2

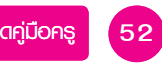

ี้ซิ้นปฏิบัติและสรุปความรู้หลังการปฏิบัติ Applying and Constructing the Knowledge

้ขึ้นสื่อสารและนำเสนอ น**้**อสาม

Applying the Communication Skill

้ชั้นประเมินเพื่อเพิ่มกุณก่า Self-Regulating

🗿 เสริมความรู้ ครูควรสอน

🄊 ຕັວສ້ັວັດ

รอบรู้อาเซียนและโลก จั้นปฏิบัติ และสรุปความรู้

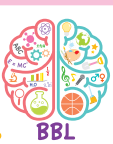

13. นักเรียนปฏิบัติกิจกรรมที่ 2.4 การเขียนโปรแกรมให้แมวเดินเป็น สี่เหลี่ยมจัตุรัสโดยฝึกเขียนโปรแกรม (ต่อ) ตามขั้นตอน ดังนี้

**หล**ังกา<sup>่</sup>รปฏิบัติ้

13.1 ลากบล็อกคำสั่งเดิมมาวางต่อ อีก 3 ชุด

13.2 ทดลองรันโปรแกรม จะเห็นว่า แมวเคลื่อนที่เป็นรูปสี่เหลี่ยมจัตุรัส

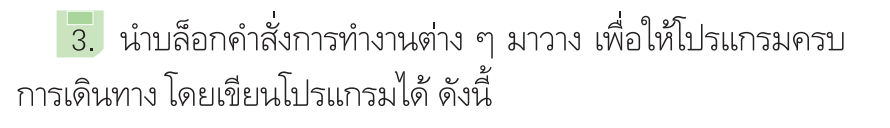

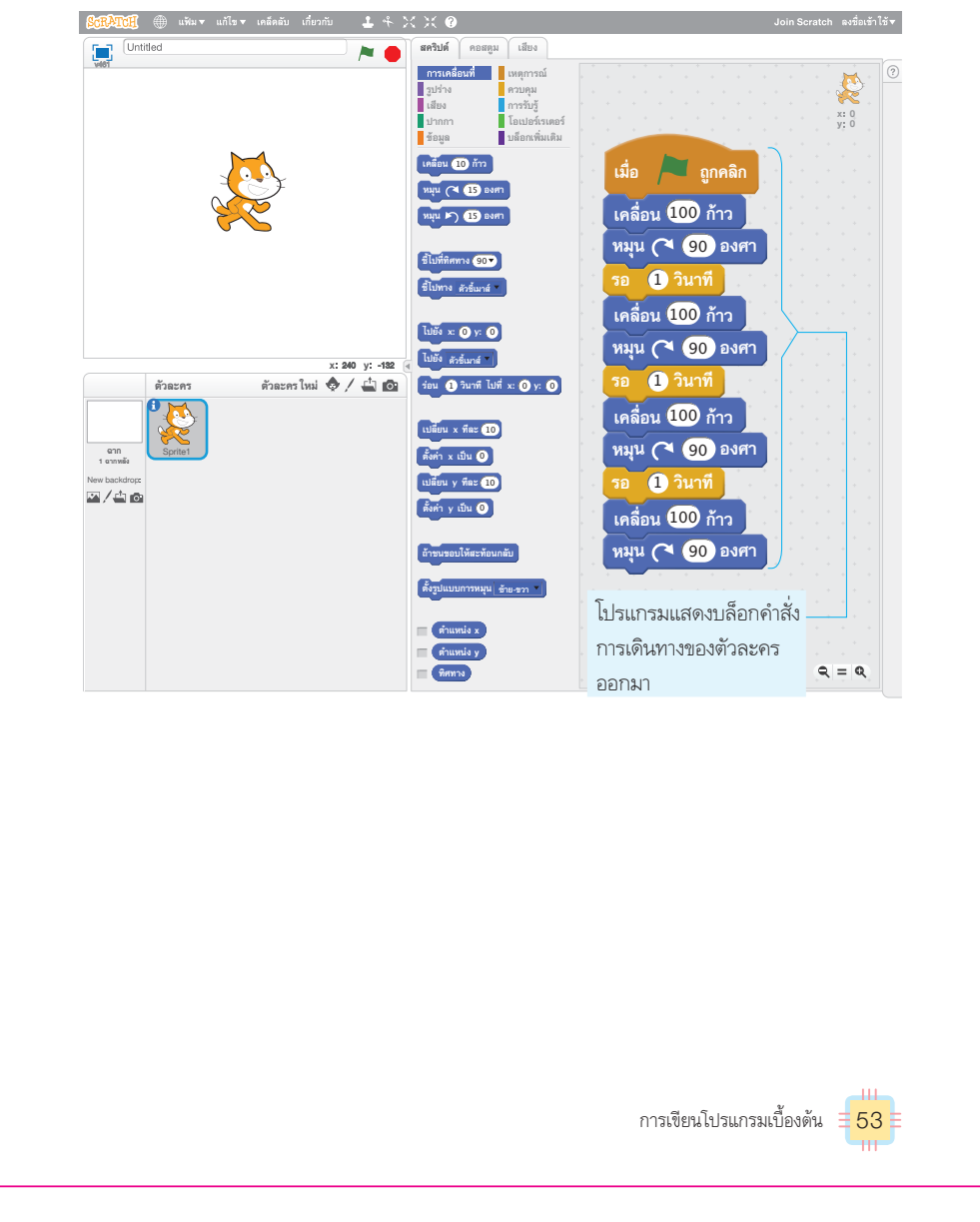

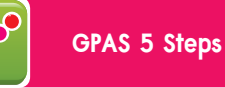

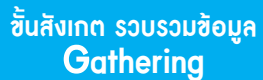

RIET

้ขั้นคิดวิเคราะห์และสรุปความรู้ Processing

บูรณาการทักษะศตวรรษที่ 21

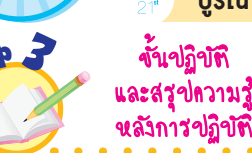

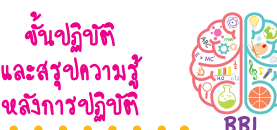

14. นักเรียนปฏิบัติ**กิจกรรมที่ 2.4** การเขียนโปรแกรมให้แมวเดินเป็น สี่เหลี่ยมจัตรัส โดยฝึกเขียนโปรแกรม (ต่อ) ตามขั้นตอน ดังนี้

> 14.1 สามารถเขียนโปรแกรม ลักษณะทำงานซ้ำ โดยการคลิกเมาส์ เลือกคำสั่งสคริปต์

> 14.2 เลือกกลุ่มคำสั่งควบคุม 14.3 ลากบล็อกคำสั่ง มาวาง แล้วกำหนดการทำซ้ำเป็น 4 ครั้ง

> 14.4 ลากบล็อกคำสั่ง เหลือ 🗤 🕦 ก้าว มาวางต่อในบล็อกทำซ้ำ แล้วกำหนดค่า เป็น 100 ก้าว

> 14.5 ลากบล็อกคำสั่ง 🙀 🗅 องศา มาวางต่อ แล้วกำหนดค่าเป็น 90 องศา

> 14.6 ลากบล็อกคำสั่ง 🕫 🛽 วินาที มาวางต่อ แล้วกำหนดหน่วงเวลาเป็น 1 วินาที

4. การเขียนโปรแกรมลักษณะนี้จะพบว่ามีการทำงานซ้ำ ๆ ้เราอาจใช้บล็อกคำสั่งการทำซ้ำมาใช้ได้ โดยให้ทำซ้ำ 4 ครั้ง แล้วให้ การทำงานต่าง ๆ ที่ต้องการทำซ้ำอยู่ในบล็อกนั้น ดังภาพ

แนวข้อสอบ NT/O-NET

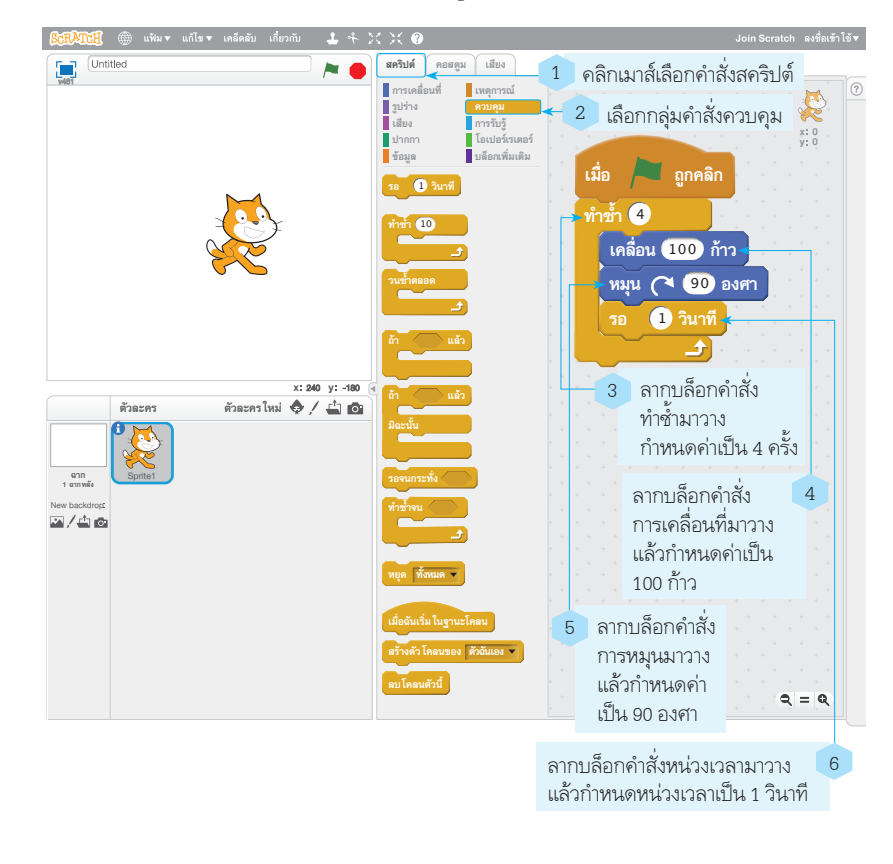

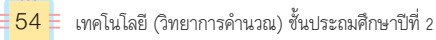

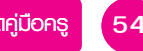
ชั้นปฏิบัติและสรุปความรู้หลังการปฏิบัติ Applying and Constructing the Knowledge ้ขั้นสื่อสารและนำเสนอ

Applying the Communication Skill

เสริมความรู้ กรูกวรสอน

ຕັວສັ້ວັດ 5

รอบรู้อาเซียนและโลก

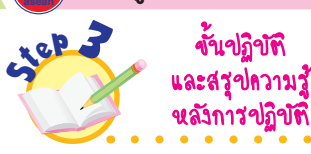

้ขั้นประเมินเพื่อเพิ่มคุณค่า

Self-Regulating

15. นักเรียนปฏิบัติ**กิจกรรมท**ี่ การเขียนโปรแกรมให้แมวเดินเป็น **สี่เหลี่ยมจัตรัส** โดยฝึกเขียนโปรแกรม (ต่อ) ตามขั้นตอน ดังนี้ 151 เพิ่มคำสั่งจรดปากกาเพื่อให้ ตัวละครเดินไป แล้วลากเส้นไปด้วย โดยคลิกเมาส์เลือกคำสั่งสคริปต์ 15.2 เลือกกลุ่มคำสั่งปากกา 15.3 ลากบล็อกคำสั่ง 🖓 🤋 🤋 จรดบากกา มาวาง แล้วตรวจสอบบล็อกคำสั่ง ให้ถูกต้อง

15.4 ทดลองรันโปรแกรม จะพบว่า ตัวละครเดินเป็นเส้นทางสี่เหลี่ยม จัตุรัส

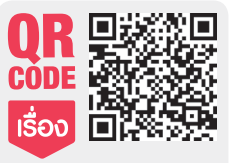

แมวลากเส้น สี่เหลี่ยม

5. ลองเพิ่มคำสั่งการจรดปากกาเพื่อให้ตัวละครเดินไป แล้ว ลากเส้นไปด้วย

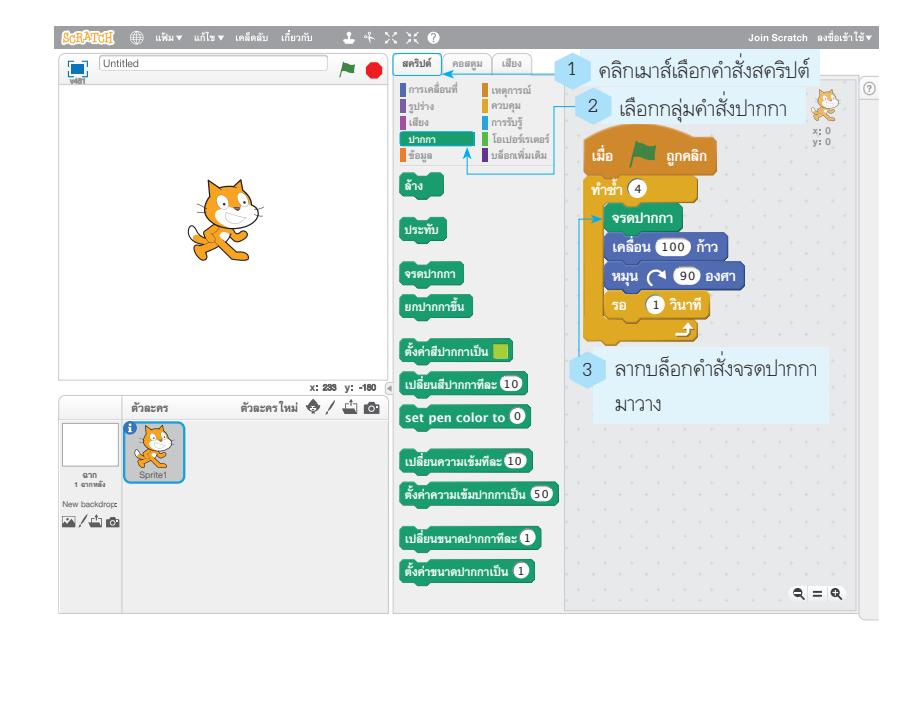

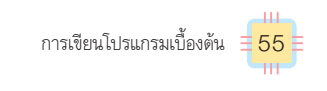

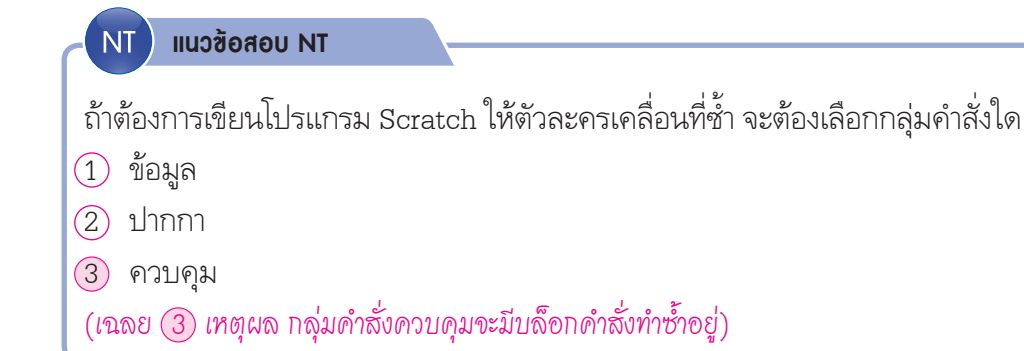

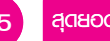

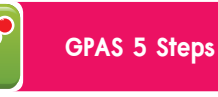

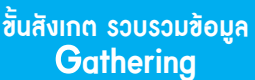

RIFT

้ขั้นคิดวิเคราะห์และสรุปความรู้ Processina

บูรณาการทักษะศตวรรษที่ 21

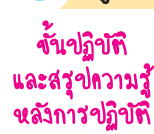

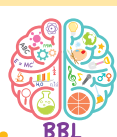

 16. นักเรียนปฏิบัติกิจกรรมที่ 2.4 การเขียนโปรแกรมให้แมวเดินเป็น **สี่เหลี่ยมจัตุรัส** แล้วบันทึกผลลงใน แบบบันทึก จากนั้นตอบคำถาม ดังตัวอย่าง

#### แบบบันทึกการเขียนโปรแกรม ให้แมวเดินเป็นสี่เหลี่ยมจัตุรัส

- 1. นักเรียนลากบล็อกคำสั่งทำซ้ำมาวาง แล้ว กำหนดค่าเป็น 4 ครั้งได้หรือไม่
- 🔿 ไม่ได้ 🗹 ได้ 2. นักเรียนลากบล็อกคำสั่งเคลื่อนที่มาวาง แล้วกำหนดการเคลื่อนที่ได้หรือไม่

🗹 ได้ 🔿 ไม่ได้

- 3. นักเรียนลากบล็อกควบคมการหมนมาวาง แล้ว กำหนดการหมุนเป็นมุม 90 องศา แล้วนำบล็อก หน่วงเวลา 1 วินาทีมาวางได้หรือไม่ 🗹 ได้ 🔿 ไม่ได้
- 4. นักเรียนลากบล็อกคำสั่งจรดปากกามาวาง ได้หรือไม่

🗹 ได้ 🔿 ไม่ได้

- 5. โปรแกรมแสดงการทำงานโดยตัวละครเดิน เป็นสี่เหลี่ยมจัตุรัสหรือไม่
  - ダ แสดงการทำงาน 🔘 ไม่แสดงการทำงาน

หากต้องการให้แมวเดินเป็นสามเหลี่ยม

จะทำอย่างไร

(กำหนดการหมุนให้เป็น 120 องศา แล้วทำซ้ำ 3 @ 50)

## กิจกรรมนี้ประเมินตัวสี้วัด 2 4.2 ป.2/2

17. นักเรียนร่วมกันสรุปสิ่งที่เข้าใจเป็น ความรู้ร่วมกัน ดังนี้

> การเขียนโปรแกรมให้แมวเดิน เป็นสี่เหลี่ยมจัตุรัสสามารถทำได้ 2 วิธี โดยวิธีที่ 1 เป็นการเรียง บล็อกคำสั่งง่าย ๆ แต่ใช้จำนวน บล็อกเยอะ ส่วนวิธีที่ 2 เป็นการใช้ บล็อกทำซ้ำ ทำให้จำนวนบล็อกคำสั่ง น้อย และทำได้อย่างรวดเร็ว

6 เมื่อโปรแกรมทำงานจะพบว่าตัวละครจะเดินเป็นเส้นทาง สี่เหลี่ยม ดังภาพ

แนวข้อสอบ NT/O-NET

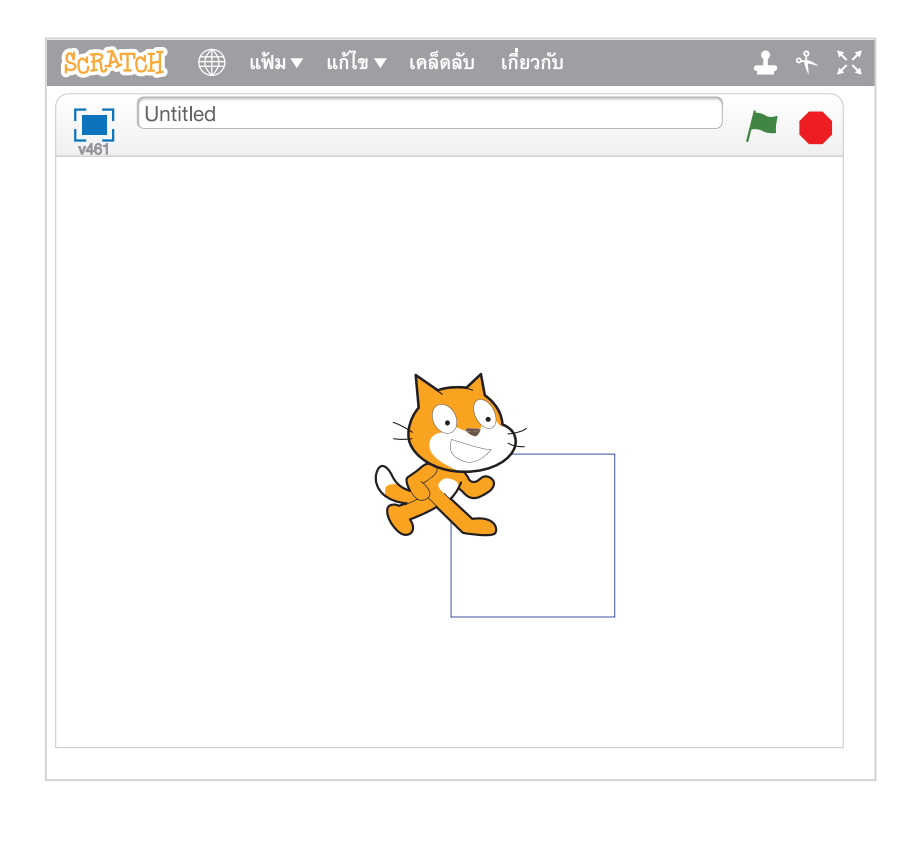

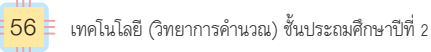

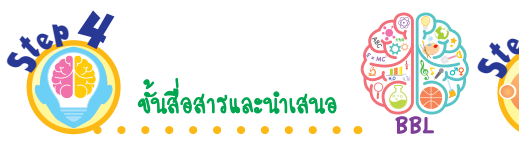

โปรแกรมให้แมวเดินเป็นสี่เหลี่ยม-จัตุรัสและปัญหาที่พบหน้าชั้นเรียน เพื่อแลกเปลี่ยนเรียนรู้กัน

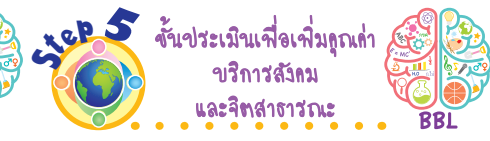

18. นักเรียนออกมานำเสนอการเขียน 19. นักเรียนฝึกการเขียนโปรแกรม จนชำนาญ แล้วนำความรู้ไปสอนเพื่อน ที่ยังไม่เข้าใจ เพื่อเป็นการแบ่งปัน ความรู้ให้กับผู้อื่น

ี้ซิ้นปฏิบัติและสรุปความรู้หลังการปฏิบัติ Applying and Constructing the Knowledge

🗿 เสริมความรู้ ครูควรสอน

🔊 ຕັວສີ້ວັດ

โครงงานสร้างสรรค์

ถ้านักเรียนต้องการสร้างเกมการเขียนโปรแกรมให้กบเดินทาง

ไปกินแมลง โดยบางตำแหน่งมีแมลง 1 ตัว บางตำแหน่งมี 2 ตัว

ดังภาพ นักเรียนจะออกแบบเกมให้มีบล็อกคำสั่งอย่างไร

ขั้นสื่อสารและนำเสนอ lving the Communicatio

Applying the Communication Skill

ขั้นประเมินเพื่อเพิ่มกุณก่า Self-Regulating

รอบรู้อาเซียนและโลก

## กิจกรรมโครงงานสร้างสรรค์

นักเรียนที่สนใจพัฒนาการคิดสร้างสรรค์ สามารถทำกิจกรรมสร้างเกมจากการ เขียนโปรแกรม เป็นรายบุคคลหรือ ทำเป็นกลุ่มได้ และอาจออกแบบหรือ ปรับเปลี่ยนกิจกรรมนี้ใหม่ตาม ความสนใจ

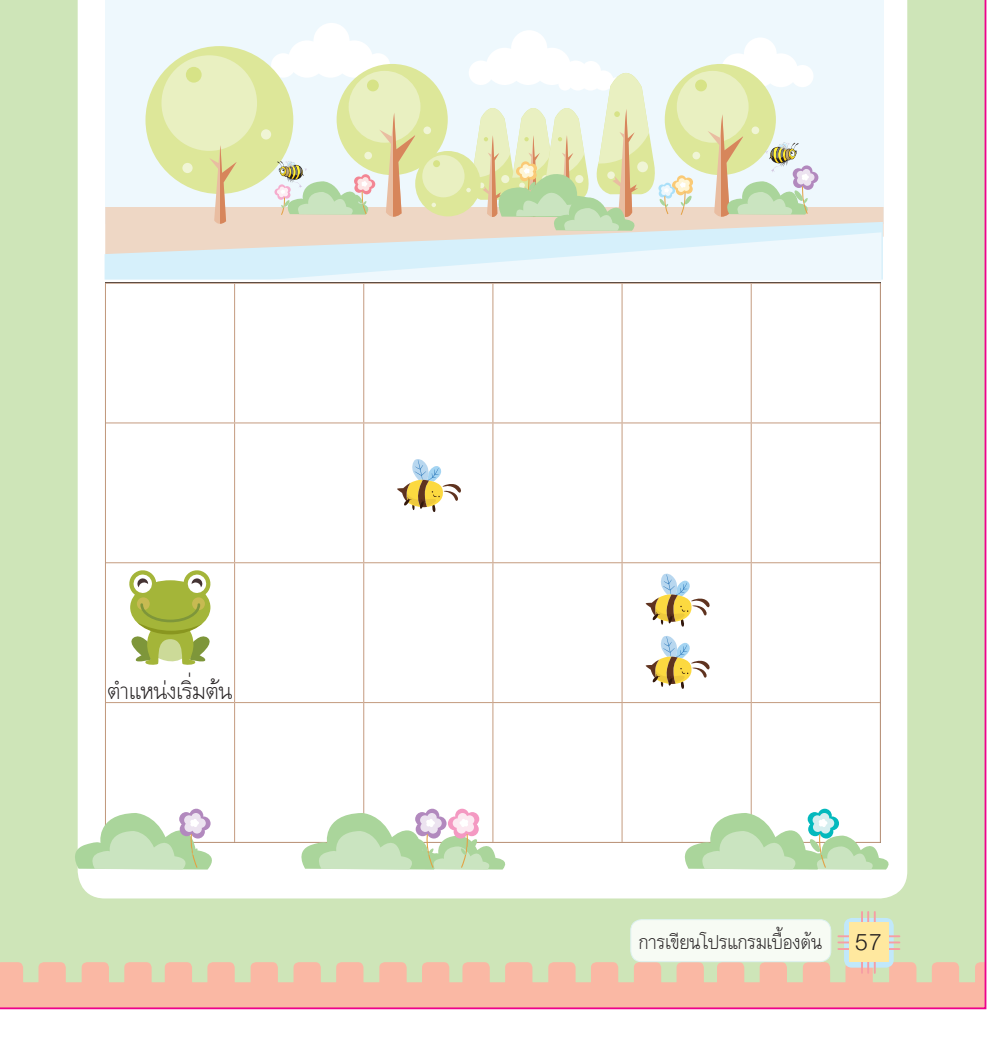

7 ଶ୍ୱଘଧରପର୍ନାมือครู

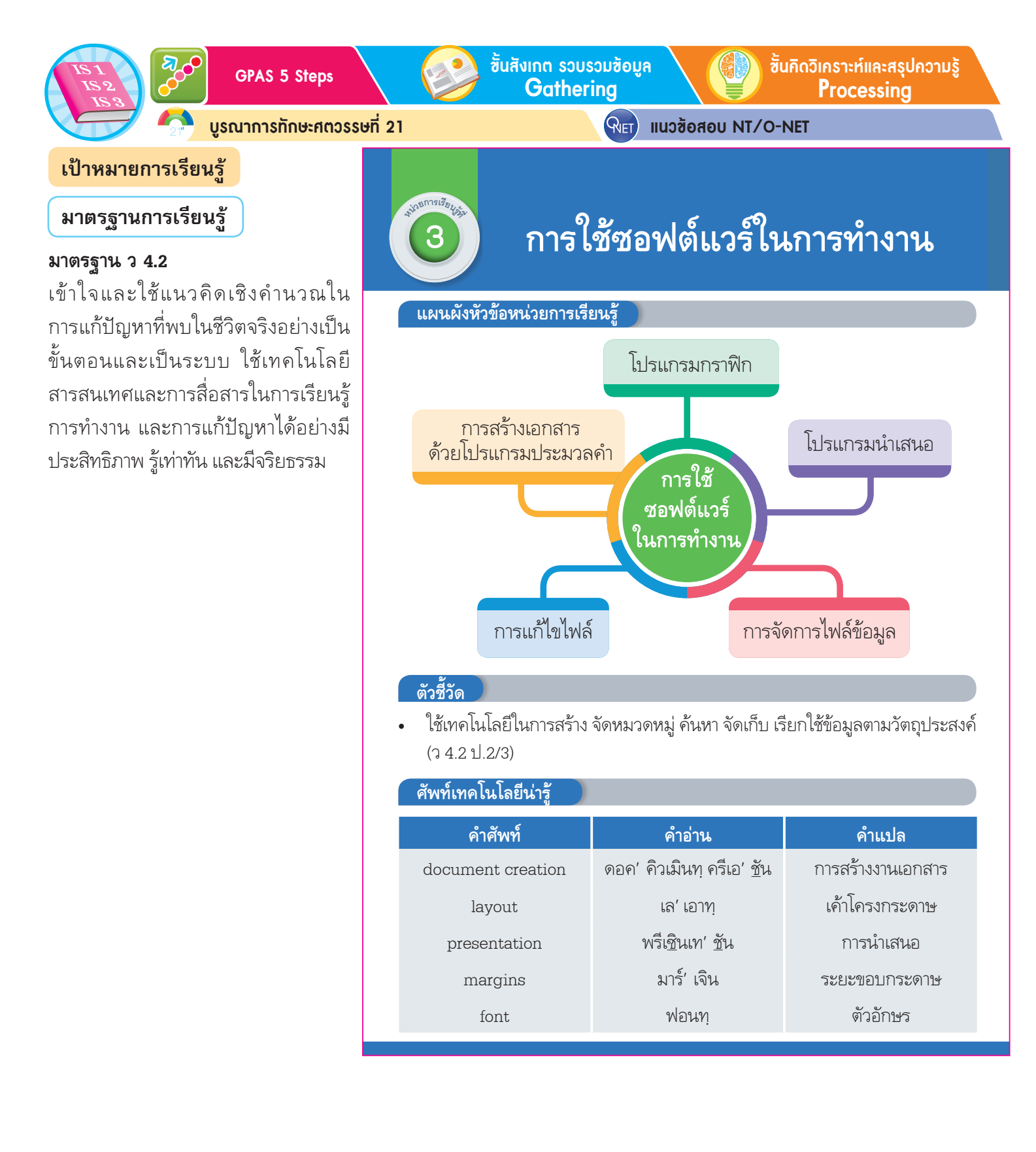

คู่มือครู 58

ี้ซิ้นปฏิบัติและสรุปความรู้หลังการปฏิบัติ Applying and Constructing the Knowledge

ຕັວສັ້ວັດ

ชั้นสื่อสารและนำเสนอ Applying the Communication Skill ) ขั้นประเมินเพื่อเพิ่มคุณค่า Self-Regulating

เสริมความรู้ กรูกวรสอน

การสร้างเอกสารด้วยโปรแกรมประมวลคำ

#### รอบรู้อาเซียนและโลก

### สมรรถนะสำคัญของผู้เรียน

- 1. ความสามารถในการสื่อสาร
- 2. ความสามารถในการคิด
- 3. ความสามารถในการแก้ปัญหา
- 4. ความสามารถในการใช้ทักษะชีวิต
- 5. ความสามารถในการใช้เทคโนโลยี

## คุณลักษณะอันพึงประสงค์

## ใฝ่เรียนรู้

ตัวชี้วัดที่ 4.1 ตั้งใจ เพียรพยายามใน การเรียนและเข้าร่วมกิจกรรมการเรียนรู้ ดัวชี้วัดที่ 4.2 แสวงหาความรู้จาก แหล่งเรียนรู้ต่างๆทั้งภายในและภายนอก โรงเรียน ด้วยการเลือกใช้สื่ออย่าง เหมาะสมบันทึกความรู้วิเคราะห์สรุปเป็น องค์ความรู้ สามารถนำไปใช้ในชีวิต ประจำวันได้

# มุ่งมู้ั่นในการทำงาน

**ตัวชี้วัดที่ 6.1** ตั้งใจและรับผิดชอบใน การปฏิบัติหน้าที่การงาน

**ตัวชี้วั้ดที่ 6.2** ทำงานด้วยความเพียร พยายามและอดทนเพื่อให้งานสำเร็จ ตามเป้าหมาย

IRREAL AREA AND A STREAM โปรแกรมโน้ตแพด (Notepad) w A โปรแกรมไมโครซอฟต์ออฟฟิศเวิร์ด โปรแกรมเวิร์ดแพด (Microsoft Office Word) (WordPad) บูรณาการทักษะศตวรรษที่ 21 นักเรียนแบ่งกลุ่มร่วมกันวางแผนและแต่งนิทาน จากนั้นออกแบบ

การนำเสนอ โดยใช้โปรแกรมนำเสนอจัดแสดงผลงานในรูปแบบโครงงาน

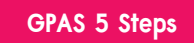

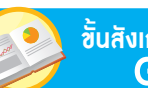

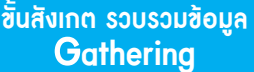

**RIFT** 

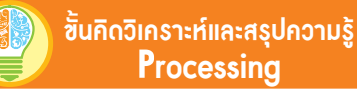

บูรณาการทักษะศตวรรษที่ 21

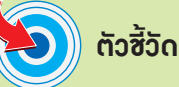

ว 4.2 ป.2/3

## ภาระงาน/ฮิ้นงาน

การสร้างเอกสารการ์ตูนที่ฉันชอบ

งั้นสังเกท รวขรวมข้อมูล BBL

 นักเรียนร่วมกันสังเกตบัตรภาพ
 เกี่ยวกับโปรแกรมคอมพิวเตอร์ จากนั้นตอบคำถาม ดังนี้

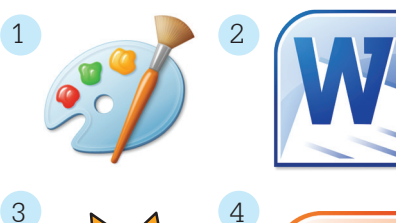

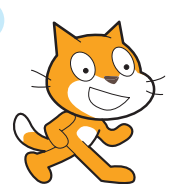

Po

ภาพใดเป็นโปรแกรมที่ใช้พิมพ์
 เอกสาร (ภาพที่ 2)

 โปรแกรมที่เลือกมีชื่อว่าอะไร (ไมโครซอฟต์ออฟฟิศเวิร์ด)

 โปรแกรมที่เลือกใช้ทำอะไร ได้บ้าง

(ຫັວອຍ່າงคำตอบ พิมพ์เอกສາร ແก้ไข ตกแต่งเอกສາร ສร้างตาราง แทรก รูปภาพ)

นักเรียนเคยใช้ซอฟต์แวร์
 อะไรบ้างในการเรียน

(ตัวอย่างคำตอบ

ไทโษวะอฟตุออฟฟูษเวิวุข

ไมโครซอฟต์ออฟพิศเพาเวอร์พอยต์ โปรแกรมเพนต์ โปรแกรม Scratch) การสร้างเอกสารด้วยโปรแกรมประมวลคำ

แนวข้อสอบ NT/O-NET

นักเรียนเคยใช้ซอฟต์แวร์ อะไรบ้างในการเรียน

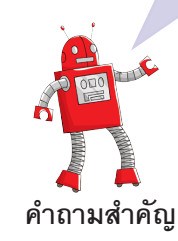

ชุดคำสั่งที่สั่งให้คอมพิวเตอร์่ทำงาน ตามลำดับขั้นตอน สำหรับการใช้งาน คอมพิวเตอร์พื้นฐานมักจะเป็นการ ใช้งานซอฟต์แวร์ประยุกต์ บางครั้งเรียกว่า โปรแกรม เช่น โปรแกรมประมวลคำ โปรแกรมกราฟิก โปรแกรมนำเสนอ

ซอฟต์แวร์ หมายถึง โปรแกรมหรือ

เราสามารถใช้โปรแกรมเหล่านี้ในการสร้างไฟล์จัดเก็บเอกสาร แก้ไข ตกแต่งเอกสารได้ การใช้โปรแกรมทุกโปรแกรมจะต้องเริ่มต้นด้วย การเข้าโปรแกรมแล้วสร้างไฟล์ขึ้นมา และเมื่อใช้งานเรียบร้อยแล้ว จะต้องจัดเก็บไฟล์แล้วออกจากโปรแกรมทุกครั้ง ไฟล์ที่สร้างไว้ สามารถเรียกมาใช้งานภายหลังได้

โปรแกรมประมวลคำ เป็นโปรแกรมที่ใช้ในการพิมพ์งาน มีอยู่หลายโปรแกรม เช่น โปรแกรมโน้ตแพด (Notepad) โปรแกรม เวิร์ดแพด (WordPad) หรือโปรแกรมไมโครซอฟต์ออฟฟิศเวิร์ด (Microsoft Office Word) แต่ทุกโปรแกรมจะมีความสามารถหลัก คล้ายกัน เมื่อเปิดโปรแกรมประมวลคำขึ้นมาจะปรากฏหน้าต่าง โปรแกรม ดังภาพ

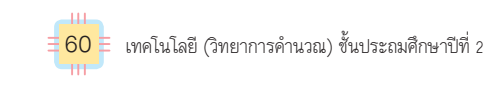

 นักเรียนศึกษาค้นคว้าและ รวบรวมข้อมูลเกี่ยวกับการ สร้างเอกสารด้วยโปรแกรม ประมวลคำ จากหนังสือเรียน หรือแหล่งการเรียนรู้อื่น ๆ อย่างหลากหลาย

| andlish carr | English talk |       |
|--------------|--------------|-------|
| edit         | (เอด' ดิท)   | แก้ไข |
| work         | (เวิร์ค)     | ทำงาน |

ขึ้นปฏิบัติและสรุปความรู้หลังการปฏิบัติ Applying and Constructing the Knowledge

ชั้นสื่อสารและนำเสนอ Applying the Communication Skill ้ชั้นประเมินเพื่อเพิ่มกุณก่า Self-<u>Regulating</u>

เสริมความรู้ กรูกวรสอน

🔊 ຕັວສ້ັວັດ

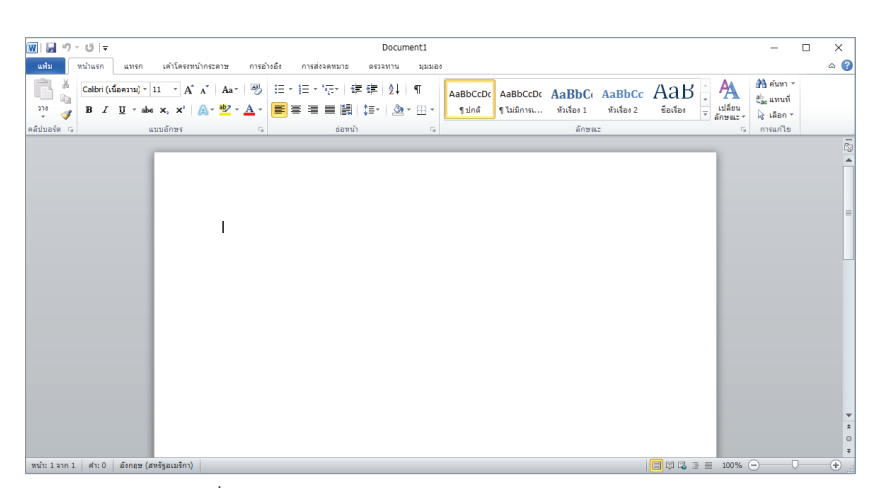

ภาพที่ 3.1 หน้าต่างโปรแกรม Microsoft Office Word

ความสามารถของโปรแกรมแต่ละรุ่นจะมีความสามารถแตกต่างกัน ออกไป แต่การใช้งานพื้นฐานในการทำเอกสารมักจะต้องกำหนด ขนาดของกระดาษ เมื่อพิมพ์ออกมาจะได้เป็นเอกสารในรูปแบบ ที่ต้องการ เช่น การจัดรูปแบบเอกสาร การแทรกรูปภาพ และการแทรก อักษรศิลป์

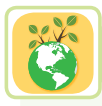

## อนุรักษ์สิ่งแวดล้อม

การใช้โปรแกรมประมวลคำในการทำงานเอกสารต่าง ๆ จะช่วยลดปริมาณ การใช้กระดาษลงได้ ซึ่งการใช้กระดาษในปริมาณมากเป็นสาเหตุหนึ่งของ การเกิดภาวะโลกร้อน

การใช้ซอฟด์แวร์ในการทำงาน = 61

🌖 เสริมความรู้ กรูกวรสอน

**อักษรศิลป์** เป็นรูปแบบของตัวอักษรที่ถูกออกแบบให้มีความสวยงาม เพื่อทำให้ ข้อความดูโดดเด่นและเห็นได้ชัดเจน โดยใช้เอฟเฟกต์พิเศษ

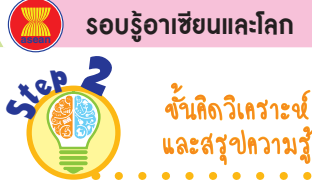

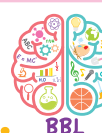

 นักเรียนร่วมกันยกตัวอย่าง คุณสมบัติของโปรแกรมไมโครซอฟต์ ออฟฟิศเวิร์ดโดยเขียนบันทึกคำตอบ ของนักเรียนเป็นแผนภาพความคิด ดังตัวอย่าง

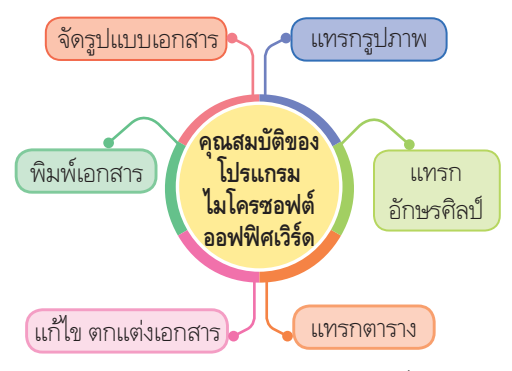

- นักเรียนร่วมกันคิดวิเคราะห์เกี่ยวกับ การใช้โปรแกรมทำงานเอกสารต่าง ๆ โดยตอบคำถาม ดังนี้
  - การใช้โปรแกรมประมวลคำใน การทำงานเอกสารต่าง ๆ ดีกว่าทำงาน เอกสารในกระดาษหรือไม่ เพราะ เหตุใด

(ตัวอย่างคำตอบ ดีกว่า เพราะช่วยลด ปริมาณการใช้กระดาษ และช่วยลด ภาวะโลกร้อนได้อีกด้วย)

 5. นักเรียนร่วมกันสรุปความคิด รวบยอดเกี่ยวกับการสร้างเอกสาร ด้วยโปรแกรมประมวลคำ ดังนี้

โปรแกรมประมวลคำ เป็น
 โปรแกรมที่ใช้ในการพิมพ์งาน แก้ไข
 ตกแต่งเอกสาร สามารถจัดรูปแบบ
 เอกสาร แทรกรูปภาพ และแทรก
 อักษรศิลป์ช่วยให้เราพิมพ์เอกสารได้
 สะดวกรวดเร็วอีกทั้งช่วยลดปริมาณ
 การใช้กระดาษ ส่งผลให้ลดภาวะ
 โลกร้อนได้อีกด้วย

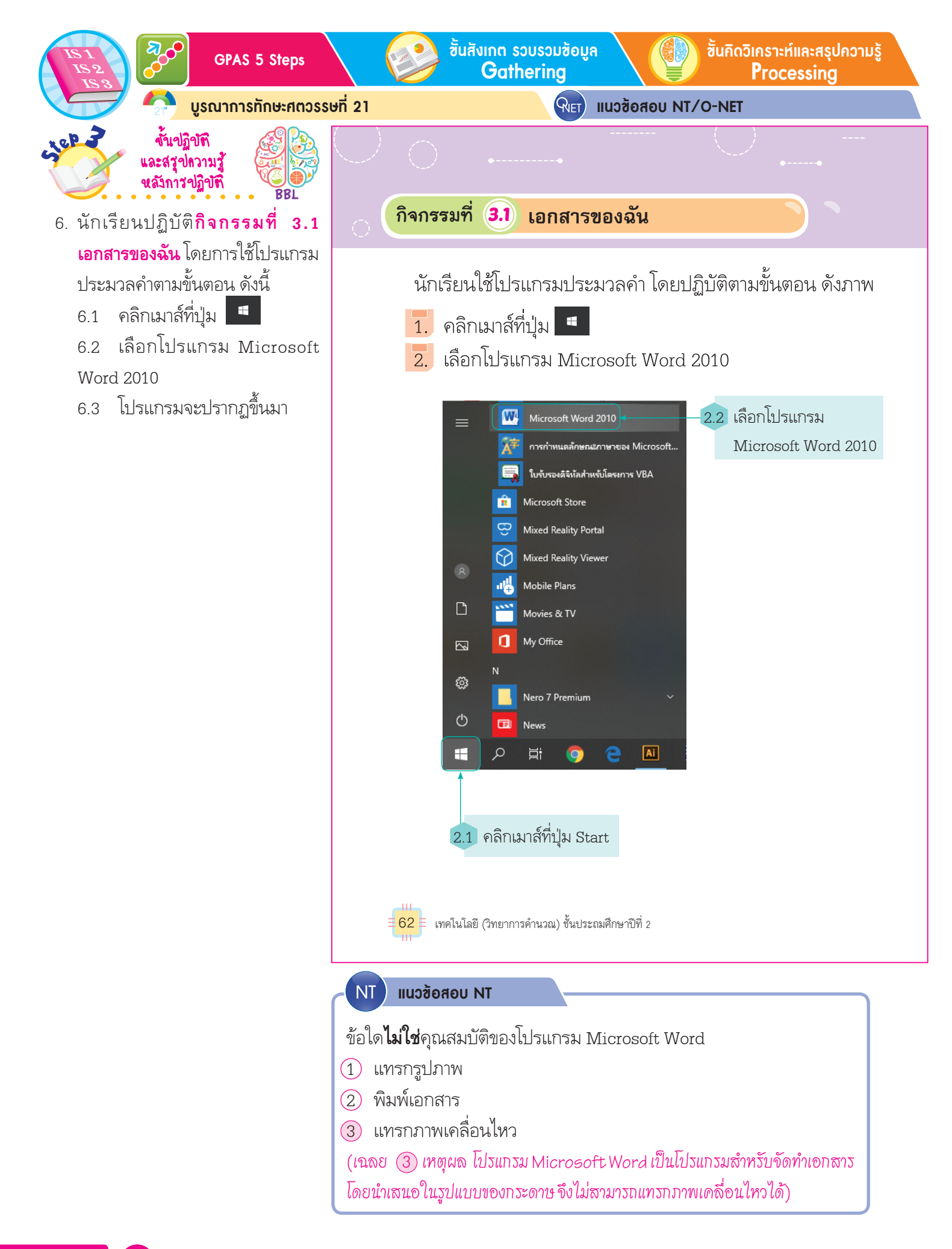

ชั้นปฏิบัติและสรุปความรู้หลังการปฏิบัติ Applying and Constructing the Knowledge

เสริมกวามรู้ กรูกวรสอน

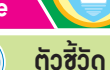

S

3. เลือก Layout หรือเค้าโครงหน้ากระดาษ แล้วเลือก Margins

หรือระยะขอบ ทำให้เราสามารถกำหนดกั้นหน้า กั้นหลังของเอกสารได้

ว่าต้องการเว้นระยะด้านหน้าและด้านหลังเท่าใด โดยทั่วไปแล้ว

เกือบทุกโปรแกรม หากไม่เลือกหัวข้อนี้ โปรแกรมได้ตั้งค่า

ขั้นสื่อสารและนำเสนอ Applying the Communication Skill ้ชั้นประเมินเพื่อเพิ่มคุณค่า Self-Regulating

รอบรู้อาเซียนและโลก

cilep 2

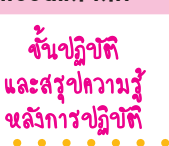

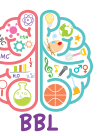

7. นักเรียนปฏิบัติ**กิจกรรมที่** 3.1 **เอกสารของฉัน** โดยการใช้โปรแกรม ประมวลคำ (ต่อ) ตามขั้นตอน ดังนี้ 7.1 เลือก Lavout หรือเค้าโครง กระดาเ+

7.2 เลือก Margins หรือระยะขอบ

73 กำหนดกั้นหน้า กั้นหลังของ เอกสารได้ตามความต้องการ

7.4 ถ้าไม่กำหนดระยะขอบ โปรแกรมจะตั้งค่าที่เหมาะสมไว้ อัตโนมัติ

| ที่เหมาะสมไว้ให้แล้                                                                                                    | ข้ว ดังภาพ                                                                                                    |                                                       |                                                                                                    |  |  |
|----------------------------------------------------------------------------------------------------|----------------------------------------------------------------------------------------------------|-------------------------------------------------------|----------------------------------------------------------------------------------------------------|--|--|
| 3.1 1                                                                                                    | ลือกเค้าโครงหน้าก                                                                                                    | าระดาษ                                                |                                                                                                    |  |  |
| Wing     Y     Y       unit     unit     unit       Wing     2       Wing     2       Plane     3       September     1       Wing     2       Wing     2 | <ul> <li>Antañidi Antañaeuna ezer al antañidia (h. 1996)</li> <li>Antañidia (h. 1997)</li> <li>Antañidia (h. 1997)</li></ul> | Document1<br>รากา มูมมอง                              | เป็นของ ของของ เป็นของ ของของ เป็นของ ของของ ของของของของของของของของของของของ<br>ของของของของของของของของของของของของของข |  |  |
|                                                                                                    | ถ้ามีกา<br>จะ                                                                                                    | ารตั้งค่าแบบกำหนดเอ<br>เมีตัวเลือกนี้ปรากฏขึ้น<br>โร่ | งล่าสุด<br>เมา<br>นการทำงาน = <mark>63</mark> =                                                                                                    |  |  |
|                                                                                                    |                                                                                                    |                                                       |                                                                                                    |  |  |
| English talk                                                                                                    |                                                                                                    |                                                       |                                                                                                    |  |  |
|                                                                                                    | document                                                                                                    | (ดอค' คิวเมินทฺ)                                      | เอกสาร                                                                                                    |  |  |
|                                                                                                    | edge                                                                                                    | (เอจ)                                                 | ขอบ                                                                                                    |  |  |
|                                                                                                    | outline                                                                                                    | (เอาทฺ' ไลนฺ)                                         | เค้าโครง                                                                                                    |  |  |
|                                                                                                    | select                                                                                                    | (ซีเลคทฺ')                                            | เลือก                                                                                                    |  |  |

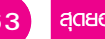

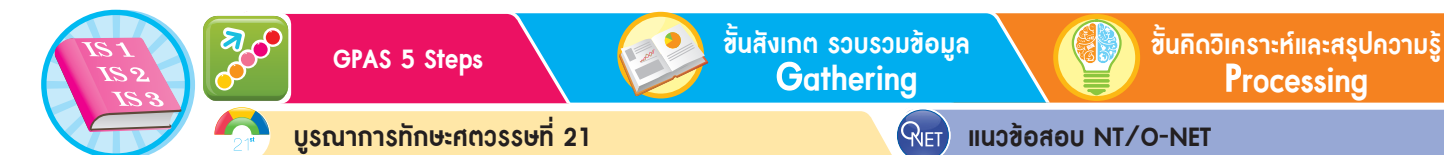

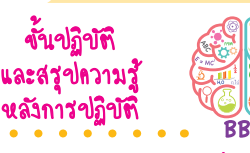

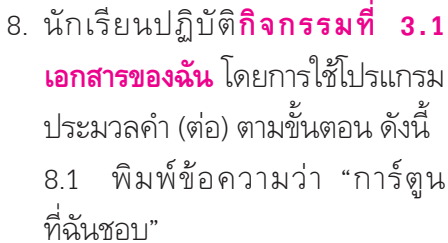

Lep 2

8.2 แทรกภาพเข้าไป โดยเลือก จากภาพที่เก็บไว้ในคอมพิวเตอร์

- 8.3 คลิกเมาส์เลือกที่เมนูแทรก
- 8.4 เลือกภาพตัดปะ 📲

8.5 โปรแกรมจะแสดงหน้าต่าง ของภาพที่เก็บไว้ออกมาให้เลือก

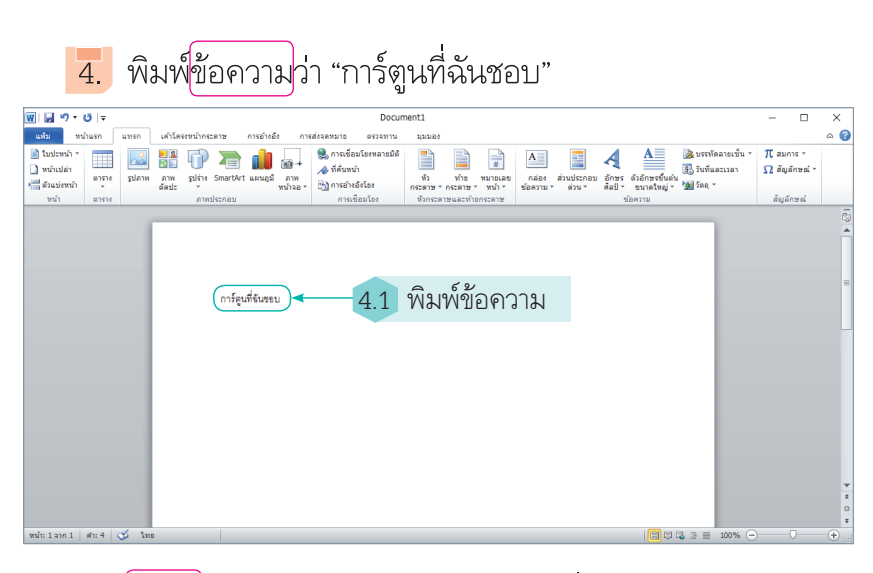

5. แทรกภาพเข้าไป โดยเลือกจากภาพที่เก็บไว้ในคอมพิวเตอร์ คลิกเมาส์เลือกที่เมนูแทรก แล้วเลือกภาพตัดปะ โปรแกรมจะแสดง หน้าต่างของภาพให้เลือกใช้งาน ดังภาพ

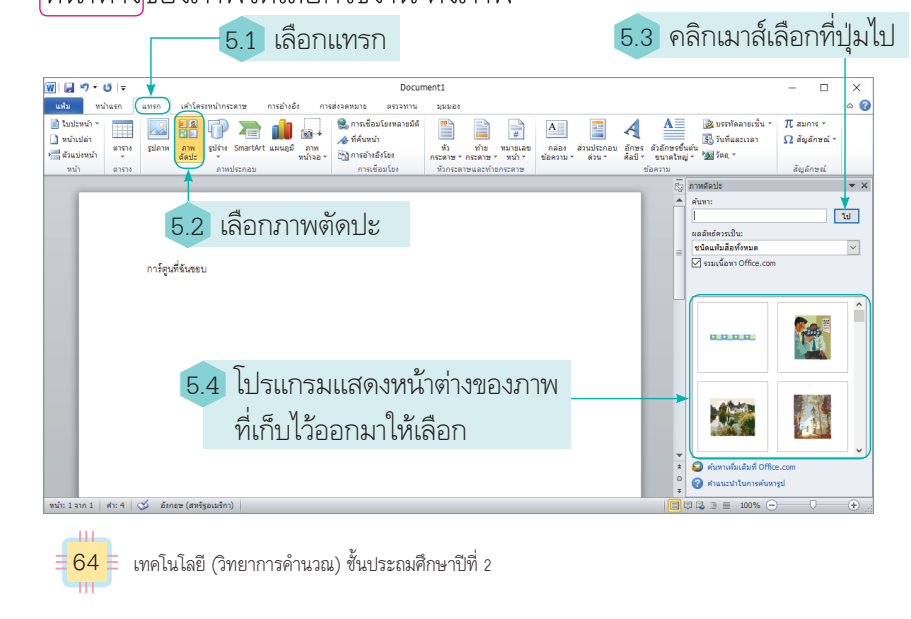

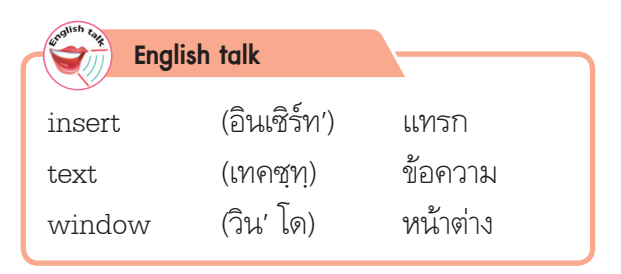

ี้ขึ้นปฏิบัติและสรุปความรู้หลังการปฏิบัติ Applying and Constructing the Knowledge

เสริมความรู้ กรูกวรสอน

6. เลือกภาพการ์ตูน 1 ภาพ เมื่อเลือกแล้วจะปรากฏภาพ

5

ຕັວສັ້ວັດ

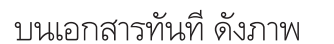

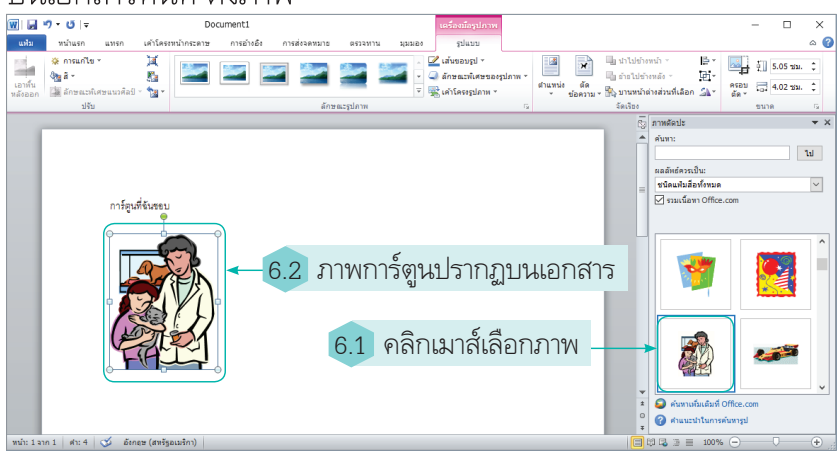

7. โปรแกรมประมวลคำโดยทั่วไป เราสามารถกำหนดลักษณะ ฟอนต์ของตัวอักษร ขนาดตัวอักษร สีตัวอักษร หรือจัดตำแหน่งของ ข้อความบนเอกสารได้อีกด้วย เช่น ถ้าเลือกฟอนต์ TH SarabunPSK ขนาดตัวอักษร 28 แล้วจัดให้อยู่กลางหน้ากระดาษทำได้ ดังนี้

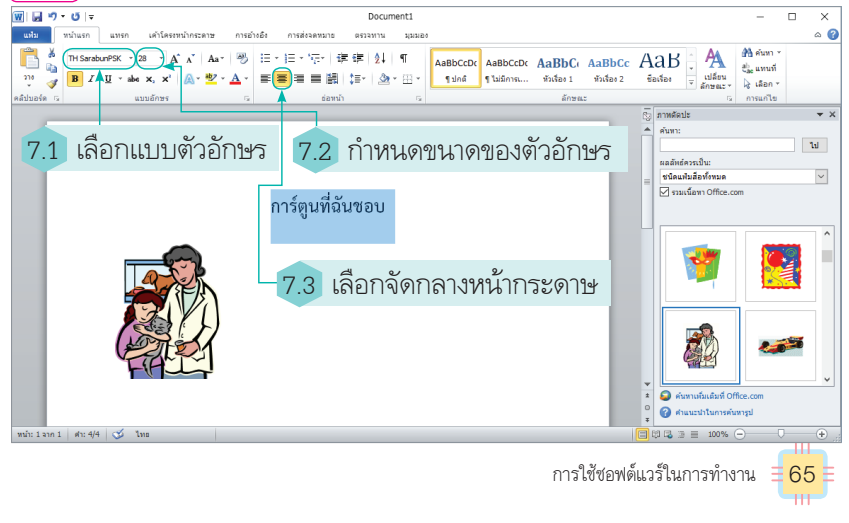

| English   | n talk                        |          |
|-----------|-------------------------------|----------|
| character | (แค' ริคเทอะ)                 | ตัวอักษร |
| picture   | (พิค' เชอะ)                   | ภาพ      |
| position  | (พะ <u>ซิช</u> ' <u>ชั</u> น) | ตำแหน่ง  |
| size      | (ไส <u>ส</u> )                | ขนาด     |

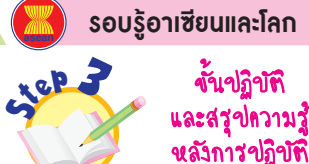

ขั้นสื่อสารและนำเสนอ Applying the Communication Skill

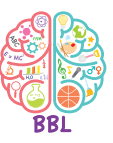

้ขั้นประเมินเพื่อเพิ่มคณก่า

Self-Regulating

- 4. นักเรียนปฏิบัติกิจกรรมที่ 3.1
   เอกสารของฉัน โดยการใช้โปรแกรม ประมวลคำ (ต่อ) ตามขั้นตอน ดังนี้
  - 9.1 เลือกภาพการ์ตูน 1 ภาพ
  - 9.2 ภาพการ์ตูนปรากฏบนเอกสาร
  - 9.3 สามารถกำหนดลักษณะของ

ตัวอักษร โดยการคลุมข้อความ ที่ต้องการเปลี่ยน

- 9.4 เลือกแบบตัวอักษร
- 9.5 กำหนดขนาดของตัวอักษร

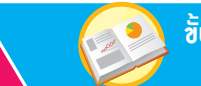

RIET

ชั้นกิดวิเคราะห์และสรุปกวามรู้ Processing

บูรณาการทักษะศตวรรษที่ 21

**GPAS 5 Steps** 

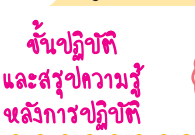

BBL

tep ?

8. เมื่อสร้างเอกสารได้ตามต้องการแล้ว บันทึกงานที่สร้างไว้ใน หน่วยความจำของคอมพิวเตอร์โดยคลิกเมาส์ที่เมนูแฟ้ม แล้วคลิกเมาส์ เลือกบันทึกเป็น ดังภาพ

แนวข้อสอบ NT/O-NET

8.1 คลิกเมาส์ที่เมนูแฟ้ม

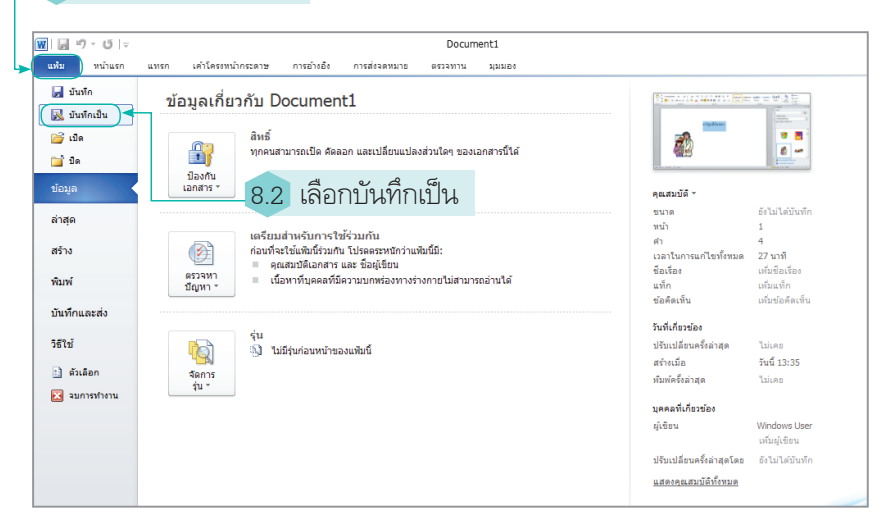

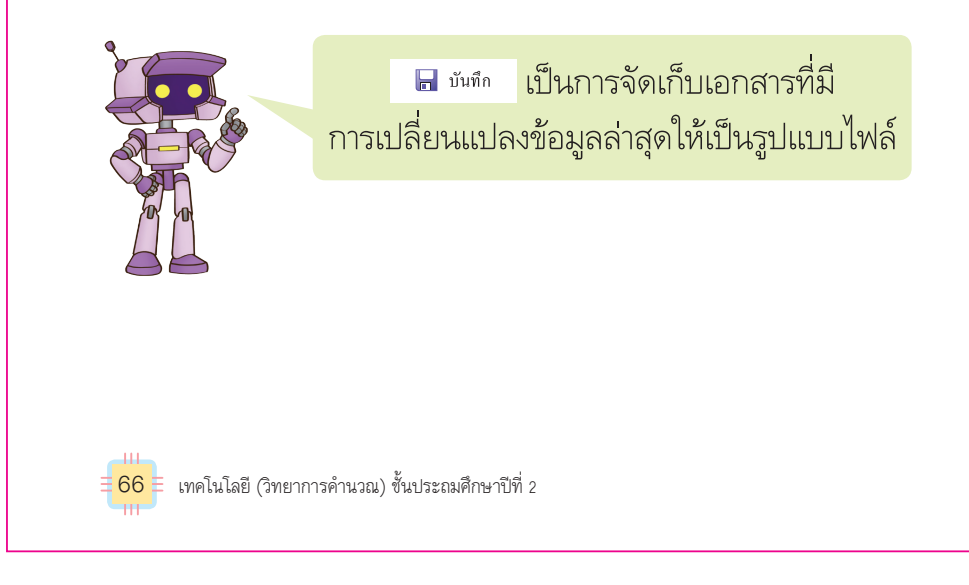

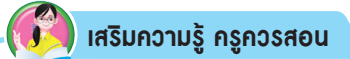

การพิมพ์เอกสารควรกดบันทึกข้อมูลเป็นระยะ ๆ เพื่อป้องกันข้อมูลสูญหาย จากไฟฟ้าดับหรือคอมพิวเตอร์ทำงานผิดปกติ

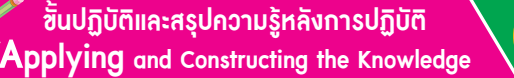

ชั้นสื่อสารและนำเสนอ Applying the Communication Skill

Х

Q

?

.....

ศณิต

โฟลเดอร์แฟ้ม

โฟลเดอร์แฟ้ม

โฟลเดอร์แฟ้บ

โฟลเดอร์แฟ้บ

โฟลเดอร์แฟ้ม

โฟลเดอร์แฟ้บ

โฟลเดอร์แฟ้ม

อื่นหา ดิสก์ภายในเครื่อง (C:)

ชื่อเรื่อง: ใส่ชื่อ

เครื่องมือ 🔻 🚺 บันทึก 🔵 ยกเลิก

การใช้ซอฟต์แวร์ในการทำงาน

67

9.3 เลือกบันทึก

วันที่ปรับเปลี่ยน

12/04/61 6:38

04/09/61 11:58

03/09/61 11:52

07/09/61 10:15

04/09/61 13:45

19/09/61 9:41

19/09/61 10:43

อ้นประเมินเพื่อเพิ่มกุณก่า Self-Regulating

🔰 เสริมความรู้ กรูกวรสอน

đa

PerfLogs

use 🔤

📕 ผู้ใช้

Windows

Windows.old

- ใฟลโปรแกรม

แฟ้มโปรแกรม (x86)

₩ บันทึกเป็น

จัดระเบียน ▼ โฟลเดอร์ใหม่

🕈 🐛 ดิสก์ภายในเครื่อง (C:)

🕳 ดิสก์ภายในเครื่อง (D:)

ชื่อแฟ้ม: (เอกสาร)**∢** เว็นที่อเป็นชนิต: Word Document

9.1 เลือกไดรฟ์ C

ม้จัดสร้าง: Windows User

🔲 บันทึกรูปขนาดย่อ

🔐 ซ์ดีไดรฟ์ (F:)

📕 ดาวน์โหลด

**b** IW84

> 💽 รูปภาพ

> 📕 วิดีโอ

🔿 เครือย่าย

^ ซ่อนโฟลเดอร์

รสอน

🔊 ຕັວສີ້ວັດ

9. คลิกเมาส์เลือกโฟลเดอร์ที่ต้องการจัดเก็บไฟล์ จากนั้น

ตั้งชื่อไฟล์ แล้วคลิกเมาส์ที่ปุ่ม 🗾 🗰 เพื่อจัดเก็บลงในตำแหน่ง

ที่ต้องการ เช่น ตั้งชื่อไฟล์ว่า เอกสาร แล้วเก็บไว้ในไดรฟ์ C

9.2 ตั้งชื่อแฟ้มว่า เอกสาร

แท็ก: เพิ่มแท็ก

i and

ciep 2

รอบรู้อาเซียนและโลก

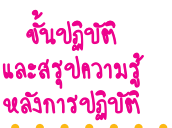

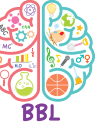

- นักเรียนปฏิบัติกิจกรรมที่ 3.1
   เอกสารของฉัน โดยการใช้โปรแกรม ประมวลคำ (ต่อ) ตามขั้นตอน ดังนี้
   11.1 เลือกไดรฟ์ C
   11.2 ตั้งชื่อแฟ้มว่า เอกสาร
   11.3 คลิกเมาส์ที่ปุ่ม <sup>บันทึก</sup>
   จากนั้นโปรแกรมจะจัดเก็บไฟล์
  - ลงในตำแหน่งที่เลือกไว้

สามารถจัดเก็บไฟล์ไว้ได้ทั้งในไดรฟ์ C และไดรฟ์ D ตามความเหมาะสม

#### NT) แนวข้อสอบ NT

การตั้งชื่อไฟล์เอกสารที่มีข้อมูลเกี่ยวกับชื่อ-นามสกุล อายุ การศึกษา และกีฬาที่ชอบ ควรตั้งชื่อไฟล์เอกสารว่าอะไร

- 1 สิ่งที่ชอบ
- 2 อายุของฉัน
- 3 ประวัติส่วนตัว

(เฉลย ③ เหตุผล เนื่องจากข้อมูลที่จัดเก็บในเอกสารเป็นข้อมูลเกี่ยวกับประวัติส่วนตัว จึงควรตั้งชื่อไฟล์เอกสารว่าประวัติส่วนตัว)

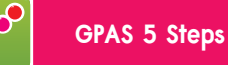

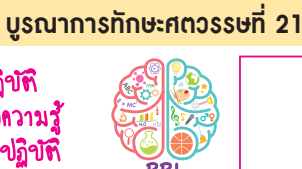

12. นักเรียนปฏิบัติ**กิจกรรมที่** 3.1 **เอกสารของฉัน** ตามขั้นตอนที่กำหนด จากนั้นบันทึกผลลงในแบบบันทึก แล้วตอบคำถาม ดังตัวอย่าง

**ง**ั้นปฏิบัติ และสฐปความรู้ หลังการปฏิบัติ

#### แบบบันทึกการสร้างเอกสารการ์ตูนที่ฉันชอบ

1 นักเรียนเปิดโปรแกรมไมโครซอฟต์ออฟฟิศเวิร์ด ได้หรือไม่

🖌 ไត័ 🔿 ไม่ได้

ciep of

 นักเรียนเลือกและตั้งค่าหน้ากระดาษที่โปรแกรม ตั้งไว้อัตโนมัติได้หรือไม่

🗸 ได้ 🔿 ไม่ได้

- นักเรียนพิมพ์ข้อความ "การ์ตูนที่ฉันชอบ" ได้หรือไม่
  - 🗸 ได้ 🔾 ไม่ได้
- 4. นักเรียนแทรกรูปภาพลงบนกระดาษได้หรือไม่ 🔿 ไม่ได้ 🖌 ได้
- 5. นักเรียนเลือกแบบตัวอักษรและกำหนดขนาด ตัวอักษรได้หรือไม่

🔿 ไม่ได้ 🗹 ได้

6. นักเรียนสามารถตั้งชื่อและบันทึกไฟล์เอกสาร สำเร็จหรือไม่

🔾 ไม่สำเร็จ **V** สำเร็จ

นักเรียนจะนำโปรแกรมประมวลคำมาใช้ใน

ชีวิตประจำวันของนักเรียนได้อย่างไร (ใช้จัดทำบันทึกรายรับ-รายจ่ายในแต่ละวัน

เพื่อเก็บออมเงินไว้ใช้ในอนาคต)

#### กิจกรรมนี้ประเมินตัวชี้วัด ว 4.2 ป.2/3

13. นักเรียนร่วมกันสรุปสิ่งที่เข้าใจเป็น ความรู้ร่วมกัน ดังนี้

• การสร้างเอกสารด้วยโปรแกรม 🌌 ประมวลคำสามารถจัดลักษณะ ตัวอักษรได้ตามความต้องการ การตั้งชื่อไฟล์ควรตั้งให้สัมพันธ์ กับงาน และควรจัดหมวดหมู่ไฟล์ ้อย่างเป็นระบบ เพื่อให้ง่ายต่อ การใช้งาน

นักเรียนจะนำโปรแกรมประมวลคำมาใช้ในชีวิตประจำวัน ของนักเรียนได้อย่างไร

🥵 🖓 แนวซ้อสอบ NT/O-NET

ขั้นสังเกต รวบรวมข้อมูล

Gatherina

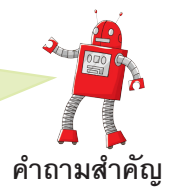

้ขั้นคิดวิเคราะห์และสรุปความรู้

Processina

## เว็บไซต์แนะนำ

ฟอนต์ตัวอักษรแบบต่าง ๆ https://www.F0nt.com

เด็กควรรู้

การใช้โปรแกรมต่าง ๆ ในการทำงาน ไฟล์ของแต่ละโปรแกรมจะมีรูปแบบต่างกัน แม้ว่าจะมีชื่อไฟล์เหมือนกัน แต่จะมีนามสกุลต่างกัน โปรแกรมจะกำหนดนามสกุล ให้กับไฟล์ เช่น ไฟล์งานเอกสารมีนามสกุลเป็น .doc ถ้างานนั้นเราตั้งชื่อว่า work โปรแกรมจะตั้งชื่อพร้อมนามสกุลให้เป็น work.doc การทำงานหลาย ๆ ประเภท เมื่อบันทึกไฟล์เก็บในหน่วยความจำของคอมพิวเตอร์จะทำให้มีไฟล์หรือแฟ้มข้อมูล เป็นจำนวนมาก จึงต้องมีการจัดหมวดหมู่ไฟล์อย่างเป็นระบบ เพื่อให้ง่ายและรวดเร็ว ้ต่อการใช้งาน การสร้างโฟลเดอร์เป็นอีกวิธีหนึ่งที่ทำให้การจัดเก็บงานทำได้ง่ายขึ้น โดยควรตั้งชื่อไฟล์หรือโฟลเดอร์ให้สอดคล้องกับงาน มีหลักเกณฑ์การตั้งชื่อ ดังนี้

1. ชื่อไม่ควรยาวเกิน 255 ตัวอักษร

2. ใช้สัญลักษณ์ใดก็ได้ ยกเว้นสัญลักษณ์ต่อไปนี้ \/:\* " < >

 การตั้งชื่อไฟล์ไม่ต้องมีนามสกุล เนื่องจากโปรแกรมที่เราใช้งานจะตั้งนามสกุล ให้อัตโนมัติ

4. การตั้งชื่อควรสัมพันธ์กับงาน เพื่อให้สามารถค้นหาได้ง่าย

ชื่อของโฟลเดอร์นิยมตั้งเป็นชื่อภาษาอังกฤษ แต่สามารถตั้งเป็นภาษาไทยได้ เช่น ใช้ชื่อว่าโฟลเดอร์ของฉัน เมื่อสร้างโฟลเดอร์ขึ้นมาแล้ว หากเข้าไปดูจะเป็นพื้นที่ ้ว่างเปล่า โดยเราสามารถคัดลอกไฟล์งานหรือย้ายไฟล์งานมาเก็บไว้ได้ หรือสร้างไฟล์ แล้วเก็บไว้ในโฟลเดอร์นี้ได้เช่นกัน

68 ≣ เทคโนโลยี (วิทยาการคำนวณ) ชั้นประถมศึกษาปีที่ 2

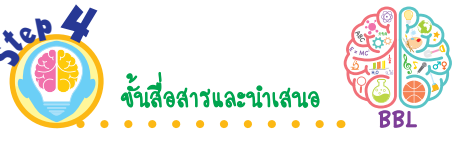

14. นักเรียนออกมาน้ำเสนอเอกสาร การ์ตูนที่ฉันชอบและปัญหา ที่พบหน้าชั้นเรียน เพื่อแลกเปลี่ยน เรียนรู้กัน

🔬 จั้นประเมินเพื่อเพิ่มถุณด่า ขริการสังคม และจิตสาธารณะ

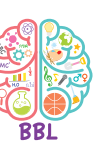

15. นักเรียนฝึกการใช้โปรแกรม ไมโครซอฟต์ออฟฟิศเวิร์ดให้ชำนาญ จากนั้นนำไปสอนเพื่อน ๆ ที่ยังใช้งาน ไม่ถูกต้องให้ใช้งานได้ถูกต้อง เพื่อ เป็นการแบ่งปันความรู้ให้กับผู้อื่น

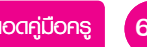

ขั้นปภิบัติและสรปความร้หลังการปภิบัติ Applying and Constructing the Knowledge

เสริมกวามรู้ กรูกวรสอน

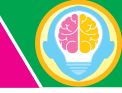

้ขั้นสื่อสารและนำเสนอ Applying the Communication Skill ้ขั้นประเมินเพื่อเพิ่มคุณค่า Self-Regulating

ຕັວສັ້ວັດ

5

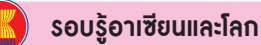

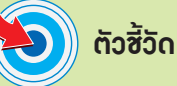

ว 4.2 ป.2/3

ภาระงาน/ฮิ้นงาน การใช้โปรแกรมระบายสี (Paint) สร้างภาพตัวต่อ

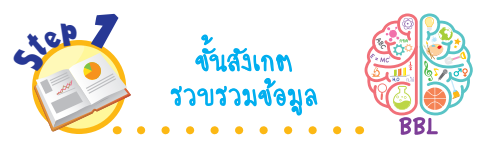

1 นักเรียนร่วมกันสังเกตภาพโปรแกรม กราฟิก แล้วตอบคำถาม ดังนี้

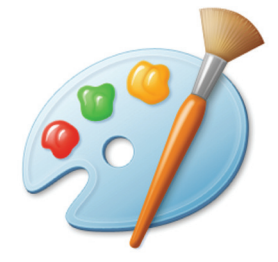

- นักเรียนรู้จักโปรแกรมในภาพนี้ หรือไม่ (รู้จัก/ไม่รู้จัก)
- โปรแกรมนี้มีชื่อว่าอะไร (โปรแกรมระบายสีหรือ Paint)
- คุณสมบัติของโปรแกรม ระบายสีมีอะไรบ้าง (ตัวอย่างคำตอบใช้วาดภาพ ตกแต่งภาพ พลิกหรือหมุนภาพ ย่องนาดภาพ)
- นักเรียนจะนำความรู้เกี่ยวกับ โปรแกรมกราฟิกไปใช้ในการเรียน วิชาอื่น ๆ ได้อย่างไร (ตัวอย่างคำตอบ นำไปใช้ในวิชา

คณิตศาสตร์ เช่น วาดรูปทรงเรขาคณิต จากโปรแกรมระบายสี)

# โปรแกรมกราฟิก

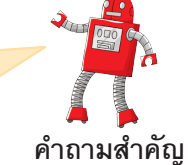

นักเรียนจะนำความรู้เกี่ยวกับโปรแกรมกราฟิก

ไปใช้ในการเรียนวิชาอื่น ๆ ได้อย่างไร

โปรแกรมกราฟิก เป็นโปรแกรมสำหรับวาดภาพที่ได้รับความนิยม เช่น โปรแกรมระบายสี (Paint) ซึ่งมีเครื่องมือในการวาดภาพ ระบายสี และจัดการกับภาพมากมาย หากเครื่องคอมพิวเตอร์ใช้ระบบปฏิบัติการ Windows สามารถเปิดโปรแกรมนี้ได้ในหมวดของ Windows Accessories ซึ่งมีเครื่องมือสำหรับวาดภาพมากมาย สามารถตกแต่ง ภาพ เช่น พลิกหรือหมุนภาพ ย่อขนาดภาพ เอียงภาพได้ เมื่อเปิด โปรแกรมขึ้นมาจะแสดงหน้าจอ ดังภาพ

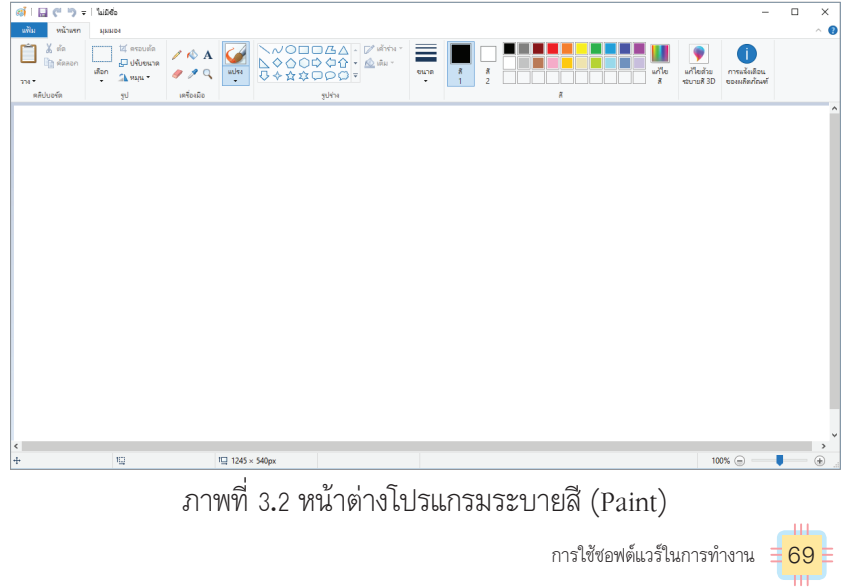

NT แนวข้อสอบ NT

ถ้าต้องการวาดภาพในคอมพิวเตอร์ นักเรียนจะใช้โปรแกรมใด

- 1 โปรแกรมระบายสื
- (2) โปรแกรมนำเสนอข้อมูล
- (3) โปรแกรมพิมพ์เอกสาร

(เฉลย (1) เหตุผล โปรแกรมระบายสี (Paint) ใช้สำหรับวาดภาพ ระบายสี และตกแต่งภาพในคอมพิวเตอร์)

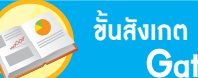

ชั้นสังเกต รวบรวมข้อมูล Gathering ้ชั้นกิดวิเคราะห์และสรุปความรู้ Processing

บูรณาการทักษะศตวรรษที่ 21

**GPAS 5 Steps** 

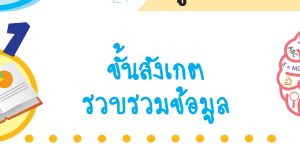

clep

 นักเรียนร่วมกันสังเกตภาพ เมาส์ปากกา แล้วตอบคำถาม ดังนี้

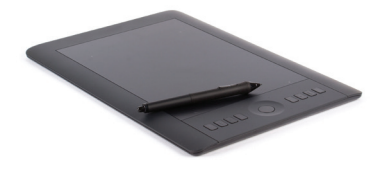

จากภาพคืออะไร

(ເມາສ໌ປາກກາ)

• อุปกรณ์ในภาพใช้ทำอะไร

(ใช้เชื่อมต่อกับเครื่องคอมพิวเตอร์ เพื่อวาดภาพ)

อุปกรณ์ในภาพมีประโยชน์
 อย่างไร

(ຫັວອຍ່ານคຳຫອນ ກຳໃห້ວາດກາพໄດ້ອຍ່ານ ສະດວກ 5ວດເວົ້ວ ແລະສວຍงາມຍິ່งขึ้น)

- นักเรียนเคยใช้อุปกรณ์นี้หรือไม่ (เดย/ไม่เดย)
- นักเรียนศึกษาค้นคว้าและรวบรวม ข้อมูลเกี่ยวกับโปรแกรมกราฟิก จากหนังสือเรียนหรือแหล่งการเรียนรู้ อื่น ๆ อย่างหลากหลาย

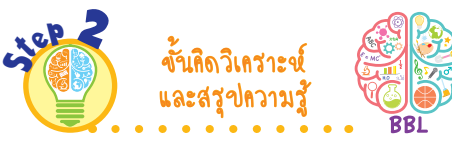

 นักเรียนร่วมกันวิเคราะห์ภาพ A และภาพ B ว่ามีการเปลี่ยนแปลง อย่างไร ดังตัวอย่าง

(หมุนภาพ)

В

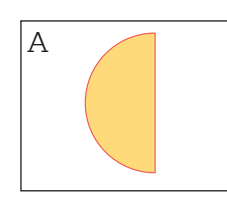

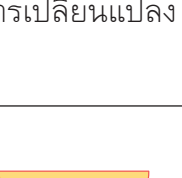

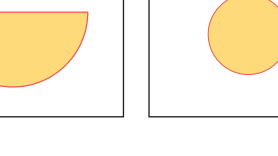

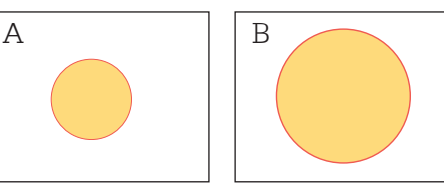

เทคโนโลยี (วิทยาการคำนวณ) ชั้นประถมศึกษาปีที่ 2

(ขยายภาพ)

70 E

แนวซ้อสอบ NT/O-NET

เครื่องคอมพิวเตอร์บางรุ่นที่หน้าจอเป็นแบบสัมผัส หรือเครื่องที่ เชื่อมต่อกับเมาส์ปากกา จะทำให้เราวาดภาพได้สะดวกขึ้น โดยสามารถ เขียนบนหน้าจอคอมพิวเตอร์หรือใช้ปากกาวาดภาพได้โดยตรง

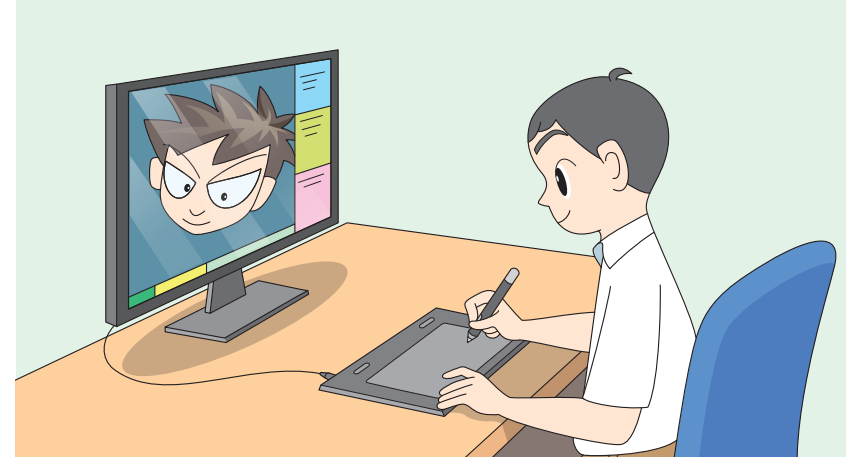

ภาพที่ 3.3 การใช้เมาส์ปากกาเชื่อมต่อกับเครื่องคอมพิวเตอร์ในการวาดภาพ

関 อาชีพน่ารู้

งานด้านกราฟิกดีไซน์ เป็นงานที่ต้องใช้ทักษะการออกแบบ การสร้างสรรค์ผลงานกราฟิกหรือสื่อต่าง ๆ โดยใช้คอมพิวเตอร์ เป็นเครื่องมือ ซึ่งเป็นที่ต้องการในตลาดแรงงานและสร้างรายได้ ได้เป็นอย่างดี

นักเรียนร่วมกันสรุปความคิดรวบยอด
 เกี่ยวกับโปรแกรมกราฟิก ดังนี้

 โปรแกรมกราฟิกเป็นโปรแกรม สำหรับวาดภาพ เช่น โปรแกรมระบายสี (Paint) ซึ่งสามารถตกแต่งภาพ พลิกหรือ หมุนภาพ ย่อขนาดภาพ เอียงภาพได้ และ ยังมีอุปกรณ์อำนวยความสะดวกในการ วาดภาพ นั่นก็คือ เมาส์ปากกา ซึ่งจะทำให้ เราวาดภาพได้สะดวกขึ้น

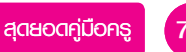

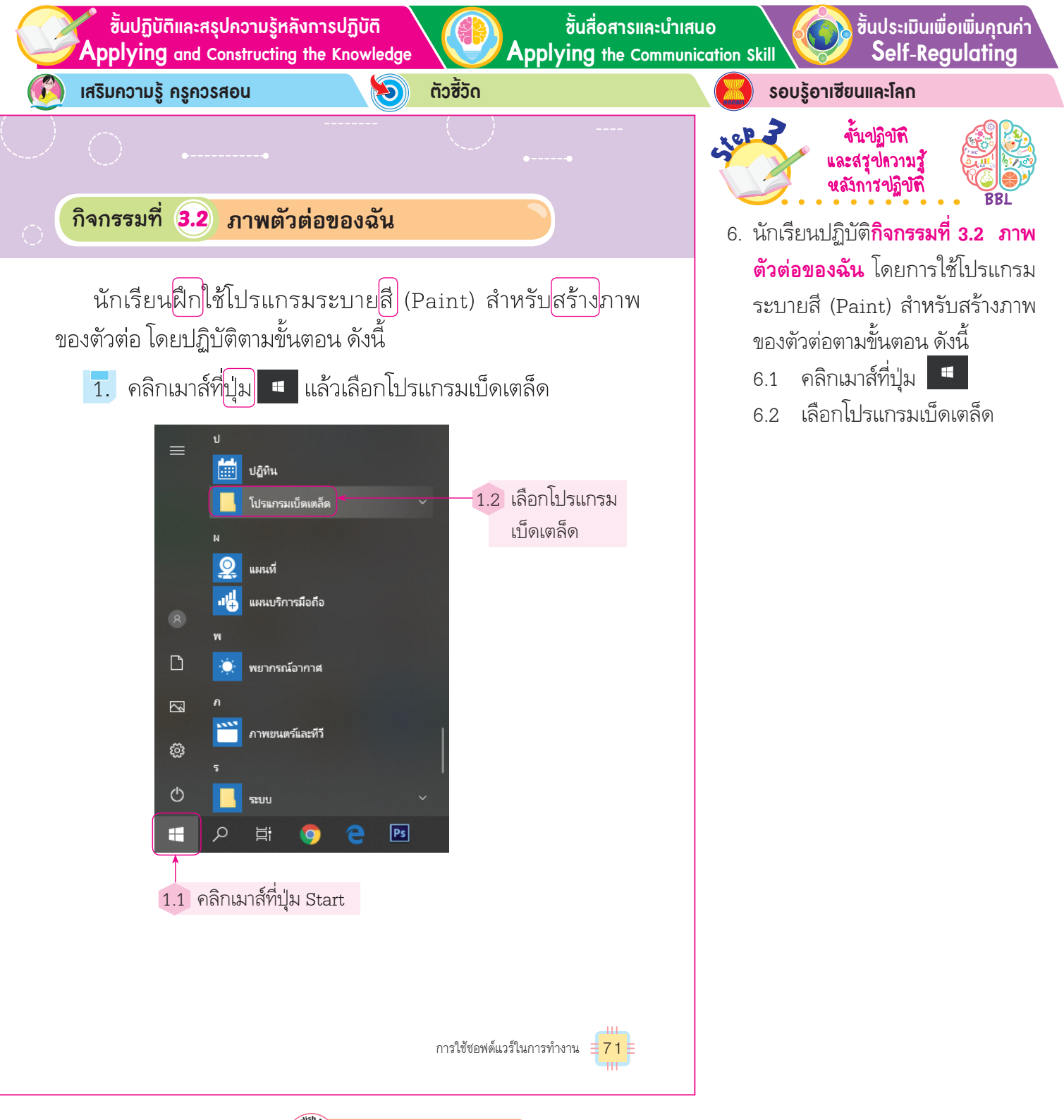

| English  | n talk      |       |
|----------|-------------|-------|
| build    | (บิลดฺ)     | สร้าง |
| button   | (บัท' เทิน) | ปุ่ม  |
| color    | (คัล' เลอะ) | สี    |
| training | (เทร' นิง)  | ฝึก   |

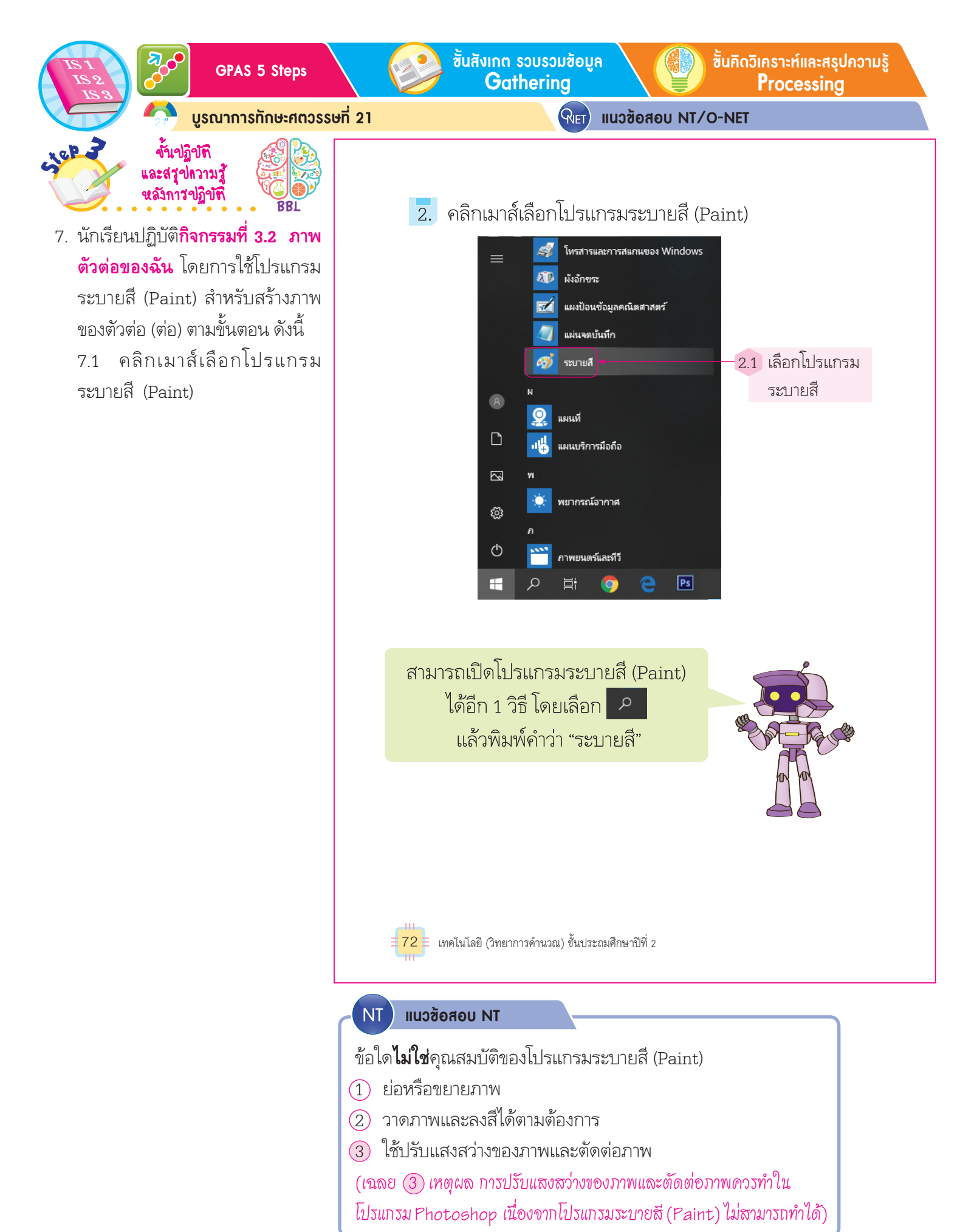

ี้ซิ้นปฏิบัติและสรุปความรู้หลังการปฏิบัติ Applying and Constructing the Knowledge

ต่าง ๆ และด้านล่างเป็นพื้นที่สำหรับวาดภาพ ดังภาพ

เสริมความรู้ กรูกวรสอน

t⊈ erzulés Jen 2 Ukupuna Jen 2 Ukupuna Jen 2 Ukupuna

<u>ଭାଁ । 🖬 ୯ ୬</u> = । 1

📋 👗 สัต โฏ ดัดสอก

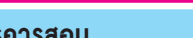

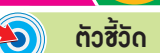

แก้ไข สั

แก้ไขด้วย ก ระบายชี 3D ระ

แถบเครื่องมือ

3. โปรแกรมระบายสีจะปรากฏออกมา ด้านบนเป็นแถบเครื่องมือ

พื้นที่สำหรับวาดภาพ

1 พอออ หออิญหาส์เอือกสีนอ หน่อมอือกระไร่วงเป็นระไส์เหอีย

ชั้นสื่อสารและนำเสนอ ปุ่งเทต the Communication

Applying the Communication Skill

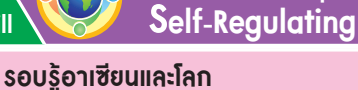

้ชั้นประเมินเพื่อเพิ่มคุณค่า

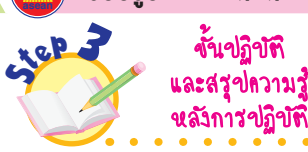

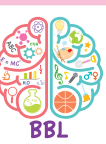

 8. นักเรียนปฏิบัติกิจกรรมที่ 3.2 ภาพ ตัวต่อของฉัน โดยการใช้โปรแกรม ระบายสี (Paint) สำหรับสร้างภาพ ของตัวต่อ (ต่อ) ตามขั้นตอน ดังนี้
 8.1 โปรแกรมระบายสีจะปรากฏ ออกมา

8.2 นักเรียนศึกษาแถบเครื่องมือ ต่าง ๆ

- 8.3 คลิกเมาส์เลือกสีแดง
- 8.4 คลิกเมาส์เลือกรูปสี่เหลี่ยม

8.5 ลากเมาส์เป็นเส้นทแยงมุม เพื่อให้เกิดรูปสี่เหลี่ยมบนพื้นที่ สำหรับวาดภาพ

| จากนั้นคลิกและลากเมาส์เป็นรูปสีเหลี่ยมบนพื้นที่สำหรับ                                                                                                    |
|----------------------------------------------------------------------------------------------------|
| วาดภาพ ดังภาพ 4.2 คลิกเมาส์เลือกรูปสี่เหลี่ยม                                                                                                    |
| X do     If secold     If a secold     If a secold </td |
| 4.1 คลิกเมาส์เลือกสีแดง                                                                                                    |
| 4.3 เริ่มคลิกเมาส์ที่จุดนี้                                                                                                    |
|                                                                                                    |
| 4.4 ลากเมาส์มายังจุดนี้                                                                                                    |
|                                                                                                    |
|                                                                                                    |
| 4 12 438 × 348px 12 1245 × 540px 0 0 0 0 0 0 0 0 0 0 0 0 0 0 0 0 0 0                                                                                                    |
| การใช้ชอฟด์แวร์ในการทำงาน <b>73</b>                                                                                                    |

| Englis | h talk         |            |  |
|--------|----------------|------------|--|
| shape  | (เ <u>ช</u> พ) | รูปร่าง    |  |
| tool   | (ทูล)          | เครื่องมือ |  |

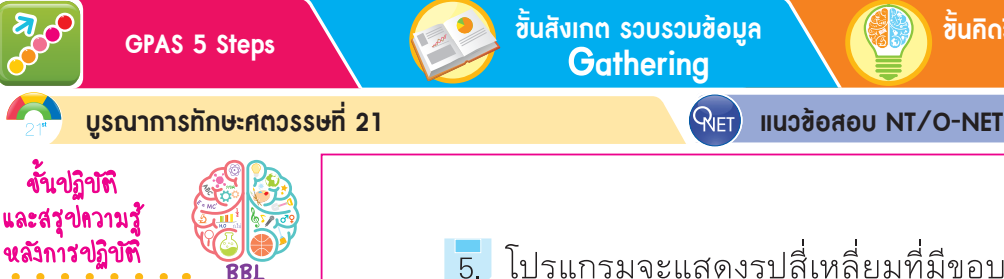

9. นักเรียนปฏิบัติกิจกรรมที่ 3.2 ภาพ
 ตัวต่อของฉัน โดยการใช้โปรแกรม
 ระบายสี (Paint) สำหรับสร้างภาพ
 ของตัวต่อ (ต่อ) ตามขั้นตอน ดังนี้
 9.1 โปรแกรมจะแสดงรูปสี่เหลี่ยม
 ที่มีขอบเส้นสีแดงออกมา

1ep 2

9.2 คลิกเมาส์เลือกเส้นตรง

9.3 ลากเส้นทแยงมุมในรูป สี่เหลี่ยม

9.4 ลากเส้นตรงอีก 1 เส้น เพื่อแบ่ง รูปสามเหลี่ยม

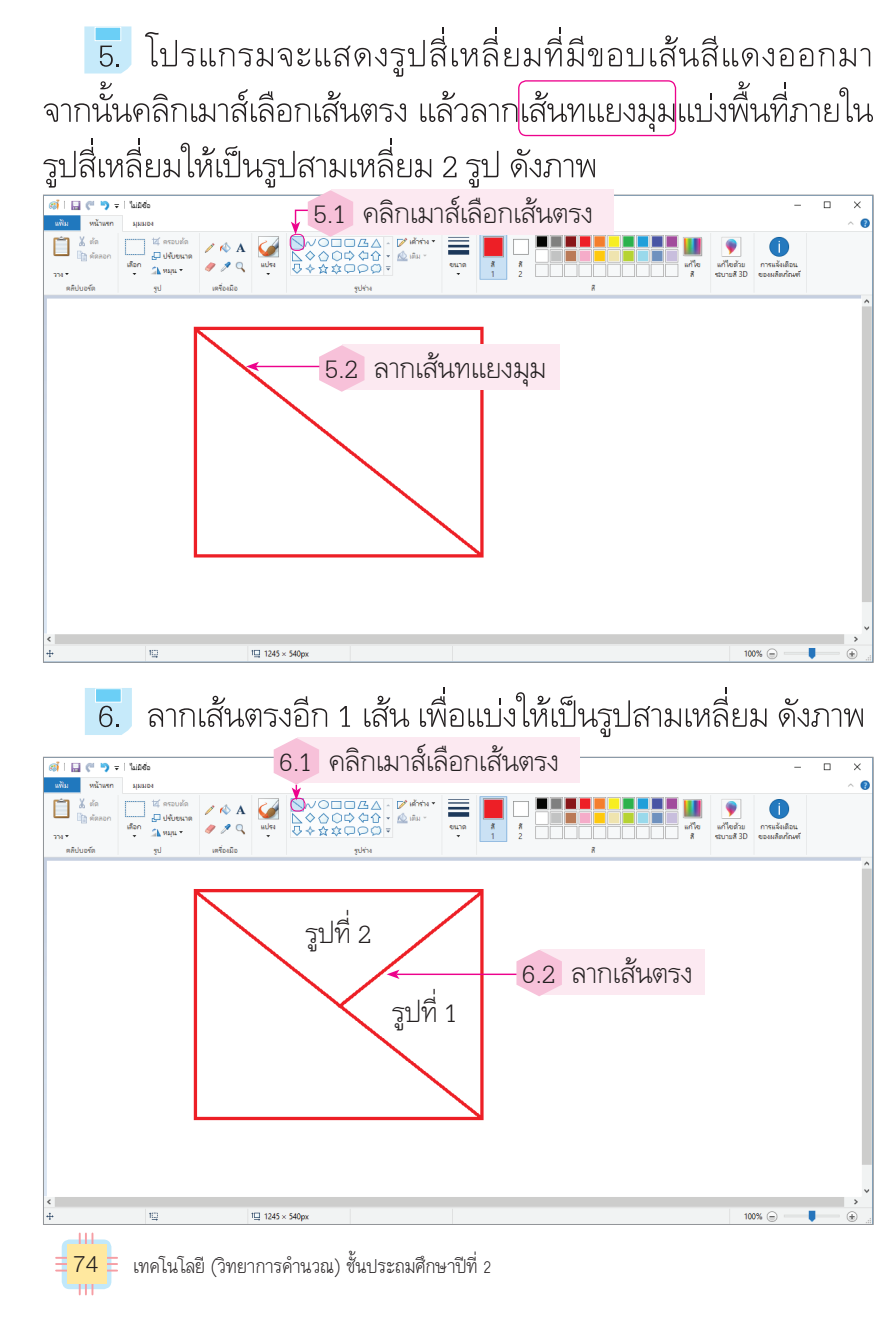

้ขั้นคิดวิเคราะห์และสรุปความรู้

Processina

👔 เสริมกวามรู้ กรูกวรสอน

**เส้นทแยงมุม** หมายถึง เส้นตรงที่ลากผ่านจุดยอดสองจุดที่ไม่อยู่ติดกัน บนรูปหลายเหลี่ยม หรือเส้นตรงที่เฉียงขึ้น เฉียงลง

ชั้นปฏิบัติและสรุปความรู้หลังการปฏิบัติ Applying and Constructing the Knowledge

เสริมกวามรู้ กรูกวรสอน 1

🦪 🗌 (" 🄊 = 1 luitebo

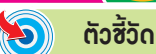

้ขั้นสื่อสารและนำเสนอ

7.1 คลิกเมาส์เลือกสีส้ม

Applying the Communication Skill

Self-Regulating รอบรู้อาเซียนและโลก

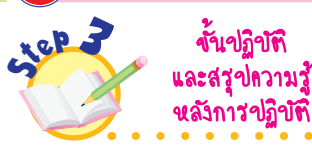

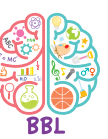

้ขั้นประเมินเพื่อเพิ่มคุณค่า

10. นักเรียนปฏิบัติ**กิจกรรมที่ 3.2 ภาพ** ตัวต่อของฉัน โดยการใช้โปรแกรม ระบายสี (Paint) สำหรับสร้างภาพ ของตัวต่อ (ต่อ) ตามขั้นตอน ดังนี้ 10.1 ระบายสีรูปสามเหลี่ยม แต่ละรูป โดยคลิกเมาส์เลือกสีส้ม 10.2 คลิกเมาส์ที่กระป๋องสี 🐼 10.3 คลิกเมาส์เลือกบริเวณ ที่ต้องการระบายสี 10.4 ใส่สีต่าง ๆ โดยไม่ซ้ำกัน

| 7. ระบายสีในรูปสามเหลี่ยมแต่ละรูป โดยคลิกเมาส์                   |
|------------------------------------------------------------------|
| เลือกสีส้ม จากนั้นคลิกเมาส์ที่กระป๋องสี แล้วคลิกเมาส์เลือกบริเวณ |
| ที่ต้องการระบายสี                                                |

7.2 คลิกเมาส์ที่กระป๋องสี

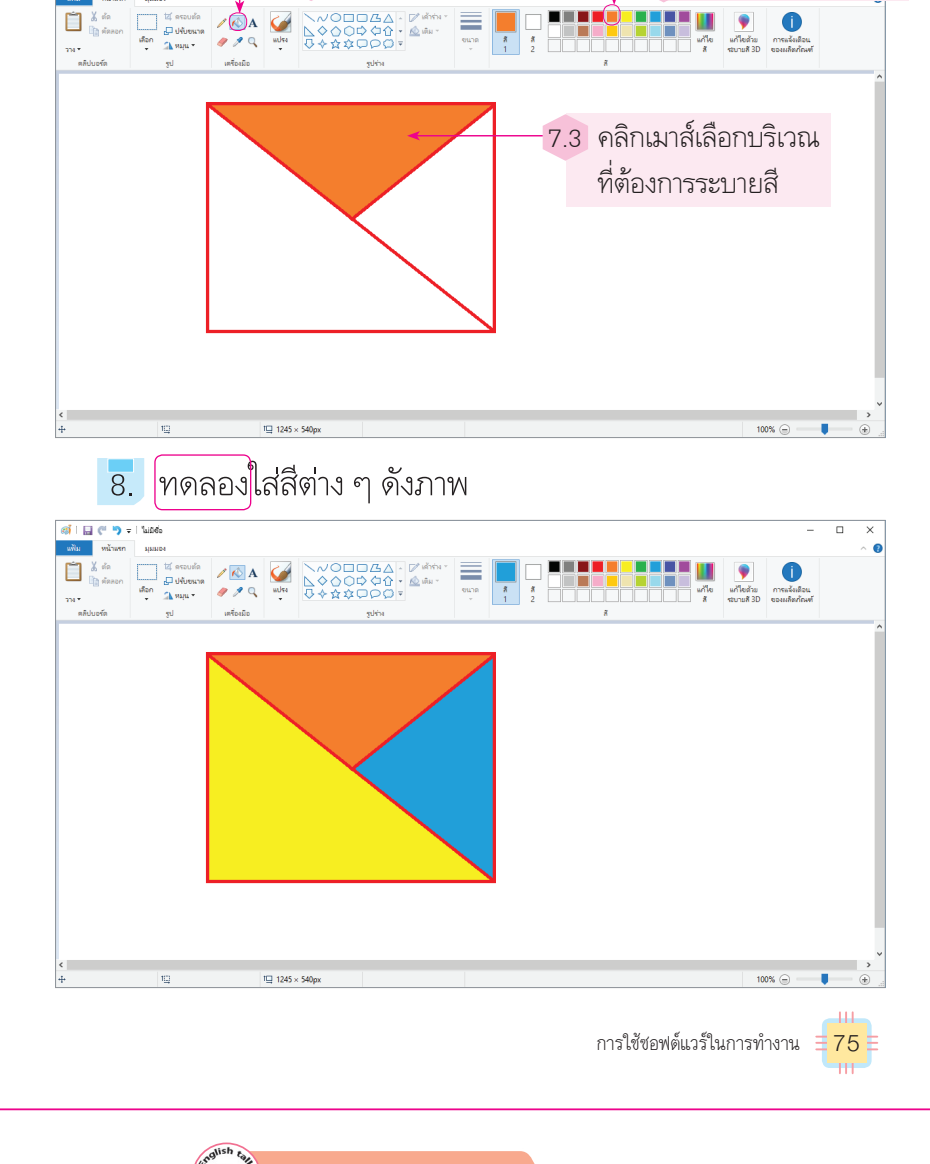

| English t  | alk                 |               |
|------------|---------------------|---------------|
| experiment | (อิคสเพอ' ระเมินทฺ) | ทดลอง         |
| paint      | (เพนทุ)             | ระบายสี       |
| triangle   | (ไทร' แองเกิล)      | รูปสามเหลี่ยม |

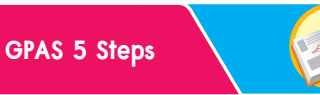

้ชั้นกิดวิเคราะห์และสรุปความรู้ Processing

บูรณาการทักษะศตวรรษที่ 21

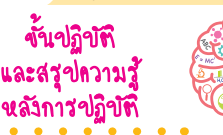

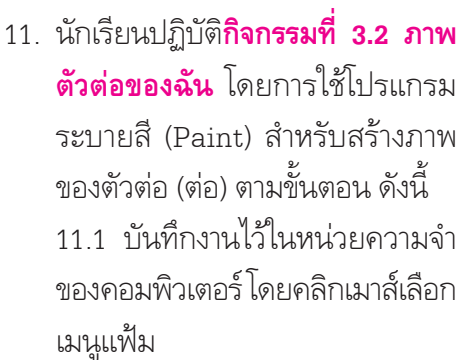

في عالم

11.2 เลือก 🔜 บันทึกเป็น 11.3 เลือกไฟล์ชนิด .PNG 🧣 🛛 แนวซ้อสอบ NT/O-NET

9. การบันทึกงานไว้ในหน่วยความจำของคอมพิวเตอร์ ทำได้ โดยคลิกเมาส์เลือกที่เมนูแฟ้ม แล้วเลือกบันทึกเป็น จากนั้น โปรแกรมจะให้เลือกชนิดของไฟล์ที่ต้องการเก็บ ดังภาพ

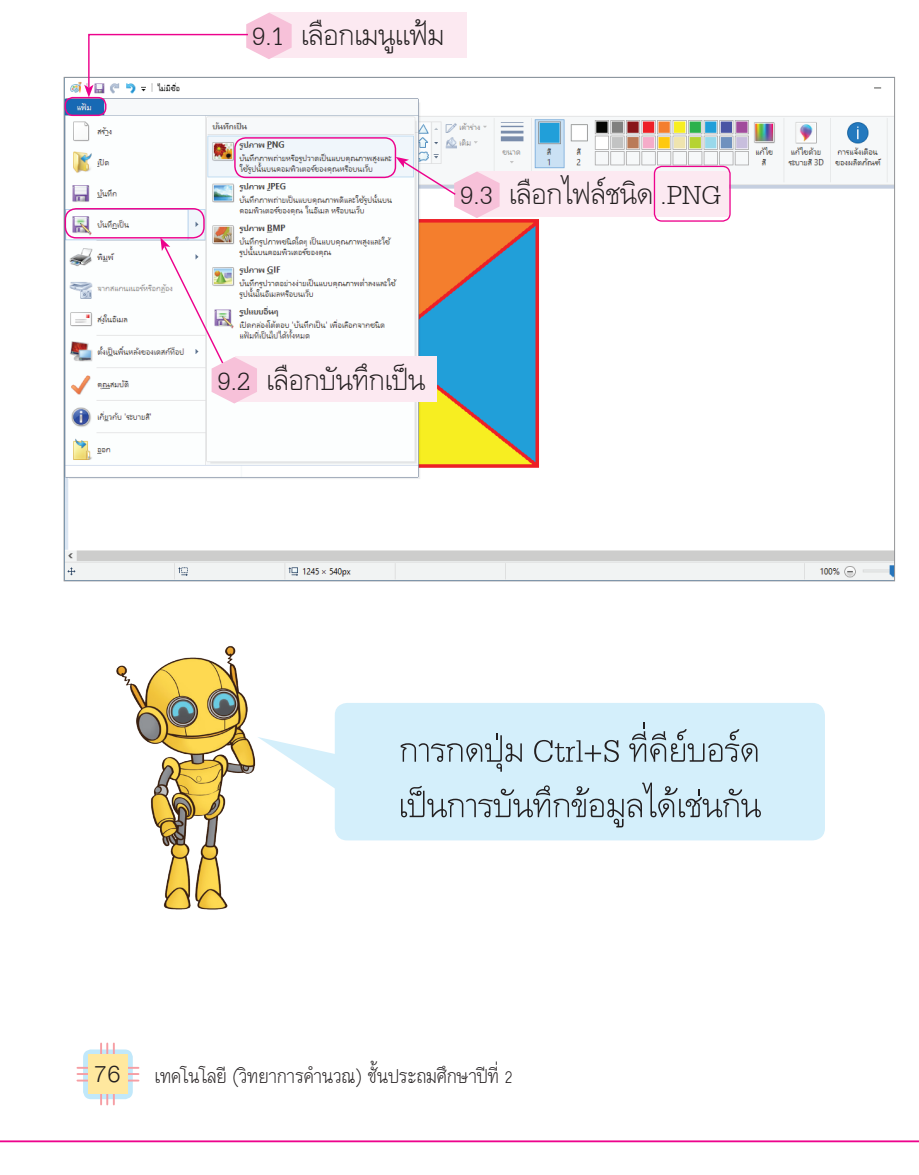

## 톍 เสริมความรู้ ครูควรสอน

.**PNG** เป็นนามสกุลไฟล์ภาพชนิดหนึ่ง ย่อมาจาก Portable Network Graphics ซึ่งเป็นภาพกราฟิกหรือภาพนิ่งที่มีรายละเอียดและแสดงสีจำนวนมากเป็น ภาพโปร่งแสง เช่น โลโก ์ ขึ้นปฏิบัติและสรุปความรู้หลังการปฏิบัติ Applying and Constructing the Knowledge

เสริมความรู้ กรูกวรสอน

อรสอน

10. คลิกเมาส์เลือกโฟลเดอร์ที่ต้องการจัดเก็บไฟล์ แล้วตั้งชื่อไฟล์ โดยตัวอย่างนี้เลือกเก็บในไดรฟ์ C โดยตั้งชื่อเป็น pic1 แล้วคลิกเมาส์ เลือกที่ปุ่มบันทึก ดังภาพ

ຕັວສັ້ວັດ

5

| 💷 ี บันทึกเป็น                                                                                                    |                                                                                                    |                                                                                                    | × |
|----------------------------------------------------------------------------------------------------|----------------------------------------------------------------------------------------------------|----------------------------------------------------------------------------------------------------|---|
| 🔶 🔶 🕆 👗 > พิซีเครื่องนี้ > ดิสก์กายในเครื่อง (C:) >                                                                     | 🗸 🖉 ดันหา ดิสก์                                                                                                    | ทายโนเครื่อง (C:)                                                                                            | ٩ |
| จัดระเบียบ ▼ โฟลเดอร์ใหม่                                                                                               |                                                                                                    |                                                                                                    | ? |
| 💻 พิษีเครื่องนี้ 🔷 ซื่อ                                                                                                 | วันที่ปรับเปลี่ยน                                                                                                    | ชนิด                                                                                                    |   |
| <ul> <li></li></ul>                                                                                                    | 12/04/61 6:38<br>07/09/61 10:15<br>19/09/61 9:41<br>19/09/61 10:43<br>04/09/61 13:45<br>03/09/61 11:52<br>04/09/61 11:58 | โฟลเดอร์แฟัม<br>โฟลเดอร์แฟัม<br>โฟลเดอร์แฟัม<br>โฟลเดอร์แฟัม<br>โฟลเดอร์แฟัม<br>โฟลเดอร์แฟัม<br>โฟลเดอร์แฟัม |   |
| ุ ดิสภักาปนเหลีอง (D:)<br>ชื่อแฟ้มะ: (เมเติ ← 10.2) ตั้งชื่อเป็น pic1<br>ปันทึกเป็นชนิด: PNG (*.png)<br>^ ช่อนฟีฟลเตอร์ | ្រំបំផុរី                                                                                                    | ก มกเลิก                                                                                                    | ~ |
|                                                                                                    |                                                                                                    | 1                                                                                                    |   |

10.3 เลือกที่ปุ่มบันทึก

ขั้นสื่อสารและนำเสนอ Applying the Communication Skill

11. โปรแกรมจะบันทึกเป็นไฟล์ชื่อ pic1.png โดยเราสามารถ เลือกมาใช้งานในภายหลังได้

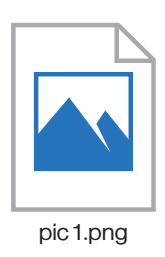

การใช้ชอฟต์แวร์ในการทำงาน = 77

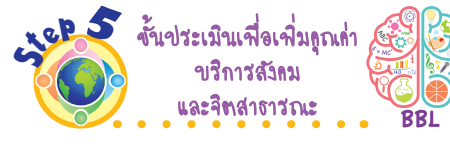

 นักเรียนนำความรู้จากการใช้ โปรแกรมระบายสีออกแบบตัวต่อ แล้วพิมพ์ออกมาในรูปแบบ กระดาษ เพื่อใช้ทำเป็นสื่อการเรียน การสอนต่อไป

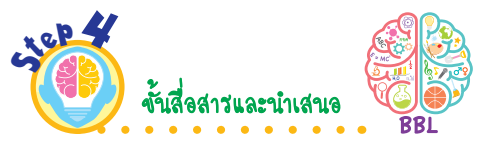

 นักเรียนออกมานำเสนอภาพตัวต่อ และปัญหาที่พบหน้าชั้นเรียน เพื่อแลกเปลี่ยนเรียนรู้กัน

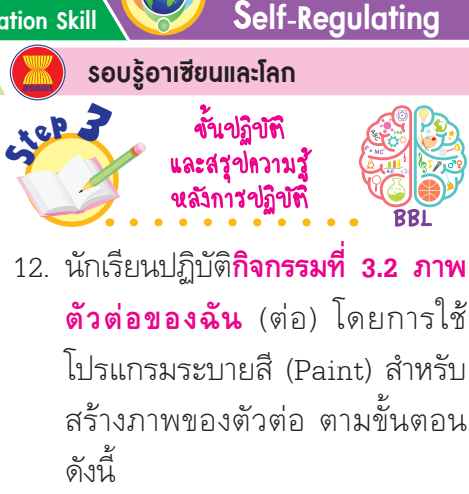

้ขั้นประเมินเพื่อเพิ่มคุณค่า

- 12.1 เลือกไดรฟ์ C
- 12.2 ตั้งชื่อเป็น pic1
- 12.3 เลือกที่ปุ่ม 🔽 🕺
- นักเรียนปฏิบัติการสร้างภาพตัวต่อ ของตนเอง แล้วบันทึกผลลงใน แบบบันทึก ดังตัวอย่าง

### แบบบันทึกการสร้างภาพตัวต่อ

- นักเรียนเปิดโปรแกรมระบายสีได้หรือไม่
   ♂ ได้
   ไม่ได้
- นักเรียนเลือกรูปสี่เหลี่ยมแล้วนำมาวาดลงบน กระดาษได้หรือไม่
  - 🗹 ได้ 🛛 🔿 ไม่ได้
- นักเรียนเลือกเส้นตรงแล้วนำมาลากเป็นเส้น จนเกิดเป็นภาพตัวต่อได้หรือไม่
  - 🗹 ได้ 🛛 🔿 ไม่ได้
- 4. นักเรียนเลือกสีได้หรือไม่
  - 🧭 ได้ 🛛 ไม่ได้

#### กิจกรรมนี้ประเมินตัวชี้วัด ว 4.2 ป.2/3

- นักเรียนร่วมกันสรุปสิ่งที่เข้าใจเป็น ความรู้ร่วมกัน ดังนี้
  - โปรแกรมระบายสี (Paint)
     เป็นโปรแกรมที่ใช้วาดภาพ
     ระบายสี สามารถออกแบบภาพได้
     ตามความต้องการ เหมาะกับการฝึก
     จินตนาการ

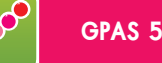

**GPAS 5 Steps** 

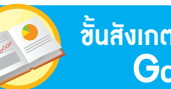

ขั้นสังเกต รวบรวมข้อมูล Gatherina

ขั้นคิดวิเคราะห์และสรุปความรู้ Processina

บูรณาการทักษะศตวรรษที่ 21

RIET แนวข้อสอบ NT/O-NET

# โปรแกรมน้ำเสนด

เหตุใดในการนำเสนองานหรือชิ้นงานต่าง ๆ จึงต้องใช้โปรแกรมนำเสนอ

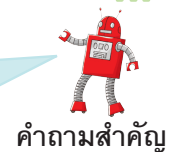

เป็นโปรแกรมสำหรับนำเสนอข้อมูล ตัวอย่างของโปรแกรมน้ำเสนอ เช่น โปรแกรมไมโครซอฟต์ออฟฟิศเพาเวอร์พอยต์ (Microsoft Office Power-Point) โปรแกรมซันสตาร์ออฟฟิศอิมเพลสส์ (Sun StarOffice Impress) และโปรแกรมคีย์โน้ต (Kevnote) โปรแกรมประเภทนี้สามารถใช้เตรียม การนำเสนอข้อมูล และนำเสนอผลงานได้หลายรูปแบบ สามารถแทรกภาพ เสียง วิดีโอ และเชื่อมโยงไปยังโปรแกรมอื่น ๆ ได้อีกด้วย โดยแต่ละโปรแกรม จะมีความสามารถแตกต่างกันออกไป

การนำเสนอข้อมูล ผู้นำเสนอควรเตรียมข้อมูลและรูปแบบการนำเสนอ ให้พร้อม อาจเขียนเป็นสคริปต์สั้น ๆ ว่าต้องการนำเสนอหัวข้ออะไรบ้าง แต่ละหน้าเป็นอย่างไร จัดหน้าจอการนำเสนออย่างไร มีภาพหรือสื่ออื่น ๆ ประกอบหรือไม่ เช่น หากต้องการนำเสนอเรื่อง การ์ตูนที่ฉันชอบ อาจกำหนด ข้อมูล ดังนี้

> หน้าที่ 1 ชื่อเรื่องและการแนะนำตัว หน้าที่ 2 การ์ตูนตัวที่ 1 พร้อมภาพประกอบ หน้าที่ 3 การ์ตูนตัวที่ 2 พร้อมภาพประกอบ

รอบรู้ ASEAN

้นักเรียนใช้โปรแกรมนำเสนอในการนำเสนออาหารประจำชาติของ ประเทศในอาเซียนแต่ละประเทศ

78 🗧 เทคโนโลยี (วิทยาการคำนวณ) ชั้นประถมศึกษาปีที่ 2

## เสริมความรู้ กรุกวรสอน

**การนำเสนอข้อมูล** เป็นกระบวนการ วิธีการ เพื่อให้เข้าใจตรงกันในกิจกรรม ต่าง ๆ เป็นการถ่ายทอดเนื้อหาที่ผสมผสานกันระหว่างศิลปะการพูดกับ การแสดงในรูปแบบต่าง ๆ ผ่านสื่อและอุปกรณ์ได้อย่างเหมาะสม หรือเป็น การถ่ายทอดความรู้ ข้อมูล ความคิดเห็นไปสู่ผู้ฟัง

ตัวซี้วัด

## ว 4.2 ป.2/3

# การะงาน/สิ้นงาน

การใช้โปรแกรมนำเสนอข้อมูล

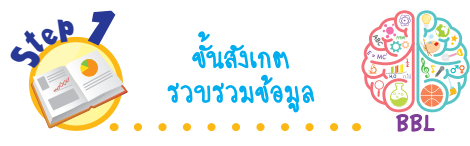

1. นักเรียนร่วมกันสังเกตภาพโปรแกรม น่ำเสนอ แล้วตอบคำถาม ดังนี้

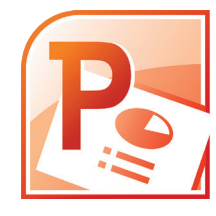

- นักเรียนรู้จักโปรแกรมในภาพนี้ หรือไม่ (รู้จัก/ไม่รู้จัก)
- โปรแกรมนี้มีชื่อว่าอะไร (โปรแบรมไมโดรซอฟต์ออฟฟิศ ເพາເວອຈ໌พອຍต์)
- คุณสมบัติของโปรแกรมนี้มี อะไรบ้าง
- (ຫັວອຍ່າงคำตอบ นำເສนอข้อมูล)

• เหตุใดในการนำเสนองานหรือ ชิ้นงานต่าง ๆ จึงต้องใช้โปรแกรม นำเสนอ

(ตัวอย่างดำตอบ เพื่อให้ชิ้นงานมี ความน่าสนใจ และนำเสนอรายละเอียด ของชิ้นงานได้อย่างครบถ้วน สวยงาม)

2. นักเรียนศึกษาค้นคว้าและรวบรวม ข้อมลเกี่ยวกับโปรแกรมนำเสนอ จากหนังสือเรียนหรือแหล่งการ เรียนรู้อื่น ๆ อย่างหลากหลาย

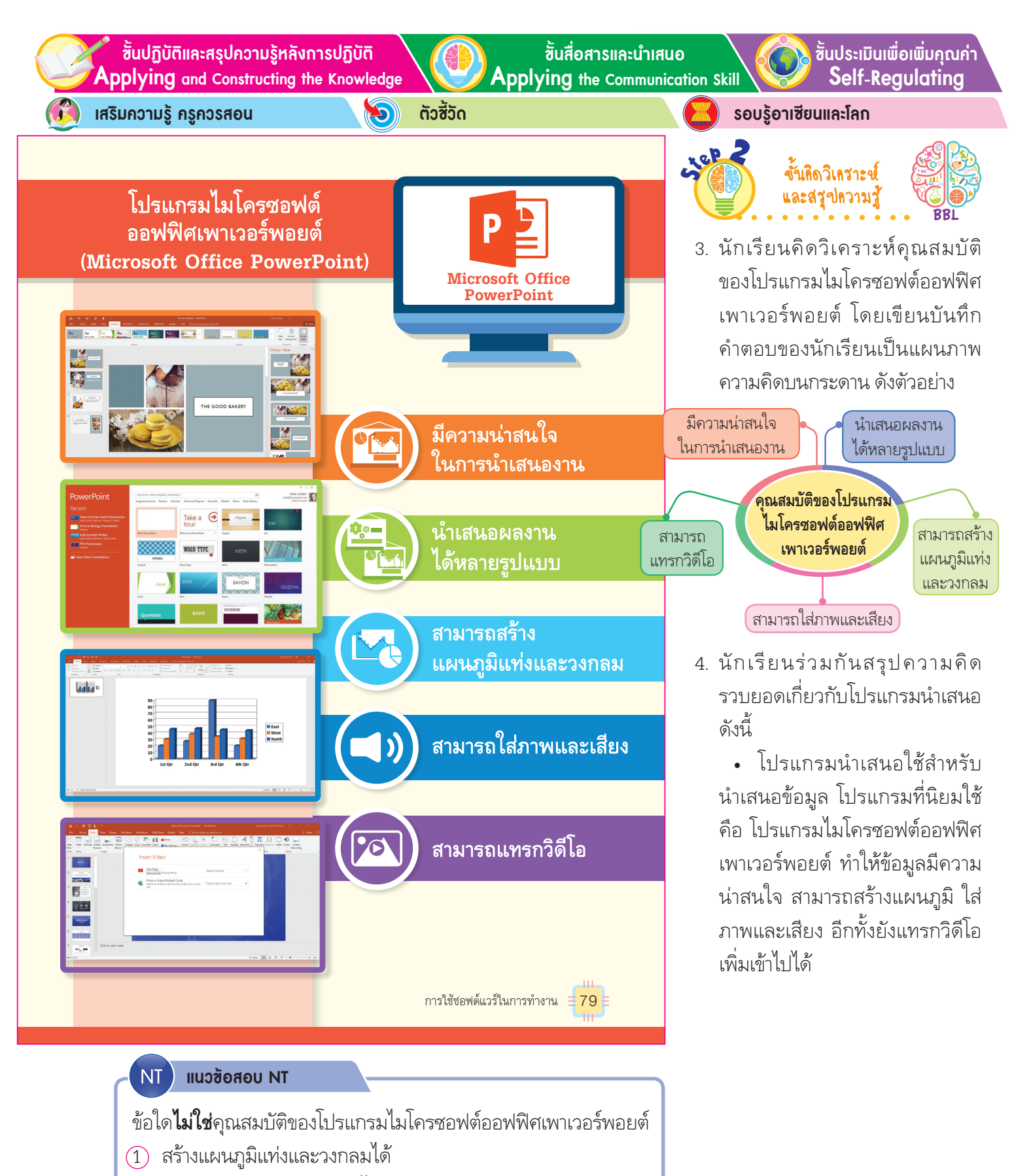

- คำนวณผลทางคณิตศาสตร์ได้
- (3) สามารถแทรกวิดีโอได้

(เฉลย 😰 เหตุผล โปรแกรมที่ใช้ดำนวณผลทางคณิตศาสตร์

ษวรเฏ็ทโฦรแบรทไทโษรฉอฟตุออฟฟูษเอบฉุเฉย)

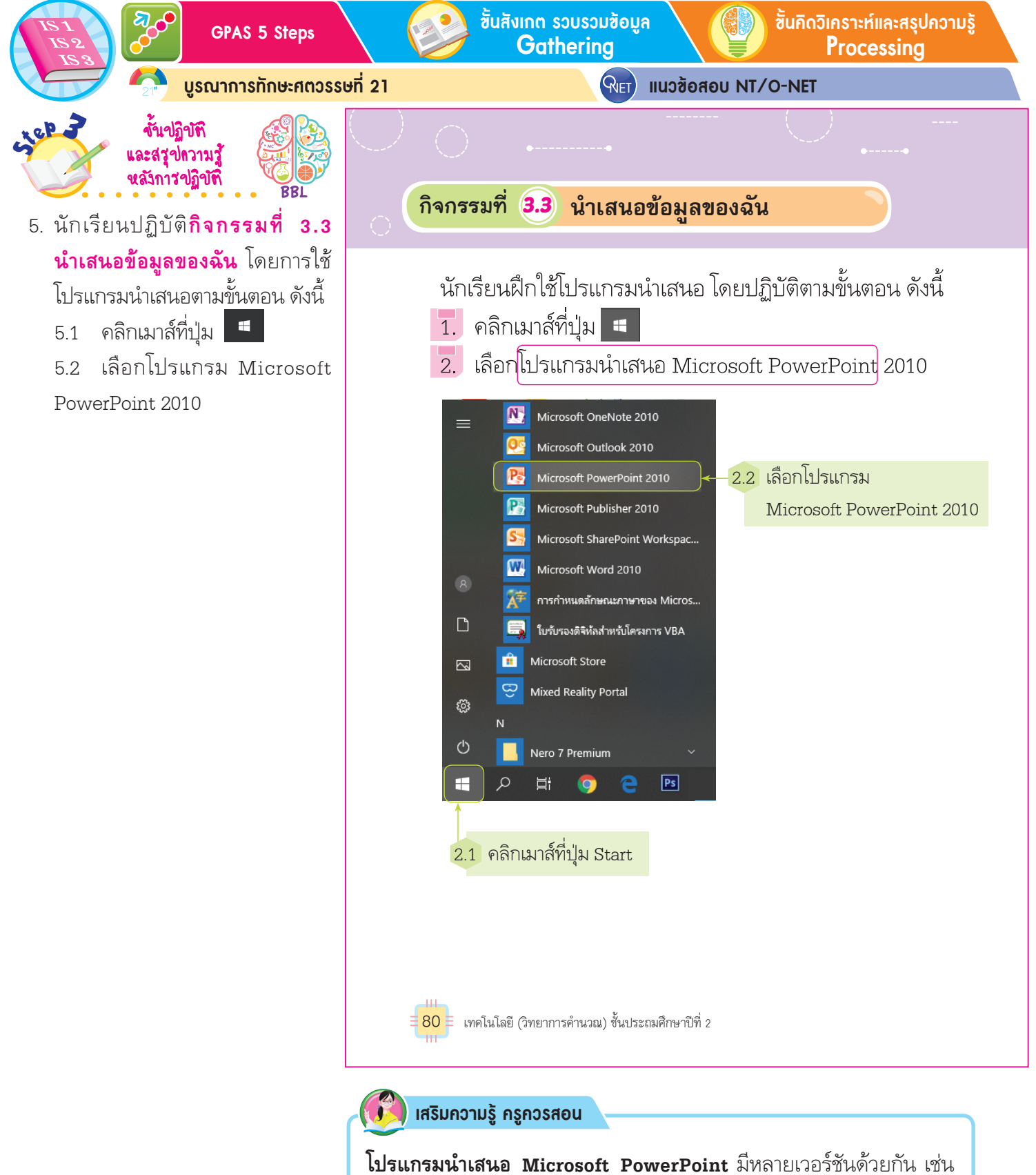

**โปรแกรมนำเสนอ Microsoft PowerPoint** มีหลายเวอร์ชันด้วยกัน เช่น 2007 2010 2013 2016 และ 2019 ซึ่งจะมีการเปลี่ยนแปลงรูปแบบ ให้ทันสมัยและสะดวกต่อการใช้งานมากขึ้น ในอนาคตจะมีการอัปเดต รูปแบบใหม่ขึ้นมาเพื่อตอบสนองต่อความต้องการของผู้ใช้

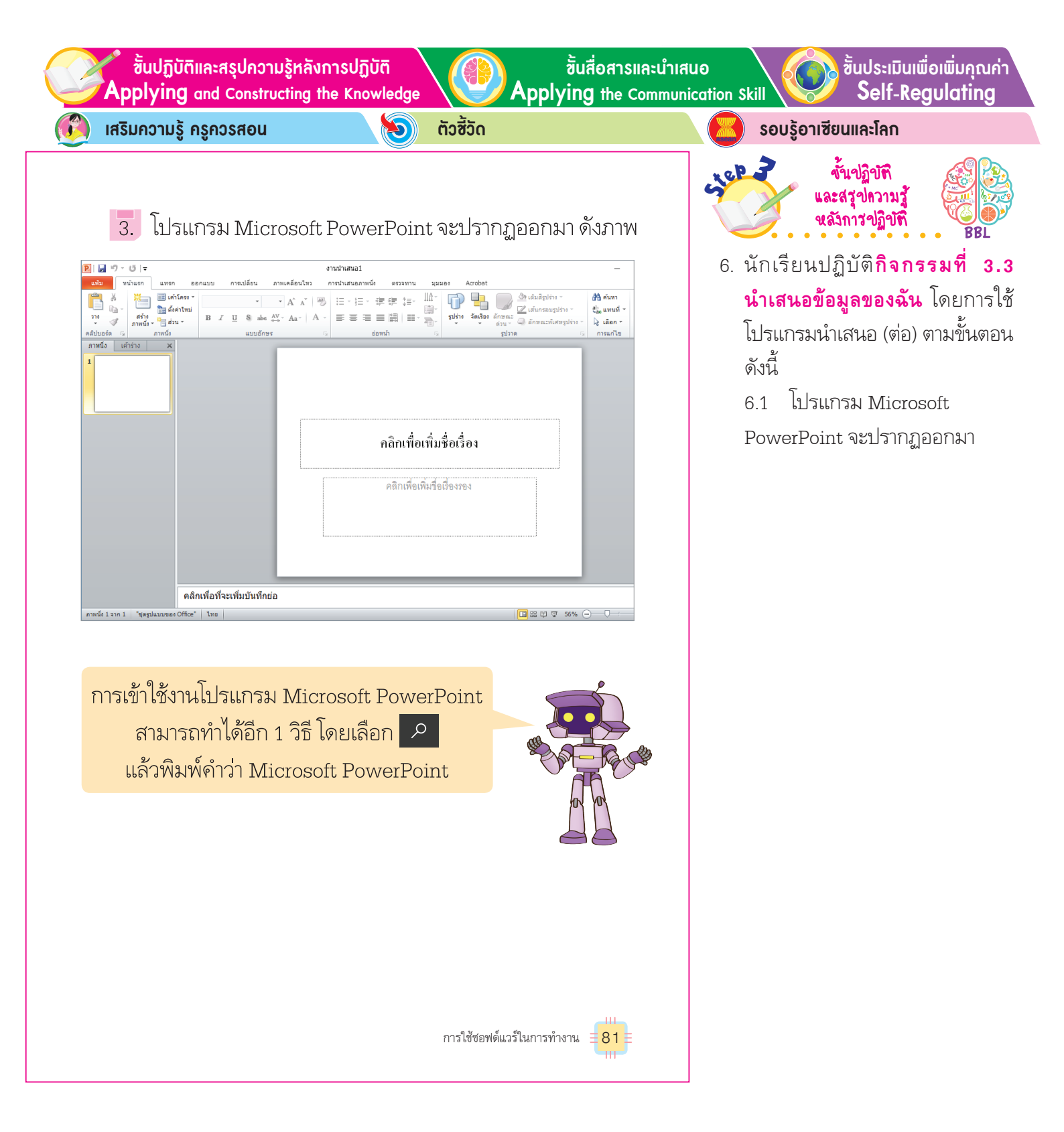

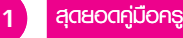

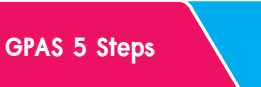

้ชั้นกิดวิเคราะห์และสรุปความรู้ Processing

บูรณาการทักษะศตวรรษที่ 21

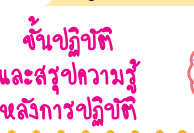

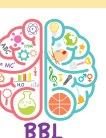

 7. นักเรียนปฏิบัติกิจกรรมที่ 3.3 นำเสนอข้อมูลของฉัน โดยการใช้ โปรแกรมนำเสนอ (ต่อ) ตามขั้นตอน ดังนี้

LEP 2

7.1 คลิกเมาส์ที่บริเวณ "คลิกเพื่อ เพิ่มชื่อเรื่อง"

7.2 พิมพ์ข้อความ "การ์ตูนที่ ฉันชอบ"

7.3 โปรแกรมแสดงสิ่งที่พิมพ์ ตรงภาพนิ่งด้านซ้ายมือ 유 แนวซ้อสอบ NT/O-NET

**4.** เริ่มทำงานนำเสนอหน้าแรก โดยคลิกเมาส์ที่บริเวณ "คลิก เพื่อเพิ่มชื่อเรื่อง" แล้วทดลองพิมพ์ข้อความสำหรับหน้าแรกลงไป โดยสามารถ<mark>กำหนด</mark>รูปแบบตัวอักษร และจัดหน้าการแสดงต่าง ๆ ได้ ดังภาพ

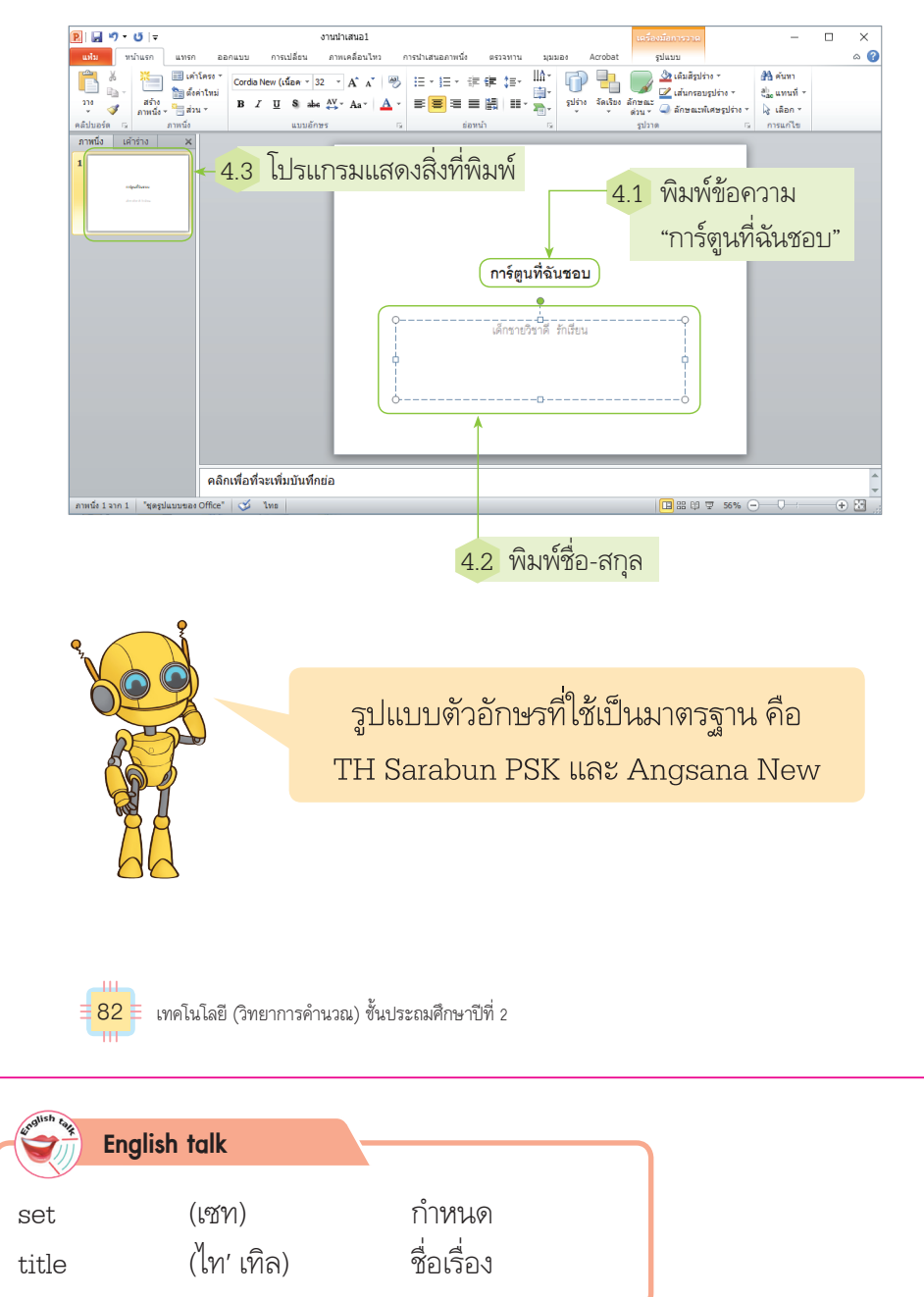

ชั้นปฏิบัติและสรุปความรู้หลังการปฏิบัติ Applying and Constructing the Knowledge

เสริมความรู้ ครูควรสอน

ຕັວສັ້ວັດ Ð

ขั้นสื่อสารและนำเสนอ

Applying the Communication Skill

ج عالی

้ขั้นประเมินเพื่อเพิ่มคุณค่า Self-Regulating

รอบรู้อาเซียนและโลก

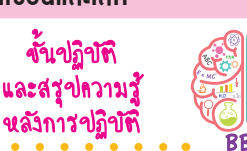

8. นักเรียนปฏิบัติ**กิจกรรมที่** 3.3 นำเสนอข้อมูลของฉัน โดยการใช้ โปรแกรมนำเสนอ (ต่อ) ตามขั้นตอน ดังนี้

ข้ำเปลียท

เลือกเมนูหน้าแรก 8.1

คลิกเมาส์ที่ปุ่มสร้างภาพนิ่ง 8.2 \*

8.3 โปรแกรมจะแสดงโครงสร้าง ของหน้าต่อไป พร้อมกับลำดับ ภาพนิ่ง

5. เพิ่มงานหน้าต่อไป โดยคลิกเมาส์ที่ปุ่มสร้างภาพนิ่งในเมนู หน้าแรก โปรแกรมจะแสดงโครงสร้างของหน้าต่อไปมาให้พิมพ์ข้อมูล พร้อมทั้งแสดงการเรียงลำดับภาพนิ่งด้านซ้ายมือ ดังภาพ

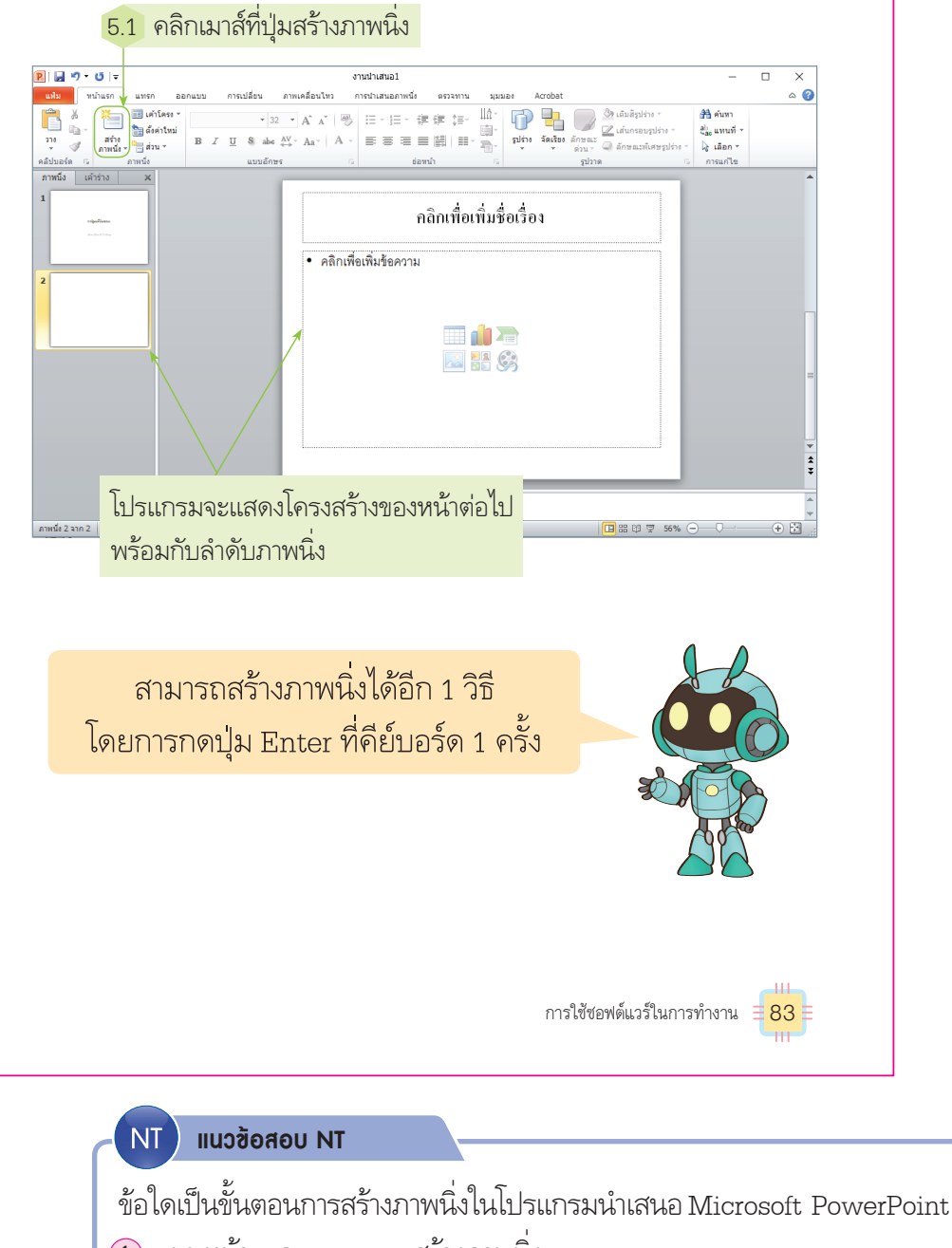

- สร้างภาพนิ่ง 1 เมนูหน้าแรก
- 2 เมนูแทรก สร้างภาพนิ่ง
- สร้างภาพนิ่ง

(เฉลย (1) เหตุผล การสร้างภาพนิ่งให้กดเมนูหน้าแรก จากนั้นเลือกสร้างภาพนิ่ง)

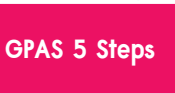

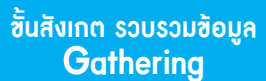

ขั้นกิดวิเคราะห์และสรุปกวามรู้ Processing

บูรณาการทักษะศตวรรษที่ 21

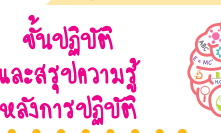

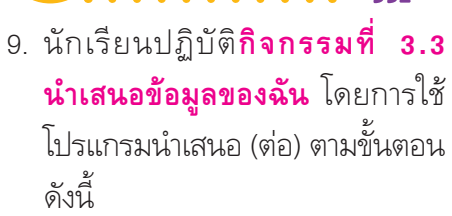

- 9.1 พิมพ์ข้อความ "การ์ตูนตัวแรก"
- 9.2 คลิกเมาส์เมนูแทรก

1ep 2

- 9.3 เลือกภาพตัดปะ 🔝
- แล้วเลือกภาพที่ต้องการแทรก
- 9.4 จัดตำแหน่งภาพที่ต้องการ

유 แนวซ้อสอบ NT/O-NET

**6.** พดลองพิมพ์ข้อความในบริเวณที่กำหนดว่า การ์ตูนตัวแรก แล้วคลิกเมาส์ที่เมนูแทรก เลือกภาพตัดปะ แล้วเลือกภาพที่ต้องการ แทรกลงไป โดยสามารถจัดตำแหน่งภาพที่ต้องการได้ ดังภาพ

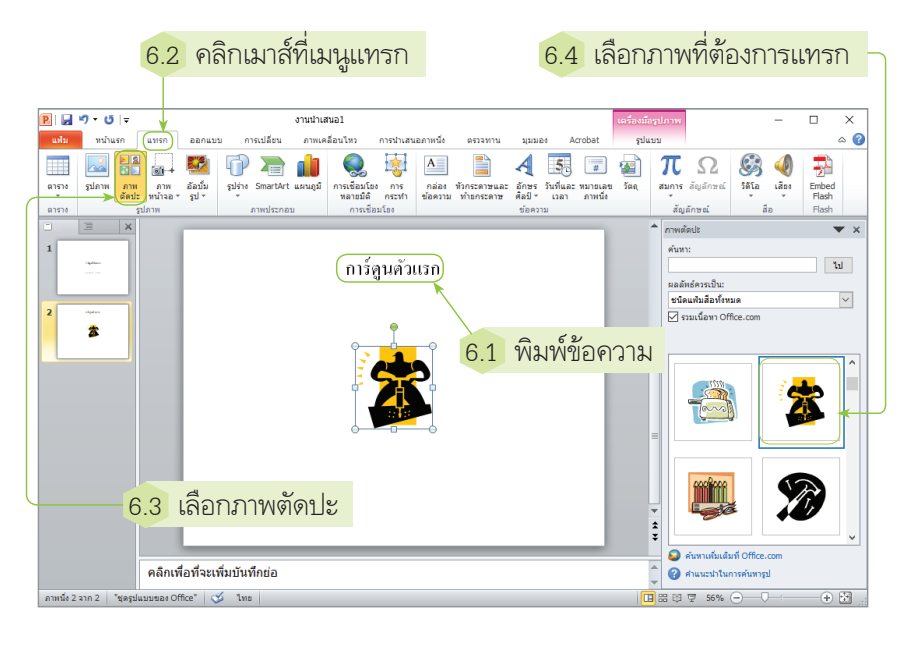

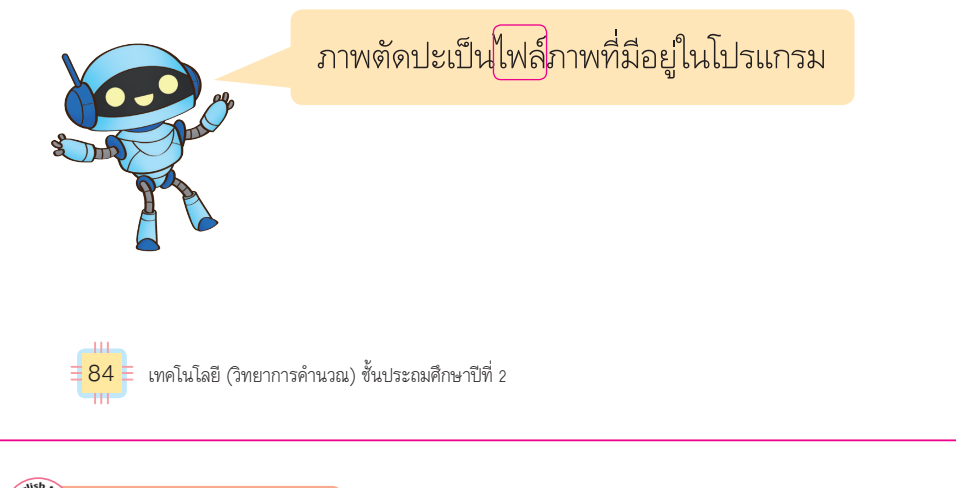

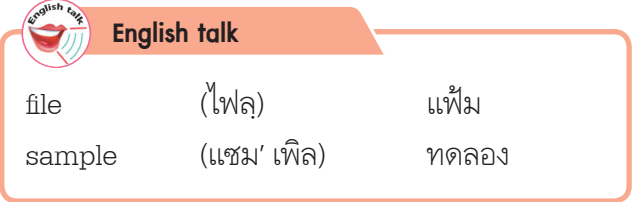

์ ขึ้นปฏิบัติและสรุปความรู้หลังการปฏิบัติ Applying and Constructing the Knowledge

จากแฟ้ม แล้วไปยังโฟลเดอร์ที่เก็บภาพนั้น ดังนี้

7.2 คลิกเมาส์ที่เมนแทรก

7.3 เลือกเมนูอัลบั้มรูป

• 😈 | 🖛 👔 นทรก ออกแบบ การเปลี่ยน ภาพ

เสริมความรู้ กรูกวรสอน

🖻 🔒 🤊 - O 🖙

\*

เอน

**ອ**ົງ ຕັວສັ້ວັດ

7. สำหรับการสร้างภาพต่อไปทำได้ในลักษณะเดียวกัน โดยการ

แทรกภาพนั้นอาจเป็นภาพที่มีอยู่แล้วในโปรแกรม หรือภาพต่าง ๆ

ที่เก็บไว้ในเครื่องคอมพิวเตอร์ ทำได้โดยเลือกเมนูแทรกรูปภาพ

plan ann pm seuli wither ann fall seuli wither ann fall seuli seuli seul

- 7.1 กดปุ่ม Enter ที่คีย์บอร์ด 1 ครั้ง

เพื่อทำการเพิ่มภาพนิ่งใหม่

ขั้นสื่อสารและนำเสนอ Applying the Communication Skill

ขั้นประเมินเพื่อเพิ่มกุณก่า Self-Regulating

รอบรู้อาเซียนและโลก

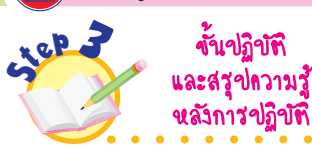

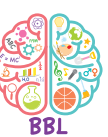

- นักเรียนปฏิบัติกิจกรรมที่ 3.3
   นำเสนอข้อมูลของฉัน โดยการใช้
   โปรแกรมนำเสนอ (ต่อ) ตามขั้นตอน
   ดังนี้
  - 10.1 กดปุ่ม Enter ที่คีย์บอร์ด 1 ครั้ง เพื่อทำการเพิ่มภาพนิ่งใหม่
  - 10.2 คลิกเมาส์ที่เมนูแทรก
  - 10.3 เลือกเมนูอัลบั้มรูป 🌌

ภาพนิ่งที่สร้างใหม่ คลิกเพือทัจะเพิ่มบันทักยอ พว "ขะชุมมรรถ แทรกภาพได้อีก 1 วิธี คือ ลากไฟล์ภาพที่ต้องการมาวาง

ในพื้นที่บนโปรแกรม

# แนวข้อสอบ NT

NT

ข้อใดเป็นขั้นตอนการแทรกภาพที่อยู่ในเครื่องคอมพิวเตอร์ลงในโปรแกรม Microsoft PowerPoint

การใช้ซอฟต์แวร์ในการทำงาน

85

- กดเมนูหน้าแรก → อัลบั้มรูป
- 2 กดเมนูแทรก 🛛 → อัลบั้มรูป
- 3 กดเมนูแทรก 🛛 → ภาพตัดปะ

(เฉลย ② เหตุผล การแทรกภาพในโปรแกรมทำได้โดยกดเมนูแทรก แล้วเลือกอัลบั้มรูป จึงสามารถแทรกภาพ ที่อยู่ในเครื่องคอมพิวเตอร์ได้)

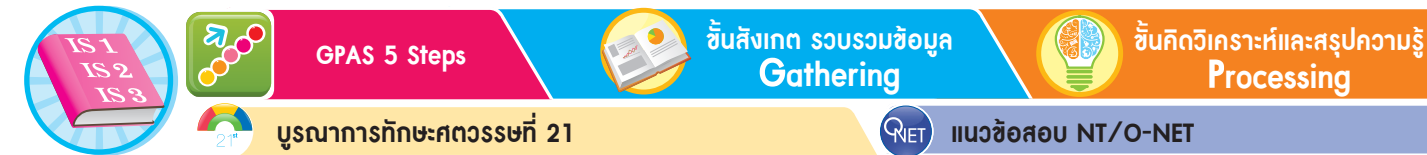

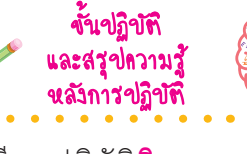

ciep 2

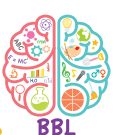

- นักเรียนปฏิบัติกิจกรรมที่ 3.3
   นำเสนอข้อมูลของฉัน โดยการใช้
   โปรแกรมนำเสนอ (ต่อ) ตามขั้นตอน ดังนี้
  - 11.1 เลือกไดรฟ์ที่เก็บภาพไว้
  - 11.2 ดับเบิลคลิกเมาส์โฟลเดอร์ ที่เก็บภาพ
  - 11.3 คลิกเมาส์เลือกภาพที่ต้องการ
  - 11.4 คลิกเมาส์เลือกคำสั่ง 💷 🔽

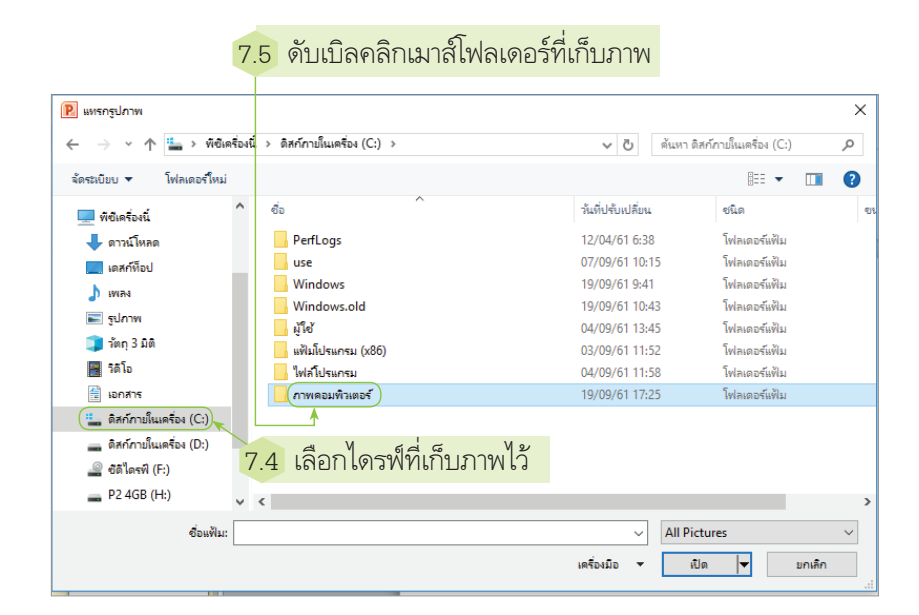

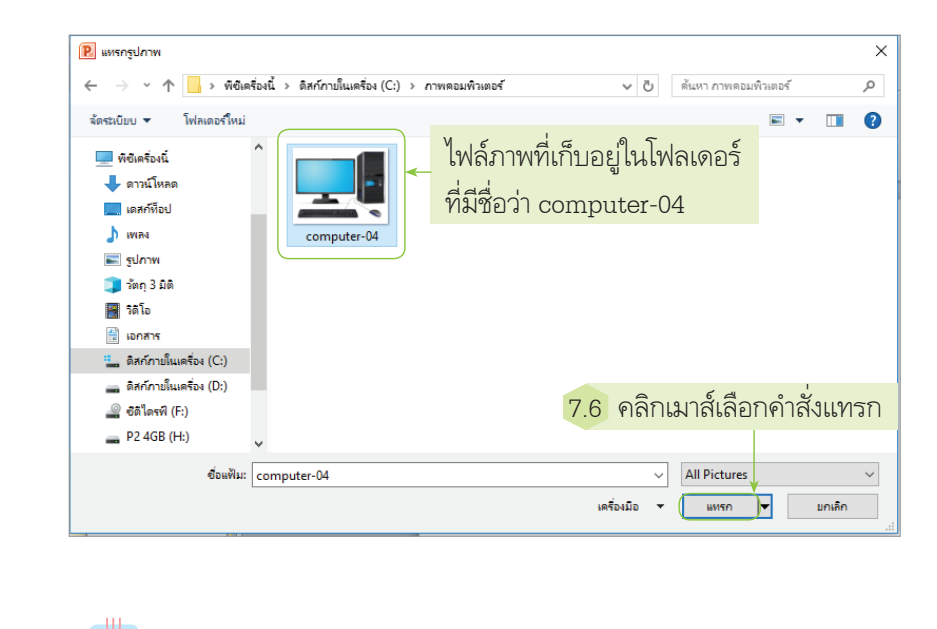

86 🗧 เทคโนโลยี (วิทยาการคำนวณ) ชั้นประถมศึกษาปีที่ 2

#### NT) แนวข้อสอบ NT

การตั้งชื่อไฟล์งานที่มีข้อมูลในไฟล์เกี่ยวกับชื่อ ที่อยู่ อายุ สิ่งที่ชอบ นักเรียนควรตั้งชื่อไฟล์งานนี้ว่าอะไร

- ชื่อ
- 2 ประวัติ
- 3 ประวัติส่วนตัว

(เฉลย (3) เหตุผล เนื่องจากข้อมูลเกี่ยวกับที่อยู่ อายุ สิ่งที่ชอบ เป็นข้อมูลเกี่ยวกับ ตัวเรา จึงควรตั้งชื่อไฟล์ว่าประวัติส่วนตัว) ี้ซิ้นปฏิบัติและสรุปความรู้หลังการปฏิบัติ Applying and Constructing the Knowledge ชั้นสื่อสารและนำเสนอ Applying the Communication Skill ขั้นประเมินเพื่อเพิ่มกุณก่า Self-Regulating

🍘 เสริมความรู้ กรูกวรสอน

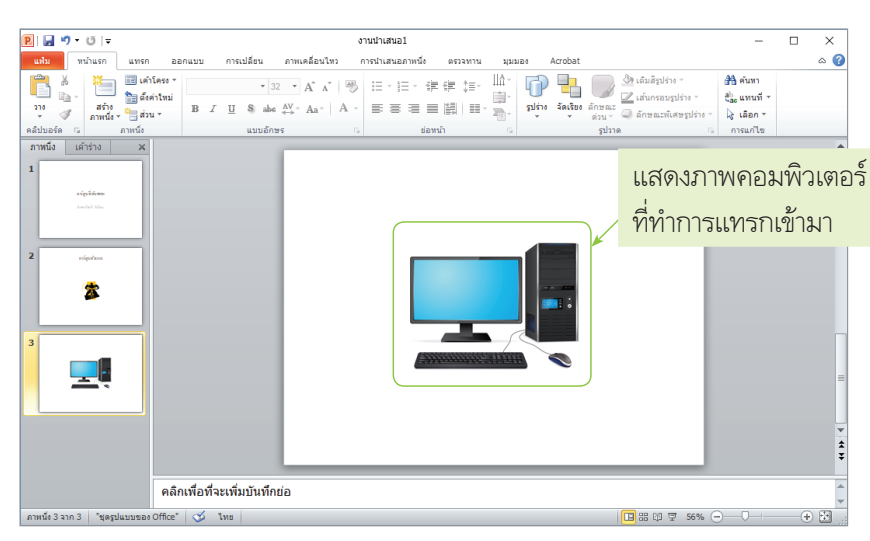

ຕັວສີ້ວັດ

Ð

8. ถ้าคลิกเมาส์ที่ปุ่ม "การนำเสนอภาพนิ่ง" โปรแกรมจะนำเสนอ ข้อมูลที่สร้างขึ้นทางหน้าจอคอมพิวเตอร์ ดังภาพ

|                              |                                        |                         | งานน่าเสนอ1         |                                          |                                       | - 0    | ×          |
|------------------------------|----------------------------------------|-------------------------|---------------------|------------------------------------------|---------------------------------------|--------|------------|
| แฟม หน้าแรก แร               | ທຣກ ອອກແນນ ກາ                          | ารเปลี่ยน ภาพเคลื่อนไหว | การนำเสนอภาหนึ่ง    | ตรวจทาน มุมมอง                           | Acrobat                               |        | ۵ 👔        |
| TA 💽   🗔                     | š 🏣                                    | ini 🔊                   | N 🔊                 | 🗸 เล่นคำบรรยาย                           | 🗐 ความละเอียด: ใช้ความละเอียดปัจจุบัน | •      |            |
| อ้ันเม่ จากภาพนึ่ง ออกอาก    |                                        | ตั้งต่าการ ช่อนภาพนึ่ง  | ทดสอบการ การบันทึกเ | 📝 ใช้การกำหนดเวลา                        | 🗐 แสดงบน:                             | *      |            |
| ต้น ปัจจุบัน นำเสนอ          | ภาพนึ่ง แบบกำหนดเอง *                  | น่าเสนอภาพนึ่ง          | กำหนดเวลา นำเสนอภาพ | เนิ่ง 🗸 🗹 แสดงตัวควบคุมสือ               | 🔲 ใช้มุมมองของผู้นำเสนอ               |        |            |
| เริ่มการนำเสน                | เอภาพนิง                               |                         | ตั้งค่า             |                                          | אותפב                                 |        | _          |
| 2 edgetter                   |                                        |                         | ſ                   | การ์ตูนที่ฉันชอ<br>เด็กรายวิชาดี รักเรีย | U                                     |        |            |
|                              |                                        |                         |                     |                                          |                                       |        |            |
|                              |                                        |                         |                     |                                          |                                       |        |            |
|                              | คลิกเพื่อที่จะเห                       | ที่มบันทึกย่อ           |                     |                                          |                                       |        |            |
| กาหนึ่ง 1 จาก 3 (*ปุตุร)แบบป | คลิกเพื่อที่จะเจ้<br>ธอง Office" 🧭 โพย | ซึ่มบันทึกย่อ           |                     |                                          | <b>□</b> 88 tJ (2) 57% ⊂              |        | •          |
| กาหนึ่ง 1 วาก 3 ("ปุตรูปแบบข | คลิกเพื่อที่จะเง่<br>ของ Office" 🧭 โหย | รึ่มบันทึกย่อ           | _                   | 8.1 คลิก                                 |                                       | สนอภาพ | ะ<br>เนิ่ง |

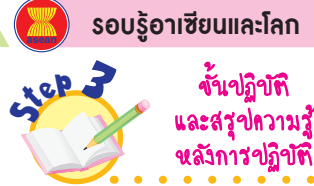

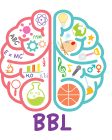

 นักเรียนปฏิบัติกิจกรรมที่ 3.3
 นำเสนอข้อมูลของฉัน โดยการใช้
 โปรแกรมนำเสนอ (ต่อ) ตามขั้นตอน ดังนี้

> 12.1 โปรแกรมจะแสดงภาพที่เลือก แทรกเข้ามา

> 12.2 คลิกเมาส์ที่ปุ่มการนำเสนอ ภาพนิ่ง 🖵 โปรแกรมจะนำเสนอ ข้อมูลที่สร้างขึ้นทางหน้าจอ คอมพิวเตอร์

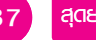

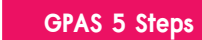

ขั้นสังเกต รวบรวมข้อมูล Gatherina

้ขั้นคิดวิเคราะห์และสรุปความรู้ Processina

## บูรณาการทักษะศตวรรษที่ 21

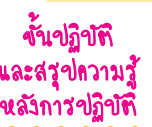

Jep 3

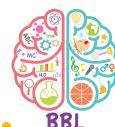

13. นักเรียนปฏิบัติ**กิจกรรมที่ 3.3 นำเสนอ** ข้อมูลของฉัน โดยการใช้โปรแกรมนำเสนอ (ต่อ) ตามขั้นตอน ดังนี้

13.1 บันทึกไฟล์เก็บไว้ในเครื่อง

คอมพิวเตอร์โดยการคลิกเมาส์ที่เมนูแฟ้ม

- 13.2 เลือกเมนู </u> บันทึกเป็น
- 13.3 ตั้งชื่อไฟล์ว่า "งานนำเสนอของฉัน"
- 13.4 เก็บไว้ในโฟลเดอร์ที่กำหนด
- 14 นักเรียนบันทึกผลการใช้โปรแกรม น่ำเสนอลงในแบบบันทึก แล้วตอบคำถาม ดังตัวอย่าง

#### แบบบันทึกการฝึกใช้โปรแกรมนำเสนอข้อมูล

- 1 นักเรียนเปิดโปรแกรมไมโครซอฟต์ออฟฟิศ เพาเวอร์พอยต์ได้หรือไม่ 🗹 ได้ 🔾 ไม่ได้
- 2. นักเรียนพิมพ์ข้อความแล้วกำหนดรูปแบบ ตัวอักษรได้หรือไม่

🗸 ได้ 🔿 ไม่ได้

- นักเรียนเพิ่มหน้าภาพนิ่งได้หรือไม่ 🔿 ไม่ได้ 🗸 ได้
- 4. นักเรียนแทรกภาพตัดปะในตำแหน่งที่ต้องการ ได้หรือไม่

🗸 ได้ 🔿 ไม่ได้

5. นักเรียนนำเสนอได้สำเร็จหรือไม่

🔾 ไม่สำเร็จ **V** สำเร็จ

 หากนักเรียนต้องการนำเสนอเรื่องราวเกี่ยวกับ ตนเอง นักเรียนจะออกแบบการนำเสนออย่างไร สคริปต์แต่ละหน้าจะมีอะไรบ้าง

(ใช้โปรแกรมนำเสนอในการออกแบบ โดยหน้าแรก เป็นหัวข้อ หน้าที่สองเป็นข้อมูลประวัติส่วนตัว และ หน้าที่สามเป็นภาพการ์ตูนที่ฉันชอบ)

#### กิจกรรมนี้ประเมินตัวชี้วัด 2 4.2 ป.2/3

15. นักเรียนร่วมกันสรุปสิ่งที่เข้าใจเป็นความรู้ ร่วมกัน ดังนี้

> • โปรแกรมไมโครซอฟต์ออฟฟิศ เพาเวอร์พอยต์เป็นโปรแกรมที่ใช้นำเสนอ ข้อมูล ทำให้การนำเสนอข้อมูลมี ความน่าสนใจและหลากหลาย สามารถ แทรกภาพ วิดีโอ และเสียงเข้าไปได้

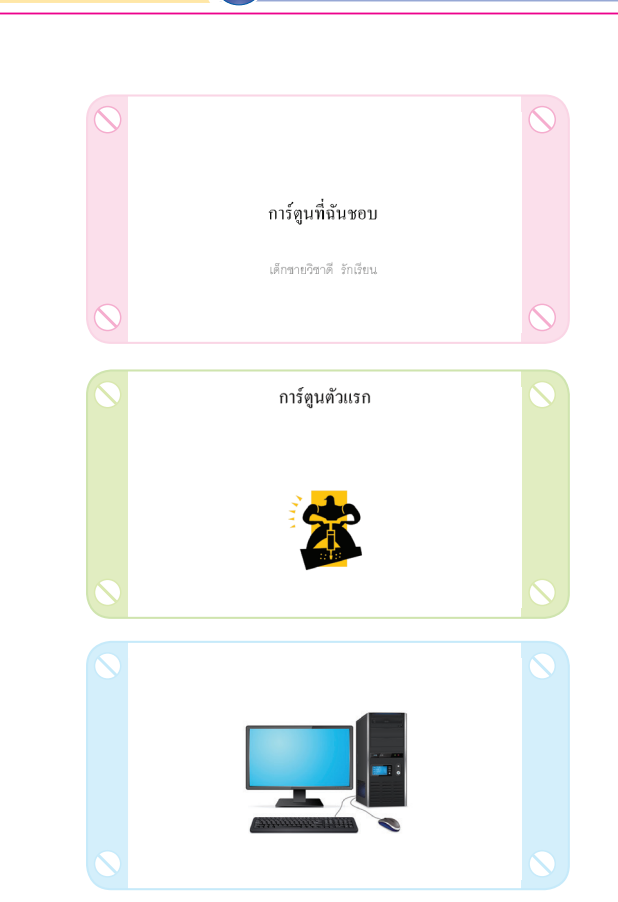

แนวข้อสอบ NT/O-NET

 สำหรับการบันทึกไฟล์เก็บไว้ในเครื่องคอมพิวเตอร์ คลิกเมาส์ ที่เมนูแฟ้ม แล้วเลือกเมนูบันทึกเป็น ตั้งชื่อไฟล์ว่า "งานนำเสนอของฉัน" แล้วเก็บไว้ในโฟลเดอร์ที่กำหนด

หากนักเรียนต้องการนำเสนอเรื่องราวเกี่ยวกับ ตนเอง นักเรียนจะออกแบบการนำเสนออย่างไร สคริปต์แต่ละหน้าจะมีอะไรบ้าง

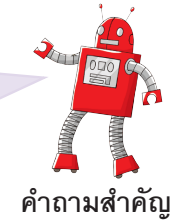

88 🗄 เทคโนโลยี (วิทยาการคำนวณ) ชั้นประถมศึกษาปีที่ 2

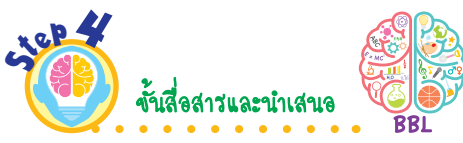

16. นักเรียนออกมานำเสนอข้อมูลของ ตนเองและปัญหาที่พบหน้าชั้นเรียน เพื่อแลกเปลี่ยนเรียนรู้กัน

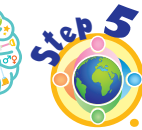

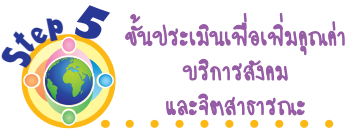

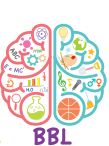

17. นักเรียนนำความรู้เรื่อง โปรแกรม นำเสนอ โดยใช้โปรแกรมไมโครซอฟต์ ออฟฟิศเพาเวอร์พอยต์ไปสอนเพื่อนหรือ รุ่นน้องที่ยังใช้งานไม่ถูกต้อง เพื่อเป็น การแบ่งปันความรู้ให้กับผู้อื่น

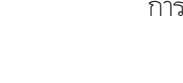

ชั้นปฏิบัติและสรุปความรู้หลังการปฏิบัติ Applying and Constructing the Knowledge

เสริมกวามรู้ กรูกวรสอน

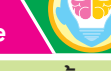

้ขั้นสื่อสารและนำเสนอ Applying the Communication Skill ้ขั้นประเมินเพื่อเพิ่มคุณค่า Self-Regulating

ຕັວສັ້ວັດ

5

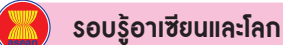

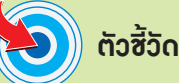

ว 4.2 ป.2/3

การะงาน/สิ้นงาน

- 1 การสร้างกล่องเก็บไฟล์ของฉัน
- 2. การคัดลอกไฟล์ ย้ายไฟล์

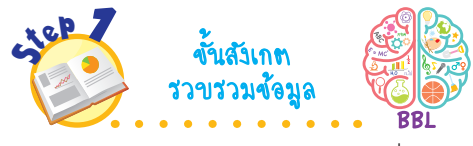

1 นักเรียนร่วมกันสังเกตภาพเกี่ยวกับ ไฟล์และโฟลเดอร์ข้อมูล แล้วตอบ คำถาม ดังนี้

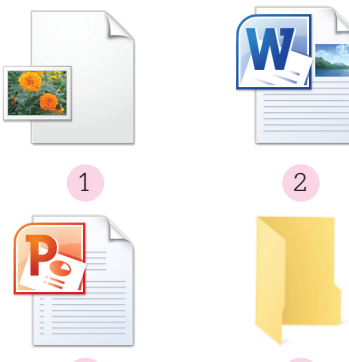

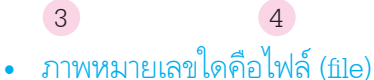

(1.2 ແລະ 3)

 ภาพหมายเลขใดคือโฟลเดอร์ (folder) (4)

• ไฟล์สามารถจัดเก็บข้อมูล ชนิดใดได้บ้าง

(ตัวอย่างคำตอบ ภาพ เสียง ภาพเคลื่อนไหว และเอกสาร)

- ทำไมจึงต้องจัดเก็บไฟล์ข้อมูล (ตัวอย่างคำตอบ เพื่อให้ง่ายต่อการ ด้นหา และสะดวกต่อการเรียกใช้งาน)
- 2 นักเรียนศึกษาค้นคว้าและรวบรวม ข้อมูลเกี่ยวกับการจัดไฟล์ข้อมูล จากหนังสือเรียนหรือแหล่งการเรียนรู้ อื่น ๆ อย่างหลากหลาย

การจัดการไฟล์ข้อมูล

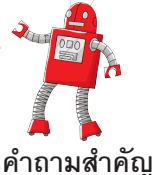

ทำไมจึงต้องจัดการไฟล์ข้อมูล

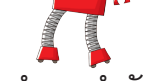

การทำงานต่าง ๆ เกี่ยวกับเครื่องคอมพิวเตอร์มักจะมีการเก็บข้อมูล ลักษณะต่าง ๆ ข้อมูลที่เกิดจากการใช้ซอฟต์แวร์ต่าง ๆ สร้างขึ้นมา เราเรียกว่า ไฟล์ (File) และเมื่อมีการคัดแยกไฟล์ตามหมวดหมู่ โดยมีการจัดเรียงไฟล์เอกสารให้เป็นระเบียบ เราเรียกว่า โฟลเดอร์ (Folder)

**ไฟล์** หรือแฟ้ม คือ หน่วยของการจัดเก็บข้อมูลภายในเครื่อง คอมพิวเตอร์ เป็นที่เก็บข้อมูลของโปรแกรมที่ใช้งาน นอกจากจะเก็บ ในรูปแบบของเอกสารแล้ว ยังสามารถเก็บเป็นรูปภาพ เสียง หรือ ภาพเคลื่อนไหวได้อีกด้วย

**โฟลเดอร์** คือ ที่เก็บไฟล์ เนื่องจากมีไฟล์เป็นจำนวนมาก ดังนั้น การนำไฟล์มารวมกันนั้นจะต้องเก็บไว้ในโฟลเดอร์

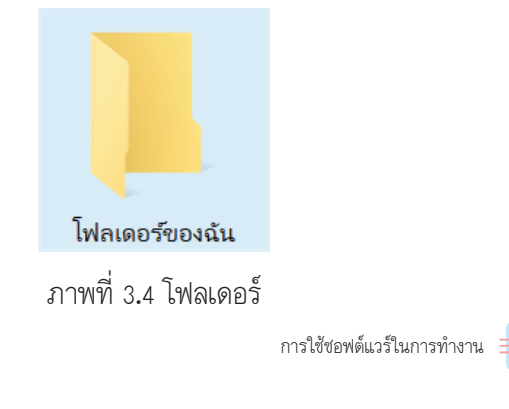

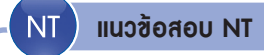

ข้อมูลที่เกิดจากการใช้ซอฟต์แวร์ต่าง ๆ สร้างขึ้นเรียกว่าอะไร

89

- 1 โปรแกรม
- โฟลเดอร์
- (3) ไฟล์

(เฉลย 3 เหตุผล ข้อมูลที่เกิดจากการใช้ซอฟต์แวร์ต่าง ๆ สร้างขึ้นมา เรียกว่า ไฟล์)

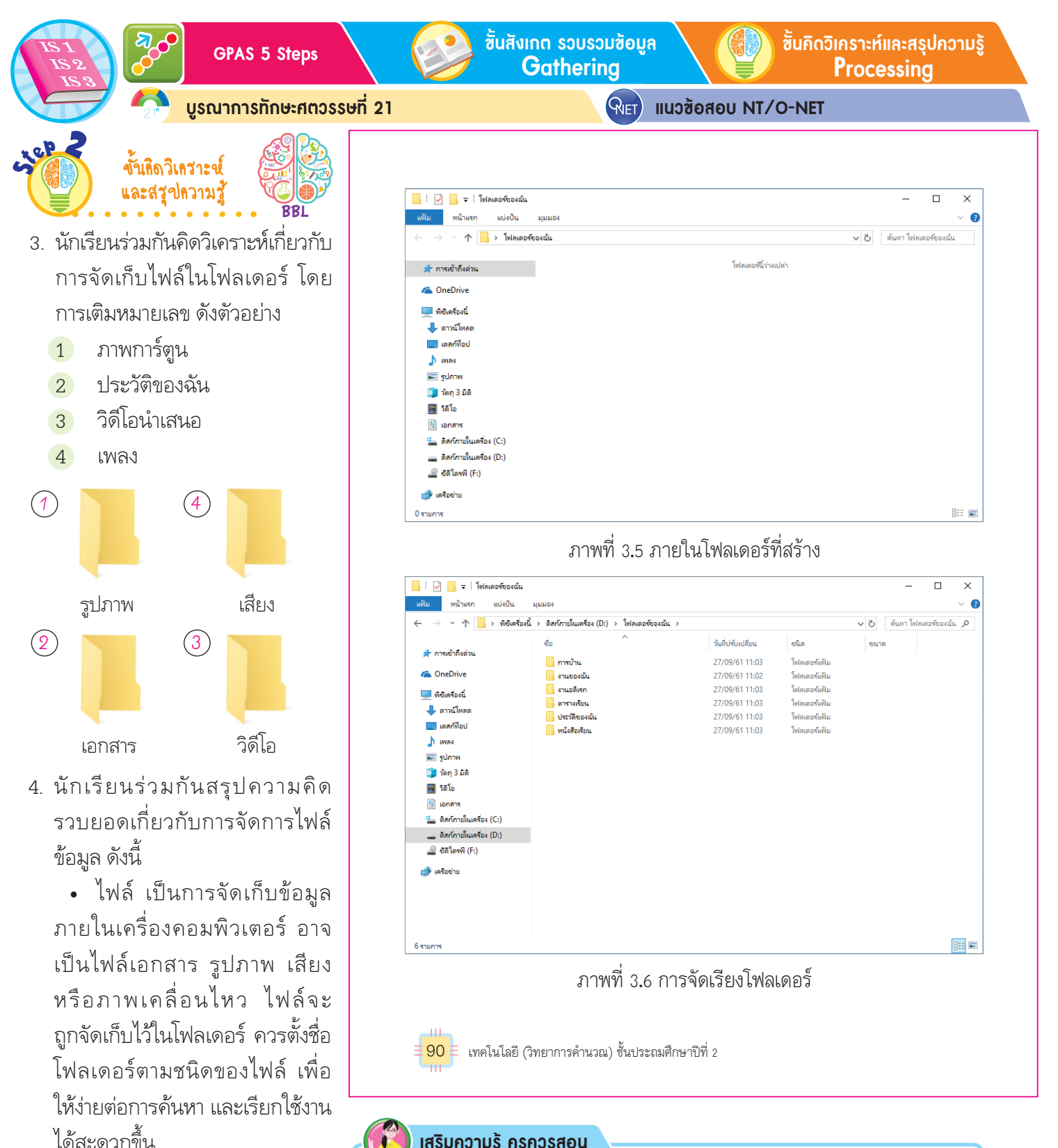

#### เสริมความรู้ กรูกวรสอน

การเก็บไฟล์หรือโฟลเดอร์งานต่าง ๆ ควรเก็บไว้ในไดรฟ์ D เพราะไดรฟ์ C มีไว้สำหรับติดตั้งโปรแกรมต่าง ๆ เมื่อคอมพิวเตอร์ถูกไวรัสเล่นงาน ช่างจะ ทำการลบข้อมูลในไดรฟ์ C ทั้งหมด ส่วนข้อมูลในไดรฟ์ D จะยังอยู่ครบ
ขึ้นปฏิบัติและสรุปความรู้หลังการปฏิบัติ Applying and Constructing the Knowledge

กิจกรรมที่ 3.4 สร้างกล่องเก็บไฟล์ของฉัน

ไว้ในไดรฟ์ C ทำได้ตามขั้นตอนต่อไปนี้

จากกิจกรรมที่ผ่านมา เราได้เก็บไฟล์เอกสาร ไฟล์รูปภาพ

1 เปิดหน้าต่างที่ต้องการสร้างโฟลเดอร์ขึ้นมา ในกรณีนี้

ไฟล์การนำเสนอผลงานไว้ในไดรฟ์ C หากเราต้องการสร้างโฟลเดอร์ให้

เป็นกล่องเก็บไฟล์สามารถทำได้เช่นกัน เช่น หากต้องการสร้างโฟลเดอร์

จะสร้างไว้ในไดรฟ์ C โดยคลิกเมาส์ขวาตรงพื้นที่ว่าง แล้วเลือกสร้าง

เสริมกวามรู้ กรูกวรสอน

**ອ**ົງ ຕັວສັ້ວັດ

ขั้นสื่อสารและนำเสนอ Applying the Communication Skill ขั้นประเมินเพื่อเพิ่มคุณค่า Self-<u>Regulating</u>

รอบรู้อาเซียนและโลก

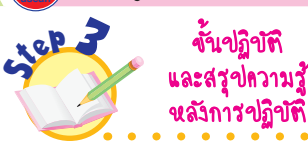

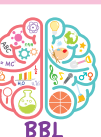

- 5. นักเรียนปฏิบัติกิจกรรมที่ 3.4 สร้างกล่องเก็บไฟล์ของฉัน โดย การสร้างโฟลเดอร์ตามขั้นตอน ดังนี้
  - 5.1 คลิกเมาส์เลือกไดรฟ์ C

5.2 คลิกเมาส์ขวาตรงพื้นที่ว่าง ในไดรฟ์ C

5.3 เลือกสร้าง แล้วคลิกเมาส์ ที่โฟลเดอร์

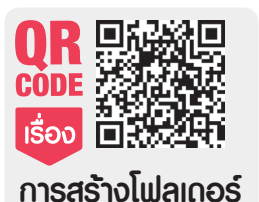

จากนั้นคลิกเมาส์ที่โฟลเดอร์ ดังภาพ 🏪 | 📝 📙 🖵 | ดิสก์ภายในเครื่อง (C·) เครื่องมือไดรที × แฟ้ม หน้าแรก และเอริโลเ มมมอง จ้ออาร 0 อันหา ดิสก์ภายในเครื่... ชื่อ วันที่ปรับเปลี่ยน ชนิด ขนาด 🖈 การเข้าถึงด่วน PerfLogs 12/04/61 6:38 โฟลเดอร์แฟ้ม a OneDrive use 07/09/61 10:15 โฟลเดอร์แฟ้ม Windows 19/09/61 9:41 โฟลเดอร์แฟ้ม 💻 พีซีเครื่องนี้ งานของฉัน 20/09/61 10:48 โฟลเดอร์แฟ้ม 🖶 ดาวน์โหลด . ผู้ใช้ 04/09/61 13:45 โฟลเดอร์แฟ้ม 🔜 เดสก์ที่อป 📕 แฟ้มโปรแกรม (x86) > 🕅 มมมอง J IWAN ไฟลโปรแกรม > เรียงลำดับตาม 📰 รปภาพ pic1 99 KB จัดกลุ่มตาม 👕 ວັທກ 3 ມີຫຼື รีเฟรซ 📕 วิดีโอ 114 🗄 เอกสาร าาแกเล้อ ดิสก์ภายในเครื่อง (C:) ทำท้ำ สร้าง Ctrl+V 💼 ดิสกัภายในเครื่อง (D:) ให้สิทธิการเข้าถึงแก่ 🔐 ซิดิไดรพี (F:) การทำข้อมูลโฟลเดอร์ที่ใช้ร่วมกันให้ตรงกัน 📣 เครือข่าม สร้าง โฟลเดอร์ ดณสมบัติ 1.1 เลือกไดรฟ์ C 8 รายการ 1.2 คลิกเมาส์ขวาตรงพื้นที่ว่าง 1.3 เลือกโฟลเดอร์ แล้วเลือกสร้าง การใช้ซอฟต์แวร์ในการทำงาน 🗄 91

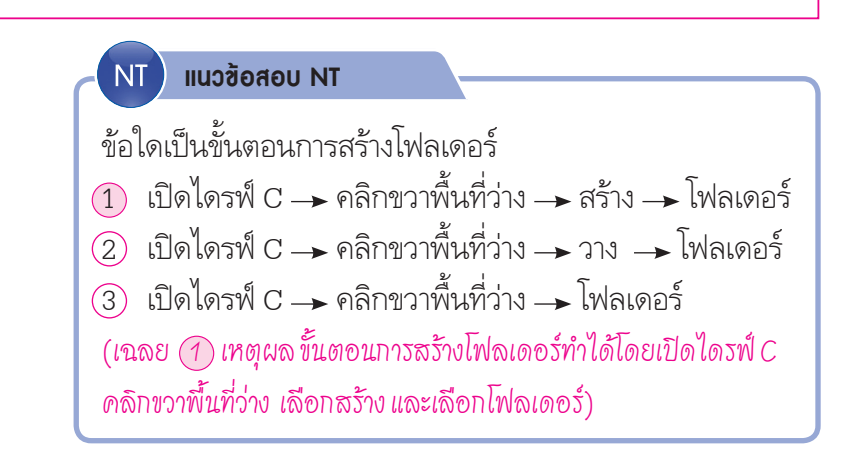

1 ଶ୍ମାଧ

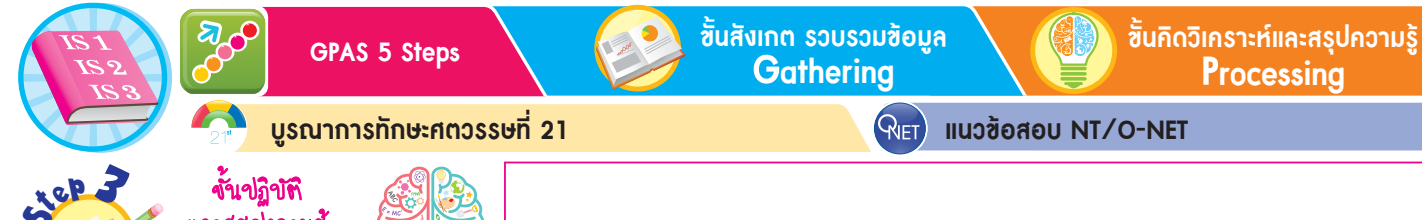

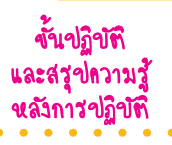

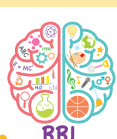

6. นักเรียนปฏิบัต**ิกิจกรรมที่** 3.4 สร้างกล่องเก็บไฟล์ของฉัน โดย การสร้างโฟลเดอร์ (ต่อ) ตามขั้นตอน ดังนี้

6 1 โปรแกรมจะแสดงโฟลเดอร์ใหม่ ออกมา

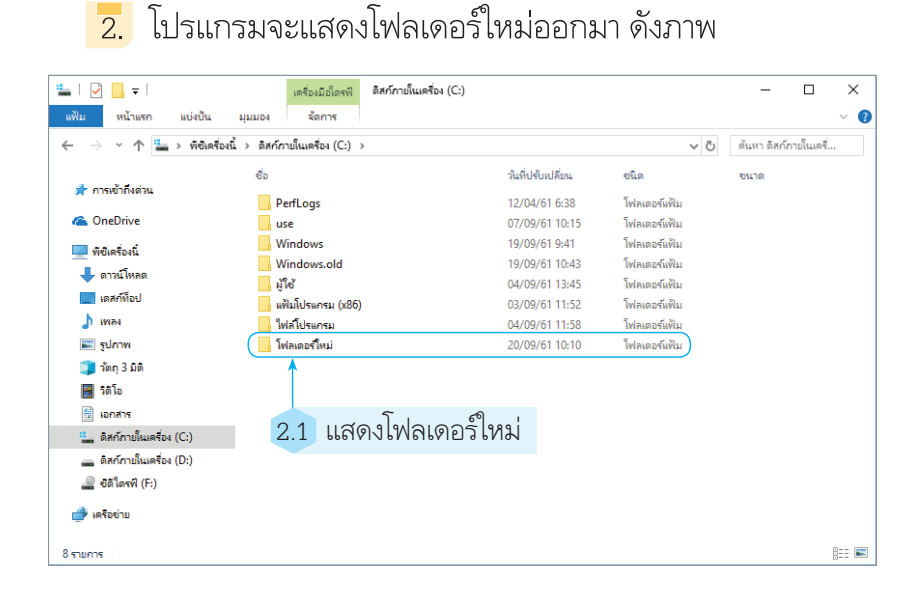

การทำงานเกี่ยวกับคอมพิวเตอร์ บางครั้งไฟล์ ที่เก็บไว้อาจได้รับความเสียหายหรือลบทิ้งไป โดยไม่ได้ตั้งใจ ดังนั้น ในการสร้างไฟล์ขึ้นมา ควรมีการเก็บสำรองไฟล์ไว้ที่อื่นด้วย การคัดลอกไฟล์เป็นอีกวิธีการหนึ่งที่ทำให้เรา สามารถเก็บไฟล์ไว้หลาย ๆ ที่ได้

92 เทคโนโลยี (วิทยาการคำนวณ) ชั้นประถมศึกษาปีที่ 2

#### เสริมความรู้ กรูกวรสอน

การสร้างโฟลเดอร์ขึ้นมาใหม่จะมีชื่อว่า โฟลเดอร์ใหม่ หรือ New Folder ก็ได้ ขึ้นอยู่กับเครื่องคอมพิวเตอร์แต่ละเครื่อง

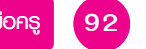

ขั้นปภิบัติและสรปความร้หลังการปภิบัติ Applying and Constructing the Knowledge ์ขั้นสื่อสารและนำเสนอ

Applying the Communication Skill

้ขั้นประเมินเพื่อเพิ่มคณก่า Self-Regulating

1 เสริมกวามรู้ กรูกวรสอน

ຕັວສັ້ວັດ Ð

3. โฟลเดอร์ใหม่ที่แสดงจะชื่อว่า New folder หากดับเบิลคลิก-

รอบรู้อาเซียนและโลก

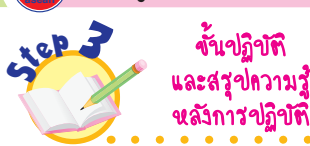

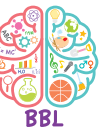

- 7. นักเรียนปฏิบัติ**กิจกรรมที่** 3.4 สร้างกล่องเก็บไฟล์ของฉัน โดย การสร้างโฟลเดอร์ (ต่อ) ตามขั้นตอน ดังนี้
  - 71 โฟลเดอร์ใหม่ที่แสดงจะชื่อว่า New Folder หรือโฟลเดอร์ใหม่

7.2 สามารถเปลี่ยนชื่อโฟลเดอร์ โดยคลิกเมาส์ที่คำว่าโฟลเดอร์ใหม่ 1 ครั้ง

7 3 แก้ไขชื่อเป็น "งานของฉัน"

8 นักเรียนบันทึกผลการสร้างกล่อง เก็บไฟล์ลงในแบบบันทึก ดังตัวอย่าง

#### แบบบันทึกการสร้างกล่องเก็บไฟล์ของฉัน

- 1. นักเรียนพบเมนคำสั่ง "สร้าง" และ "โฟลเดอร์" หรือไม่
  - 🗸 พาเ 🔿 ไม่พบ
- 2. นักเรียนสามารถเปลี่ยนชื่อโฟลเดอร์เป็นชื่อ "งานของฉัน" ได้หรือไม่ 🔿 ไม่ได้
  - 🗸 ได้
- 3 นักเรียนสร้างโฟลเดอร์ได้สำเร็จหรือไม่ 🟈 ສຳເร็ຈ 🔾 ไม่สำเร็จ
- 4. ในระหว่างการสร้างโฟลเดอร์ นักเรียนพบปัญหา หรือไม่ อย่างไร
  - 🗸 ไม่พบ
  - 🔿 พบ

กิจกรรมนี้ประเมินตัวซื้วัด 2.4.2 ป.2/3

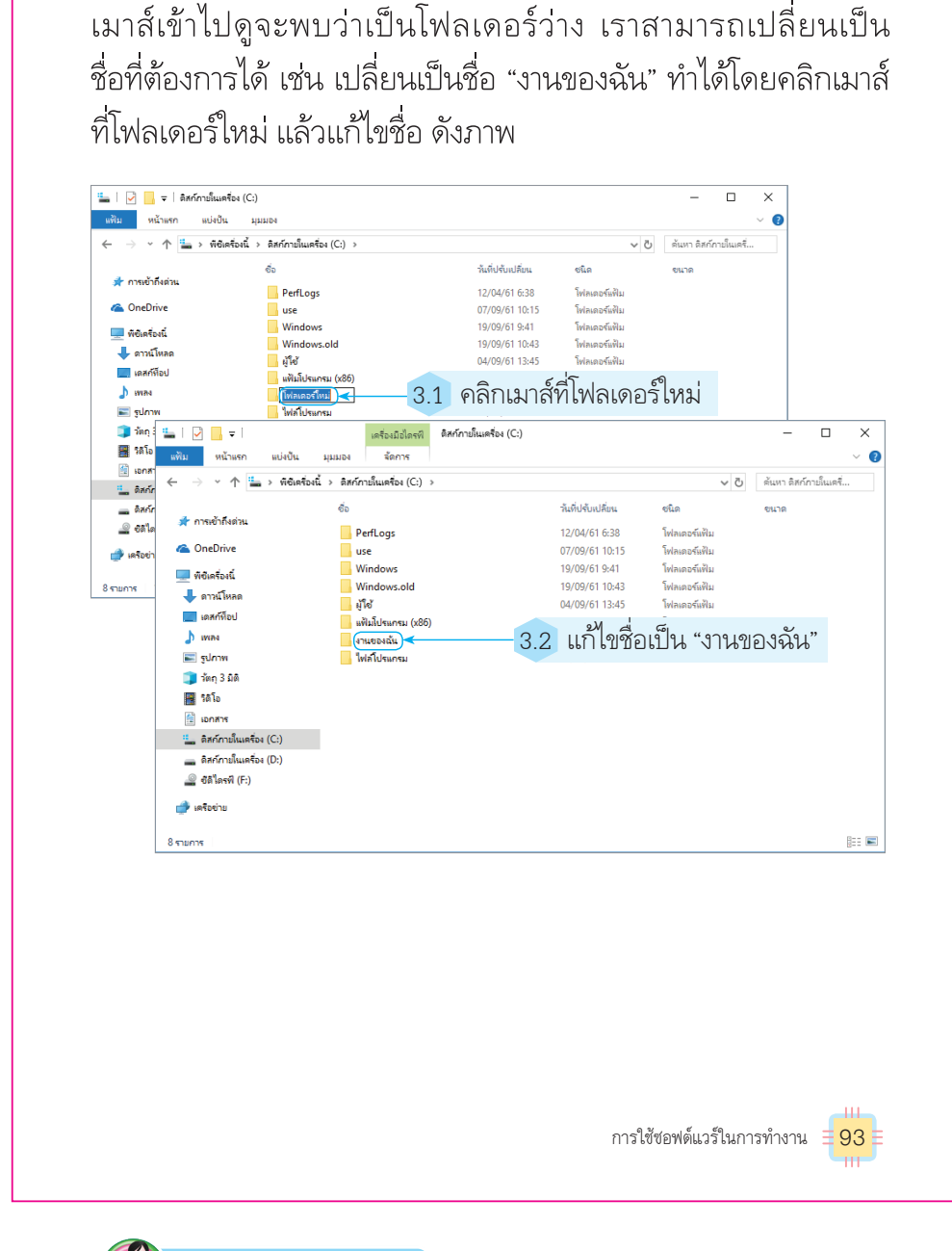

#### เสริมความรู้ ครูควรสอน

เราสามารถเปลี่ยนชื่อโฟลเดอร์ได้อีกวิธีหนึ่ง โดยการคลิกเมาส์โฟลเดอร์ ที่ต้องการเปลี่ยนชื่อ 1 ครั้ง แล้วกดปุ่ม F2 ที่คีย์บอร์ด จากนั้นพิมพ์ชื่อโฟลเดอร์ ที่ต้องการเปลี่ยน

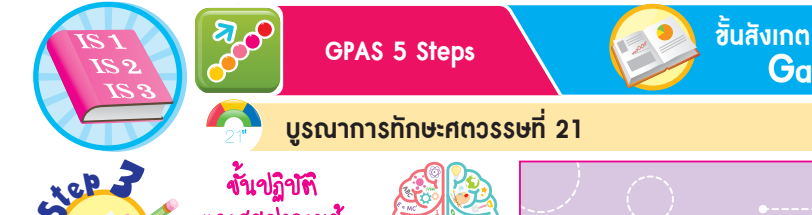

และสรุปความรู้ หลังการปฏิบัติ

9. นักเรียนปฏิบัติ**กิจกรรมที่ 3.5 การ** 

ขั้นตอน ดังนี้

คัดลอก

คัดลอก

ตำแหน่งที่เก็บไฟล์

**ดัดลอกไฟล์ ย้ายไฟล์** โดยทำตาม

9.1 คลิกเมาส์เลือกไดรฟ์หรือ

9.2 คลิกเมาส์เลือกไฟล์ที่ต้องการ

93 คลิกเมาส์ขวา แล้วเลือก

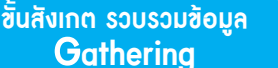

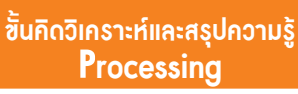

🧣 🛛 แนวซ้อสอบ NT/O-NET

กิจกรรมที่ 3.5 การคัดลอกไฟล์ ย้ายไฟล์

2.2 คลิกเมาส์ขวา แล้วเลือกคัดลอก

จากกิจกรรมที่ผ่านมา เราได้สร้างไฟล์งานเก็บไว้ในไดรฟ์ C หากเราจะ[คัดลอกไฟล์]เราสามารถทำได้โดยมีขั้นตอน ดังนี้

 คลิกเมาส์เลือกไดรฟ์หรือตำแหน่งที่เก็บไฟล์ สำหรับตัวอย่างนี้ คลิกเมาส์เลือกไดรฟ์ C

2. คลิกเมาส์เลือกไฟล์ที่ต้องการคัดลอก ในตัวอย่างนี้จะ คลิกเมาส์เลือกไฟล์ pic1 จากนั้นคลิกเมาส์ขวา แล้วเลือกคัดลอก

🏪 | 🕑 📙 🖬 I เครื่องมือไดรพี ดิสก์การโนเครื่อง (C:) П × แฟ้ม หน้าแรก แบ่งปัน инная จัดการ 0 O ดันหา ดิสก์ภายในเครื่... ซื่อ วันที่ปรับเปลี่ยน ชนิด ขนาด 👉 การเข้าถึงด่วน PerfLogs 12/04/61 6:38 โฟลเดอร์แฟ้ม ConeDrive 07/09/61 10:15 โฟลเดอร์แฟ้ม use Windows 19/09/61 9:41 โฟลเดอร์แฟ้ม 🗸 🔲 พีซีเครื่องนี้ Windows.old 19/09/61 10:43 โฟลเดอร์แฟ้ม 🕂 ดาวน์โหลด งานของฉัน 20/09/61 10:10 โฟลเดอร์แฟ้ม > 📃 เดสก์ที่อป ผู้ใช้ 04/09/61 13:45 โฟลเดอร์แฟ้ม > 💧 เพลง -แฟ้มโปรแกรม (x86) 03/09/61 11:52 โฟลเดอร์แฟ้ม > 📰 รูปภาพ ไฟลโปรแกรม 04/09/61 11:58 โฟลเดอร์แฟ้ม pic1 > 🧊 າັຫກຸ 3 ມີຫີ 20/09/61 9:50 แข้ม PNG 99 KB > 📕 ริดีโอ > 🔠 เอกสาร ัง 🖫 ลิสก์ภายในแคร้อง (C:) < − 2.1 คลิกเมาส์เลือกไดรฟ์ C > 👝 ดิสก์กายในเครื่อง (D:) > 🧟 ซีดีไครฟ์ (F:) > 💣 เครือข่าย 8== 📼 9 รายการ 94 เทคโนโลยี (วิทยาการคำนวณ) ชั้นประถมศึกษาปีที่ 2

#### 🗿 เสริมกวามรู้ กรูกวรสอน

**การคัดลอกไฟล์** เป็นการทำสำเนาหรือแยกไฟล์ข้อมูลออกเป็น 2 ไฟล์ หรือ มากกว่านั้น เพื่อนำข้อมูลไปเก็บไว้ในไดรฟ์หรือโฟลเดอร์ต่าง ๆ ซึ่งเป็น การสำรองไฟล์ข้อมูลอีกด้วย

ขั้นปภิบัติและสรปความร้หลังการปภิบัติ Applying and Constructing the Knowledge

เสริมความรู้ ครูควรสอน

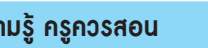

ຕັວສັ້ວັດ S

์ขั้นสื่อสารและนำเสนอ Applving the Communication Skill ้ขั้นประเมินเพื่อเพิ่มคณค่า Self-Regulating

รอบรู้อาเซียนและโลก

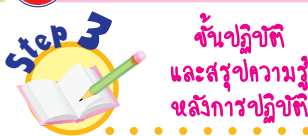

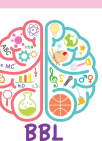

10. นักเรียนปฏิบัติ**กิจกรรมที่ 3.5 การ คัดลอกไฟล์ ย้ายไฟล์** (ต่อ) โดยทำ ตามขั้นตอน ดังนี้

101 เลือกไดรฟ์ C

10.2 ดับเบิลคลิกเมาส์ที่โฟลเดอร์ งานของฉัน

103 คลิกเมาส์ขวาพื้นที่ว่างใน โฟลเดอร์งานของฉัน แล้วเลือกวาง 10.4 ไฟล์ที่เลือกจะถกคัดลอกมา เก็บไว้ในโฟลเดอร์งานของฉัน

3. ดับเบิลคลิกเมาส์โฟลเดอร์ที่ต้องการเก็บไฟล์ ตัวอย่างนี้ เลือกโฟลเดอร์ "งานของฉัน" เมื่อคลิกเข้าไปจะพบว่าเป็นโฟลเดอร์ว่าง จากนั้นให้คลิกเมาส์ขวาตรงพื้นที่ว่างจะแสดงเมนูย่อยขึ้นมา แล้ว เลือกวาง ดังภาพ

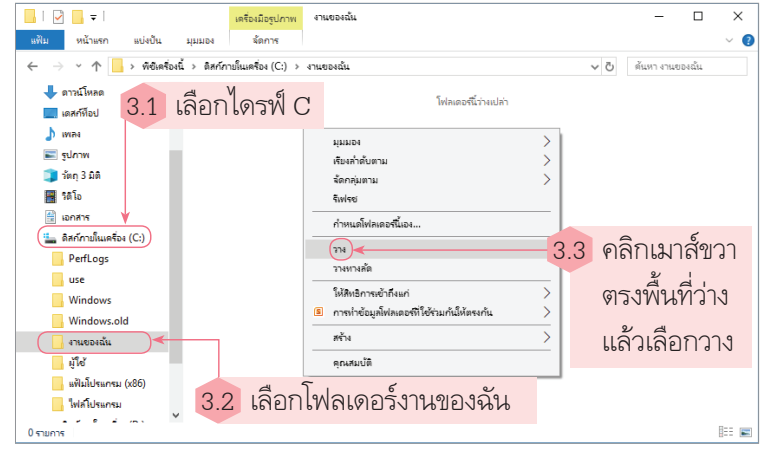

4 ไฟล์ที่เลือกจะถูกคัดลอกมาเก็บไว้ในโฟลเดอร์ "งานของฉัน"

#### ดังภาพ

| C I Monera                      | องนี⇒ ดิสก์ภายในเครื่อง (C:) | > งานของฉัน   |          | 🗸 🖸 ดั่นหา งานขอ | หลั่น        |
|---------------------------------|------------------------------|---------------|----------|------------------|--------------|
| 🖶 ดาวน์โหลด                     | 1 do                         | วันที่        | ชนิด     | ขนาด แท็ก        |              |
| 🔜 เดสก์ที่อป                    | pic1                         | 20/09/61 9:50 | แฟ้ม PNG | 99 KB            |              |
| 🎝 waa                           |                              |               |          |                  |              |
| 📰 รูปภาพ                        |                              |               |          |                  |              |
| 🧊 ວັທຄຸ 3 ມີຫີ                  |                              |               |          |                  |              |
| 📑 ริดิโอ                        |                              |               |          |                  |              |
| 🔮 เอกสาร                        |                              |               |          |                  |              |
| 🏪 ดิสก์ภายในเครื่อง (C:)        |                              |               |          |                  |              |
| PerfLogs                        |                              |               |          |                  |              |
| use 🔤                           |                              |               |          |                  |              |
| - Windows                       |                              |               |          |                  |              |
| Windows.old                     |                              |               |          |                  |              |
| 🔒 งานของฉัน                     |                              |               |          |                  |              |
| มู่ไข้                          |                              |               |          |                  |              |
| 🔜 ແຟັມໂປຈແກຈມ (x86)             |                              |               |          |                  |              |
| - ใฟลโปรแกรม                    | ~                            |               |          |                  |              |
| 1 รายการ 1 รายการที่เลือก: 98.7 | KB                           |               |          |                  | 835 <b>B</b> |

#### เสริมความรู้ กรูกวรสอน

**ดับเบิลคลิกเมาส์** เป็นการคลิกเมาส์ซ้ายเร็ว ๆ 2 ครั้งเพื่อเปิดไฟล์ โฟลเดอร์ หรือโปรแกรมต่าง ๆ และอีกวิธีหนึ่ง คือ การคลิกไฟล์ที่ต้องการเปิด 1 ครั้ง แล้วกดปุ่ม Enter ที่คีย์บอร์ด ก็สามารถเปิดไฟล์งานต่าง ๆ ได้เช่นกัน

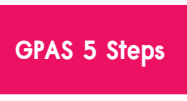

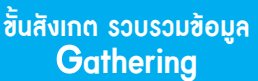

ขั้นคิดวิเคราะห์และสรุปความรู้ Processina

บูรณาการทักษะศตวรรษที่ 21

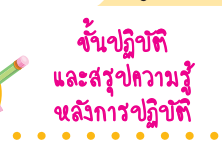

160 2

11. นักเรียนปฏิบัติ**กิจกรรมที่ 3.5 การ คัดลอกไฟล์ ย้ายไฟล์** (ต่อ) โดยทำ ตามขั้นตอน ดังนี้

11.1 เลือกไฟล์ที่นักเรียนสร้างขึ้น อีก 2 ไฟล์มาเก็บไว้ในโฟลเดอร์นี้ ทั้งหมด

11.2 หากต้องการย้ายไฟล์ให้ทำโดย เลือกเมนูตัด แทนเมนูคัดลอก

5. นักเรียนเลือกไฟล์ที่นักเรียนสร้างขึ้นอีก 2 ไฟล์มาเก็บไว้ใน โฟลเดอร์นี้ทั้งหมด ดังภาพ

แนวซ้อสอบ NT/O-NET

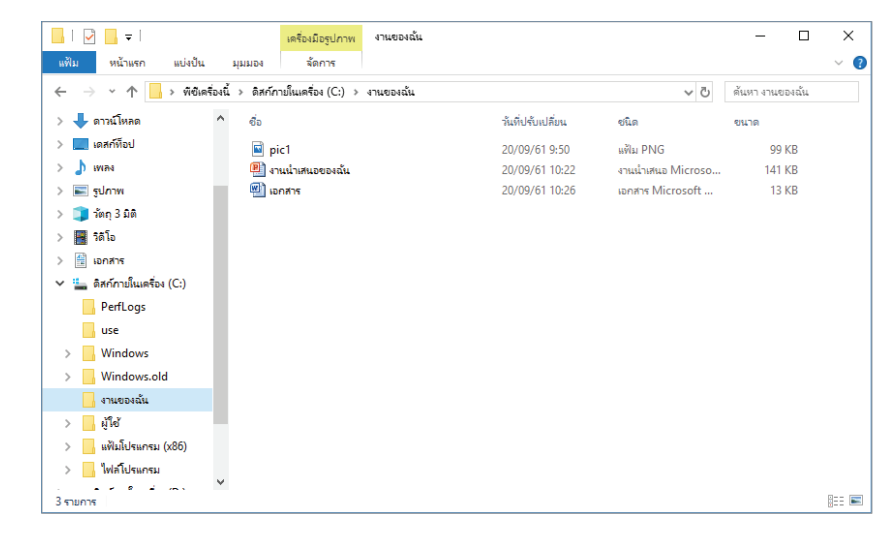

การคัดลอกไฟล์มาเก็บไว้ในอีกโฟลเดอร์หนึ่งนั้น ตำแหน่งเดิม ของไฟล์ที่ดัดลอกมาจะยังคงมีไฟล์นั้นอยู่ หากเราต้องการย้ายไฟล์ ให้ทำโดยเลือกเมนูตัดแทนคัดลอก

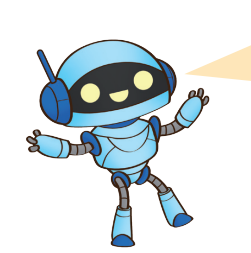

การคัดลอกไฟล์อีกวิธีหนึ่งสามารถทำได้ โดยเลือกไฟล์ที่ต้องการ แล้วกดปุ่ม Ctrl+C ที่คีย์บอร์ด แล้วกด Ctrl+V ตำแหน่งที่จะวาง

96 🗄 เทคโนโลยี (วิทยาการคำนวณ) ชั้นประถมศึกษาปีที่ 2

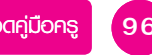

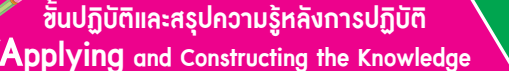

ไฟล์ใหม่ลงไป หากต้องการลบไฟล์ให้คลิกที่คำสั่งลบ

เปิด

สร้าง

พิมพ์

ແສ່ຄຸປ

🖻 ใช้ร่วมกัน

เปิดด้วย...

Add to archive... Add to "งานน้ำเสนอของ

> . ดินต่ารุ่นก่อนหน้า

PowerISO

يري م∂يا يې

สร้างทางลัส

ลบ เปลี่ยนชื่อ

ดณสมป์ดิ

ต้ด ด้องกก

E Compress and email...

🛍 Convert to Adobe PDF

🐨 Convert to Adobe PDF and EMail

🕀 สแกนด้วย Windows Defender...

Combine supported files in Acrobat

📜 Compress to "งานน่าเสนอของฉัน.rar" and email

เปลี่ยนชื่อไฟล์ คลิกเมาส์ที่คำสั่งเปลี่ยนชื่อ

้ขั้นสื่อสารและนำเสนอ

a

0== 📼

ย้ายไฟล์ คลิกเมาส์ที่คำสั่งตัด

ลบไฟล์ คลิกเมาส์ที่คำสั่งลบ

ດັ່ງ ແລະ ເວັດແຄດ ແລ້ວ

5.1 คลิกเมาส์ขวาไฟล์ที่ต้องการจัดการ

Applying the Communication Skill

ขั้นประเมินเพื่อเพิ่มกุณก่า Self-Regulating

👂 เสริมความรู้ ครูควรสอน

📙 | 🕑 📙 🖛 | งานของฉัน

🕂 ดาวน์โหลด

💻 เดสก์ที่อป

h was

📰 รูปภาพ

📓 วิดิโอ

🖶 เอกสาร

use

🏪 ดิสก์ภายในเครื่อง (C:)

PerfLogs

Windows

\_\_\_\_\_ ผู้ใช้ \_\_\_\_ แฟ้มโปรแกรม (x86)

- ใฟลโปรแกรม

รายการ 1 รายการที่เดือก: 140 KB

Windows.old

งานของฉัน

🧊 າັທຖຸ 3 ມີທີ

หน้าแรก แบ่งปัน

→ \* ↑ - พิซีเครื่องนี้ > ดิสก์ภายในเครื่อง (C:) > งานของฉัน

pic1

🗐 ພາສາສ

📳 งานน่าเสนอของฉัน 🗲

^ ಕೆಂ

ຕັວສັ້ວັດ

Ð

้สำหรับไฟล์ต่าง ๆ ในคอมพิวเตอร์ เราสามารถเปลี่ยนชื่อไฟล์ได้

โดยคลิกเมาส์ขวาไฟล์ที่ต้องการ แล้วเลือกไปลี่ยนชื่อ จากนั้นพิมพ์ชื่อ

รอบรู้อาเซียนและโลก

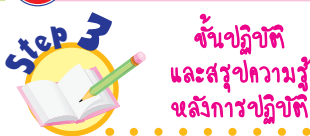

- นักเรียนปฏิบัติกิจกรรมที่ 3.5 การคัดลอกไฟล์ ย้ายไฟล์ (ต่อ) โดยทำตามขั้นตอน ดังนี้
   12.1 สามารถเปลี่ยนชื่อไฟล์ได้
  - โดยคลิกเมาส์ขวาไฟล์ที่ต้องการ แล้วเลือกเปลี่ยนชื่อ
  - 12.2 พิมพ์ชื่อไฟล์ใหม่ลงไป
  - 12.3 หากต้องการลบไฟล์ให้ คลิกเมาส์ที่คำสั่งลบ
- นักเรียนปฏิบัติการคัดลอกไฟล์ ย้ายไฟล์ของตนเอง แล้วบันทึกผล ลงในแบบบันทึก ดังตัวอย่าง

#### แบบบันทึกการคัดลอกไฟล์ ย้ายไฟล์

 นักเรียนพบไฟล์ pic1 ที่ต้องการคัดลอกหรือย้าย หรือไม่

- 🗹 พบ 🔿 ไม่พบ

- ในระหว่างคัดลอกหรือย้ายไฟล์พบปัญหาหรือไม่ อย่างไร
  - 🕑 ไม่พบ
  - () พบ \_

กิจกรรมนี้ประเมินตัวชี้วัด ว 4.2 ป.2/3

| English to | lk       |         |
|------------|----------|---------|
| change     | (เชนจฺ)  | เปลี่ยน |
| delete     | (ดิลีท') | ลบ      |

การใช้ซอฟต์แวร์ในการทำงาน

97

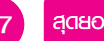

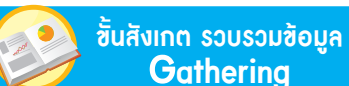

มูล

แนวข้อสอบ NT/O-NET

ชั้นกิดวิเคราะห์และสรุปความรู้ Processing

บูรณาการทักษะศตวรรษที่ 21

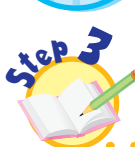

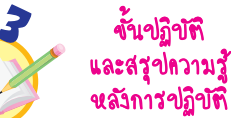

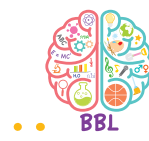

 นักเรียนปฏิบัติเกี่ยวกับการแก้ไขไฟล์ใน คอมพิวเตอร์ โดยทำตามขั้นตอน ดังนี้
 14.1 ถ้าต้องการแก้ไขงานเอกสาร ให้เปิดโปรแกรมที่ใช้สร้างเอกสารนั้น
 ขึ้นมา

14.2 เลือกเมนูแฟ้ม

14.3 เลือก 声 เปิด

14.4 โปรแกรมแสดงโฟลเดอร์ที่เลือก พร้อมไฟล์ที่เก็บอยู่ภายใน

14.5 คลิกเมาส์เลือกไฟล์ที่ต้องการ แก้ไข

14.6 คลิกเมาส์ที่ปุ่ม 💷

14.7 โปรแกรมจะแสดงไฟล์ที่เรา สร้างไว้ออกมาทันที14.8 แก้ไขข้อมูลหรือพิมพ์เรื่องราว

14.8 แก้เข้าขอมูล ที่งอพมพเงองงาง ต่าง ๆ เพิ่มในไฟล์นั้น

14.9 คลิกเมาส์เลือกเมนู
 เพื่อบันทึก

 นักเรียนตอบคำถามเกี่ยวกับการแก้ไข ไฟล์ ดังนี้

> นักเรียนคิดว่าการเรียกใช้ ไฟล์งานเก่าขึ้นมาแก้ไขมีวิธีอื่นอีก หรือไม่ อย่างไร

> (ตัวอย่างคำตอบ มี โดยการเปิดโฟลเดอร์ ที่เก็บไฟล์ที่ต้องการแก้ไข แล้วดับเบิลคลิก ไฟล์ โปรแกรมจะแสดงไฟล์ที่เราสร้างขึ้นมา ทันที)

นักเรียนร่วมกันสรุปสิ่งที่เข้าใจเป็น
 ความรู้ร่วมกัน ดังนี้

การสร้างโฟลเดอร์ขึ้นมาเพื่อ
 เก็บไฟล์ข้อมูลต่าง ๆ ควรตั้งชื่อ
 โฟลเดอร์ให้สอดคล้องกับไฟล์ข้อมูล
 ซึ่งไฟล์ข้อมูลสามารถคัดลอก ย้าย
 และแก้ไขไฟล์ได้ตามความต้องการ

การแก้ไขไฟล์

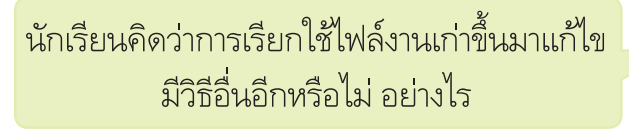

RIFT

คำถามสำคัญ

งานต่าง ๆ ที่เราใช้ซอฟต์แวร์สร้างขึ้นมาแล้วเก็บไว้ในเครื่อง คอมพิวเตอร์ หากเราต้องการแก้ไขหรือนำมาใช้งาน เราสามารถทำได้ โดยเปิดโปรแกรมที่ใช้สร้างขึ้นมา แล้วเลือกเปิดไฟล์ ในบางโปรแกรม จะมีเมนูแสดงรายการล่าสุดที่เราใช้เพื่อให้เรียกใช้งานได้สะดวกอีกด้วย

ตัวอย่าง ถ้าต้องการแก้ไขงานเอกสาร เปิดโปรแกรมที่ใช้สร้าง เอกสารนั้นขึ้นมา แล้วเลือกเมนูแฟ้มดังภาพ จากนั้นเลือกเมนูย่อย แล้วโปรแกรมจะแสดงไดรฟ์ต่าง ๆ ออกมา หากเลือกโฟลเดอร์ที่ต้องการ ได้แล้ว โปรแกรมจะแสดงหน้าต่างของโฟลเดอร์ พร้อมแสดงไฟล์ ที่เก็บอยู่ออกมา ดังภาพ

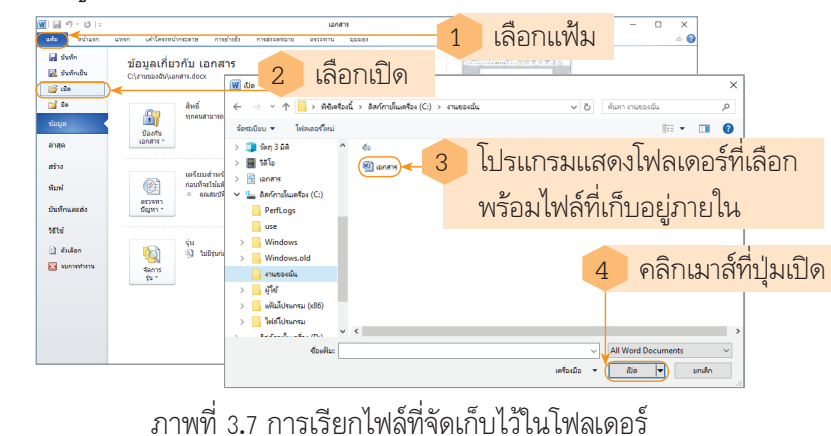

98 = เทคโนโลยี (วิทยาการคำนวณ) ชั้นประถมศึกษาปีที่ 2

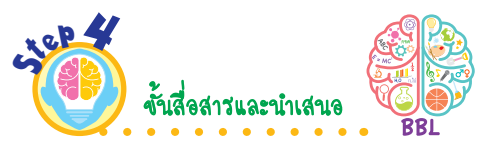

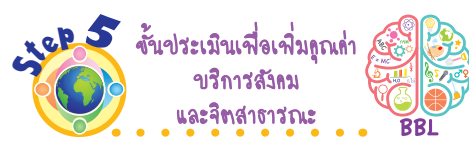

17. นักเรียนออกมานำเสนอขั้นตอนการ สร้างกล่องเก็บไฟล์ของฉันกับขั้นตอน การคัดลอกไฟล์ ย้ายไฟล์ และปัญหา ที่พบหน้าชั้นเรียน เพื่อแลกเปลี่ยน เรียนรู้กัน 18. นักเรียนนำความรู้เกี่ยวกับการสร้าง โฟลเดอร์ การคัดลอกไฟล์ ย้ายไฟล์ และแก้ไขไฟล์ไปสอนเพื่อนหรือ รุ่นน้องที่ยังปฏิบัติไม่ถูกต้อง เพื่อ เป็นการแบ่งปันความรู้ให้กับผู้อื่น ี้ซิ้นปฏิบัติและสรุปความรู้หลังการปฏิบัติ Applying and Constructing the Knowledge

เสริมความรู้ กรูกวรสอน

l

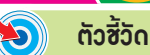

ซิ้นสื่อสารและนำเสนอ Applying the Communication Skill ขั้นประเมินเพื่อเพิ่มกุณก่า Self-Regulating

รอบรู้อาเซียนและโลก

#### กิจกรรมโครงงานสร้างสรรค์

นักเรียนที่สนใจพัฒนาการคิดสร้างสรรค์ สามารถออกแบบตัวต่อ 7 ชิ้น หรือ แทนแกรมโดยใช้โปรแกรมคอมพิวเตอร์ เป็นรายบุคคลหรือทำเป็นกลุ่ม และ อาจปรับเปลี่ยนกิจกรรมนี้ใหม่ตาม ความสนใจ

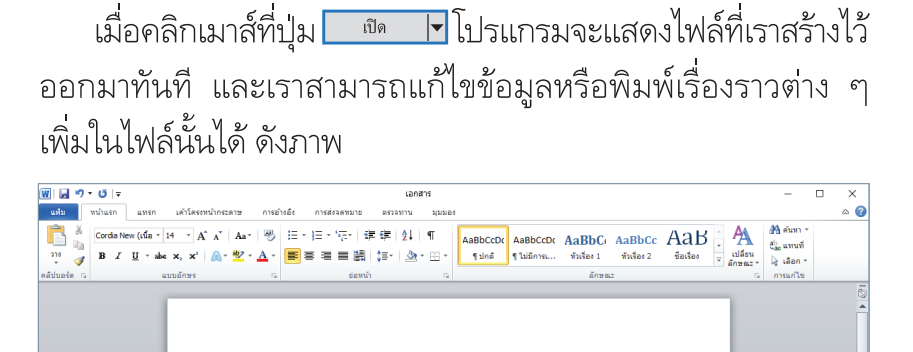

การ์ตูนที่ฉันชอบ

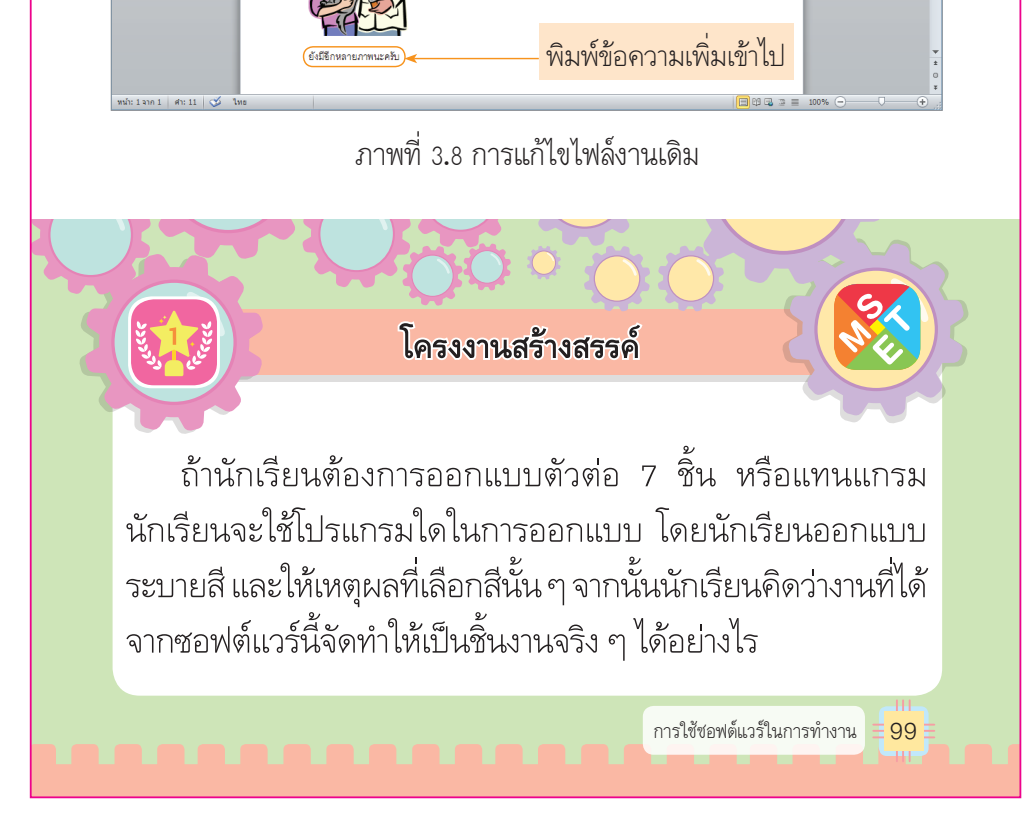

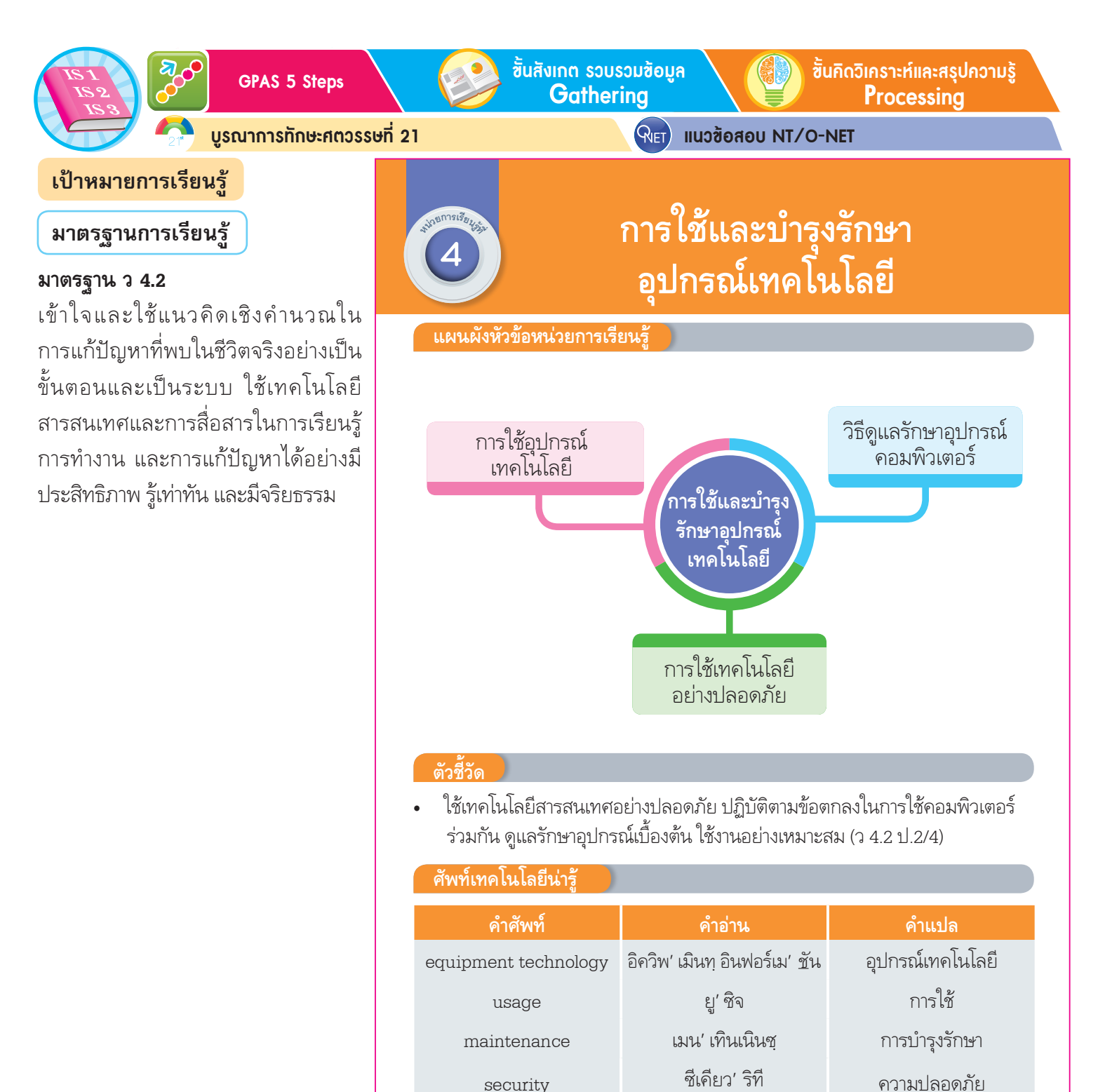

ี้ซิ้นปฏิบัติและสรุปความรู้หลังการปฏิบัติ Applying and Constructing the Knowledge

🗿 เสริมความรู้ กรูกวรสอน

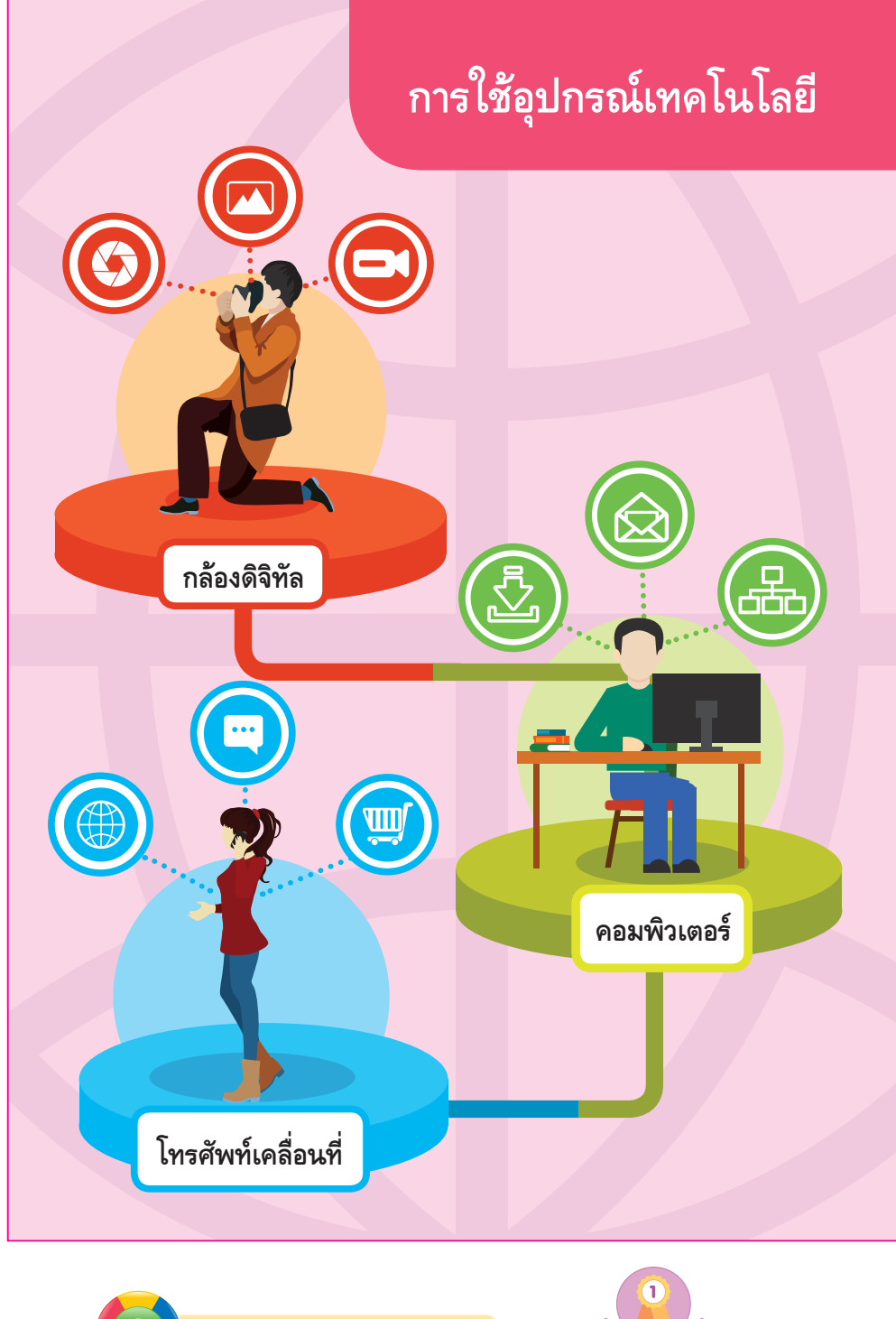

บูรณาการทักษะศตวรรษที่ 21

นักเรียนแบ่งกลุ่มออกแบบแผ่นป้ายเกี่ยวกับวิธีดูแลรักษาอุปกรณ์ คอมพิวเตอร์ โดยใช้โปรแกรมคอมพิวเตอร์ในการออกแบบ จากนั้นนำแผ่นป้าย ไปติดบริเวณห้องคอมพิวเตอร์ เพื่อเป็นสื่อการเรียนรู้ต่อไป

#### รอบรู้อาเซียนและโลก

#### สมรรถนะสำคัญของผู้เรียน

- 1. ความสามารถในการสื่อสาร
- 2. ความสามารถในการคิด
- 3. ความสามารถในการแก้ปัญหา
- 4. ความสามารถในการใช้ทักษะชีวิต
- 5. ความสามารถในการใช้เทคโนโลยี

## คุณลักษณะอันพึงประสงค์

## มีวินัย

้ขั้นสื่อสารและนำเสนอ

Applying the Communication Skill

ຕັວສັ້ວັດ

D

**ตัวชี้วัดที่ 3.1** ปฏิบัติตามข้อตกลง กฎเกณฑ์ ระเบียบข้อบังคับของครอบครัว โรงเรียนและสังคม

## มุ่งมั่นในการทำงาน

**ตั๋วชี้วัดที่ 6.1** ตั้งใจและรับผิดชอบใน การปฏิบัติหน้าที่การงาน

**ตัวชี้วัดที่ 6.2** ทำงานด้วยความเพียร พยายามและอดทนเพื่อให้งานสำเร็จ ตามเป้าหมาย

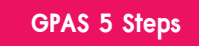

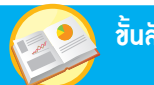

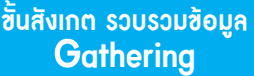

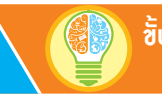

้ขั้นคิดวิเคราะห์และสรุปความรู้ Processina

บูรณาการทักษะศตวรรษที่ 21

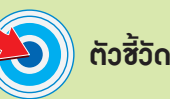

ว 4.2 ป.2/4

## ภาระงาน/ชิ้นงาน การเลือกใช้อุปกรณ์เทคโนโลยีอย่าง เหมาะสม

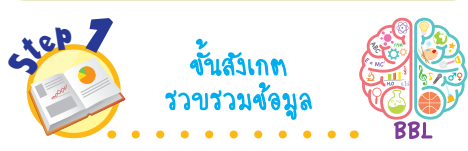

1. นักเรียนร่วมกันสนทนาเกี่ยวกับ การใช้อุปกรณ์เทคโนโลยีใน ชีวิตประจำวัน โดยบันทึกคำตอบ เป็นแผนภาพความคิดบนกระดาน แล้วตอบคำถาม ดังตัวอย่าง

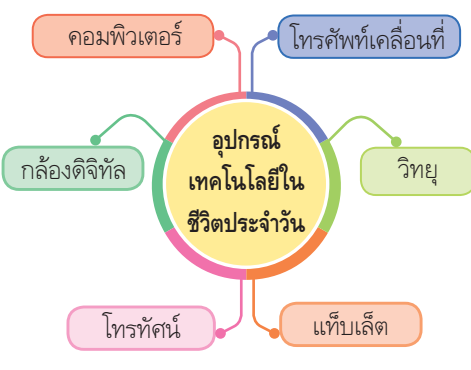

• อุปกรณ์เทคโนโลยีมีประโยชน์ อย่างไร

(ตัวอย่างคำตอบ เป็นเครื่องมือที่ช่วย อำนวยความสะดวกให้มนุษย์ในชีวิต ประจำวัน)

- ในชีวิตประจำวันนักเรียนเคย พบเจออุปกรณ์เทคโนโลยีอะไรบ้าง (ตัวอย่างคำตอบ คอมพิวเตอร์ โทรศัพท์เคลื่อนที่ กล้องดิจิทัล โทรทัศน์ วิทยุ แท็บเล็ต)
- 2. นักเรียนสังเกตภาพอุปกรณ์ เทคโนโลยี แล้วอธิบายหน้าที่การ ทำงานของอุปกรณ์เทคโนโลยีต่าง ๆ

RIET แนวข้อสอบ NT/O-NET

## การใช้อุปกรณ์เทคโนโลยี

ในชีวิตประจำวัน นักเรียนเคยพบเจอ อุปกรณ์เทคโนโลยีอะไรบ้าง

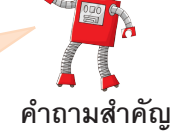

อุปกรณ์เทคโนโลยีมีหลายชนิด แต่การใช้งานเบื้องต้นมักเป็น อุปกรณ์ที่นำมาใช้ประโยชน์สำหรับค้นหาข้อมูล รวบรวมข้อมูล การประมวลผลข้อมูล การทำสำเนาข้อมูล การแสดงผลลัพธ์ เป็นต้น อุปกรณ์พื้นฐานที่เราใช้ในชีวิตประจำวัน เช่น โทรศัพท์เคลื่อนที่ คอมพิวเตอร์ กล้องดิจิทัล วิทยุ โทรทัศน์ แท็บเล็ต

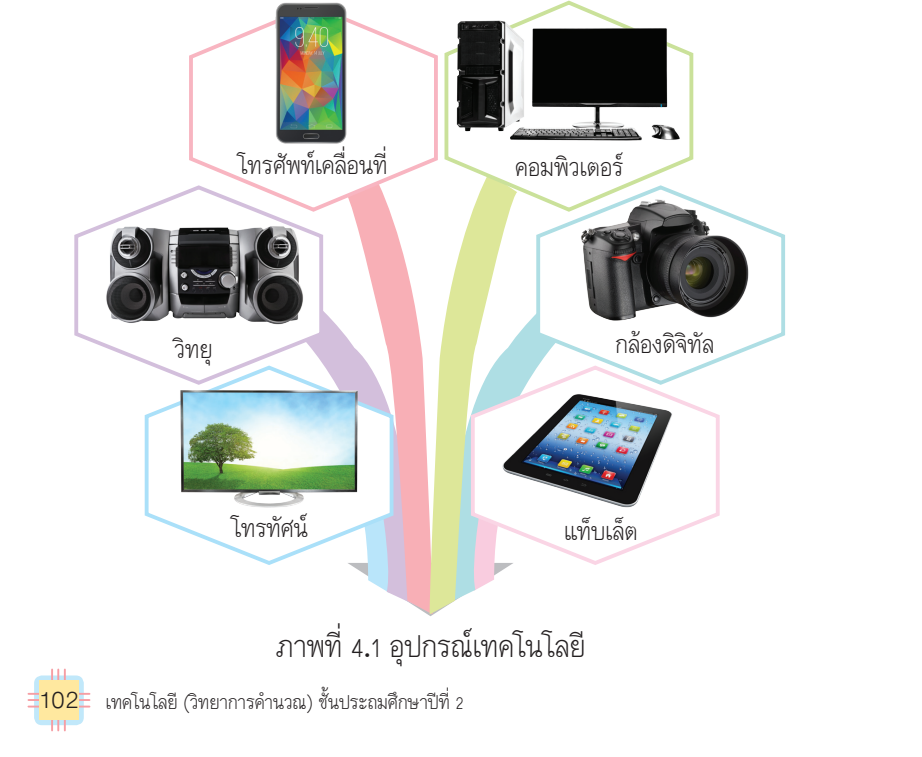

 นักเรียนศึกษาค้นคว้าและรวบรวมข้อมูลเกี่ยวกับการใช้อุปกรณ์เทคโนโลยี จากหนังสือเรียนหรือแหล่งการเรียนรู้อื่น ๆ อย่างหลากหลาย

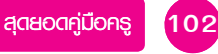

ชั้นปฏิบัติและสรุปความรู้หลังการปฏิบัติ Applying and Constructing the Knowledge ขั้นสื่อสารและนำเสนอ

Applying the Communication Skill

้ขั้นประเมินเพื่อเพิ่มคณค่า Self-Regulating

เสริมกวามรู้ กรูกวรสอน

เวลานาน

วิ่งเล่นในห้อง

คอมพิวเตอร์

ຕັວສັ້ວັດ 5

อุปกรณ์เทคโนโลยีแต่ละชนิดมีประโยชน์แตกต่างกัน ในขณะเดียวกัน

้อุปกรณ์ที่ต่างกันอาจทำงานลักษณะเดียวกันได้ เช่น โทรศัพท์เคลื่อนที่กับ

กล้องดิจิทัลสามารถถ่ายรูปได้เหมือนกัน คอมพิวเตอร์กับโทรศัพท์เคลื่อนที่

สามารถใช้ค้นหาข้อมูลได้เหมือนกัน แต่ความสามารถในแต่ละด้านอาจแตกต่าง

กันไป ดังนั้นควรเลือกใช้ให้เหมาะสมกับงานเพื่อให้เกิดประโยชน์สูงสุด ก่อนใช้งาน

ควรศึกษาวิธีการใช้งานให้เข้าใจ และปฏิบัติตามคำแนะนำของอุปกรณ์ชนิดนั้น ๆ

การใช้อปกรณ์เทคโนโลยีควรปฏิบัติ ดังนี้

1. พักสายตาเมื่อ 2. ปรับความสว่าง 3. จัดท่านั่งและ 4. ระมัดระวัง

ใช้อุปกรณ์เป็น ของจอภาพให้พอดี ตำแหน่งของจอภาพ อุบัติเหตุจากการ

กับการมองเห็น ให้อยู่ต่ำกว่าระดับ

หรือมืดจนต้องเพ่ง ไม่ควรมองจอภาพ

การกระทำที่ไม่ควรปฏิบัติ มีดังนี้

ไม่ให้สว่างจนแสบตา

เล่นโทรศัพท์เคลื่อนที่

าณะเดินไป

ในที่ต่าง ๆ

accident

camera

phone

equipment

การกระทำในภาพข้างต้นไม่ควรทำนะครับ

**English talk** 

สายตา

สายตาเล็กน้อยและ

ก่อนเข้านอน

หยิบแท็บเล็ต

ขึ้นมาเล่น

(แอค' ซิเดินท)

(แคม' เมอระ)

(อิควิพ' เมินท)

(โฟน)

ใกล้เกินไป

ใช้งาน

ถอดปลั๊กไฟ

ที่เครื่องคอมพิวเตอร์

อุบัติเหตุ

อปกรณ์

โทรศัพท์

กล้อง

การใช้และบำรุงรักษาอุปกรณ์เทคโนโลยี =103

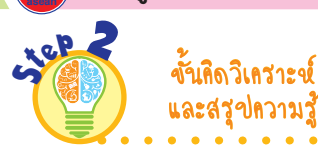

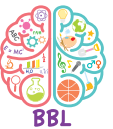

4. นักเรียนร่วมกันคิดวิเคราะห์เกี่ยวกับ การกระทำที่ไม่ควรปภิบัติในการใช้ อุปกรณ์เทคโนโลยี โดยการบอก ผลกระทบและแนวทางแก้ไข พถติกรรม ดังตัวอย่าง

รอบรู้อาเซียนและโลก

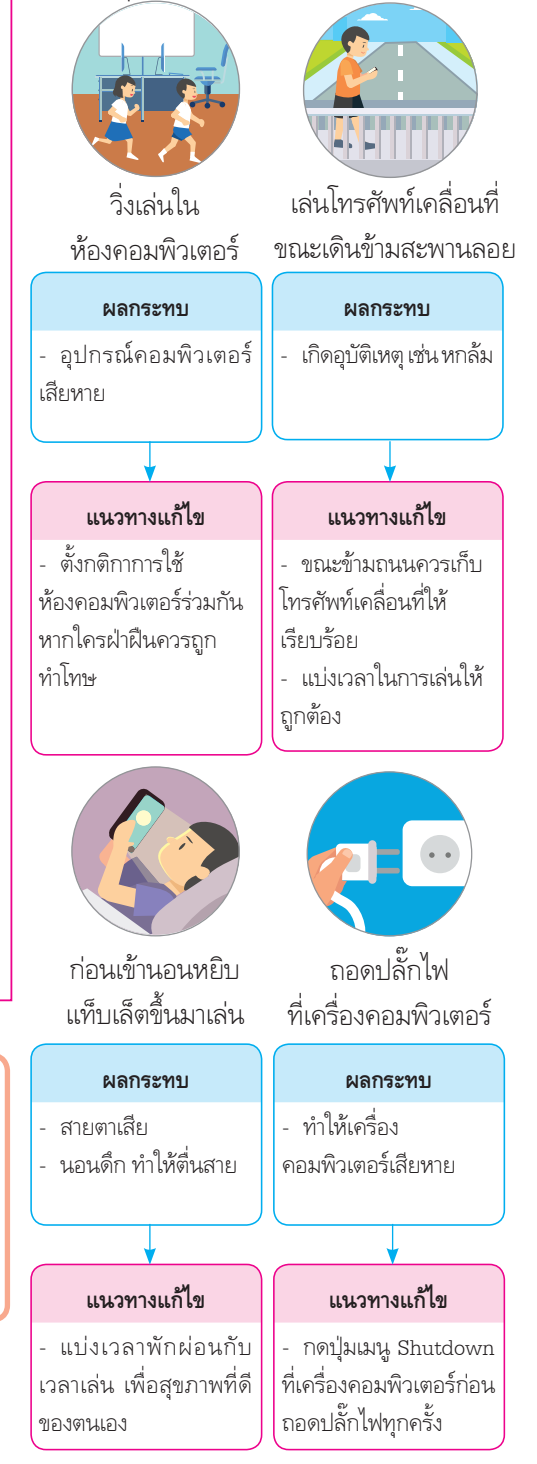

**GPAS 5 Steps** 

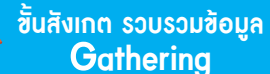

**RIET**)

ขั้นคิดวิเคราะห์และสรุปความรู้ Processina

บูรณาการทักษะศตวรรษที่ 21

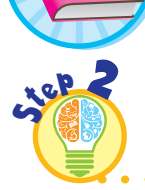

ขั้นคิดวิเคราะข์ และสรุปความรื

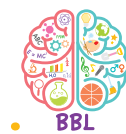

5. นักเรียนร่วมกันคิดวิเคราะห์เกี่ยวกับ ข้อควรปภิบัติในการใช้งานและ บำรุงรักษาอุปกรณ์เทคโนโลยี โดย ตอบคำถาม ดังนี้

• เพราะเหตุใดจึงไม่ควรเปิด-ปิด เครื่องคอมพิวเตอร์บ่อย ๆ (ตัวอย่างคำตอบ เพราะจะทำให้เกิดความ

เสียหายกับโปรแกรมที่กำลังทำงานอยู่)

• เพราะเหตุใดจึงไม่ควรเก็บ โทรศัพท์เคลื่อนที่ไว้ในรถยนต์ที่จอดไว้ กลางแจ้ง

(ตัวอย่างดำตอบ เพราะจะทำให้เสียหาย และแบตเตอรี่เสื่อมสภาพเร็วก่อนกำหนด)

• เพราะเหตุใดจึงไม่ควรรับประทาน อาหารหรือเครื่องดื่มขณะใช้งาน เครื่องคอมพิวเตอร์

(ตัวอย่างคำตอบ เพราะอาจหกใส่เครื่อง ดอมพิวเตอร์ ทำให้เกิดความเสียหายได้)

• ถ้านักเรียนจะทำความสะอาด เครื่องคอมพิวเตอร์ นักเรียนควรเลือก ใช้ผ้าแห้งหรือผ้าชุบน้ำในการทำความ สะอาด (ผ้าแห้ง)

6. นักเรียนร่วมกันสรุปความคิดรวบยอด เกี่ยวกับการใช้อุปกรณ์เทคโนโลยี ดังนี้ อปกรณ์เทคโนโลยีช่วยอำนวย ความสะดวกให้กับมนุษย์ เช่น ใช้ค้นหา

ข้อมูล รวบรวมข้อมูล ประมวลผล ข้อมูล ทำสำเนาข้อมูล และแสดง ผลลัพธ์ ซึ่งสามารถช่วยแก้ปัณหาต่าง ๆ ได้อย่างรวดเร็ว เพื่อให้เกิดประโยชน์ สูงสุด ก่อนใช้งานควรศึกษาวิธีการ ใช้งานและปฏิบัติตามคำแนะนำอย่าง เคร่งครัด เพื่อความปลอดภัยต่อ ผู้ใช้งานและอุปกรณ์เทคโนโลยี

แนวข้อสอบ NT/O-NET

สาเหตุหลักที่ทำให้อุปกรณ์เสียหาย ได้แก่ ความร้อน ฝุ่นผง น้ำ หรือของเหลว สนามแม่เหล็ก สำหรับการใช้งานและบำรุงรักษาอุปกรณ์ เทคโนโลยีให้ใช้งานได้ยาวนานควรปฏิบัติ ดังนี้

1. ไม่ควรเปิด-ปิด เครื่องคอมพิวเตอร์บ่อย ๆ เพราะอาจทำให้เกิด ้ความเสียหายกับโปรแกรมที่กำลังทำงานอยู่ สำหรับเครื่องคอมพิวเตอร์ ถ้าต้องการปิดเครื่องให้เลือกคำสั่ง Shut Down ทุกครั้ง

2. ไม่เก็บอุปกรณ์เทคโนโลยีไว้ในสถานที่ที่มีอุณหภูมิสูง หรือติดตั้ง ้อยู่ในบริเวณที่แสงแดดส่องนาน ๆ เพราะจะทำให้อุปกรณ์เสียหายได้ เช่น การเก็บโทรศัพท์เคลื่อนที่ไว้ในรถยนต์ที่จอดไว้กลางแจ้ง อาจทำให้เสียหายและแบตเตอรี่เสื่อมสภาพเร็วก่อนกำหนด

 การติดตั้งเครื่องคอมพิวเตอร์ ควรติดตั้งในห้องที่ไม่มีฝุ่นและ ระบายความร้อนได้ดี

4. ไม่รับประทานอาหารหรือเครื่องดื่มขณะใช้งานอุปกรณ์ เพราะอาจ หกใส่เครื่องคอมพิวเตอร์หรืออุปกรณ์ ทำให้เสียหายได้ เช่น มือที่เปื้อน เศษอาหารอาจทำให้เศษอาหารเข้าไปในซอกคีย์บอร์ด

5. ทำความสะอาดมือก่อนใช้อุปกรณ์เทคโนโลยีทุกครั้ง

6. ไม่ขูด ขีด หรือเขียนอุปกรณ์เทคโนโลยี

7. ใช้ผ้านุ่ม ๆ เช็ดทำความสะอาดอุปกรณ์เทคโนโลยี หรือใช้ ชุดทำความสะอาดอุปกรณ์โดยเฉพาะ เช่น การใช้น้ำยาทำความสะอาด ไม่ควรฉีดน้ำยาลงบนอุปกรณ์โดยตรง แต่ควรฉีดใส่ผ้านุ่ม ๆ ก่อน แล้วจึงนำไปเช็ดที่อุปกรณ์

8. ไม่ควรวางอุปกรณ์ไว้บริเวณที่มีสนามแม่เหล็กสูง ๆ เช่น มอเตอร์ ลำโพง

ี่ 104≡ เทคโนโลยี (วิทยาการคำนวณ) ชั้นประถมศึกษาปีที่ 2

#### แนวข้อสอบ NT NT

ข้อใดเป็นผลที่เกิดจากการดูแลรักษาอุปกรณ์เทคโนโลยีมากที่สุด

(1) อุปกรณ์เทคโนโลยีน่าใช้งาน

(2) อุปกรณ์เทคโนโลยีมีความสะอาด

(3) อุปกรณ์เทคโนโลยีสามารถใช้งานได้นานขึ้น

(เฉลย (3) เหตุผล การดูแลรักษาอุปกรณ์เทคโนโลยีจะช่วยให้อุปกรณ์เทคโนโลยี มีอายุการใช้งานนานขึ้น ส่งผลให้ไม่สิ้นเปลืองค่าใช้จ่ายในการซ่อมแซม หรือซื้ออุปกรณ์ ใหม่)

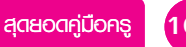

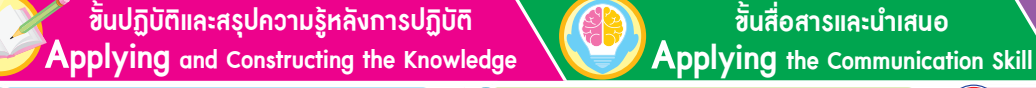

เสริมความรู้ กรูกวรสอน

ຕັວສັ້ວັດ Ð

LEP 2 ขั้นปฏิบัติ และสฐปกวามรู้ **หล**ังการปฏิบัติ

รอบรู้อาเซียนและโลก

้ขั้นประเมินเพื่อเพิ่มคุณค่า

Self-Regulating

7. นักเรียนปฏิบัติ**กิจกรรมที่ 4.1 อะไรเอ่ย** โดยตอบคำถาม แล้ววาดภาพประกอบ ด้งนี้

• นักเรียนคิดว่าเหตุใดความชื้น จึงทำให้อุปกรณ์เทคโนโลยีเสียหายได้ง่าย (ตัวอย่างคำตอบ เพราะความชิ้นจะทำให้ อุปกรณ์ที่เป็นโลหะเกิดสนิม และความชื้นอาจ ทำให้วงจรการทำงานของเครื่องคอมพิวเตอร์ <u>ช</u>อร์ตได้)

• หากนักเรียนต้องการนำเสนอ รายงานเรื่อง ดอกไม้ในโรงเรียน นักเรียน จะนำอุปกรณ์ใดมาใช้งานบ้าง และเลือก อุปกรณ์ชนิดนั้นเพราะอะไร

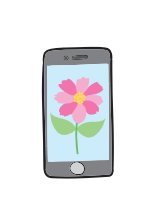

โทรศัพท์เคลื่อนที่ ใช้ในการถ่ายภาพ ดอกไม้ในโรงเรียน ແລ້ວສ່າ້ອມູລໄປຍັງ เครื่องคอมพิวเตอร์

เครื่องคอมพิวเตอร์ ใช้ในการจัดเรียงข้อมูล ແລ້ວສັ່งพิมพ์

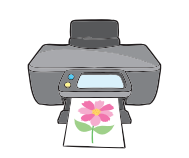

เดรื่องพิมพ์ ใช้ใบการ พิมพ์รายงานออกมาเป็น รปเล่ม

#### กิจกรรมนี้ประเมินตัวชี้วัด ว 4.2 ป.2/4

8. นักเรียนร่วมกันสรุปสิ่งที่เข้าใจเป็น ความรู้ร่วมกัน ดังนี้

• การใช้งานอุปกรณ์เทคโนโลยี หลังใช้งานทุกครั้งควรดูแลรักษาความ สะอาดหรือซ่อมแซมอุปกรณ์เมื่อเกิด ความผิดปกติ และควรเลือกใช้อุปกรณ์ ให้เหมาะสมกับงาน

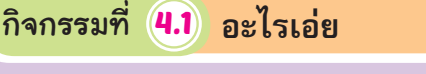

นักเรียนตอบคำถาม แล้ววาดภาพประกอบคำตอบ

1. นักเรียนคิดว่าเหตุใดความชื้นจึงทำให้อุปกรณ์เทคโนโลยี เสียหายได้ง่าย

2. หากนักเรียนต้องการนำเสนอรายงานเรื่อง ดอกไม้ในโรงเรียน นักเรียนจะนำอุปกรณ์ใดมาใช้งานบ้าง และเลือกอุปกรณ์ชนิดนั้น เพราะอะไร

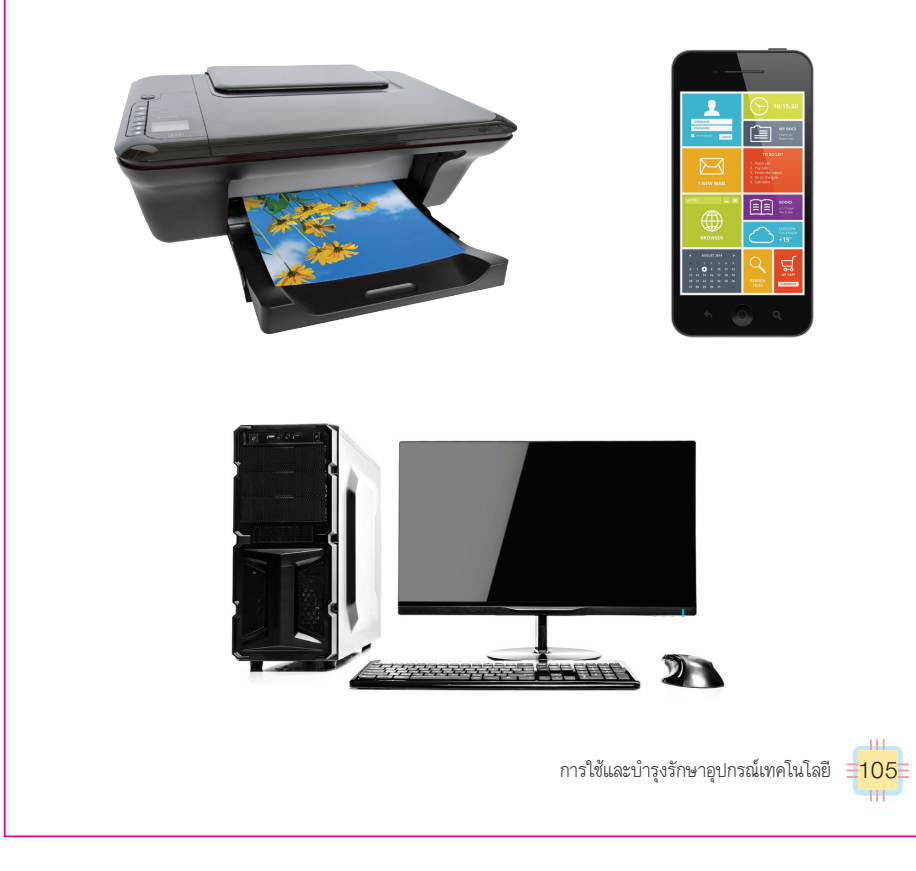

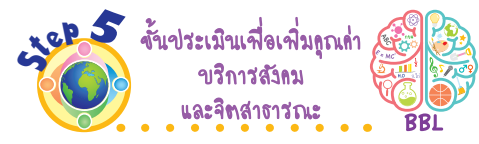

10. นักเรียนนำความรู้เรื่อง การใช้อุปกรณ์ เทคโนโลยีไปบอกเพื่อนหรือบุคคล ในครอบครัว เพื่อเป็นแนวทางในการ นำไปปฏิบัติได้อย่างถูกวิธี

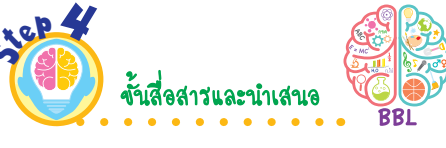

9. นักเรียนออกมานำเสนอชิ้นงาน การเลือกใช้อุปกรณ์เทคโนโลยี หน้าชั้นเรียน เพื่อแลกเปลี่ยน เรียนรู้กัน

บูรณาการทักษะศตวรรษที่ 21

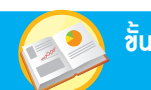

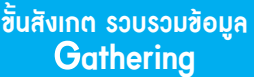

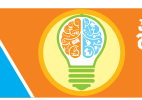

ขั้นกิดวิเคราะห์และสรุปกวามรู้ Processing

แนวซ้อสอบ NT/O-NET

# ตัวซี้วัด

ว 4.2 ป.2/4

## ภาระงาน/ฮิ้นงาน

การวาดภาพอุปกรณ์เทคโนโลยีและ อธิบายขั้นตอนการใช้งานและการดูแล รักษา

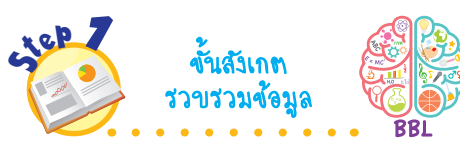

 นักเรียนร่วมกันสังเกตบัตรคำ เกี่ยวกับอุปกรณ์คอมพิวเตอร์ โดย บอกชื่ออุปกรณ์ แล้วตอบคำถาม ดังนี้

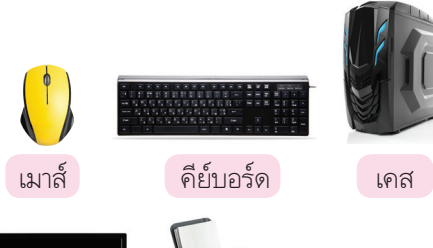

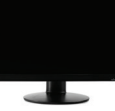

**a** (

จอภาพ

เครื่องพิมพ์ ลำโพง

สาเหตุสำคัญที่ทำให้เครื่อง
 คอมพิวเตอร์ชำรุดเสียหายมีอะไรบ้าง
 (ตัวอย่างดำตอบ สภาพแวดล้อม เช่น
 ดวามชื้นในอากาศมากเกินไป หรือ
 ดอมพิวเตอร์โดนแดดจนทำให้เกิด
 ดวามร้อนและเสียหาย หรือเกิดจาก
 การใช้งานเป็นเวลานาน)

 นักเรียนศึกษาค้นคว้าและรวบรวม ข้อมูลเกี่ยวกับวิธีดูแลรักษาอุปกรณ์ คอมพิวเตอร์ จากหนังสือเรียน หรือแหล่งการเรียนรู้อื่น ๆ อย่าง หลากหลาย วิธีดูแลรักษาอุปกรณ์คอมพิวเตอร์

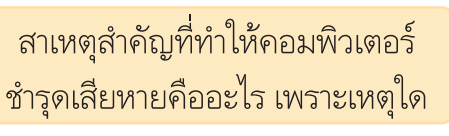

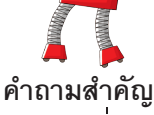

อุปกรณ์เทคโนโลยีทุกชนิด เมื่อใช้งานไประยะหนึ่งอ<sup>้</sup>าจเกิดการ ชำรุดหรือเสียหายได้ ซึ่งมาจากหลายสาเหตุ แต่หากดูแลรักษาอุปกรณ์ อย่างถูกวิธีจะทำให้ใช้งานได้นานขึ้น ถ้าพิจารณาในส่วนของเครื่อง คอมพิวเตอร์จะมีส่วนประกอบต่าง ๆ หลายชนิด และต้องดูแลรักษา อย่างถูกวิธีเช่นกัน เช่น

1. เคส หรือตัวเครื่องคอมพิวเตอร์ มีลักษณะเป็นกล่อง ด้านหน้า มีช่องสำหรับใส่อุปกรณ์ต่าง ๆ เช่น ช่องใส่แผ่นดีวีดี ปุ่มเปิด-ปิด เครื่อง และช่องเสียบหน่วยความจำ ส่วนด้านหลังจะมีช่องสำหรับเสียบอุปกรณ์ ต่อพ่วงมากมาย การดูแลรักษาทำได้ ดังนี้

- 1.1 ใช้ผ้านุ่ม ๆ หรือไม้ขนไก่ปัดฝุ่นเช็ดทำความสะอาด
- 1.2 คลุมผ้าหรือพลาสติกทุกครั้งหลังทำความสะอาด
- 1.3 ห้ามน่ำสิ่งของต่าง ๆ ใส่เข้าไปในช่องของตัวเคส

**2. คีย์บอร์ด** เป็นอุปกรณ์สำหรับรับเข้าข้อมูลประเภทข้อความ ตัวเลข สัญลักษณ์ และอักขระต่าง ๆ ประกอบด้วยปุ่มกดจำนวนมาก การดูแลรักษาทำได้ ดังนี้

Info (เทคโนโลยี (วิทยาการคำนวณ) ขึ้นประถมศึกษาปีที่ 2

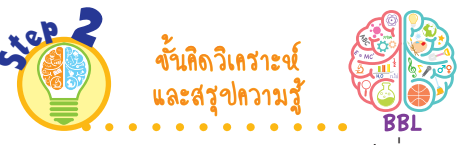

- นักเรียนร่วมกันคิดวิเคราะห์เกี่ยวกับวิธีการดูแลรักษาอุปกรณ์คอมพิวเตอร์ โดยบอกว่าวิธีใดถูกต้องและวิธีใดไม่ถูกต้อง ดังนี้
  - ใช้ผ้าชุบน้ำบิดหมาด ๆ ในการเช็ดทำความสะอาดเคส (ไม่ถูกต้อง)
  - ใช้ผ้านุ่ม ๆ หรือแปรงขนอ่อนปัดฝุ่นบนคีย์บอร์ด (ถูกต้อง)

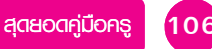

ี้ซิ้นปฏิบัติและสรุปความรู้หลังการปฏิบัติ Applying and Constructing the Knowledge

เสริมความรู้ ครูควรสอน

🄊 ຕັວສີ້ວັດ

้ชั้นสื่อสารและนำเสนอ น**เกต** the Communication

Applying the Communication Skill

ขั้นประเมินเพื่อเพิ่มกุณก่า Self-Regulating

รอบรู้อาเซียนและโลก

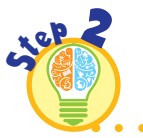

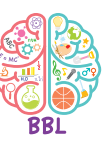

 นักเรียนร่วมกันคิดวิเคราะห์เกี่ยวกับ วิธีการดูแลรักษา โดยบอกว่าวิธีใด ถูกต้องและวิธีใดไม่ถูกต้อง (ต่อ) ดังนี้

ขั้นกิดวิเคราะข์ และสรุปความรู้

ใช้แผ่นรองเมาส์ทุกครั้ง เพราะ
 หากพื้นผิวมีฝุ่น เมาส์จะทำงานได้
 ไม่ดี

(ถูกต้อง)

ใช้ผ้าชุบน้ำบิดหมาด ๆ เซ็ด
 หน้าจอคอมพิวเตอร์
 (ไม่ถูกต้อง)

2.1 ใช้ผ้านุ่ม ๆ หรือแปรงขนอ่อนปัดฝุ่นบนคีย์บอร์ด ให้ทั่ว รวมถึงด้านบนของปุ่มต่าง ๆ

2.2 คลุมผ้าหรือพลาสติกบนคีย์บอร์ด เพื่อป้องกันฝุ่น

2.3 ห้ามใช้ผ้าเปียกหรือของเหลวทำความสะอาด เพราะอาจ ทำให้ไฟฟ้าดูด และแป้นคีย์บอร์ดเสียหาย

**3. เมาส์** เป็นอุปกรณ์รับเข้าข้อมูล ลักษณะภายนอกโดยทั่วไป จะมีปุ่ม 2 ปุ่ม อยู่ด้านบนทางซ้ายและขวา เพื่อใช้สำหรับคลิก การดูแล รักษาทำได้ ดังนี้

3.1 ใช้แผ่นรองเมาส์ทุกครั้ง เพราะหากพื้นผิวมีฝุ่น เมาส์ จะทำงานได้ไม่ดี

3.2 ขณะใช้งานควรกดเมาส์เพียงเบา ๆ

 3.3 ใช้ผ้านุ่ม ๆ เช็ดภายนอกทั้งด้านบนและด้านล่างของเมาส์ หลังใช้งานทุกครั้ง

 จอภาพ เป็นอุปกรณ์แสดงข้อมูล มีหลายขนาด บางรุ่น มีลำโพงติดตั้งอยู่ด้วย การดูแลรักษาทำได้ ดังนี้

4.1 ไม่สัมผัสจอภาพโดยตรง เพราะอาจทำให้จอภาพ เป็นรอยนิ้วมือ

4.2 ใช้ไม้ขนไก่ปัดฝุ่นบนจอภาพเบา ๆ หรือใช้ผ้าแห้ง เนื้อนุ่มเช็ดทำความสะอาด

4.3 ใช้พลาสติกหรือผ้าคลุมจอภาพทุกครั้งเมื่อเลิกใช้งาน

การใช้และบำรุงรักษาอุปกรณ์เทคโนโลยี =<mark>107</mark>=

NT) แนวซ้อสอบ NT

ถ้าต้องการพิมพ์ข้อความลงในคอมพิวเตอร์ นักเรียนจะเลือกใช้อุปกรณ์ใด

(1) เมาส์

2 จอภาพ

3 คีย์บอร์ด

(เฉลย ③ เหตุผล ดีย์บอร์ดเป็นอุปกรณ์สำหรับรับเข้าข้อมูลประเภทข้อดวาม ตัวเลข สัญลักษณ์ และอักขระต่าง ๆ ซึ่งใช้พิมพ์ข้อดวามต่าง ๆ ลงในดอมพิวเตอร์)

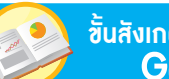

RIET

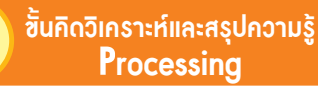

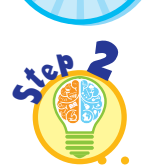

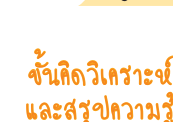

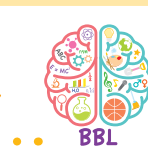

บูรณาการทักษะศตวรรษที่ 21

 นักเรียนร่วมกันคิดวิเคราะห์เกี่ยวกับ วิธีการดูแลรักษา โดยบอกว่าวิธีใด ถูกต้องและวิธีใดไม่ถูกต้อง (ต่อ) ดังนี้

ใช้ผ้าเปียกเซ็ดลำโพง เพราะ
 จะทำให้สะอาดมากยิ่งขึ้น
 (ไม่ถูกต้อง)

- ้ห้ามใช้ผ้าเปียกเช็ดทำความ สะอาดเครื่องพิมพ์ (ถูกต้อง)
- 4. นักเรียนร่วมกันสรุปความคิด รวบยอดเกี่ยวกับวิธีการดูแลรักษา อุปกรณ์คอมพิวเตอร์ ดังนี้

 อุปกรณ์เทคโนโลยีทุกชนิด เมื่อ ใช้งานไประยะหนึ่งอาจเกิดการชำรุด หรือเสียหาย ดังนั้นควรดูแลรักษา อุปกรณ์อย่างถูกวิธีจะทำให้ใช้งานได้ นานขึ้น 5. (ลำโพง) เป็นอุปกรณ์ส่งออกที่ทำให้เราได้ยินเสียงจาก เครื่องคอมพิวเตอร์ การดูแลรักษาทำได้ ดังนี้

แนวข้อสอบ NT/O-NET

5.1 ปัดฝุ่น<mark>ทำความสะอาด</mark>ด้วยไม้กวาดขนไก่ แปรงขนอ่อน หรือใช้ผ้าแห้งเนื้อนุ่มเช็ด

5.2 ห้ามใช้ผ้าเปียกเช็ด เพราะของเหลวอาจทำให้ไฟฟ้า ดูดได้

6. เครื่องพิมพ์ เป็นอุปกรณ์สำหรับส่งออกข้อมูลเอกสารที่มีได้ ทั้งภาพและตัวอักษร โดยพิมพ์ลงบนุกระดาษ การดูแลรักษาทำได้ ดังนี้

6.1 ใช้ไม้กวาดขนไก่หรือแปรงขนอ่อนปัดฝุ่นเบา ๆ หรือ
 ใช้ผ้าแห้งเซ็ด โดยต้องระวังไม่ให้มีฝุ่นหรือสิ่งใดเข้าไปในเครื่องพิมพ์
 6.2 ห้ามใช้ผ้าเปียกเซ็ดทำความสะอาด เพราะของเหลว
 อาจทำให้ไฟฟ้าดูดได้

6.3 คลุมผ้าหรือพลาสติกทุกครั้งเมื่อเลิกใช้งาน

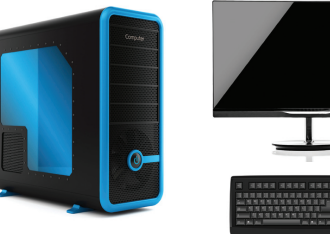

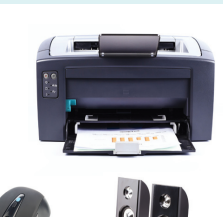

ภาพที่ 4.3 อุปกรณ์คอมพิวเตอร์

108 เทคโนโลยี (วิทยาการคำนวณ) ชั้นประถมศึกษาปีที่ 2

| English tal  | k                 |             |
|--------------|-------------------|-------------|
| clean        | (คลีน)            | ทำความสะอาด |
| loundspeaker | (เลาดฺ' สพีคเคอะ) | ลำโพง       |
| paper        | (เพ′ เพอะ)        | กระดาษ      |
| sound        | (เซานุดฺ)         | เสียง       |
| wipe         | (ไวพฺ)            | เช็ด        |

สุดยอดคู่มือครู 1

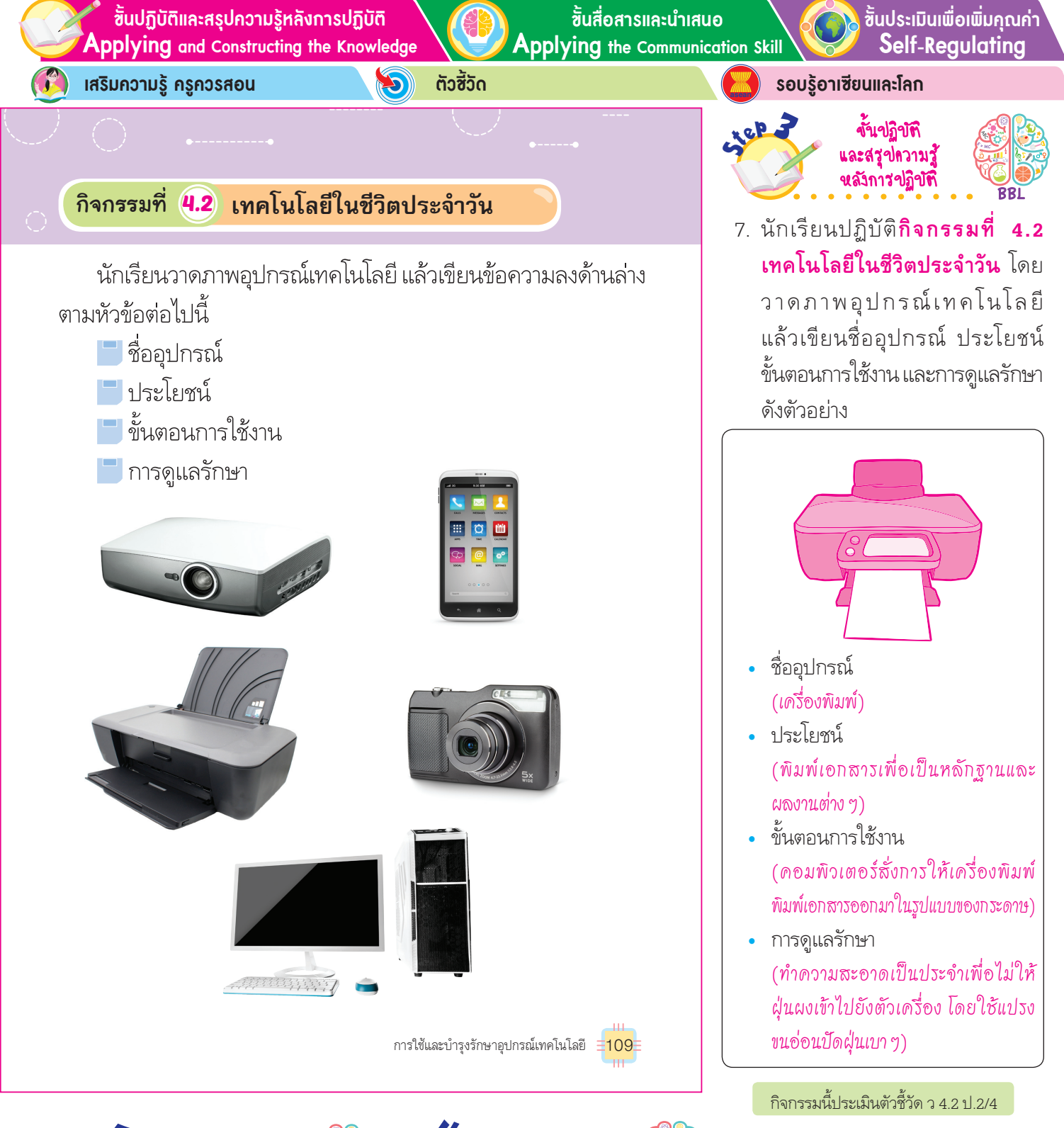

ขั้นประเมินเพื่อเพิ่มลุณล่า บริการสวัลม และจิทสาธารณะ BBI

 นักเรียนนำความรู้เรื่อง วิธีดูแลรักษา อุปกรณ์คอมพิวเตอร์ไปบอกเพื่อน หรือบุคคลในครอบครัว เพื่อเป็น แนวทางในการปฏิบัติอย่างถูกวิธี

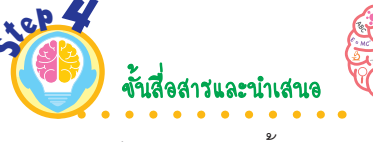

8. นักเรียนร่วมกันสรุปสิ่งที่เข้าใจเป็น

หลังใช้งานอุปกรณ์เทคโนโลยี

ทุกครั้งควรทำความสะอาด ดูแล

รักษา และเมื่อคอมพิวเตอร์ทำงาน

ผิดปกติให้ทำการซ่อมแซมตาม

้วิธีการที่ถูกต้อง เพื่อให้คอมพิวเตอร์

สุดยอดคู่มือครู

สามารถใช้งานได้นานขึ้น

ความรู้ร่วมกัน ดังนี้

 นักเรียนนำเสนอชิ้นงานภาพวาด อุปกรณ์เทคโนโลยีของตนเอง หน้าชั้นเรียน พร้อมบอกชื่ออุปกรณ์ ประโยชน์ ขั้นตอนการใช้งาน และ การดูแลรักษา เพื่อแลกเปลี่ยน เรียนรู้กัน GPAS 5 Steps

บูรณาการทักษะศตวรรษที่ 21

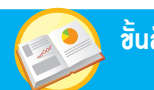

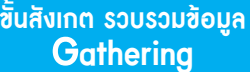

้ขั้นคิดวิเคราะห์และสรุปความรู้ Processina

RIFT แนวข้อสอบ NT/O-NET

การใช้เทคโนโลยีอย่างปลอดภัย

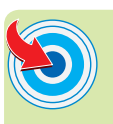

24212/4

## ภาระงาน/ชิ้นงาน

แผนภาพความคิด การใช้อุปกรณ์ เทคโนโลยีอย่างระมัดระวัง

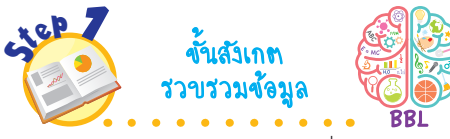

- 1. นักเรียนร่วมกันสนทนาเกี่ยวกับการใช้ เทคโนโลยีอย่างปลอดภัย โดยตอบคำถาม ด้งนี้
  - ในชีวิตประจำวัน นักเรียนเคยใช้งาน เทคโนโลยีอะไรบ้าง

(ตัวอย่างคำตอบ คอมพิวเตอร์ โทรทัศน์ โทรศัพท์เคลื่อนที่)

 เพราะเหตุใดจึงควรสร้างบัญชี ผู้ใช้งานและรหัสผ่านในคอมพิวเตอร์ (ตัวอย่างคำตอบ เพื่อป้องกันผู้ไม่หวังดี นำข้อมูลไปใช้ในทางที่ไม่ถูกต้อง ซึ่งอาจส่ง ผลเสียต่อตัวเราได้)

2. นักเรียนศึกษาค้นคว้าและรวบรวมข้อมูล เกี่ยวกับการใช้เทคโนโลยีอย่างปลอดภัย จากหนังสือเรียนหรือแหล่งการเรียนรู้ อื่น ๆ อย่างหลากหลาย

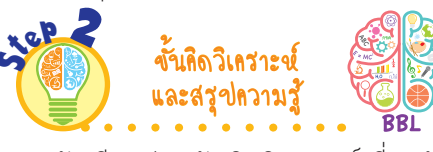

3. นักเรียนร่วมกันคิดวิเคราะห์เกี่ยวกับ วิธีการใช้เทคโนโลยีอย่างปลอดภัย โดยเขียนเป็นแผนภาพความคิดบน กระดาน ดังตัวอย่าง

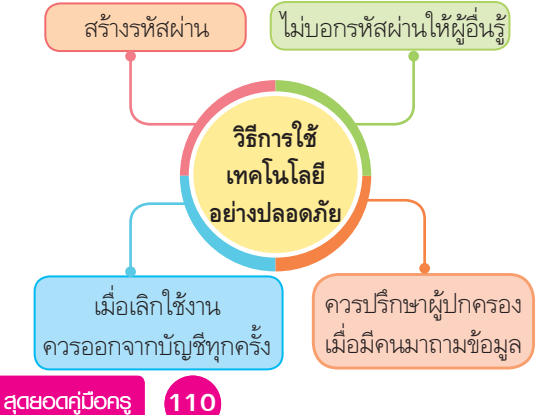

ในชีวิตประจำวัน นักเรียนเคยใช้ เทคโนโลยีอะไรบ้าง

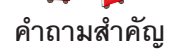

อุปกรณ์เทคโนโลยีบางชนิดเราอาจไม่ได้ใช้เพียงคนเดียว หรือหาก สูญหายอาจมีผู้อื่นนำไปใช้ได้เช่นกัน ซึ่งจะทำให้เข้าถึงข้อมูลต่าง ๆ ที่ เก็บไว้ในเครื่องได้ และอุปกรณ์บางชนิดสามารถติดต่อกับเครือข่ายได้ หากผู้ไม่หวังดีนำไปใช้ในทางที่ไม่ถูกต้องจะส่งผลเสียหายกับตัวเราได้ การใช้อุปกรณ์เทคโนโลยี เช่น คอมพิวเตอร์ โทรศัพท์เคลื่อนที่ จะมีการสร้างบัญชีผู้ใช้ โดยผู้มีสิทธิ์ใช้งานจะต้องเลือกบัญชีของตนเอง และเข้าสู่ระบบด้วยรหัสผ่านที่กำหนดไว้

บัญชีผู้ใช้งานหรือ User Account จะใช้งานคู่กับรหัสผ่าน ข้อมูลนี้ ถือว่าเป็นข้อมูลส่วนตัวของผู้ใช้งาน สามารถใช้ยืนยันตัวบุคคลที่ใช้งาน ้ได้ การใช้งานอุปกรณ์บางชนิด บัญชีผู้ใช้งานนี้ยังเกี่ยวข้องกับบัญชี ้ด้านการเงินด้วย ดังนั้น ข้อมูลนี้จึงไม่ควรบอกให้ผู้อื่นทราบ และ เมื่อเลิกใช้งานควรออกจากบัญชีทุกครั้ง

ในบางครั้งเราอาจพบว่ามีการถามบัญชีและรหัสผ่าน หากพบ เหตุการณ์ลักษณะนี้ควรแจ้งผู้เกี่ยวข้องหรือผู้ปกครองให้ทราบ เพื่อช่วยเหลือในการใช้งาน

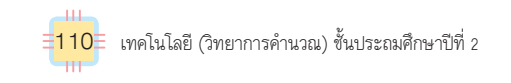

4. นักเรียนร่วมกันสรุปความคิดรวบยอดเกี่ยวกับการใช้เทคโนโลยีอย่างปลอดภัย ดังนี้

 การใช้เทคโนโลยีให้ปลอดภัยต่อตนเอง ควรตั้งรหัสผ่านอุปกรณ์เทคโนโลยี และเมื่อเลิกใช้งานควรออกจากบัญชีทุกครั้ง เพื่อเป็นการป้องกันไม่ให้ผู้ไม่หวังดี ้นำข้อมูลไปใช้ในทางเสียหาย และถ้ามีผู้อื่นมาถามข้อมูล ควรปรึกษาผู้ปกครอง หรือครูก่อนทุกครั้ง

ขึ้นปฏิบัติและสรุปความรู้หลังการปฏิบัติ Applying and Constructing the Knowledge

🄰 เสริมความรู้ ครูควรสอน

ปลอดภัยไว้ก่อน

ตัวซี้วัด

D

การใช้งานบริการเกี่ยวกับอุปกรณ์เทคโนโลยีต่าง ๆ ควรมีการเปลี่ยนรหัสผ่าน

้อยู่เสมอ เพื่อป้องกันการโจรกรรมข้อมูลจากผู้ไม่หวังดี เช่น การเปลี่ยนรหัส

ขั้นสื่อสารและนำเสนอ Applying the Communication Skill ้ขั้นประเมินเพื่อเพิ่มกุณก่า Self-Regulating

รอบรู้อาเซียนและโลก

tep 2

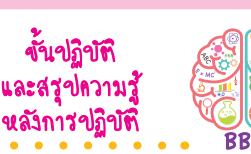

 5. นักเรียนปฏิบัติกิจกรรมที่ 4.3 ใช้อย่างระมัดระวัง โดยตอบคำถาม แล้วเขียนเป็นแผนภาพความคิด ดังนี้

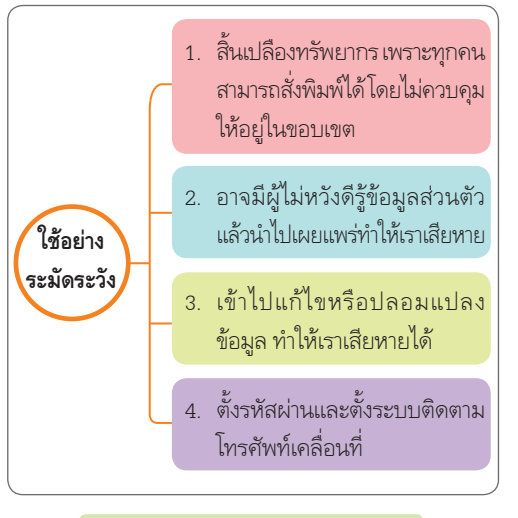

#### กิจกรรมนี้ประเมินตัวชี้วัด ว 4.2 ป.2/4

- 6. นักเรียนร่วมกันสรุปสิ่งที่เข้าใจเป็น ความรู้ร่วมกัน ดังนี้
  - การใช้เทคโนโลยีควรใช้อย่าง
    รอบคอบ ใช้อย่างระมัดระวัง
    อย่าหลงเชื่อผู้อื่นโดยไม่กลั่นกรอง
    เมื่อพบปัญหาควรปรึกษาผู้ปกครอง
    หรือครู และเมื่อเลิกใช้งานควร
    ออกจากระบบทุกครั้งเพื่อเป็น
    การป้องกันข้อมูล

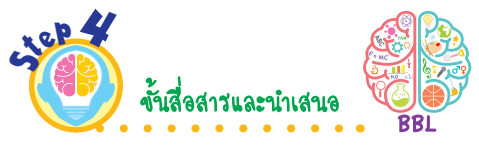

 7. นักเรียนออกมานำเสนอชิ้นงาน แผนภาพความคิด ใช้อย่าง ระมัดระวัง หน้าชั้นเรียน เพื่อ แลกเปลี่ยนเรียนรู้กัน

# กิจกรรมที่ 4.3 ใช้อย่างระมัดระวัง

บัตร ATM การเปลี่ยนรหัสผ่าน Facebook

การใช้อุปกรณ์เทคโนโลยีบางชนิดจะมีชื่อบัญชีและรหัสผ่านสำหรับ การใช้อุปกรณ์แต่ละชนิด และข้อมูลทั้งสองนี้ถือว่าเป็นข้อมูลที่ใช้ยืนยัน ตัวตนได้ นักเรียนตอบคำถามต่อไปนี้ แล้วเขียนเป็นแผนภาพความคิด

 นักเรียนคิดว่าจะเกิดอะไรขึ้นได้บ้าง ถ้าเครื่องคอมพิวเตอร์ ของโรงเรียนสามารถพิมพ์งานออกมาทางเครื่องพิมพ์ได้โดยไม่ต้องใช้รหัสผ่าน

 ถ้านักเรียนใช้สื่อสังคมออนไลน์หรือพูดคุยกับผู้อื่นผ่านทาง เครื่องคอมพิวเตอร์ แล้วนักเรียนไปเข้าห้องน้ำแต่ยังไม่ได้ออกจากระบบ นักเรียนคิดว่าจะส่งผลกระทบอย่างไรบ้าง

 นักเรียนคิดว่าถ้ามีผู้อื่นรู้ชื่อบัญชีผู้ใช้ระบบคอมพิวเตอร์และ รหัสผ่านของเรา จะส่งผลเสียอย่างไรบ้าง

4. โทรศัพท์เคลื่อนที่ยุคใหม่สามารถใช้จ่ายเงินในการใช้บริการ บางชนิดได้ นักเรียนคิดว่าควรมีระบบป้องกันอย่างไร เมื่อเราลืม โทรศัพท์เคลื่อนที่ไว้ แล้วไม่ให้ผู้อื่นสามารถนำไปจ่ายเงินได้

การใช้และบำรุงรักษาอุปกรณ์เทคโนโลยี

งั้นประเมินเพื่อเพิ่มคุณค่า บริการสวัคม และจิทสาธารณะ Bi

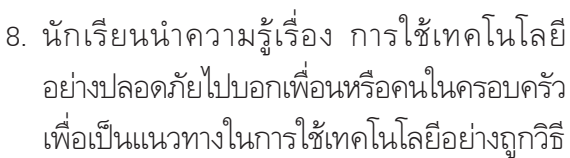

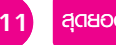

# บรรณานุกรม

วิโรจน์ ชัยมูล, สุพรรษา ยวงทอง. **ความรู้เบื้องต้นเกี่ยวกับคอมพิวเตอร์และเทคโนโลยีสารสนเทศ.** พิมพ์ครั้งที่ 2. กรุงเทพฯ : โปรวิชั่น, 2559.

- สถาบันส่งเสริมการสอนวิทยาศาสตร์และเทคโนโลยี, กระทรวงศึกษาธิการ. **ตัวชี้วัดและสาระ** การเรียนรู้แกนกลาง กลุ่มสาระการเรียนรู้วิทยาศาสตร์ (ฉบับปรับปรุง พ.ศ. 2560) ตามหลักสูตรแกนกลางการศึกษาขั้นพื้นฐาน พุทธศักราช 2551. กรุงเทพฯ : โรงพิมพ์ ชุมนุมสหกรณ์การเกษตรแห่งประเทศไทย, 2560.
- Carol Vorderman. **Computer Coding for Kids.** England: Dorling Kindersley Limited, 2014.

# ข้อมูลเว็บไซต์

Code. Org. **Code Studio.** [ออนไลน์]. เข้าถึงได้จาก : https://code.org. (วันที่ค้นข้อมูล : 27 กันยายน 2561).

Lifelong Kindergarten Group. **Scratch.** [ออนไลน์].

เข้าถึงได้จาก : https://scratch.mit.edu. (วันที่ค้นข้อมูล : 27 กันยายน 2561).

Microsoft. **ซอฟต์แวร์และแอพ.** [ออนไลน์]. เข้าถึงได้จาก : https://www.microsoft.com. (วันที่ค้นข้อมูล : 27 กันยายน 2561).

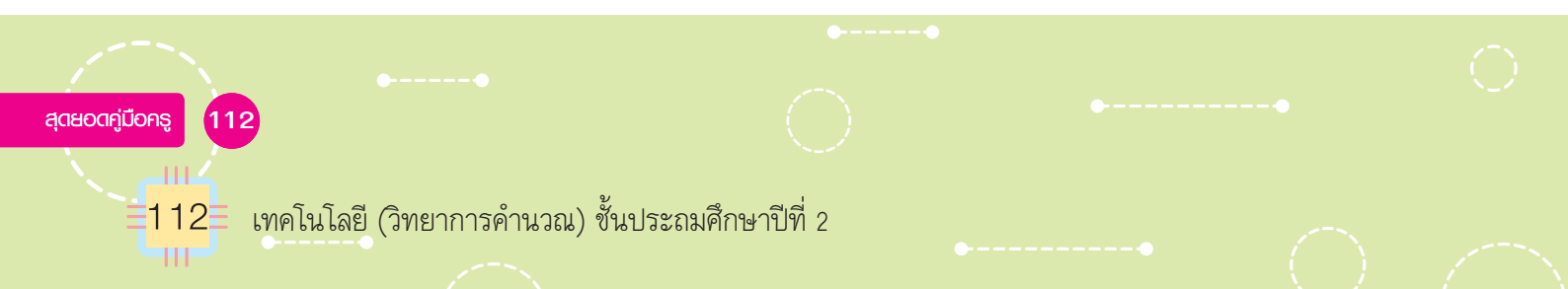

# หลักสูดรใหม่

## (ฉบับปรับปรุง พ.ศ. ๒๕๖๐)

ตามหลักสูตรแกนกลางการศึกษา ขั้นพื้นฐาน พุทธศักราช ๒๕๕๑

ⅅⅆℷℿ

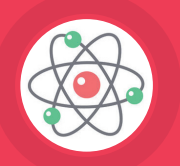

#### กลุ่มสาระการเรียนรู้

# วิทยาศาสตร์และเทคโนโลยี

- จัดกลุ่มสาระการเรียนรู้ใหม่
- เปลี่ยนชื่อสาระการเรียนรู้ใหม่
- เพิ่มเติมเนื้อหาด้านต่าง ๆ ที่มีความทันสมัย สอดคล้องต่อการดำรงชีวิตในปัจจุบันและอนาคต
- เลื่อนไหลบางเนื้อหาให้มีความเหมาะสม
- เพิ่มเติมสาระที่ ๔ เทคโนโลยี

## กลุ่มสาระการเรียนรู้ คณิตศาสตร์

- จัดกลุ่มสาระและมาตรฐานการเรียนรู้ใหม่
- ปรับโครงสร้างรายวิชาใหม่
- เพิ่มสาระการเรียนรู้ที่มีความจำเป็น
- เลื่อนไหลเนื้อหาให<sup>้</sup>มีความเหมาะสม
- ตัดเนื้อหาที่มีความซ้ำซ้อนกับเนื้อหา กลุ่มสาระการเรียนรู้อื่น

#### กลุ่มสาระการเรียนรู้ สังคมศึกษา ศาสนา และวัฒนธรรม สาระภูมิศาสตร์

- การเรียนรู้ภูมิศาสตร์ (Geo-literacy)
  โดยมีองค์ประกอบ ๓ ส่วน คือ ความสามารถ ทางภูมิศาสตร์ กระบวนการทางภูมิศาสตร์ และทักษะทางภูมิศาสตร์
- ปรับตัวชี้วัดและสาระการเรียนรู้ แกนกลางสาระภูมิศาสตร์

สถาบันพัฒนาคุณภาพวิชาการ (พว.) สำนักพิมพ์ บริษัทพัฒนาคุณภาพวิชาการ (พว.) จำกัด

๑๒๕๖/๙ ถนนนครไชยศรี แขวงถนนนครไชยศรี เขตดุลิต กรุงเทพฯ ๑๐๓๐๐ โทร. ๐-๒๒๔๓-๘๐๐๐ (อัตโนมัติ ๑๕ สาย), ๐-๒๒๔๑-๘๙๙๙ แฟกซ์ : ทุกหมายเลข, แฟกซ์อัตโนมัติ : ๐-๒๒๔๑-๔๑๓๑, ๐-๒๒๔๓-๗๖๖๖

สงวนลิขสิทธิ์ หนังสือเล่มนี้ได้จดทะเบียนลิขสิทธิ์ถูกต้องตามกฎหมาย

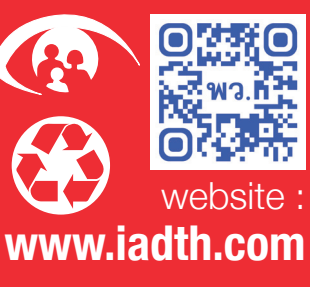

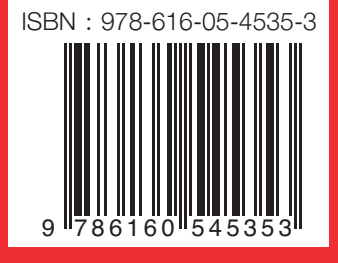